# OpenVMS VAX Version 7.0 Upgrade and Installation Manual

Order Number: AA-QSBQA-TE

#### December 1995

This manual provides step-by-step instructions for upgrading and installing the OpenVMS VAX operating system.

| Revision/Update Information:  | This manual supersedes the OpenVMS<br>VAX Version 6.2 Upgrade and |
|-------------------------------|-------------------------------------------------------------------|
| Operating System and Version: | OpenVMS VAX Version 7.0                                           |

Digital Equipment Corporation Maynard, Massachusetts

#### December 1995

Digital Equipment Corporation makes no representations that the use of its products in the manner described in this publication will not infringe on existing or future patent rights, nor do the descriptions contained in this publication imply the granting of licenses to make, use, or sell equipment or software in accordance with the description.

Possession, use, or copying of the software described in this publication is authorized only pursuant to a valid written license from Digital or an authorized sublicensor.

© Digital Equipment Corporation 1995. All rights reserved.

The following are trademarks of Digital Equipment Corporation: Bookreader, CDA, CI, DEC, DECdirect, DECdtm, DEC PHIGS, DEC RALLY, DECnet, DECset, DECterm, DECtp, DECwindows, DEQNA, Digital, EDCS, HSC, HSC50, HSC70, InfoServer, LAT, MANAGEWORKS, MicroVAX, MicroVAX II, MUXserver, OpenVMS, OpenVMS Volume Shadowing, PATHWORKS, Q-bus, RX01, RX33, RX50, TK, UETP, ULTRIX, VAX, VAX 4000, VAX 6000, VAX 8200, VAX 8250, VAX 8300, VAX 8350, VAX 8530, VAX 8550, VAX 8600, VAX 9000, VAX-11/730, VAX-11/750, VAX-11/780, VAX-11/785, VAX C, VAXBI, VAXcluster, VAXELN, VAXft, VAXlink, VAXserver, VAXset, VAXstation, VIDA, VMS, VR150, VR160, WPS-PLUS, XMI, XUI, and the DIGITAL logo.

The following are third-party trademarks:

Adobe, Adobe Illustrator, Display POSTSCRIPT, and POSTSCRIPT are registered trademarks of Adobe Systems Incorporated.

Microsoft and MS–DOS are registered trademarks and Windows is a trademark of Microsoft Corporation.

Motif is a registered trademark of Open Software Foundation, Inc.

OSI is a registered trademark of CA Management, Inc.

X/Open is a trademark of X/Open Company Limited.

All other trademarks and registered trademarks are the property of their respective holders.

ZK6465

This document is available on CD-ROM.

# Contents

| Preface                                                | xiii |
|--------------------------------------------------------|------|
| 1 Overview of Installation and Upgrade Procedures      |      |
| Overview                                               | 1–1  |
| Cautions, Restrictions, and Changes                    | 1–2  |
| Introduction                                           | 1–2  |
| Cautions                                               | 1–2  |
| Restrictions                                           | 1–3  |
| Changes Since OpenVMS Version 6.2                      | 1–4  |
| Definitions: A Few Key Terms                           | 1–5  |
| Locating Files on the Distribution Media               | 1–7  |
| Introduction                                           | 1–7  |
| On Magnetic Tape                                       | 1–7  |
| On Tape Cartridges                                     | 1–7  |
| On Compact Disc                                        | 1–8  |
| DECamds and Monitoring Performance History (MPH) Files | 1–8  |
| Software Product Descriptions (SPDs)                   | 1–8  |
| Installation Procedure                                 | 1–10 |
| What Happens During an Installation                    | 1–10 |
| When to Perform an Installation                        | 1–10 |
| How to Use the Installation Documentation              | 1–10 |
| Upgrade Procedure                                      | 1–12 |
| What Happens During an Upgrade                         | 1–12 |
| When to Perform an Upgrade                             | 1–12 |
| Restrictions                                           | 1–12 |
| How to Use the Upgrade Documentation                   | 1–12 |
| Where to Go Next                                       | 1–13 |

## 2 Before Installing OpenVMS VAX Software

| Overview                                | 2–1 |
|-----------------------------------------|-----|
| Cautions and Restrictions               | 2–2 |
| Introduction                            | 2–2 |
| Cautions                                | 2–2 |
| Restrictions                            | 2–2 |
| Are You Ready to Install?               | 2–3 |
| Introduction                            | 2–3 |
| Hardware Components                     | 2–3 |
| Software Components                     | 2–3 |
| Preparing for an Installation           | 2–4 |
| Introduction                            | 2–4 |
| Preparing for a C2 System               | 2–4 |
| Preparing for a VAX cluster Environment | 2–4 |

| Preparing Tape and Disk Drives               | 2–5  |
|----------------------------------------------|------|
| Information You Need During the Installation | 2–6  |
| Preinstallation Checklist                    | 2–9  |
| Introduction                                 | 2–9  |
| Did You                                      | 2–9  |
| Where to Go Next                             | 2–10 |

## 3 Installing the OpenVMS VAX Operating System

| Overview                                                                                                    | 3–1          |
|----------------------------------------------------------------------------------------------------|--------------|
| Booting Standalone BACKUP                                                                                                    | 3–2          |
| Introduction                                                                                                    | 3–2          |
| Where to Find Standalone BACKUP                                                                                                    | 3–2          |
| Booting from Tape Cartridge                                                                                                    | 3–2          |
| Where to Go Next                                                                                                    | 3–2          |
| Booting from an InfoServer Device                                                                                                    | 3–2          |
| Where to Go Next                                                                                                    | 3–4          |
| Creating the System Disk                                                                                                    | 3–5          |
| Overview                                                                                                    | 3–5          |
| Step 1: Determine Device Names                                                                                                    | 3–5          |
| Step 2: Load Distribution Media                                                                                                    | 3-5          |
| Step 3: Transfer VMS070.B to Your System Disk                                                                                                    | 3-5          |
| Step 4: Boot the New System Disk                                                                                                    | 3-6          |
| Step 5: Specify the Volume Label                                                                                                    | 3–7          |
| Step 6: Specify the Source Drive                                                                                                    | 3-8          |
| Step 7: Select Ontional OpenVMS Components                                                                                                    | 3-8          |
| Step 9: Choose DFC windows Support Ontions                                                                                                    | 3_11         |
| Step 9. Verify Your Choices                                                                                                    | 3_14         |
| Step 0. Verify Total Choices                                                                                                    | 3_14         |
| Where to Go Next                                                                                                    | 3_15         |
| Step 11: Install DEC windows Support Software                                                                                                    | 3_15         |
| Joining a VAXeluster Environment                                                                                                    | 3_17         |
| Introduction                                                                                                    | 3_17         |
| VA Yeluster or Standalone?                                                                                                    | 3-17         |
| Determine the Type of VA Yeluster                                                                                                    | 3_18         |
| CI Only VA Yelustor                                                                                                    | 3_10         |
| Local Area and Mixed Interconnect VA Voluctor                                                                                                    | 2 10         |
| Sotting Descuards and SCSNODE and SCSNSTEMID Decomptors                                                                                                    | 2 21         |
| Introduction                                                                                                    | S−Z1<br>2 21 |
| How to Enter Desewords                                                                                                    | 2 21         |
| Find the Enter rasswords                                                                                                    | 2 21         |
| Enterning SCSNUDE and SCSS1S1EMID Parameters                                                                                                    | 0-22<br>0-00 |
| Tostilistaliation                                                                                                    | ა−∠ა<br>ა_ეე |
| Introduction                                                                                                    | ა−∠ა<br>ი_იი |
| When the Configuration of the second second se | ა−∠ა<br>ი_იი |
| Where to Go Next                                                                                                    | S−∠S         |
| Registering Licenses                                                                                                    | 3-24         |
|                                                                                                    | 3-24         |
| How to Register Your Licenses                                                                                                    | 3-24         |
|                                                                                                    | 3-24         |
| Types of Licenses                                                                                                    | 3-25         |
| How to Register UpenVMS VAX Licenses                                                                                                    | 3-26         |
| Beginning the Licensing Procedure                                                                                                    | 3–28         |
| How to Register System Integrated Products                                                                                                    | 3–28         |
| Time Zone and Time Differential Factor Information                                                                                                    | 3–30         |

| Updating Time Zone Information | 3–30 |
|--------------------------------|------|
| Where to Go Next               | 3–30 |
| Running AUTOGEN                | 3–31 |
| Introduction                   | 3–31 |
| How AUTOGEN Works              | 3–31 |

## 4 After Installing OpenVMS VAX

| Overview                              | 4–1  |
|---------------------------------------|------|
| Verifying System Time                 | 4–2  |
| Introduction                          | 4–2  |
| How to Reset System Time              | 4–2  |
| Registering Your Licenses             | 4–3  |
| Background                            | 4–3  |
| Where to Find More Information        | 4–3  |
| Backing Up Your System Disk           | 4–4  |
| Background                            | 4–4  |
| Where to Find More Information        | 4–4  |
| Customizing the System                | 4–5  |
| Background                            | 4–5  |
| Where to Find More Information        | 4–5  |
| Configuring and Starting DECnet       | 4–7  |
| Introduction                          | 4–7  |
| Configure Your System                 | 4–7  |
| Edit SYSTARTUP_VMS                    | 4–7  |
| Testing the System with UETP Software | 4–9  |
| Background                            | 4–9  |
| Where to Find More Information        | 4–9  |
| Decompressing System Libraries        | 4–10 |
| Background                            | 4–10 |
| How to Decompress Libraries           | 4–11 |
| Removing or Adding OpenVMS Files      | 4–12 |
| Background                            | 4–12 |
| Where to Find More Information        | 4–12 |
| Backing Up the Customized System Disk | 4–13 |
| Background                            | 4–13 |
| Where to Find More Information        | 4–13 |
| Running AUTOGEN                       | 4–14 |
| Background                            | 4–14 |
| When to Run AUTOGEN                   | 4–14 |
| What to Do Next                       | 4–14 |
| Postinstallation Checklist            | 4–15 |
| Introduction                          | 4–15 |
| Did You                               | 4–15 |

## 5 Before Upgrading OpenVMS VAX Software

| Overview                  | 5–1 |
|---------------------------|-----|
| Cautions and Restrictions | 5–2 |
| Introduction              | 5–2 |
| Cautions                  | 5–2 |
| Restrictions              | 5–4 |
| Are You Ready to Upgrade? | 5–6 |
| Introduction              | 5–6 |

| Hardware Components                             | 5–6  |
|-------------------------------------------------|------|
| Software Components                             | 5–6  |
| Examining AUTOGEN Feedback Data                 | 5–7  |
| Background                                      | 5–7  |
| How to Check Feedback Data                      | 5–7  |
| Backup Tasks                                    | 5–8  |
| Introduction                                    | 5–8  |
| How to Back Up the System Disk                  | 5–8  |
| How to Back Up Console Media                    | 5–8  |
| Preparing Your System Disk                      | 5–9  |
| Introduction                                    | 5–9  |
| Create a Nonshadowed System Disk                | 5–9  |
| Boot the Backup Copy of Your System Disk        | 5–9  |
| Copy UAF and Auditing Files to the System Disk  | 5–9  |
| Rename the System Dump File                     | 5–10 |
| Analyze the System Disk                         | 5–10 |
| Check Page and Swap Files                       | 5–10 |
| Check for Free Blocks                           | 5–11 |
| Check Quotas and Limits                         | 5–11 |
| Set System Parameters                           | 5–12 |
| Check AGENSINCLUDE Files                        | 5–14 |
| Add Modified System Parameters to MODPARAMS.DAT | 5–14 |
| Preparing the System                            | 5–15 |
| Enable Auto Restart or Manual Reboot            | 5–15 |
| Shut Down and Reboot the System                 | 5–15 |
| Prevent Interactive Logins.                     | 5–15 |
| Check for DECnet for OpenVMS                    | 5-15 |
| Check for Volume Shadowing                      | 5–16 |
| Ston Queues                                     | 5-16 |
| Gathering Information for the Ungrade           | 5-17 |
| Introduction                                    | 5–17 |
| Information You Need                            | 5-17 |
| Where to Go Next                                | 5–18 |
| Preungrade Checklist                            | 5-19 |
| Introduction                                    | 5-19 |
| Did You                                         | 5-19 |
| Where to Go Next                                | 5-21 |
| WHERE TO NO INCAL                               | 0 21 |

## 6 Upgrading a VAXcluster Environment

| Overview                                        | 6–1 |
|-------------------------------------------------|-----|
| Concurrent and Rolling Upgrades                 | 6–2 |
| Introduction                                    | 6–2 |
| Concurrent Upgrades                             | 6–2 |
| Rolling Upgrades                                | 6–2 |
| Concurrent Upgrades                             | 6–3 |
| Introduction                                    | 6–3 |
| How to Perform a Concurrent Upgrade             | 6–3 |
| Rolling Upgrades                                | 6–4 |
| Introduction                                    | 6–4 |
| Restrictions                                    | 6–4 |
| How to Perform a Rolling Upgrade                | 6–5 |
| Adding an OpenVMS VAX Version 7.0 Supported CPU | 6–6 |

## 7 Upgrading the OpenVMS VAX Operating System

| Overview                                                                                                    | 7–1                                                                                                    |
|----------------------------------------------------------------------------------------------------|----------------------------------------------------------------------------------------------------|
| Preparing to Boot from [SYSF]                                                                                                    | 7–2                                                                                                    |
| Introduction                                                                                                    | 7–2                                                                                                    |
| Modifying Boot Command Procedures                                                                                                    | 7–2                                                                                                    |
| Configuring Devices                                                                                                    | 7–3                                                                                                    |
| Introduction                                                                                                    | 7–3                                                                                                    |
| How to Configure Devices                                                                                                    | 7–3                                                                                                    |
| Beginning the Ungrade Procedure                                                                                                    | 7-4                                                                                                    |
| Overview                                                                                                    | 7–4                                                                                                    |
| Step 1: Load Distribution Media                                                                                                    | 7_4                                                                                                    |
| Step 7: If Ungrading from the InfoServer                                                                                                    | 7_4                                                                                                    |
| Step 2: Start VMSINSTAI                                                                                                    | 7_5                                                                                                    |
| Step J. Back Up the System Disk                                                                                                    | 7_6                                                                                                    |
| Step 4. Dack Op the System Disk                                                                                                    | 7_6                                                                                                    |
| Step 5. Specify the Source Drive                                                                                                    | 7_0                                                                                                    |
| Step 0. Effet I found that Name                                                                                                    | 7 7                                                                                                    |
| Step 7. Moult the First volume                                                                                                    | 7 7                                                                                                    |
| Step 6. Checking for DECheck Products                                                                                                    | 7 0                                                                                                    |
| Step 9: Monitor Messages from VMSINSTAL                                                                                                    | 7-0                                                                                                    |
| Step 10: verify Date and Time                                                                                                    | 7-8                                                                                                    |
|                                                                                                    | 7-8                                                                                                    |
| Upgrade Phase I                                                                                                    | 7-9                                                                                                    |
| Overview                                                                                                    | 7-9                                                                                                    |
| Step 1: Specify Type of Upgrade                                                                                                    | 7-9                                                                                                    |
| Step 2: Enter Passwords                                                                                                    | 7–9                                                                                                    |
| Step 3: Choose Boot Method                                                                                                    | 7–10                                                                                                    |
| Step 4: File Cleanup                                                                                                    | 7–11                                                                                                    |
| Step 5: Select Optional OpenVMS Components                                                                                                    | 7–12                                                                                                    |
| Step 6: Choose DECwindows Support Options                                                                                                    | 7–15                                                                                                    |
| Step 7: Verify Your Choices                                                                                                    | 7–17                                                                                                    |
| Step 8: Shut Down Your System                                                                                                    | 7–17                                                                                                    |
|                                                                                                    |                                                                                                    |
| Step 9: Reboot the System                                                                                                    | 7–17                                                                                                    |
| Step 9: Reboot the System         Step 10: Verify System Time                                                                                                    | 7–17<br>7–18                                                                                                    |
| Step 9: Reboot the System         Step 10: Verify System Time         Upgrade Phase 2                                                                                                    | 7–17<br>7–18<br>7–19                                                                                                    |
| Step 9: Reboot the System         Step 10: Verify System Time         Upgrade Phase 2         What the Procedure Does                                                                                                    | 7–17<br>7–18<br>7–19<br>7–19                                                                                                    |
| Step 9: Reboot the System         Step 10: Verify System Time         Upgrade Phase 2         What the Procedure Does         What You Do                                                                                                    | 7–17<br>7–18<br>7–19<br>7–19<br>7–19                                                                                                    |
| Step 9: Reboot the SystemStep 10: Verify System TimeUpgrade Phase 2What the Procedure DoesWhat You DoUpgrade Phase 3                                                                                                    | 7–17<br>7–18<br>7–19<br>7–19<br>7–19<br>7–19                                                                                                    |
| Step 9: Reboot the SystemStep 10: Verify System TimeUpgrade Phase 2What the Procedure DoesWhat You DoUpgrade Phase 3What the Procedure Does                                                                                                    | 7–17<br>7–18<br>7–19<br>7–19<br>7–19<br>7–21<br>7–21                                                                                                    |
| Step 9: Reboot the SystemStep 10: Verify System TimeUpgrade Phase 2What the Procedure DoesWhat You DoUpgrade Phase 3What the Procedure DoesWhat the Procedure DoesUpgrade Phase 4                                                                                                    | 7–17<br>7–18<br>7–19<br>7–19<br>7–19<br>7–21<br>7–21<br>7–21<br>7–22                                                                                                    |
| Step 9: Reboot the SystemStep 10: Verify System TimeUpgrade Phase 2What the Procedure DoesWhat You DoUpgrade Phase 3What the Procedure DoesUpgrade Phase 4What the Procedure Does                                                                                                    | 7–17<br>7–18<br>7–19<br>7–19<br>7–19<br>7–21<br>7–21<br>7–22<br>7–22                                                                                                    |
| Step 9: Reboot the SystemStep 10: Verify System TimeUpgrade Phase 2What the Procedure DoesWhat You DoUpgrade Phase 3What the Procedure DoesUpgrade Phase 4What the Procedure DoesWhat the Procedure DoesWhat the Procedure DoesWhat You DoUpgrade Phase 4What the Procedure DoesWhat You DoWhat You Do                                                                                                    | 7–17<br>7–18<br>7–19<br>7–19<br>7–21<br>7–21<br>7–21<br>7–22<br>7–22<br>7–22                                                                                                    |
| Step 9: Reboot the SystemStep 10: Verify System TimeUpgrade Phase 2What the Procedure DoesWhat You DoUpgrade Phase 3What the Procedure DoesUpgrade Phase 4What the Procedure DoesWhat the Procedure DoesWhat the Procedure DoesWhat the Procedure DoesWhat the Procedure DoesWhat the Procedure DoesWhat the Procedure DoesWhat the Procedure DoesWhat the Procedure DoesWhat the Procedure DoesWhat You DoWhere to Go Next                                                                                                    | 7–17<br>7–18<br>7–19<br>7–19<br>7–21<br>7–21<br>7–22<br>7–22<br>7–22<br>7–22<br>7–22                                                                                                    |
| Step 9: Reboot the SystemStep 10: Verify System TimeUpgrade Phase 2What the Procedure DoesWhat You DoUpgrade Phase 3What the Procedure DoesUpgrade Phase 4What the Procedure DoesWhat the Procedure DoesWhat the Procedure DoesUpgrade Phase 4What the Procedure DoesWhat the Procedure DoesWhat the Procedure DoesWhat the Procedure DoesWhat Sou DoWhat You DoWhat You DoWhere to Go NextUpgrade Phase 5                                                                                                    | 7–17<br>7–18<br>7–19<br>7–19<br>7–21<br>7–21<br>7–22<br>7–22<br>7–22<br>7–22<br>7–22<br>7–22                                                                                                    |
| Step 9: Reboot the SystemStep 10: Verify System TimeUpgrade Phase 2What the Procedure DoesWhat You DoUpgrade Phase 3What the Procedure DoesUpgrade Phase 4What the Procedure DoesWhat the Procedure Does                                   | 7–17<br>7–18<br>7–19<br>7–19<br>7–21<br>7–21<br>7–22<br>7–22<br>7–22<br>7–22<br>7–22<br>7–23<br>7–23                                                                                                    |
| Step 9: Reboot the SystemStep 10: Verify System TimeUpgrade Phase 2What the Procedure DoesWhat You DoUpgrade Phase 3What the Procedure DoesUpgrade Phase 4What the Procedure DoesWhat the Procedure DoesWhat the Procedure DoesWhat the Procedure DoesWhat the Procedure DoesWhat the Procedure DoesWhat the Procedure DoesWhat the Procedure DoesWhat the Procedure DoesWhat the Procedure DoesWhat You DoWhat the Procedure DoesUpgrade Phase 5What the Procedure DoesUpgrade Phase 6                                                               | 7–17<br>7–18<br>7–19<br>7–19<br>7–21<br>7–21<br>7–22<br>7–22<br>7–22<br>7–22<br>7–23<br>7–23<br>7–23<br>7–23                                                                                                    |
| Step 9: Reboot the SystemStep 10: Verify System TimeUpgrade Phase 2What the Procedure DoesWhat You DoUpgrade Phase 3What the Procedure DoesUpgrade Phase 4What the Procedure DoesWhat the Procedure DoesWhat the Procedure DoesUpgrade Phase 4What the Procedure DoesWhat the Procedure DoesWhat the Procedure DoesWhat the Procedure DoesWhat You DoWhat You DoWhat You DoWhat the Procedure DoesUpgrade Phase 5What the Procedure DoesUpgrade Phase 6Introduction                                                                                   | 7–17<br>7–18<br>7–19<br>7–19<br>7–21<br>7–21<br>7–22<br>7–22<br>7–22<br>7–22<br>7–23<br>7–23<br>7–23<br>7–24<br>7–24                                                                                                    |
| Step 9: Reboot the SystemStep 10: Verify System TimeUpgrade Phase 2What the Procedure DoesWhat You DoUpgrade Phase 3What the Procedure DoesUpgrade Phase 4What the Procedure DoesWhat the Procedure DoesWhat the Procedure DoesWhat the Procedure DoesUpgrade Phase 5What the Procedure DoesUpgrade Phase 5What the Procedure DoesUpgrade Phase 6IntroductionRestoring System Files                                                                                                    | 7–17<br>7–18<br>7–19<br>7–19<br>7–21<br>7–21<br>7–22<br>7–22<br>7–22<br>7–23<br>7–23<br>7–23<br>7–24<br>7–24<br>7–24                                                                                                    |
| Step 9: Reboot the SystemStep 10: Verify System TimeUpgrade Phase 2What the Procedure DoesWhat You DoUpgrade Phase 3What the Procedure DoesUpgrade Phase 4What the Procedure DoesWhat the Procedure DoesWhat the Procedure DoesWhat the Procedure DoesUpgrade Phase 5What the Procedure DoesUpgrade Phase 5Upgrade Phase 6IntroductionRestoring System FilesRegistering Licenses                                                                                                    | 7–17<br>7–18<br>7–19<br>7–19<br>7–21<br>7–21<br>7–22<br>7–22<br>7–22<br>7–22<br>7–23<br>7–23<br>7–23<br>7–23                                                                                                    |
| Step 9: Reboot the SystemStep 10: Verify System TimeUpgrade Phase 2What the Procedure DoesWhat You DoUpgrade Phase 3What the Procedure DoesUpgrade Phase 4What the Procedure DoesWhat the Procedure DoesWhat the Procedure DoesWhat the Procedure DoesWhat the Procedure DoesWhat the Procedure DoesWhat the Procedure DoesWhat You DoWhat You DoWhat You DoWhat You DoWhat You DoWhat the Procedure DoesUpgrade Phase 5What the Procedure DoesUpgrade Phase 6IntroductionRestoring System FilesRegistering LicensesUpdating Time Zone Information    | 7–17<br>7–18<br>7–19<br>7–19<br>7–21<br>7–22<br>7–22<br>7–22<br>7–22<br>7–23<br>7–23<br>7–23<br>7–23                                                                                                    |
| Step 9: Reboot the SystemStep 10: Verify System TimeUpgrade Phase 2What the Procedure DoesWhat You DoUpgrade Phase 3What the Procedure DoesUpgrade Phase 4What the Procedure DoesWhat the Procedure DoesWhat the Procedure DoesWhat the Procedure DoesUpgrade Phase 4What the Procedure DoesWhat the Procedure DoesWhat the Procedure DoesWhat the Procedure DoesUpgrade Phase 5What the Procedure DoesUpgrade Phase 6IntroductionRestoring System FilesRegistering LicensesUpdating Time Zone InformationRunning AUTOGEN                             | 7–17<br>7–18<br>7–19<br>7–19<br>7–21<br>7–22<br>7–22<br>7–22<br>7–22<br>7–23<br>7–23<br>7–23<br>7–24<br>7–24<br>7–24<br>7–24<br>7–24<br>7–24<br>7–25<br>7–25                                                                                                    |
| Step 9: Reboot the SystemStep 10: Verify System TimeUpgrade Phase 2What the Procedure DoesWhat You DoUpgrade Phase 3What the Procedure DoesUpgrade Phase 4What the Procedure DoesWhat the Procedure DoesWhat the Procedure DoesWhat the Procedure DoesUpgrade Phase 5What You DoWhat the Procedure DoesUpgrade Phase 5What the Procedure DoesUpgrade Phase 6IntroductionRestoring System FilesRegistering LicensesUpdating Time Zone InformationRunning AUTOGENShutting Down the System                                                               | 7–17<br>7–18<br>7–19<br>7–19<br>7–21<br>7–22<br>7–22<br>7–22<br>7–22<br>7–23<br>7–23<br>7–24<br>7–24<br>7–24<br>7–24<br>7–24<br>7–24<br>7–25<br>7–26<br>7–26                                                                                                    |
| Step 9: Reboot the SystemStep 10: Verify System TimeUpgrade Phase 2What the Procedure DoesWhat You DoUpgrade Phase 3What the Procedure DoesUpgrade Phase 4What the Procedure DoesWhat the Procedure DoesWhat the Procedure DoesUpgrade Phase 4What the Procedure DoesUpgrade Phase 5What You DoWhat You DoWhat the Procedure DoesUpgrade Phase 5What the Procedure DoesUpgrade Phase 6IntroductionRestoring System FilesRegistering LicensesUpdating Time Zone InformationRunning AUTOGENShutting Down the SystemBooting Voting Nodes                 | 7–17<br>7–18<br>7–19<br>7–19<br>7–21<br>7–22<br>7–22<br>7–22<br>7–22<br>7–23<br>7–23<br>7–24<br>7–24<br>7–24<br>7–24<br>7–24<br>7–25<br>7–26<br>7–26<br>7–26                                                                                                    |
| Step 9: Reboot the System TimeStep 10: Verify System TimeUpgrade Phase 2What the Procedure DoesWhat You DoUpgrade Phase 3What the Procedure DoesUpgrade Phase 4What the Procedure DoesWhat the Procedure DoesWhat the Procedure DoesWhat the Procedure DoesWhat the Procedure DoesWhat the Procedure DoesWhat the Procedure DoesUpgrade Phase 5What the Procedure DoesUpgrade Phase 6IntroductionRestoring System FilesRegistering LicensesUpdating Time Zone InformationRunning AUTOGENShutting Down the SystemBooting Voting NodesExecuting STARTUP | 7-17<br>7-18<br>7-19<br>7-19<br>7-21<br>7-21<br>7-22<br>7-22<br>7-22<br>7-22<br>7-22<br>7-23<br>7-23<br>7-24<br>7-24<br>7-24<br>7-24<br>7-24<br>7-26<br>7-26<br>7-77<br>7-77<br>7-77<br>7-77<br>7-77<br>7-77<br>7-77<br>7-77<br>7-77 |
| Step 9: Reboot the System                                                                                                    | 7-17<br>7-18<br>7-19<br>7-19<br>7-21<br>7-21<br>7-22<br>7-22<br>7-22<br>7-22<br>7-23<br>7-23<br>7-24<br>7-24<br>7-24<br>7-24<br>7-24<br>7-26<br>7-26<br>7-26<br>7-26<br>7-26<br>7-26<br>7-26<br>7-27                                                                                                    |

| Where to Go Next                                                | 7–27   |
|-----------------------------------------------------------------|--------|
| 8 After Upgrading OpenVMS VAX                                   |        |
| Overview                                                        | 8_1    |
| Varifying System Time                                           | 8_3    |
| Introduction                                                    | 8_3    |
| Here to Depart System Time                                      | 0-3    |
|                                                                 | . 0-3  |
| Restoring the Preferred Node List                               | . 8-4  |
|                                                                 | . 8–4  |
| To Restore the Preferred Node List                              | 8–4    |
| Replacing SYSUAF.DAT and VMS\$AUDIT_SERVER.DAT                  | . 8–5  |
| Background                                                      | . 8–5  |
| How to Replace Updated Files                                    | . 8–5  |
| Examining AGEN\$PARAMS.REPORT                                   | . 8–6  |
| Background                                                      | . 8–6  |
| To View This Report                                             | . 8–6  |
| Checking the Size of System Files                               | . 8–7  |
| Background                                                      | . 8–7  |
| To Modify Size of System Files                                  | 8–7    |
| Examining Your Command Procedures                               | 8–8    |
| Background                                                      | 8-8    |
| Files to Evamine                                                | 8_8    |
| Changing MODDADAMS DAT                                          | 8_0    |
| Paalaground                                                     | 0-9    |
| What to Look for                                                | . 0-9  |
|                                                                 | . 0-9  |
| Updating Your DECnet Phase IV Configuration                     | . 8–10 |
|                                                                 | . 8–10 |
| Check Network Security Level.                                   | 8–10   |
| Run the Network Configuration Update Command Procedure          | . 8–11 |
| Run the Cluster Member Update Command Procedure                 | . 8–13 |
| Updating Your Console Media                                     | . 8–14 |
| VAX 8530, 8550, 8810 (8700), 8820-N (8800) Computers            | 8–14   |
| VAX-11/730, 750, 780, 785 and VAX 8200, 8250, 8300, 8350, 8600, |        |
| 8650 Computers                                                  | . 8–15 |
| VAX 9000 Computers                                              | . 8–16 |
| Decompressing the System Libraries                              | . 8–17 |
| Background                                                      | . 8–17 |
| How to Decompress Libraries                                     | 8–17   |
| Testing the System with UETP                                    | 8–19   |
| Background                                                      | 8-19   |
| Where to Find More Information                                  | 8_19   |
| Increasing Free Space on the System Disk                        | 8_20   |
| Paalaground                                                     | 8 20   |
| Using WMSTAILOD and DECWETAILOD                                 | 0-20   |
| Using VMSTAILOR and DECWSTAILOR                                 | 0-20   |
| Purging System Flies                                            | δ-20   |
| Restoring Your System Password Dictionary                       | 8-21   |
|                                                                 | 8–21   |
| How to Restore Your Passwords                                   | 8–21   |
| Customizing DECwindows Support                                  | 8–22   |
| Customize DECwindows Support Software                           | . 8–22 |
| How to Customize DECwindows Support                             | 8–22   |
| Preparing to Run the OpenVMS Management Station                 | . 8–23 |
| Background                                                      | . 8–23 |
|                                                                 |        |

| How to Prepare Your Systems | 8–23 |
|-----------------------------|------|
| Backing Up the System Disk  | 8–24 |
| Background                  | 8–24 |
| For More Information        | 8–24 |
| Running AUTOGEN             | 8–25 |
| Background                  | 8–25 |
| When to Run AUTOGEN         | 8–25 |
| Postupgrade Checklist       | 8–26 |
| Introduction                | 8–26 |
| Did You                     | 8–26 |

## 9 Customizing DECwindows Support Software

| Overview                                 | 9–1 |
|------------------------------------------|-----|
| Customizing the Server Startup           | 9–2 |
| Note                                     | 9–2 |
| Assumptions                              | 9–2 |
| How to Override Incorrect Assumptions    | 9–2 |
| Using DEC TCP/IP Services for OpenVMS    | 9–7 |
| Overview                                 | 9–7 |
| For More Information                     | 9–7 |
| Using Other Transports with DECwindows   | 9–8 |
| Introduction                             | 9–8 |
| Writing a Transport Interface            | 9–8 |
| Installing the Transport Interface Image | 9–8 |
| Using the Example Transport              | 9–9 |
| Introduction                             | 9–9 |
| How to Use the Example Transport         | 9–9 |
|                                          |     |

### 10 Using VMSTAILOR and DECW\$TAILOR

| 10–1  |
|-------|
| 10–2  |
| 10–2  |
| 10–2  |
| 10–4  |
| 10–4  |
| 10–6  |
| 10–8  |
| 10–8  |
| 10–8  |
| 10–8  |
| 10–9  |
| 10–10 |
| 10–11 |
|       |

#### A License Management Notes

| Overview                                        | A–1 |
|-------------------------------------------------|-----|
| Registering Your Licenses                       | A–2 |
| When to Register                                | A–2 |
| How to Register                                 | A–2 |
| Using the License Unit Requirement Table (LURT) | A-4 |
| Introduction                                    | A–4 |

| License Unit Requirement Table           | A-4  |
|------------------------------------------|------|
| License Management Facility Notes        | A–8  |
| Common Concerns and Questions About LMF  | A–8  |
| Volume Shadowing for OpenVMS License     | A–10 |
| When to Register                         | A–10 |
| Volume Shadowing Phase I and Phase II    | A–10 |
| Types of Licenses                        | A–10 |
| Other System Integrated Product Licenses | A–11 |
|                                          |      |

### B Booting from [SYSF] During an Upgrade

| Booting Procedures                                   | B–1 |
|------------------------------------------------------|-----|
| Introduction                                         | B–1 |
| MicroVAX and VAXstation Computers                    | B–1 |
| VAX 8530, 8550, 8810 (8700), 8820-N (8800) Computers | B–1 |
| VAX 8820, 8830, and 8840 Computers                   | B–2 |
| VAX-11/750, 8200, 8250, 8300, and 8350 Computers     | B–2 |
| VAX-11/730, 11/780, 11/785, 8600, and 8650 Computers | B–3 |
| VAX 6000 Series                                      | B–5 |
| VAX 9000 Series                                      | B–6 |

### C OpenVMS VAX Save Set Subclasses

| Overview              | C–1 |
|-----------------------|-----|
| File Subclasses       | C–2 |
| Save Set C Subclasses | C–2 |
| Save Set D Subclasses | C-3 |
| Save Set E Subclasses | C-3 |
| Save Set F Subclasses | C-3 |
| Save Set G Subclasses | C-3 |

### D DECwindows Display Server and Fonts Components

| Overview            | D–1 |
|---------------------|-----|
| Table of Components | D–2 |

### E NEW\_OVER and NEW\_UNDER Files

| Overview                  | E–1 |
|---------------------------|-----|
| Where Files Are Installed | E–2 |
| Introduction              | E–2 |
| NEW_OVER Files            | E–3 |
| NEW_UNDER Files           | E–3 |
| Site-Specific Files       | E–4 |

#### F Preparing to Use OpenVMS Management Station

| Overview                      | F–1 |
|-------------------------------|-----|
| Introduction                  | F–2 |
| Required Files                | F–2 |
| Checklist                     | F–3 |
| Preparing Your Systems        | F–5 |
| Overview                      | F–5 |
| Preparing Your OpenVMS System | F–6 |

| IntroductionFiles Installed on OpenVMSEditing System FilesStarting OpenVMS Management Station on Other NodesPreparing Your PCIntroductionRequired Memory and Disk SpaceMediaRequired SoftwarePATHWORKS Client RequirementsCreating the Installation Media                                                                                                    | F-6<br>F-6<br>F-7<br>F-8<br>F-8<br>F-8<br>F-8<br>F-8<br>F-8<br>F-8<br>F-8<br>F-8<br>F-8 |
|----------------------------------------------------------------------------------------------------|-----------------------------------------------------------------------------------------|
| Installing the OpenVMS Management Station Client Software on Your PC         Overview         Installing the Client Software         Installation Procedure         Recovering from Errors         Defining DECnet Nodes         Introduction         Procedure for Defining DECnet Nodes         Files Created on the PC         Getting Started         Introduction | F-11<br>F-12<br>F-12<br>F-12<br>F-13<br>F-13<br>F-13<br>F-13<br>F-14<br>F-15<br>F-15    |
| Accessing Online Help<br>PATHWORKS Installation Tips and Guidelines<br>Overview<br>Introduction<br>Required Disk Space<br>About Installing and Configuring<br>Installing Using MS–DOS<br>Configuring Using Windows<br>Starting Windows<br>Deleting a Directory                                                                                                    | F-15<br>F-17<br>F-17<br>F-18<br>F-18<br>F-18<br>F-18<br>F-19<br>F-21<br>F-23<br>F-23    |

## G Small Capacity System Disks

| Overview                                                    | G–1 |
|-------------------------------------------------------------|-----|
| Limited Space Support                                       | G–2 |
| Introduction                                                | G–2 |
| Limited Space Support Option                                | G–2 |
| Configurations Affected                                     | G–2 |
| Dealing with a Small System Disk                            | G–3 |
| Tailoring Considerations                                    | G–4 |
| Introduction                                                | G–4 |
| Configuration Goals                                         | G–4 |
| Controlling the Size of Dump, Page, and Swap Files          | G–4 |
| Make a Backup Copy of Your System Disk                      | G–5 |
| Analyze the System Disk                                     | G–5 |
| Tailoring Options                                           | G–5 |
| Installing OpenVMS VAX Version 7.0 and DECwindows Motif for |     |
| OpenVMS VAX Version 1.2–3                                   | G–7 |
| Introduction                                                | G–7 |
| Install OpenVMS VAX Version 7.0                             | G–7 |
| Install DECwindows Motif                                    | G–8 |
|                                                             |     |

| Upgrading to OpenVMS VAX Version 7.0 and DECwindows Motif for |      |
|---------------------------------------------------------------|------|
| OpenVMS Version 1.2–3                                         | G–9  |
| Introduction                                                  | G–9  |
| Upgrading to OpenVMS VAX Version 7.0                          | G–9  |
| Managing Single or Small System Disk Systems                  | G–11 |
| Introduction                                                  | G–11 |
| System Dump File                                              | G–11 |
| Using PAGEFILE.SYS for the Dump File                          | G–11 |
| Decompressing Libraries                                       | G–12 |
| Disabling Log File Creation                                   | G–12 |
| Accessing Example and Documentation Files                     | G–13 |
| Managing Multiple Disk Systems                                | G–14 |
| Introduction                                                  | G–14 |
| Alternate Page and Swap Files                                 | G–14 |
| Copying Dump Files                                            | G–14 |
| Offloading System Logs and Files                              | G–14 |
| Offloading Nonessential Files                                 | G–15 |

## Glossary

### Index

## Examples

| 10–1 | Sample VMSTAILOR Session    | 10–6  |
|------|-----------------------------|-------|
| 10–2 | Sample DECW\$TAILOR Session | 10–11 |

## Figures

| 1–1 | Documentation Used to Perform an Installation | 1–11 |
|-----|-----------------------------------------------|------|
| 1–2 | Documentation Used to Perform an Upgrade      | 1–13 |

### Tables

| 2–1 | VAXcluster Information for Installations                     | 2–4  |
|-----|--------------------------------------------------------------|------|
| 3–1 | Installation Questions for CI Only VAXcluster                | 3–18 |
| 3–2 | Installation Questions for Local Area and Mixed-Interconnect |      |
|     | VAXcluster Environments                                      | 3–19 |
| 4–1 | Sizes of Decompressed System Libraries                       | 4–10 |
| 8–1 | Sizes of Decompressed System Libraries                       | 8–17 |
| 9–1 | DECwindows Keymap                                            | 9–3  |
| A–1 | First VMS or OpenVMS Version That Supports VAX Computers     | A–2  |
| A–2 | License Unit Requirement Table (LURT)                        | A-4  |
| D–1 | DECwindows Display Server and Fonts Components               | D–2  |
| F–1 | Prerequisite and Optional Software                           | F–8  |
| F–2 | Disk Space Requirements                                      | F–18 |

# Preface

| Introduction                     | This manual is your primary source for information about<br>upgrading and installing the OpenVMS VAX Version 7.0 operating<br>system. Before you attempt to install or upgrade the operating<br>system, be sure to read all the release notes and cover letters (if<br>any) included in your distribution kit.                                                                                                    |
|----------------------------------|----------------------------------------------------------------------------------------------------|
| Who Should<br>Use This<br>Manual | If you are responsible for installing or upgrading the OpenVMS operating system and for performing related backup, shutdown, and startup procedures, read this manual before you install or upgrade to Version 7.0 of the OpenVMS VAX operating system.                                                                                                    |
| How to Use<br>This Manual        | If you received factory-installed software with your computer,<br>read that user documentation first for information about starting<br>up your system. Otherwise, use this manual for step-by-step<br>instructions for performing an installation or an upgrade. When<br>the instructions in this manual direct you to do so, refer to the<br>upgrade and installation supplement for information specific to<br>your VAX computer. |
| How This                         | The information in this manual is organized as follows:                                                                                                    |
| Manual Is<br>Organized           | • Chapter 1 provides an overview of the upgrade and installation procedures. It describes what happens during an installation or an upgrade, lists some changes and restrictions you should be aware of, and refers you to the appropriate documentation.                                                                                                    |
|                                  | <ul> <li>Chapter 2 describes the tasks you must perform before<br/>installing the OpenVMS VAX operating system.</li> </ul>                                                                                                    |
|                                  | • Chapter 3 describes how to install Version 7.0 of the OpenVMS VAX operating system on a VAXcluster or a standalone VAX computer.                                                                                                    |
|                                  | • Chapter 4 lists the tasks you should perform after you install the OpenVMS VAX operating system.                                                                                                    |
|                                  | • Chapter 5 contains cautions, restrictions, and requirements for upgrading your VAX computer system and tells you how to prepare your system for an upgrade.                                                                                                    |
|                                  | <ul> <li>Chapter 6 contains additional information for upgrading a<br/>VAXcluster environment.</li> </ul>                                                                                                    |

- Chapter 7 describes the procedure for upgrading a standalone VAX computer.
- Chapter 8 lists the tasks you should perform after the upgrade.
- Chapter 9 describes how to customize DECwindows device support software.
- Chapter 10 describes how to use VMSTAILOR and DECW\$TAILOR to add or remove optional OpenVMS software.
- Appendix A provides notes and supplemental license management information to the upgrade and installation procedures.
- Appendix B describes how to boot from the [SYSF] directory on the different types of VAX computers.
- Appendix C lists the subclasses in the OpenVMS VAX optional save sets C, D, E, F, and G.
- Appendix D lists DECwindows display server and font files.
- Appendix E lists files installed either over or under the version numbers of existing files during an upgrade.
- Appendix F describes how to prepare your OpenVMS system and your PC to run the OpenVMS Management Station server and client software.
- Appendix G describes methods for managing small capacity system disks, including some specific recommendations for installing or upgrading to the OpenVMS VAX Version 7.0 operating system and the DECwindows Motif for OpenVMS Version 1.2-3 layered product.
- The Glossary defines commonly used terms.
- The Index provides a quick way to find information.

The following documents contain information associated with performing an upgrade or installation:

- The upgrade and installation supplement for your VAX computer—Provides supplemental information necessary during an installation or upgrade, such as booting the system and determining device names.
- OpenVMS Version 7.0 Release Notes Describes changed and enhanced software features, software problems and restrictions, and changes to the documentation for Version 7.0 of the OpenVMS VAX operating system.
- OpenVMS Version 7.0 New Features Manual—Describes new software features for the OpenVMS Version 7.0 operating system.

Related **Documents** 

|                                             | VMScluste     for establis                        | <i>r Systems for OpenVMS</i> —Describes the procedures shing and managing VAXcluster configurations.                                          |
|---------------------------------------------|---------------------------------------------------|----------------------------------------------------------------------------------------------------|
|                                             | • OpenVMS<br>information<br>OpenVMS               | <i>License Management Utility Manual</i> —Provides<br>n about registering and managing licenses on an<br>VAX system.                          |
|                                             | OpenVMS     features pr     including c           | <i>Guide to System Security</i> —Describes security<br>covided by the OpenVMS VAX operating system,<br>criteria for C2 systems.               |
|                                             | • OpenVMS information                             | <i>System Manager's Manual</i> —Provides task-oriented n about managing an OpenVMS system.                                                    |
|                                             | OpenVMS     information                           | <i>DCL Dictionary</i> —Provides detailed reference<br>n and examples for all OpenVMS DCL commands.                                            |
|                                             | • The hardw provide det                           | vare manuals supplied with your VAX computer tailed information about system hardware.                                                        |
|                                             | For additional<br>access the Dig<br>following URL | information about OpenVMS products and services,<br>gital OpenVMS World Wide Web site. Use the<br>.:                                          |
|                                             | http://www.ope                                    | envms.digital.com                                                                                                    |
| Reader's                                    | Digital welcon                                    | nes your comments on this manual.                                                                                                    |
| Comments                                    | Print or edit t<br>COMMENTS.                      | he online form SYS\$HELP:OPENVMSDOC_<br>TXT and send us your comments by:                                                                     |
|                                             | Internet                                          | openvmsdoc@zko.mts.dec.com                                                                                                    |
|                                             | Fax                                               | 603 881-0120, Attention: OpenVMS<br>Documentation, ZK03-4/U08                                                                                 |
|                                             | Mail                                              | OpenVMS Documentation Group, ZKO3-4/U08<br>110 Spit Brook Rd.<br>Nashua, NH 03062-2698                                                        |
| How To Order<br>Additional<br>Documentation | Use the follow<br>information. I<br>meets your ne | ring table to order additional documentation or<br>f you need help deciding which documentation best<br>eds, call 800-DIGITAL (800-344-4825). |

#### **Telephone and Direct Mail Orders**

| Location        | Call                                     | Fax               | Write                                                                                                    |
|-----------------|------------------------------------------|-------------------|----------------------------------------------------------------------------------------------------|
| U.S.A.          | DECdirect<br>800–DIGITAL<br>800–344–4825 | Fax: 800–234–2298 | Digital Equipment Corporation<br>P.O. Box CS2008<br>Nashua, NH 03061                                                                                   |
| Puerto Rico     | 809–781–0505                             | Fax: 809–749–8300 | Digital Equipment Caribbean, Inc.<br>3 Digital Plaza, 1st Street, Suite 200<br>P.O. Box 11038<br>Metro Office Park<br>San Juan, Puerto Rico 00910–2138 |
| Canada          | 800–267–6215                             | Fax: 613–592–1946 | Digital Equipment of Canada, Ltd.<br>Box 13000<br>100 Herzberg Road<br>Kanata, Ontario, Canada K2K 2A6<br>Attn: DECdirect Sales                        |
| International   | —                                        | —                 | Local Digital subsidiary or approved distributor                                                                                                    |
| Internal Orders | DTN: 264–4446<br>603–884–4446            | Fax: 603–884–3960 | U.S. Software Supply Business<br>Digital Equipment Corporation<br>10 Cotton Road<br>Nashua, NH 03063–1260                                              |

ZK-7654A-GE

| Conventions<br>Used in This | In this manual, ev<br>VAX operating sys | very use of OpenVMS VAX means the OpenVMS stem.                                                                                                    |
|-----------------------------|-----------------------------------------|----------------------------------------------------------------------------------------------------|
| Manual                      | The following conv                      | ventions are also used in this manual:                                                                                                    |
|                             | Ctrl/x                                  | A sequence such as $Ctrl/x$ indicates that<br>you must hold down the key labeled Ctrl<br>while you press another key or a pointing<br>device button.                     |
|                             | PF1 x                                   | A sequence such as PF1 $x$ indicates that<br>you must first press and release the<br>key labeled PF1, then press and release<br>another key or a pointing device button. |
|                             | Return                                  | In examples, a key name enclosed in a<br>box indicates that you press a key on the<br>keyboard. (In text, a key name is not<br>enclosed in a box.)                       |

|                | A horizontal ellipsis in examples indicates one of the following possibilities:                                                                                                    |
|----------------|----------------------------------------------------------------------------------------------------|
|                | • Additional optional arguments in a statement have been omitted.                                                                                                    |
|                | • The preceding item or items can be repeated one or more times.                                                                                                    |
|                | • Additional parameters, values, or other information can be entered.                                                                                                    |
| •              | A vertical ellipsis indicates the omission<br>of items from a code example or command<br>format; the items are omitted because<br>they are not important to the topic being<br>discussed.                                                                                                    |
| ()             | In format descriptions, parentheses<br>indicate that, if you choose more than<br>one option, you must enclose the choices in<br>parentheses.                                                                                                    |
| []             | In format descriptions, brackets indicate<br>optional elements. You can choose one,<br>none, or all of the options. (Brackets are<br>not optional, however, in the syntax of<br>a directory name in an OpenVMS file<br>specification, or in the syntax of a substring<br>specification in an assignment statement.)                            |
| {}             | In format descriptions, braces surround a required choice of options; you must choose one of the options listed.                                                                                                    |
| boldface text  | Boldface text represents the introduction of<br>a new term or the name of an argument.<br>Boldface text is also used to show user<br>input in Bookreader versions of the<br>manual.                                                                                                    |
| italic text    | Italic text emphasizes important<br>information, indicates variables, and<br>indicates complete titles of manuals. Italic<br>text also represents information that can<br>vary in system messages (for example,<br>Internal error <i>number</i> ), command lines<br>(for example, /PRODUCER= <i>name</i> ), and<br>command parameters in text. |
| UPPERCASE TEXT | Uppercase text indicates a command, the name of a routine, the name of a file, or the abbreviation for a system privilege.                                                                                                    |
| -              | A hyphen in code examples indicates that<br>additional arguments to the request are<br>provided on the line that follows.                                                                                                    |

numbers

All numbers in text are assumed to be decimal, unless otherwise noted. Nondecimal radixes—binary, octal, or hexadecimal—are explicitly indicated.

This manual often refers to products by their abbreviated names. For example, the VAX 8200, VAX 8250, VAX 8300, and VAX 8350 computers are referred to as the VAX 8200, 8250, 8300, 8350. The MicroVAX 2000 computer is referred to as the MicroVAX 2000, and so on.

1

# Overview of Installation and Upgrade Procedures

### **Overview**

This chapter describes what happens during the installation and upgrade procedures. It lists changes since the previous version and cautions and restrictions you should be aware of for OpenVMS VAX Version 7.0. It also describes the contents of the distribution kit, tells you whether you should do an installation or an upgrade, and refers you to the appropriate documentation.

## Cautions, Restrictions, and Changes

**Introduction** This section describes cautions and restrictions you should be aware of and the new or changed features in the OpenVMS VAX installation and upgrade procedures.

Cautions

#### **DECnet Requirements**

The OpenVMS VAX Version 7.0 kit includes the DECnet for OpenVMS (DNA Phase IV) software. If your are currently running the DECnet/OSI for OpenVMS layered product, the OpenVMS Version 7.0 kit detects this and gives you the option to retain those files. If you want to install the Phase IV code base, you have the option to do so. However, you will not be able to use DECnet over TCP/IP if you choose Phase IV.

If you want to run the DECnet/OSI for OpenVMS layered product on your OpenVMS Version 7.0 systems, you must upgrade to Version 6.1 of DECnet/OSI for OpenVMS. This version of DECnet/OSI allows you to run DECnet applications over TCP/IP.

Before you upgrade to Version 6.1 of DECnet/OSI for OpenVMS, note the following requirements:

| lf                                                    | Then                                                                                                    |
|-------------------------------------------------------|----------------------------------------------------------------------------------------------------|
| You are upgrading from<br>OpenVMS Version 6.1 or 6.2, | You can upgrade to Version<br>6.1 of DECnet/OSI prior to<br>upgrading your OpenVMS<br>system.                                             |
| You are running DEC TCP/IP<br>Services for OpenVMS,   | You must upgrade to Version<br>3.2 of the DEC TCP/IP<br>Services for OpenVMS<br>product before upgrading<br>to Version 6.1 of DECnet/OSI. |
| You are running TCP/IP<br>from another vendor,        | Consult your TCP/IP vendor<br>for the minimum version<br>of their product that will<br>support DECnet applications.                       |

For information about planning for and implementing DECnet/OSI for OpenVMS software, see the DECnet/OSI installation and configuration manuals.

#### **DECwindows Motif for OpenVMS—Minimum Version**

The minimum supported version of DECwindows Motif for OpenVMS Version 7.0 is 1.2–3 (or 1.2 if the VAXMOTF05\_012 remedial kit is installed).

However, DECwindows Motif Versions 1.2 and later continue to provide run-time support for programs built on earlier versions of DECwindows and DECwindows Motif. See the release notes for DECwindows Motif Versions 1.2 and later for further information.

The installation and upgrade procedures incorrectly state that DECwindows Motif Version 1.1 is the minimum version that can be used with OpenVMS VAX Version 7.0.

#### MACRO32.EXE and Standalone Backup.

To build standalone backup onto tape, you must have the image MACRO32.EXE on your system disk. Do not tailor off the Macro libraries before building standalone backup onto tape.

**Layered Product Availability.** For the most current information about OpenVMS VAX layered products, contact your Digital sales representative.

#### **Restrictions** Restrictions for OpenVMS VAX Version 7.0 include:

- The minimum memory requirement is 4 megabytes.
- The MA780 shared memory is not supported.
- You cannot install or upgrade to Version 7.0 of the OpenVMS VAX operating system on the following VAX computers and system disks:

| <u>Computers</u> | MicroVAX I, VAXstation I, VAXstation 8000, VAX-11/725, and VAX-11/782 |
|------------------|-----------------------------------------------------------------------|
| System disks     | RK07, RL02, RC25, RD32, RD51, RD52, RD53, RZ22, and RZ23L.            |

• If your system uses a small capacity system disk (less than 210 megabytes), the entire OpenVMS VAX Version 7.0 operating system *and* the complete DECwindows Motif for OpenVMS VAX layered product will not fit on your disk. Appendix G describes some methods that will enable you to install or upgrade to OpenVMS VAX Version 7.0 and DECwindows Motif for OpenVMS VAX on a small capacity system disk.

Note that you can use the methods described in Appendix G to free up disk space on any system.

For more information about these restrictions, see the *OpenVMS Operating System for VAX and Alpha, Version 7.0 Software Product Description (SPD).* 

#### Changes Since OpenVMS Version 6.2

The following new feature has been added to the installation and upgrade procedures:

• <u>Local Time Zone Support.</u> During the final phase of the installation and upgrade procedures, you are asked to provide local time zone and time differential factor (TDF) information. This information is used by the DEC C RTL—and by any other system utility written in the DEC C language—to implement date and time support.

For complete information about local time zone support and TDF, see the *OpenVMS Version 7.0 New Features Manual*.

## **Definitions: A Few Key Terms**

You should be familiar with the following key terms before performing an installation or upgrade:

| Term               | Definition                                                                                                    |
|--------------------|----------------------------------------------------------------------------------------------------|
| Distribution Media | The media containing the OpenVMS<br>VAX operating system software.<br>This software is supplied in a format<br>that the computer cannot use until<br>you perform an installation or<br>upgrade.                                                                                                    |
| System Disk        | The disk that contains (or will<br>contain) the OpenVMS VAX<br>operating system in a usable<br>format. The installation or upgrade<br>procedure converts the OpenVMS<br>VAX operating system software to<br>this usable format when transferring<br>the software from the distribution<br>media to the system disk. |
| Local Drive        | A drive that is connected directly<br>to a VAX computer. For example,<br>a magnetic tape drive connected<br>directly to a VAX computer is<br>referred to as a local tape drive.<br>If you have a standalone VAX<br>computer, it is likely all the drives<br>connected to your system are local<br>drives.           |
| InfoServer         | A general-purpose disk storage<br>server that allows you to use the<br>distribution compact disc to install<br>the operating system on remote<br>client systems connected to the same<br>LAN (local area network).                                                                                                  |
| Source Drive       | The drive that holds the distribution media during the upgrade or installation.                                                                                                    |
| Target Drive       | The drive that holds the system<br>disk—or, for some files, the alternate<br>disk—during the upgrade or<br>installation.                                                                                                    |

| Term      | Definition                                                                                                    |
|-----------|----------------------------------------------------------------------------------------------------|
| HSC Drive | A drive connected to a hierarchical<br>storage controller (HSC) device.<br>For example, a magnetic tape drive<br>connected to an HSC device is<br>referred to as an HSC tape drive. |
|           | The HSC is a self-contained,<br>intelligent, mass storage subsystem<br>that enables VAXcluster nodes to<br>share Digital Storage Architecture<br>(DSA) disks.                       |

For definitions of other specialized terms used in this manual, see the glossary at the end of this book.

### Locating Files on the Distribution Media

**Introduction** The OpenVMS VAX files are stored on the distribution media as the following save sets:

| Save Set Name | Description                                                |
|---------------|------------------------------------------------------------|
| VMS070.A      | Required                                                   |
| VMS070.B      | Required                                                   |
| VMS070.C      | Library (optional)                                         |
| VMS070.D      | Optional (optional)                                        |
| VMS070.E      | Help Message (optional)                                    |
| VMS070.F      | OpenVMS manuals (optional)                                 |
| VMS070.G      | OpenVMS Management Station software<br>PC files (optional) |

See Appendix C for descriptions of the file subclasses contained in the optional save sets.

The optional DECwindows support files are stored on the distribution media as the following save sets:

| Save Set Name | Description                       |
|---------------|-----------------------------------|
| DECW070.C     | Base support files                |
| DECW070.D     | Workstation support files         |
| DECW070.E     | 75 dots-per-inch (dpi) font files |
| DECW070.F     | 100 dpi font files                |

**On Magnetic Tape** The OpenVMS VAX Version 7.0 magnetic tape kit contains OpenVMS VAX software on three tapes. The first tape contains the required save sets VMS070.A and VMS070.B. The second tape contains the save sets VMS070.C and VMS070.D. The third tape contains save sets VMS070.E, VMS070.F, VMS070.G and the DECwindows base support and workstation support files.

On Tape<br/>CartridgesThe OpenVMS VAX Version 7.0 TK50 tape kit contains OpenVMS<br/>VAX software on two tape cartridges. The first cartridge contains<br/>VMS070.A, VMS070.B, VMS070.C, VMS070.D, VMS070.E,<br/>VMS070.F and VMS070.G save sets. The second cartridge<br/>contains standalone BACKUP, and DECwindows base support<br/>and workstation support files.

| On Compact<br>Disc                                                 | The OpenVMS VAX Version a save sets and DECwindows h on one compact disc. (For me <i>OpenVMS Version 7.0 CD-Re</i>                                                                                                    | 7.0 compact disc kit contains all the base and workstation support files bre information, see the <i>Guide to OMs</i> .)                                                                                            |
|--------------------------------------------------------------------|----------------------------------------------------------------------------------------------------|----------------------------------------------------------------------------------------------------|
|                                                                    | Note that you can install or a<br>local compact disc drive as w                                                                                                    | upgrade the operating system from a ell as from an InfoServer device.                                                                                                    |
| DECamds and<br>Monitoring<br>Performance<br>History (MPH)<br>Files | The DECamds software is in<br>and AMDS070.B on the Oper<br>save sets are located on the t<br>second tape cartridge, and or<br>directory. For more informat<br>chapter of the <i>OpenVMS Ver</i> .                                                                                                    | cluded as save sets AMDS070.A<br>nVMS VAX distribution media. The<br>third magnetic tape volume, on the<br>n the compact disc in the [AMDS070]<br>ion, see the system management<br><i>sion 6.2 Release Notes</i> . |
|                                                                    | The Monitoring Performance<br>on the OpenVMS VAX distrib<br>on the third magnetic tape, of<br>the compact disc in the [MPI<br>see the system management<br><i>Release Notes</i> .                                                                                                    | History (MPH) kit is also included<br>oution media. The MPH kit is located<br>on the second tape cartridge, and on<br>I] directory. For more information,<br>chapter of the <i>OpenVMS Version 6.2</i>              |
| Software<br>Product<br>Descriptions<br>(SPDs)                      | The following SPD files are located on the second tape cartrie<br>of the TK50 distribution kit and the third tape of the magne-<br>tape distribution kit. These SPD files have been grouped int<br>an OpenVMS BACKUP save set named VMS070_SPD.BCK.<br>names with the .PS extension are in PostScript format. File<br>names with the .TXT extension are in plain ASCII text format |                                                                                                    |
|                                                                    | DECNET_SPD.PS<br>DECNET_SPD.TXT                                                                                                    | DECnet for OpenVMS VAX and<br>Alpha, Version 7.0                                                                                                    |
|                                                                    | OVMS_70_SPD.PS<br>OVMS_70_SPD.TXT                                                                                                    | <i>OpenVMS Operating System for VAX and Alpha, Version 7.0</i>                                                                                                    |
|                                                                    | RMS_SPD.PS<br>RMS_SPD.TXT                                                                                                    | RMS Journaling for OpenVMS,<br>Version 7.0                                                                                                    |
|                                                                    | CLUSTER_SPD.PS<br>CLUSTER_SPD.TXT                                                                                                    | OpenVMS Cluster Software                                                                                                    |
|                                                                    | VOL_SHAD_SPD.PS<br>VOL_SHAD_SPD.TXT                                                                                                    | <i>Volume Shadowing for OpenVMS,<br/>Version 7.0</i>                                                                                                    |
|                                                                    | To obtain all the SPD files and default directory, enter a BA format:                                                                                                    | nd restore them to your current<br>CKUP command using the following                                                                                                    |
|                                                                    | BACKUP source-drive:VMS070_                                                                                                    | SPD.BCK /SAVE_SET *.*;*                                                                                                    |
|                                                                    | For <i>source-drive</i> , substitute t<br>your distribution kit. For exa<br>magnetic tape drive with the<br>enter the following command                                                                                                    | he name of the device that holds<br>ample, if your <i>source-drive</i> is a local<br>device name MUAO, you would<br>:                                                                                               |
|                                                                    | \$ BACKUP MUAO:VMS070_SPD.BCH                                                                                                    | <pre>K/SAVE_SET *.*;*</pre>                                                                                                    |

To restore all the SPD files in PostScript format to your default directory, enter the following:

\$ BACKUP MUAO:VMS070 SPD.BCK/SAVE SET/SELECT=\*.PS \*.\*;\*

The following command restores the PostScript SPD file for the OpenVMS VAX and OpenVMS Alpha operating systems to your current default directory:

\$ BACKUP MUAO:VMS070\_SPD.BCK/SAVE\_SET/SELECT=OVMS\_70\_SPD.PS \*.\*;\*

If your distribution kit is on compact disk, the SPD files are located in the [DOCUMENTATION.V070] directory. For information about locating and printing these SPD files, see the *Guide to OpenVMS Version 7.0 CD–ROMs*.

## **Installation Procedure**

| What Happens<br>During an<br>Installation       | When you install the OpenVMS VAX operating system, the installation procedure does the following:                                                                                                    |
|-------------------------------------------------|----------------------------------------------------------------------------------------------------|
|                                                 | Initializes the system disk, overwriting its contents.                                                                                                    |
|                                                 | Creates a system directory structure.                                                                                                    |
|                                                 | • Transfers the OpenVMS VAX files from the distribution media to the system disk. Some files can be transferred to an alternate disk.                                                                                                    |
| When to<br>Perform an<br>Installation           | Use the installation procedure under the following conditions:                                                                                                    |
|                                                 | • If your VAX computer is new (it has never had any version of the operating system running on it, including factory-installed software).                                                                                                    |
|                                                 | • If your VAX computer is running a previous version of the operating system and you want to overwrite the entire contents of the system disk (the OpenVMS VAX operating system, application software, and user files).                                                                                                    |
|                                                 | • If you are running a previous version of the operating system,<br>but you cannot upgrade. For example, if you changed the<br>names of system directories on the system disk, the upgrade<br>procedure will not work correctly. You can either restore the<br>system disk to its original directory structure, or you can<br>reinstall the OpenVMS VAX operating system. |
|                                                 | <b><u>Caution</u></b> : The installation procedure initializes the system disk, overwriting its contents. For this reason, use the installation procedure only on new VAX computers or if you want to destroy the contents of the system disk.                                                                                                    |
| How to Use<br>the Installation<br>Documentation | This manual contains step-by-step instructions for performing an OpenVMS VAX installation. However, you will need to refer to several different documents before and during the installation. Figure 1–1 illustrates the major steps in an installation and the documents you will use to perform each step.                                                              |

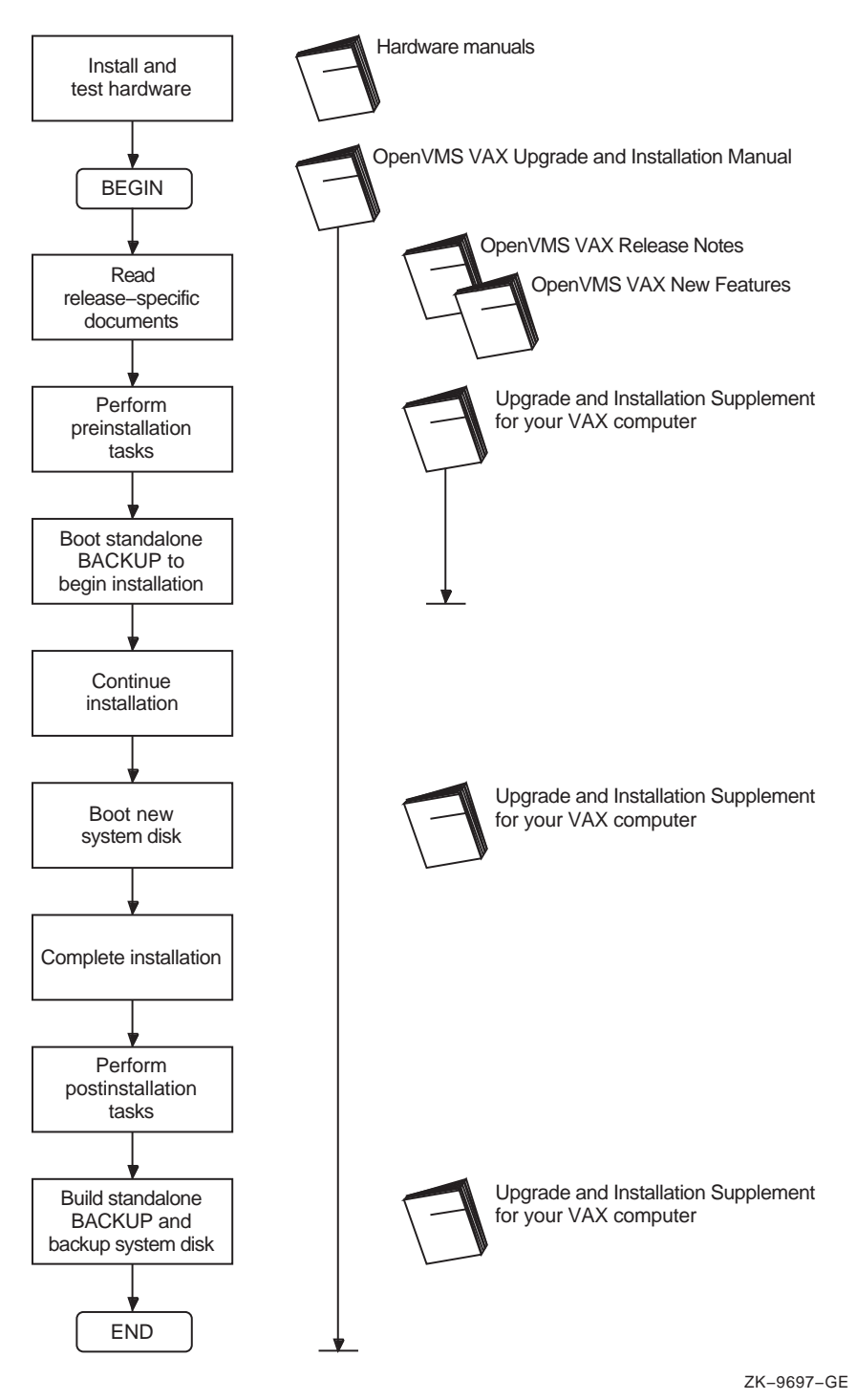

Figure 1–1 Documentation Used to Perform an Installation

Overview of Installation and Upgrade Procedures 1-11

# Upgrade Procedure

| What Happens<br>During an<br>Upgrade       | When you upgrade the OpenVMS VAX operating system, the upgrade procedure does the following:                                                                                                    |
|--------------------------------------------|----------------------------------------------------------------------------------------------------|
|                                            | • Deletes and purges some OpenVMS VAX files on the system disk but leaves all the user files intact.                                                                                                    |
|                                            | • Transfers the new OpenVMS VAX files from the distribution media to the system disk.                                                                                                    |
|                                            | <b>Note:</b> The upgrade procedure puts the most recent versions of the OpenVMS VAX files in SYS\$COMMON.                                                                                                    |
|                                            | • Merges some of the old OpenVMS files and the new OpenVMS VAX files and replaces others.                                                                                                    |
|                                            | Certain OpenVMS VAX files are placed either over or under<br>existing files (that is, they are given a version number above<br>or below the version number of the existing file). This is done<br>to protect any customizations to the files and results in having<br>two versions of the file when the upgrade is completed. For<br>more information, see Appendix E. |
|                                            | • Cleans up files and structures used only during the upgrade.                                                                                                    |
|                                            | • Leaves your OpenVMS license and System Integrated Product (SIP) licenses intact.                                                                                                    |
|                                            | You do not need to reinstall these licenses after you upgrade.<br>(See Appendix A for detailed information about license<br>management for OpenVMS VAX Version 7.0.)                                                                                                    |
| When to<br>Perform an<br>Upgrade           | In most cases, you can use the upgrade procedure to obtain a<br>higher version of the OpenVMS VAX operating system. Unlike<br>the installation procedure, the upgrade procedure does not<br>initialize your system disk. This means you can get the latest<br>version of the operating system and keep your user files and<br>optional software files intact.          |
| Restrictions                               | The upgrade procedure will not work correctly if you have<br>changed the names of system directories on your system disk.<br>Restore your system disk to a standard directory structure before<br>attempting an upgrade.                                                                                                    |
| How to Use<br>the Upgrade<br>Documentation | This manual contains step-by-step instructions for performing<br>an OpenVMS VAX upgrade. However, you will need to refer<br>to several different documents before and during an upgrade.<br>Figure 1–2 illustrates the major steps in an upgrade and the<br>documents you will use to perform each step.                                                               |

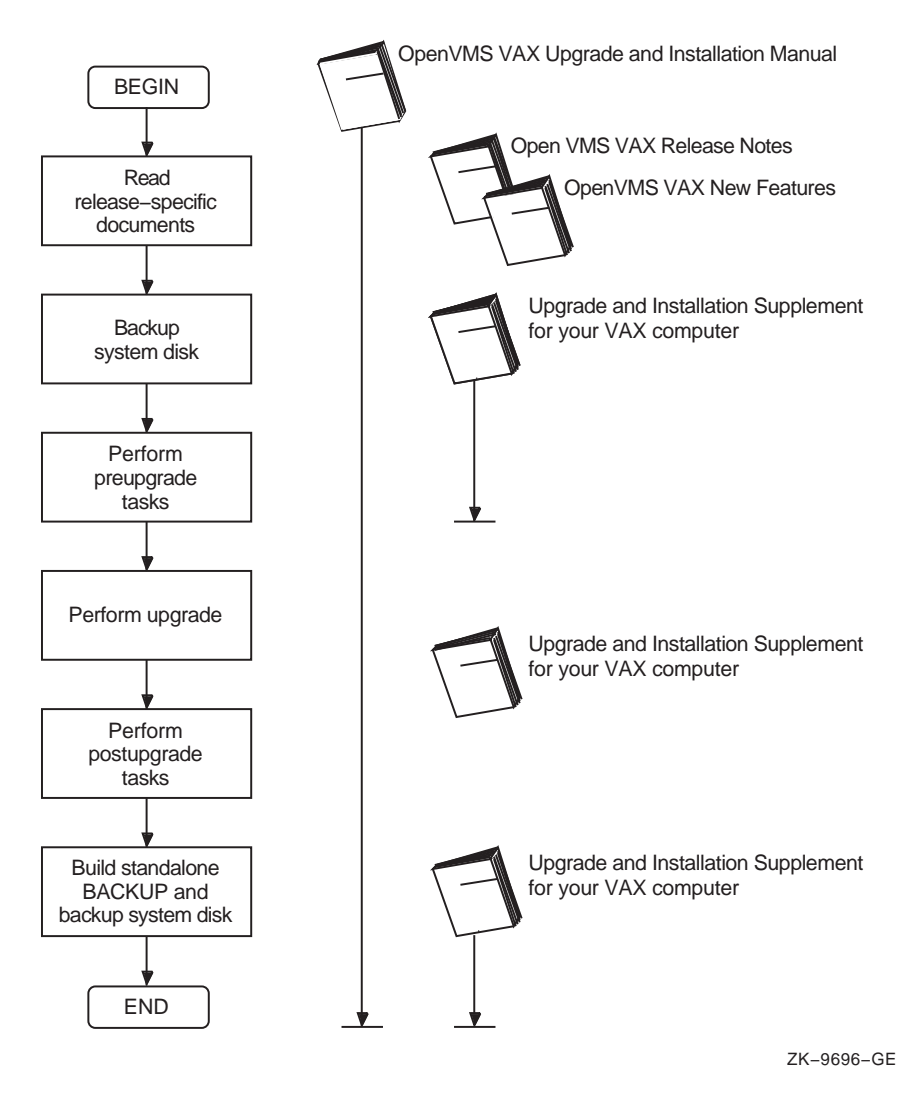

Figure 1–2 Documentation Used to Perform an Upgrade

Where to GoIf you are installing the OpenVMS VAX operating system, go to<br/>Chapter 2.NextIf you are ungrading the OpenVMS VAX operating system go to

If you are upgrading the OpenVMS VAX operating system, go to Chapter 5.

# Before Installing OpenVMS VAX Software

#### **Overview**

This chapter describes how to prepare for installing the OpenVMS VAX operating system, including:

- Being aware of the cautions and restrictions
- Ensuring your hardware is ready
- Ensuring your software distribution kit is complete
- Preparing for a C2 system
- Preparing for a VAXcluster environment
- Preparing your tape and disk drives
- Gathering the information you need to supply during the installation procedure
- Completing the preinstallation checklist

If you are an experienced system manager, you can use the checklist at the end of the chapter to complete all the necessary preinstallation tasks.

If you are a less-experienced system manager, you should read the entire chapter and then use the checklist to make sure you completed all the preinstallation tasks.

## **Cautions and Restrictions**

| Introduction | Before you begin the installation procedure, note the following cautions and restrictions.                                                                                                    |
|--------------|----------------------------------------------------------------------------------------------------|
| Cautions     | • The software installation procedure overwrites the contents of<br>the system disk. Use the installation procedure only if your<br>VAX computer is new or if you want to destroy the contents of<br>the system disk. If your system disk contains files you want<br>to save, you should <i>upgrade</i> to the new version of OpenVMS<br>VAX. For an overview of the upgrade procedure, see Chapter 5.                                                                                                    |
|              | <ul> <li>Do not attempt to use VMSINSTAL with OPTION G to transfer OpenVMS VAX save sets to another media type; doing so will produce an unusable system. Instead, you can use the DCL command COPY to transfer save sets to another media type.</li> <li>If you move the save sets from the distribution media before beginning the installation, you must move them to the [000000] directory on a disk that is <i>not</i> the system disk; otherwise, the installation will fail.</li> </ul>                                                                                                    |
| Restrictions | <ul> <li>If your system contains DIGITAL Storage Systems<br/>Interconnect (DSSI) disks attached to a KFQSA controller,<br/>you will notice a change in the device names for DSSI disks<br/>attached to KFQSA controllers.<br/>When you boot standalone BACKUP, it will display the devices<br/>on your system using the <i>new</i> device naming scheme. Use the<br/>new device names throughout the installation and after you<br/>complete the installation.</li> <li>If you want to use DECwindows software with OpenVMS VAX<br/>Version 7.0, you must purchase and install the DECwindows<br/>Motif for OpenVMS Version 1.2–3, or higher, layered product.<br/>For more information, see the Cautions section in Chapter 1 of<br/>this manual.</li> </ul> |

# Are You Ready to Install?

| Introduction           | Before you begin to install the OpenVMS VAX operating system,<br>make sure you have all the required hardware and software<br>components.                                                                                                    |
|------------------------|----------------------------------------------------------------------------------------------------|
| Hardware<br>Components | Examine your hardware for the following:                                                                                                    |
|                        | • Make sure the hardware has been installed and checked for proper operation. For detailed information about the hardware, see the hardware manual for your VAX computer.                                                                                                    |
|                        | • Make sure you know how to turn on and operate your system components, including the system unit, console, monitor, drives, terminals, and printers. If necessary, read the manuals that came with these components.                                                                                                    |
|                        | • Set up your system to record the installation procedure on<br>either a hardcopy terminal or a printer attached to the console<br>terminal. If you do not do this, the screen messages will be<br>lost. You will need a transcript in case there is a problem<br>during the installation. For more information, see the upgrade<br>and installation supplement for your computer. |
| Software               | Examine your software for the following:                                                                                                    |
| Components             | • Make sure you have all the items listed on the bill of materials (BOM) in the OpenVMS VAX distribution kit. If your kit is incomplete, notify Digital Software Supply, and request priority shipment of any missing items.                                                                                                    |
|                        | • Before installing the OpenVMS VAX operating system,<br>review Appendix A of this manual for license management<br>information, the <i>OpenVMS Version 7.0 New Features Manual</i> ,<br>the <i>OpenVMS Version 7.0 Release Notes</i> , and any cover letters<br>included with your kit.                                                                                           |
|                        | • Read the Before Installing OpenVMS section in the upgrade<br>and installation supplement for your VAX computer, which<br>describes tasks specific to your VAX computer that you must<br>complete before beginning the installation.                                                                                                    |

# Preparing for an Installation

| Introduction                                 | Now that you have determined that your hardware and software<br>components are ready, you can make the necessary preparations<br>for installing the OpenVMS VAX operating system.                                                                                                    |
|----------------------------------------------|----------------------------------------------------------------------------------------------------|
| Preparing for a<br>C2 System                 | Many of the security features provided by the OpenVMS VAX operating system are directed toward the criteria for a C2 system, as defined in the <i>Department of Defense Trusted Computer System Evaluation Criteria</i> , published by the U.S. Department of Defense Computer Security Center (DOD 5200.28-STD).                                 |
|                                              | A C2 system is the shipped system that has been configured according to the guidelines in Appendix C of the <i>OpenVMS Guide to System Security</i> . Before installing OpenVMS VAX, become familiar with the requirements for operating an OpenVMS VAX system within the C2 framework.                                                           |
| Preparing for<br>a VAXcluster<br>Environment | If you are installing the OpenVMS VAX operating system in<br>a VAXcluster environment, the installation procedure will ask<br>you for information about your VAXcluster environment. Before<br>proceeding, review VMScluster Systems for OpenVMS, which<br>provides the information you will need to answer questions during<br>the installation. |
|                                              | <b>Note:</b> Entering incorrect information during the installation can force you to repeat the entire installation procedure.                                                                                                    |
|                                              | Table 2–1 lists the VAXcluster information you need and explains<br>how to obtain that information. For a complete explanation, see<br>VMScluster Systems for OpenVMS.                                                                                                    |

Table 2–1 VAXcluster Information for Installations

| Information You Need                 | How to Get It                                                                                                    |
|--------------------------------------|----------------------------------------------------------------------------------------------------|
| Type of configuration                | Configuration types are distinguished by the interconnect device<br>that the VAX computers in the cluster use to communicate<br>with one another— CI (Computer Interconnect), Ethernet,<br>DSSI (DIGITAL Storage Systems Interconnect), or FDDI (Fiber<br>Distributed Data Interface).                                        |
| DECnet node name<br>and node address | Determined by the network or system manager for each VAX computer on the network. See your system or network manager for the DECnet node name and node address for the VAX computer on which you are installing the OpenVMS VAX operating system. See the <i>DECnet for OpenVMS Guide to Networking</i> for more information. |

(continued on next page)
| Information You Need                       | How to Get It                                                                                                    |  |  |
|--------------------------------------------|----------------------------------------------------------------------------------------------------|--|--|
| Allocation class value                     | During the installation procedure you will be asked for the ALLOCLASS value of the VAX computer on which you are installing the OpenVMS VAX operating system. For example:                                                                                                    |  |  |
|                                            | Enter a value for MYNODE's ALLOCLASS parameter:                                                                                                    |  |  |
|                                            | Refer to <i>VMScluster Systems for OpenVMS</i> for the rules on specifying allocation class values. Note that, in a mixed-interconnect VAXcluster environment, the allocation class value cannot be zero. It has to be a value between 1 and 255. This is also true for any VAX computer that is connected to a dual-pathed disk.                                                                                                    |  |  |
|                                            | When you enter the allocation class value, the installation procedure uses it to automatically set the value of the system parameter ALLOCLASS.                                                                                                    |  |  |
| Quorum disk                                | See <i>VMScluster Systems for OpenVMS</i> to determine whether you want a quorum disk in the cluster.                                                                                                    |  |  |
| Location for page and<br>swap files        | See <i>VMScluster Systems for OpenVMS</i> to determine where<br>the page and swap files will be located for the system from<br>which you are installing the OpenVMS VAX operating system<br>software.                                                                                                    |  |  |
| MOP servers, disk<br>servers, tape servers | To establish either a local area or a mixed-interconnect cluster, determine which systems will be Maintenance Operations Protocol (MOP) servers, disk servers, and tape servers. Refer to <i>VMScluster Systems for OpenVMS</i> .                                                                                                    |  |  |
| Cluster group<br>number and cluster        | Needed to establish either a local area or a mixed-interconnect cluster.                                                                                                    |  |  |
| password                                   | <u>Cluster group number</u> : A number in the range from 1 to 4095 or from 61440 to 65535.                                                                                                    |  |  |
|                                            | <u>Cluster password</u> : Can range from 1 to 31 alphanumeric characters, including dollar signs (\$) and underscores (_).                                                                                                    |  |  |
| Preparing<br>Tape and Disk<br>Drives       | <ul> <li>Prepare your tape and disk drives using the following steps:</li> <li>1. Decide which drive will hold the distribution tape and which drive will hold the system disk. Determine the device names for each drive, and write these names on a piece of paper. You will need this information throughout the installation. If you need information about devices and device names, refer to the Before Installing the OpenVMS Operating System section in the upgrade and installation supplement for your VAX computer.</li> <li><u>Note:</u> Do not place the distribution media in the drive at this point.</li> </ul> |  |  |

Table 2–1 (Cont.) VAXcluster Information for Installations

2. Follow this step only if the **source drive** or **target drive** is attached to a hierarchical storage controller (HSC). Otherwise, go to step 3.

Make sure that both the CI and HSC devices are turned on and on line. Obtain the HSC name from the system manager, or use the following procedure:

- a. Press Ctrl/C at the HSC console terminal.
- b. Enter the following command at the HSC> prompt and press Return:

HSC> SHOW SYSTEM

The information displayed includes the name of the HSC. For example:

22-JUN-1995 15:00:00.00 Boot:12-JUN-1995 11:31:11.41 Up: 51:00 Version V350 System ID: %X00000011 Name: MUTT . . DISK allocation class = 1 TAPE allocation class = 0 Start command file Disabled SETSHO - Program Exit

For more information, see the HSC User's Guide.

- 3. Place a **scratch disk** in the drive for the system disk (unless the system disk is fixed).
- 4. Spin up the disk that will be the system disk but *do not* write protect it.

Information You Need During the Installation During the installation, the procedure prompts you to supply certain information. To save time once the procedure begins, be sure you have the following information available. Remember, entering incorrect information during the installation could force you to repeat the entire installation procedure.

| Required Information                                              | Explanation                                                                                                    |
|-------------------------------------------------------------------|----------------------------------------------------------------------------------------------------|
| Passwords                                                         | You will be prompted to type passwords of at least 8 characters for the SYSTEM, SYSTEST, and FIELD accounts.                                                                                                    |
| SCSNODE and<br>SCSSYSTEMID<br>parameters                          | If you are installing a standalone system, you will be prompted<br>to supply an SCSNODE name and an SCSSYSTEMID.<br>The SCSNODE name must be a 1- to 6-character unique<br>DECnet node name. The SCSSYSTEMID system parameter is<br>calculated as follows:                                                                                                    |
|                                                                   | (DECnet area * 1024) + node number                                                                                                    |
|                                                                   | Note that, if you are installing the operating system in a<br>VAXcluster environment, the installation procedure does<br>not prompt you to supply these parameters. It calculates<br>the SCSNODE and SCSSYSTEMID based on the DECnet<br>node name and node address that you supply earlier in the<br>procedure.                                                                                                    |
| Optional components<br>and OpenVMS<br>Management Station<br>files | The installation procedure prompts you to specify whether you want to install the library (VMS070.C), optional (VMS070.D) OpenVMS components, and OpenVMS Management Station software PC files (VMS070.G). Appendix C lists the files included in these save sets.                                                                                                    |
|                                                                   | You can save some space on your system disk if you choose <i>not</i> to install these components, but be sure to review Appendix C before deciding.                                                                                                    |
| Location for Help<br>Message utility and<br>online manuals        | Save set VMS070.E contains the online Help Message utility,<br>and VMS070.F contains three online reference manuals in<br>ASCII format: <i>OpenVMS Master Index, OpenVMS Glossary,</i><br>and <i>Overview of OpenVMS Documentation.</i>                                                                                                    |
|                                                                   | Know the name of the disk on which you will be installing<br>these save sets. You can install these save sets on your<br>system disk or on alternate disks. (However, if you copied<br>the distribution kit to some other media from which you will<br>be performing the installation, you cannot install these save<br>sets on that media.) Save set VMS070.E can reside on one<br>alternate disk, and save set VMS070.F can reside on another.<br>However, you cannot divide the text files in save set VMS070.F<br>between disks; they must all be on the same disk. |

| Required Information     | Explanation                                                                                                    |  |  |
|--------------------------|----------------------------------------------------------------------------------------------------|--|--|
| DECwindows<br>components | The installation procedure prompts you to specify which of the following DECwindows components you want to install:                                                                                                    |  |  |
|                          | <ul> <li>DECwindows base support (required for running<br/>DECwindows software), which includes:</li> </ul>                                                                                                    |  |  |
|                          | <ul> <li>DECwindows transport</li> </ul>                                                                                                    |  |  |
|                          | <ul> <li>DECwindows keymaps</li> </ul>                                                                                                    |  |  |
|                          | <ul> <li>DECwindows workstation support (required for VAX workstations), which includes:</li> </ul>                                                                                                    |  |  |
|                          | <ul> <li>DECwindows X11 display server</li> </ul>                                                                                                    |  |  |
|                          | <ul> <li>Graphics drivers</li> </ul>                                                                                                    |  |  |
|                          | <ul> <li>75 dots/inch video fonts</li> </ul>                                                                                                    |  |  |
|                          | <ul> <li>100 dots/inch video fonts (option available only if you select DECwindows workstation support)</li> </ul>                                                                                                    |  |  |
|                          | You must install the DECwindows Motif for OpenVMS<br>(previously called VMS DECwindows Motif) layered product<br>if you want to run the DECwindows software. DECwindows<br>Motif for OpenVMS Version 1.2–3 (or 1.2 if the VAXMOTF05_<br>012 remedial kit is installed) is the minimum supported<br>version for systems running OpenVMS VAX Version 7.0. If<br>you do not know which version of DECwindows Motif you are<br>currently running on your system, you can check by entering<br>the following command: |  |  |
|                          | \$ ANALYZE/IMAGE SYS\$LIBRARY:DECW\$XLIBSHR.EXE                                                                                                    |  |  |
|                          | <b>Note:</b> The DECwindows Motif for OpenVMS layered product<br>does <i>not</i> have the DECwindows base and workstation support<br>components. To get full DECwindows support, you must select<br>the DECwindows components provided with the OpenVMS<br>VAX kit and install the separate DECwindows Motif for<br>OpenVMS layered product, which supports both Motif and XUI<br>environments.                                                                                                    |  |  |
| PAK information          | The information listed on Product Authorization Keys (PAKs)<br>for your OpenVMS VAX license and any system-integrated<br>products you will run. The installation procedure gives you<br>the opportunity to register any licenses you have. To register<br>your licenses, you will need to enter the information listed on<br>the PAK for each license.                                                                                                    |  |  |

# **Preinstallation Checklist**

| <b>Introduction</b> Before you begin the installation, use the following checklis make sure you have completed all of the tasks described in chapter: |                                                                                                    |
|----------------------------------------------------------------------------------------------------|----------------------------------------------------------------------------------------------------|
| Did You                                                                                                    | Read the cautions and restrictions described at the beginning of this chapter?                                                                                                    |
|                                                                                                    | ☐ Make sure the hardware is installed and tested? (Described in the hardware manuals for your VAX computer.)                                                                                                    |
|                                                                                                    | Check the contents of your kit against the bill of materials (BOM)?                                                                                                    |
|                                                                                                    | □ Read Appendix A of this manual, the <i>OpenVMS Version 7.0</i><br><i>New Features Manual</i> , the <i>OpenVMS Version 7.0 Release</i><br><i>Notes</i> , and any cover letters included with your kit?                                                                         |
|                                                                                                    | □ Read the section Preparing for a C2 System for special considerations about running the OpenVMS VAX operating system in a C2 environment if you intend to create a C2 compliant environment?                                                                                  |
|                                                                                                    | ☐ Turn on the system? (Described in the upgrade and installation supplement for your VAX computer.)                                                                                                    |
|                                                                                                    | <ul> <li>Set up your system to record the installation procedure?</li> <li>(Described in the upgrade and installation supplement for your VAX computer.)</li> </ul>                                                                                                    |
|                                                                                                    | □ Read the Before Installing OpenVMS section in the upgrade<br>and installation supplement for your VAX computer and<br>perform the tasks described there?                                                                                                    |
|                                                                                                    | ☐ Make sure you have the most recent version of the console<br>media if you have a VAX computer that uses console media?<br>(Described in the upgrade and installation supplement for<br>your VAX computer.)                                                                    |
|                                                                                                    | Determine whether you want a CI only, local area, or<br>mixed-interconnect cluster if you are installing the OpenVMS<br>VAX operating system on a VAX computer in a VAXcluster<br>environment? (Described in <i>VMScluster Systems for</i><br><i>OpenVMS</i> .)                 |
|                                                                                                    | You should have the following information, depending on the type of VAXcluster:                                                                                                    |
|                                                                                                    | • CI Only VAXcluster: Get the allocation class value,<br>DECnet node name, and DECnet node address for the<br>computer. You also need to decide if you want a quorum<br>disk and where the page and swap files for the system<br>from which you are installing will be located. |

|                     | <ul> <li>Local Area and Mixed-Interconnect VAXclusters: Get the allocation class value, the DECnet node name, the DECnet node address, the cluster group number, and the cluster password. You also need to decide if you want a quorum disk and where the page and swap files for the system from which you are installing will be located.</li> <li>Prepare the disk and tape drives? (Described in the section)</li> </ul> |
|---------------------|----------------------------------------------------------------------------------------------------|
|                     | Preparing Tape and Disk Drives.)                                                                                                    |
|                     | ☐ Make sure you have the following information (described in the section Information You Need During the Installation) available:                                                                                                    |
|                     | <ul> <li>Passwords containing at least 8 characters for the<br/>SYSTEM, SYSTEST, and FIELD accounts?</li> </ul>                                                                                                    |
|                     | <ul> <li>SCSNODE and SCSSYSTEMID if you are installing a<br/>standalone system?</li> </ul>                                                                                                    |
|                     | <ul> <li>A list of optional OpenVMS VAX components you want to install?</li> </ul>                                                                                                    |
|                     | <ul> <li>A list of optional DECwindows support components you want to install?</li> </ul>                                                                                                    |
|                     | • Information listed on Product Authorization Keys (PAKs)<br>for your OpenVMS VAX license and any system-integrated<br>products you will run?                                                                                                    |
| Where to Go<br>Next | After you have performed all the tasks in the checklist, go to Chapter 3 to begin the installation.                                                                                                    |

# Installing the OpenVMS VAX Operating System

#### **Overview**

During the installation procedure, OpenVMS VAX files are transferred from the distribution media to the system disk or, for certain files, to an alternate disk. The time required to complete an installation varies depending on your hardware configuration and on the distribution media you are using. In most cases, magnetic tapes and tape cartridges require more time than compact discs.

The following installation tasks are described in this chapter:

- Booting standalone BACKUP
- Creating the system disk
- Joining a VAXcluster configuration
- Setting passwords
- Creating the rights database
- Registering licenses
- Running AUTOGEN

At certain points in the procedure you will need to refer to the upgrade and installation supplement for your VAX computer.

# **Booting Standalone BACKUP**

| Introduction                          | Standalone BACKUP is a subset of the OpenVMS Backup utility<br>(BACKUP). Because you boot it into main memory, standalone<br>BACKUP executes outside the control of the operating system.<br>You use standalone BACKUP to restore the <i>required</i> save sets<br>from the distribution media to your system disk. |  |  |
|---------------------------------------|----------------------------------------------------------------------------------------------------|--|--|
| Where to Find<br>Standalone<br>BACKUP | Each piece of media in the distribution kit has a label that<br>indicates its contents. For example, there are two tape cartridges<br>in a TK50 kit. Standalone BACKUP is on the second tape<br>cartridge.                                                                                                    |  |  |
| Booting from<br>Tape Cartridge        | If your distribution media is tape cartridges, complete the<br>following steps to boot standalone BACKUP. (If you are using an<br>InfoServer device, go to Booting from an InfoServer Device.)                                                                                                    |  |  |
|                                       | 1. Place the media that contains standalone BACKUP in the source drive or in the console drive.                                                                                                    |  |  |
|                                       | 2. Follow the instructions in the Booting Standalone BACKUP section of the upgrade and installation supplement for your VAX computer.                                                                                                    |  |  |
|                                       | 3. After you boot standalone BACKUP, the system displays the following:                                                                                                    |  |  |
| %BACKUP-I-IDENT, standa<br>\$         | lone BACKUP V6.1; the date is 22-DEC-1995 15:00                                                                                                    |  |  |
|                                       | <b>Note:</b> If you have a tape cartridge kit, remove the tape cartridge $2/2$ from the drive after you boot standalone BACKUP. Put the tape cartridge that contains the OpenVMS VAX operating system in the drive. The tape cartridge is labeled <i>VMS070 BIN TK50 1/2 VMS BINARY</i> .                           |  |  |
| Where to Go<br>Next                   | After you have booted standalone BACKUP, go to the section Creating the System Disk.                                                                                                    |  |  |
| Booting from<br>an InfoServer         | If you are using the InfoServer to boot standalone BACKUP from a compact disc, complete the following steps:                                                                                                    |  |  |
| Device                                | 1. Insert the distribution compact disc into the drive.                                                                                                    |  |  |
|                                       | 2. Follow the instructions in the Booting Standalone BACKUP section of the upgrade and installation supplement for your VAX computer.                                                                                                    |  |  |
|                                       | 3. Enter your VAX processor boot command by using the designator for the Ethernet adapter in the boot path and, except for the VAX 9000 computer, add the /R5:100 qualifier to the boot command.                                                                                                    |  |  |
|                                       |                                                                                                    |  |  |

For example, on a VAX 6000 computer:

>>> B/R5:100/X:D/B:6 ET0

On VAX 9000 computers, standalone BACKUP resides on the console hard disk. Because the boot process is slightly different for each type of controller, each supported controller has a unique boot command procedure. Refer to the upgrade and installation supplement for your VAX 9000 computer for instructions for booting standalone BACKUP on your system.

- 4. During an InfoServer boot, the procedure prompts you for a file name that contains an ISL (initial system load) boot program instead of a virtual memory boot (VMB) program. Select one of the two files as follows:
  - ISL\_SVAX\_070
  - ISL\_LVAX\_070

Use the following table to determine which file name and boot path designator to use for your processor. Note that the VAX 9000 computer has the ISL file data built in its VMB image that runs from the console.

| Processor<br>Series                     | ISL File     | Boot Path Designator                                   |
|-----------------------------------------|--------------|--------------------------------------------------------|
| VAX 3000                                | ISL_SVAX_070 | ESA0 (LANCE), XQA0<br>(DELQA)                          |
| VAX 4000                                | ISL_SVAX_070 | EZA0 (SGEC), XQA0<br>(DELQA)                           |
| VAX 6000                                | ISL_LVAX_070 | EXA0 (DEMNA),<br>FXA0 (DEMFA), ETA0<br>(DEBNI) (DEBNA) |
| VAX 7000                                | ISL_LVAX_070 | EXA0 (DEMNA),<br>FXA0 (DEMFA)                          |
| VAX 10000                               | ISL_LVAX_070 | EXA0 (DEMNA),<br>FXA0 (DEMFA)                          |
| MicroVAX                                | ISL_SVAX_070 | ESA0 (LANCE), XQA0<br>(DELQA)                          |
| VAXstation                              | ISL_SVAX_070 | ESA0 (LANCE)                                           |
| VAXft 110, 310,<br>410, 610, and<br>612 | ISL_SVAX_070 | EPA0 (LANCE)                                           |

On a VAX 6000 computer, you would respond to the prompt as shown in the following example:

Loading system software. Filename: ISL\_LVAX\_070

5. The InfoServer ISL program then displays the following menu:

Network Initial System Load Function Version 1.1 FUNCTION FUNCTION ID 1 - Display Menu 2 - Help 3 - Choose Service 4 - Select Options 5 - Stop

Enter a function ID value:

If you need more information, select function ID 2 for help.

6. After you boot standalone BACKUP, the system displays the following:

```
%BACKUP-I-IDENT, standalone BACKUP V6.1; the date is 22-DEC-1995 15:00
$
```

Where to Go Once you have booted standalone BACKUP, go to the section Next Creating the System Disk.

# Creating the System Disk

| Overview                              | This section describes the steps for transferring the OpenVMS<br>VAX files from the distribution media to your system disk or, for<br>certain files, to an alternate disk.<br>To transfer the OpenVMS VAX files from the distribution kit to<br>your system disk, perform the following steps:                                                                                                    |  |
|---------------------------------------|----------------------------------------------------------------------------------------------------|--|
| Step 1:<br>Determine<br>Device Names  | If you have not already done so, determine the device names for<br>the source drive, the target drive, and an alternate device if you<br>will be using one. Write these names on a piece of paper. You will<br>need this information throughout the installation. If either the<br>source drive or the target drive is connected to an HSC, you also<br>need the name of the HSC. (To determine the value for <i>hsc-name</i> ,<br>see the section Preparing Tape and Disk Drives in Chapter 2.) |  |
|                                       | If you need more information about determining the device names<br>for your system, refer to the upgrade and installation supplement<br>for your VAX computer.                                                                                                    |  |
| Step 2: Load<br>Distribution<br>Media | Each piece of media in the distribution kit has a label that indicates its contents. Place the media that contains the OpenVMS VAX operating system in the <i>source-drive</i> .                                                                                                    |  |
|                                       | If your OpenVMS VAX distribution kit consists of more than one piece of media, insert the first piece of media in the <i>source-drive</i> . For example, if you have a TK50 tape cartridge kit, make sure the first tape is in the <i>source-drive</i> .                                                                                                    |  |
|                                       | If you are installing from a compact disc, it is already in the drive.                                                                                                    |  |
| Step 3:<br>Transfer                   | Enter a BACKUP command in the following format to transfer the VMS070.B save set to your system disk:                                                                                                    |  |
| VMS070.B to<br>Your System            | <pre>\$ BACKUP/IMAGE/VERIFY [hsc-name]source-drive:VMS070.B/SAVE_SET-<br/>_\$ [hsc-name]target-drive:</pre>                                                                                                    |  |
| Disk                                  | Substitute the appropriate device names for <i>hsc-name</i> (if appropriate), <i>source-drive</i> , and <i>target-drive</i> . Make sure you put a colon (:) after each device name and that you use zeros rather than the letter "O" in the device names and in VMS070.                                                                                                    |  |
|                                       | The square brackets ([]) indicate that you need the <i>hsc-name</i> only if the device is connected to an HSC.                                                                                                    |  |
|                                       | For example, if your system has a <i>source-drive</i> that is a local TU80 magnetic tape drive with a device name of MUA0 and a <i>target-drive</i> that is an RA82 disk drive with a device name of DUA1, enter the following command and press the Return key:                                                                                                    |  |
|                                       | <pre>\$ BACKUP/IMAGE/VERIFY MUA0:VMS070.B/SAVE_SET DUA1:</pre>                                                                                                    |  |

If your system has a *source-drive* that is a local tape cartridge drive with a device name of MUC6 or a *target-drive* that is an RA81 disk drive with a device name of DUA1 and an HSC name of YOURS, enter the following command and press Return:

\$ BACKUP/IMAGE/VERIFY MUC6:VMS070.B/SAVE SET YOURS\$DUA1:

The procedure transfers the VMS070.B save set from the distribution kit to the system disk.<sup>1</sup> The amount of time this takes varies depending on the type of VAX computer and distribution media you have. During the process, the command displays the following message:

%BACKUP-I-STARTVERIFY, starting verification pass

This message indicates that the VMS070.B save set has been transferred to the system disk and the files are being checked for errors. If, instead, you see a message similar to the following, you might have the wrong volume of the distribution kit in the source drive:

% BACKUP-F-OPENIN, error opening MUA0:[000000]VMS070.B; as input - SYSTEM-W-NOSUCHFILE, no such file . . . If you do want to perform another standalone BACKUP operation, ensure the standalone BACKUP volume is online and ready. Enter "YES" to continue:

If the procedure displays the previous messages, remove the distribution volume from the drive and replace it with the correct volume as described in Step 2. Then type Yes, press Return, and repeat this step.

When standalone BACKUP has completed checking files, the procedure displays the following message:

%BACKUP-I-PROCDONE, Operation completed. Processing finished at 22-DEC-1995 15:00. If you do not want to perform another standalone BACKUP operation, use the console to halt the system.

If you do want to perform another standalone BACKUP operation, ensure the standalone application volume is online and ready. Enter "YES" to continue:

Step 4: Boot the New System Disk Halt the system and boot the new system disk, as described in the upgrade and installation supplement for your VAX computer.

When the boot is completed, the procedure displays a message and prompts you to enter the date and time. Enter the date and time using the 24-hour clock format and press Return.

The BACKUP command creates a system disk that includes a set of volume parameters provided by Digital, including CLUSTER\_SIZE (disk access scheme). For more information, see the upgrade and installation supplement for your VAX computer.

#### For example:

OpenVMS VAX Version 7.0 Major version id = 1 Minor version id = 0 OpenVMS VAX V7.0 Installation Procedure Model: VAXserver 3600 Series System device: RA82 - \_DUA8 Free blocks: 1170940 CPU type: 10-01 \* Please enter the date and time (DD-MMM-YYYY HH:MM):22-DEC-1995 15:00 %SYSTEM-W-TZGMT, your local timezone has defaulted to GMT %SYSTEM-I-SETTZ, to set your local timezone use: \$ @SYSMANAGER:UCTSTIME SETUP.COM STDRV-I-STARTUP, VMS startup begun at 22-DEC-1995 15:00:00.59 %SET-I-NEWAUDSERV, identification of new audit server process is 00000028 Message from user JOB CONTROL on POKIPC %JBC-E-OPENERR, error opening SYS\$COMMON: [SYSEXE]QMAN\$MASTER.DAT Message from user JOB CONTROL on POKIPC -SYSTEM-W-NOSUCHFILE, no such file LICENSE-F-EMTLDB, license database contains no license records %LICENSE-E-NOAUTH, DEC VAX-VMS use is not authorized on this node -%LICENSE-F-NOLICENSE, no license is active for this software product -%LICENSE-I-SYSMGR, please see your system manager Startup processing continuing... %STDRV-I-STARTUP, VMS startup begun at 22-DEC-1995 15:03:00.00 **Note:** You can ignore the time zone message. The UTC\$TIME SETUP.COM procedure runs during the final phase of the installation procedure. The procedure also displays OPCOM messages from JOB\_ CONTROL stating the master queue file QMAN\$MASTER.DAT does not exist. You can ignore these messages. You will create the queue file later. You can also ignore error messages stating that the OpenVMS VAX license is not registered. License registration occurs later in the procedure. For more information about registering your licenses, see Appendix A and the OpenVMS License Management Utility Manual. Step 5: Specify The procedure prompts you to specify the volume label of the the Volume system disk. A volume label is the name the OpenVMS VAX operating system uses to refer to the system disk. You can press Label the Return key to accept the default volume label, OpenVMS070, or you can enter a volume label of your choice. The volume label can be 1 to 12 characters long; do not use spaces. For example:

If this system disk is to be used in a cluster with multiple system disks, then each system disk must have a unique volume label. Any nodes having system disks with duplicate volume labels will fail to boot into the cluster.

You can indicate a volume label of 1 to 12 characters in length. If you want to use the default name of OpenVMS070, just press the Return key in response to the next question.

\* Enter the volume label for this system disk [OpenVMS070]: SYSDSK1

# Step 6: Specify<br/>the SourceThe procedure prompts you to specify which drive holds the<br/>distribution kit. Enter the device name for the source drive.DriveFor example, if you are not using the InfoServer and the source<br/>drive is a magnetic tape drive with the device name MUA0, type<br/>MUA0 and press Return.

\* Enter the name of the drive holding the OpenVMS distribution media: MUA0 \* Is the OpenVMS media ready to be mounted? [N] YES %MOUNT-I-MOUNTED, VMS070 mounted on MUA0:

If you are not using the InfoServer, continue to Step 7: Select Optional OpenVMS Components.

If you are using an InfoServer, enter DAD1:.

- \* Enter the volume label for this system disk [OpenVMS070]: SYSDSK1
- \* Enter name of drive holding the OpenVMS distribution media: DAD1:

#### The procedure then prompts you to:

- \* Enter the InfoServer service name [VAXVMS070]:
- \* Enter the InfoServer work group number [0]:

Press the Return key as a response to both of these prompts.

The InfoServer work group number was determined when you made a selection from the menu displayed by the InfoServer ISL program (refer to the section Booting Standalone BACKUP). If the answer to the group number is incorrect, the procedure displays the following:

InfoServer work group number must be in the range 0-1023.

#### The procedure then prompts you:

\* Is the OpenVMS media ready to be mounted? [N]: Y %MOUNT-I-MOUNTED, VMS070 mounted on \_DAD1:

Step 7: Select Optional OpenVMS Components The procedure displays information about OpenVMS VAX files that are optional and about the remaining amount of disk space. The information is similar to the following (block sizes might vary slightly):

Select optional software you want to install. You can install one or more of the following OpenVMS or DECwindows components:

| 0 | OpenVMS library                        | - | 42500 | blocks |
|---|----------------------------------------|---|-------|--------|
| 0 | OpenVMS optional                       | - | 17200 | blocks |
| 0 | OpenVMS Help Message                   | - | 9300  | blocks |
| 0 | Text versions of three OpenVMS manuals | - | 4700  | blocks |
| 0 | DECwindows workstation support         | - | 25750 | blocks |
| 0 | DECwindows base support                | - | 3600  | blocks |
| 0 | OpenVMS Management Station             | - | 5900  | blocks |

#### Space remaining on system disk: 1170752 blocks

You must indicate which of the options you want to install. If you require network support, you must select the OpenVMS library component.

**Note:** If you do not install the optional components at this time, you can install them after the installation by using the VMSTAILOR or DECW\$TAILOR utility. However, the Help Message utility and the three OpenVMS manuals can be tailored on to the system disk only. If you do not choose them at this point in the procedure and want them on an alternate device, you will not be able to use VMSTAILOR to restore them later.

If you want to install Help Message on an alternate disk *after* the installation procedure completes, you can use the BACKUP command, as follows:

BACKUP/VERIFY source-device:[000000]VMS070.F/SAVE\_SET - target-device:[directory-name]

For *source-device*, enter the device name for the drive on which the distribution media is mounted. For *target-device*, enter the device name on which the alternate disk is mounted, and for *directory-name*, enter the name of the directory to which you are copying the files. (To install the OpenVMS manuals, specify *VMS070.E/SAVE\_SET* in place of *VMS070.F/SAVE\_SET*.)

Also note that, for TK50 tape cartridges, it is quicker to install OpenVMS VAX software during the installation than to add software after the installation with a tailoring utility. For information about using VMSTAILOR, see Chapter 10.

To select the options you want to install, follow the instructions displayed by the procedure.

#### **OpenVMS Library Files**

The procedure displays the following message:

\* Do you want to install the OpenVMS library files?  $({\rm Y}/{\rm N})$ 

The file subclasses of the VMS070.C save set are listed in Appendix C. If you want to install the VMS070.C files, type Y (for YES) and press Return. If you require network support, you must select the OpenVMS library component. If you do *not* want to install the VMS070.C files, type N (for NO) and press Return.

#### **OpenVMS Optional Files**

The procedure displays the following message:

\* Do you want to install the OpenVMS optional files? (Y/N)

The file subclasses of the VMS070.D save set are listed in Appendix C. If you want to install the VMS070.D files, type Y and press Return. If you do *not* want to install the VMS070.D files, type N and press Return.

#### **OpenVMS Management Station Files**

#### The procedure displays the following message:

The OpenVMS Management Station is a client-server application that provides OpenVMS system management capabilities through a client application on a personal computer (PC) running Microsoft Windows. The server application runs on OpenVMS systems and is automatically installed as part of the OpenVMS operating system.

This option provides the files used to create the installation media for the PC client software. If you want to use the OpenVMS Management Station, you must install these files on at least one OpenVMS system to create the installation media, which can then be used to install the PC client on one or more PCs.

Note: To use the OpenVMS Management Station on your PC, you must be running Digital's PATHWORKS V5.0A for DOS and Windows (or V5.1) software.

The OpenVMS Management Station optional files consume approximately 5900 blocks and will be placed on your system disk in SYS\$COMMON:[TNT.CLIENT].

\* Do you want to install the optional OpenVMS Management Station files? (Y/N)

Space remaining on system disk: 623240 blocks

If you want to use the OpenVMS Management Station software, you must install these files. After the installation procedure completes, follow the instructions in Appendix F to prepare your OpenVMS system and your PC to run the OpenVMS Management Station server and client software.

#### **Help Message Files**

The procedure displays the following message:

The Help Message utility (MSGHLP) provides online explanations and user actions for OpenVMS messages in place of the hardcopy OpenVMS System Messages and Recovery Procedures Reference Manual, which is now separately orderable.

The MSGHLP database, MSGHLP\$LIBRARY.MSGHLP\$DATA, consumes approximately 9300 blocks and will be placed by default on your system disk in SYS\$COMMON:[SYSHLP] unless you specify an alternate device when prompted.

\* Do you want to install the MSGHLP database? (Y/N)

The Help Message utility is an online system for system messages documentation. You can install Help Message either on the system disk or on an alternate disk. If you want to install the Help Message files, type Y and press Return.

#### The procedure displays the following message:

You can install this database on your system disk in SYS\$COMMON:[SYSHLP] or on an alternate device. If you specify an alternate device, but no directory, MSGHLP\$LIBRARY.MSGHLP\$DATA is placed in [HELP\_MESSAGE]. When prompted, take the default of the system disk or specify an alternate device, using this format:

#### device: [directory]

\* Where do you want to install the MSGHLP database?[SYS\$COMMON:[SYSHLP]] DUA1

The Help Message database is installed in the area you specify, and the system displays information similar to the following:

```
Space remaining on alternate device DUA1: 124532 blocks
```

#### **OpenVMS Manuals**

#### The procedure displays the following message:

You have the choice of installing the text version of one or more OpenVMS manuals:

| 0 | OpenVMS  | Master   | Index               | - | 3750 blocks |
|---|----------|----------|---------------------|---|-------------|
| 0 | OpenVMS  | Master   | Glossary            | - | 650 blocks  |
| 0 | Overview | v of Ope | enVMS Documentation | - | 300 blocks  |

You can install these manuals, by default, to your system disk in [SYSHLP.VMSDOC], or to an alternate device of your choice. In either case, all manuals must reside on the same device. If you choose an alternate device and do not specify a directory, [VMSDOC\_TEXT] will be created for you. The device structure for the alternate device should resemble the following:

device:[directory]

Do you want any of these three OpenVMS manuals?: (Y/N)

Type Y to install all three manuals or to install a subset of the manuals.

The following message is displayed:

Do you want all three OpenVMS manuals? (Y/N)

To install all three manuals, type Y. To install a subset, type N and the system will display each manual title and prompt you to type either Y or N to select it.

When you have completed selecting which manuals to install, the following prompt is displayed:

\* Where do you want to install the OpenVMS manual(s)? [SYSHLP.VMSDOC]

Press Return to accept the default, [SYSHLP.VMSDOC] on the system disk, or enter the alternate disk name and press Return.

Step 8: Choose<br/>DECwindowsNext, the procedure displays messages about the DECwindows<br/>components shipped with OpenVMS VAX Version 7.0.

Support

Options

**Important:** The OpenVMS VAX operating system no longer ships the VMS DECwindows product. The operating system now ships only the DECwindows base support and DECwindows workstation support components. To get full DECwindows support, you must also install the separate DECwindows Motif for OpenVMS (previously called VMS DECwindows Motif) layered product, which supports both Motif and XUI environments.

**Note:** The DECwindows base support and DECwindows workstation support components are *not* shipped with the layered product. If you want to install these options, you must select them now or use the DECW\$TAILOR option after the installation procedure completes.

#### The procedure displays the following:

You can select DECwindows support now, or you can use the DECW\$TAILOR utility to provide or remove DECwindows support after the installation.

Some media, TK50s in particular, can be very slow when tailoring on files. You might want to provide DECwindows options now and tailor off unwanted files later.

You can install all of the DECwindows components provided in this kit, which requires approximately 29350 blocks, or you can select specific components.

DECwindows workstation support
 75 dots per inch video fonts (included)
 100 dots per inch video fonts (optional)
 5000 blocks
 DECwindows base support
 3600 blocks

If you are installing this kit on a workstation or on a VAXcluster that contains workstations, then you must choose the DECwindows workstation support option.

If you are installing this kit on a system that does not include workstations but does include Xterminals, then you might want to choose the DECwindows workstation support option to provide font files. If you decide not to select the DECwindows workstation support option at this time, then you will have to use the DECW\$TAILOR utility to provide font files for the Xterminals.

If you plan to run DECwindows software, then you must choose the DECwindows base support option.

- NOTE: This kit does NOT contain full DECwindows support. It includes only the DECwindows base and workstation support components. To obtain full DECwindows support, you must also install the separate DECwindows Motif for OpenVMS VAX layered product.
- NOTE: VMS DECwindows Motif Version 1.1 is the minimum version that can be used with OpenVMS VAX Version 7.0.

\* Do you want to provide optional DECwindows support? (Y/N)

**Note:** For OpenVMS Version 7.0, the minimum supported version of DECwindows Motif for OpenVMS is 1.2–3 (or 1.2 if the VAXMOTF05\_012 remedial kit is installed). For more information, see the Cautions section in Chapter 1 of this manual.

#### **Before You Decide**

| lf you                                                                                                    | Then choose                                                                                                    |
|----------------------------------------------------------------------------------------------------|----------------------------------------------------------------------------------------------------|
| Intend to install the DECwindows<br>Motif layered product                                                                                    | DECwindows base support.                                                                                                    |
| Intend to install the DECwindows<br>Motif layered product on a<br>workstation or on a VAXcluster that<br>contains workstations or Xterminals | DECwindows workstation support.                                                                                                    |
| Are installing on a workstation<br>or on a VAXcluster that includes<br>workstations or Xterminals                                            | DECwindows workstation support.                                                                                                    |
| Have a workstation monitor capable of displaying 100 dots/inch (for                                                                          | DECwindows workstation support with the 100 dots/inch option.                                                                                                    |
| example, a VR150, VR160, or VR295)                                                                                                    | By selecting the workstation support files, you<br>automatically get 75 dots/inch video font files,<br>and you will be prompted to indicate if you<br>want to install 100 dots/inch video font files. |

Before you indicate whether you want to install DECwindows support software, consider the following:

If you *do not* want to install DECwindows support, type N, press Return, and go to the next step.

If you want to install DECwindows support, type Y and press Return. The procedure displays the following message:

\* Do you want to install DECwindows workstation support? (Y/N)

If you answer Yes to this prompt, the following DECwindows components will be installed:

- DECwindows workstation support
- DECwindows base support
- 75 dots/inch video fonts

You are also given the option to select the 100 dots/inch video fonts.

If you decide not to install the DECwindows workstation support, you are given the option to select the DECwindows base support, which is required if you plan to run any DECwindows software.

\* Do you want to install DECwindows base support? (Y/N)

Step 9: Verify The procedure displays a list of OpenVMS VAX and DECwindows Your Choices support options you have selected and gives you the opportunity to change your mind before proceeding by displaying the following message: \* Is this correct? (Y/N) If you answer No to this prompt, you can respecify the OpenVMS and DECwindows support options you want to install. Step 10: Install If you answer Yes to the prompt in Step 9, the installation procedure begins restoring the OpenVMS options you have **OpenVMS** selected. After the installation has completed, you can use the Options VMSTAILOR utility to remove any optional OpenVMS files that you do not need. (For more information about using VMSTAILOR, see Chapter 10.) This step in the procedure will vary, depending on whether your distribution kit is on compact disc, tape cartridges, or magnetic tapes. **Compact Disc**—If your distribution kit is on compact disc, leave the disc in the drive. The procedure displays messages as it restores each of the OpenVMS options you have chosen to install. **Tape Cartridges**—If your distribution kit is on tape cartridges or compact disc and you elected to install the VMS070.C, VMS070.D, VMS070.E, VMS070.F, and VMS070.G save sets, the procedure displays the following messages: Restoring OpenVMS library save set ... %BACKUP-I-STARTVERIFY, starting verification pass Restoring OpenVMS optional save set ... %BACKUP-I-STARTVERIFY, starting verification pass Restoring OpenVMS Help Message save set ... %BACKUP-I-STARTVERIFY, starting verification pass Restoring OpenVMS manuals save set ... %BACKUP-I-STARTVERIFY, starting verification pass Restoring OpenVMS Management Station -- PC files %BACKUP-I-STARTVERIFY, starting verification pass Magnetic tapes—If your distribution media is magnetic tape, you must mount tape 2 of the distribution kit. The procedure then begins restoring the VMS070.C and VMS070.D save sets, if you elected to install them, and displays the following messages: Restoring OpenVMS library save set ... %BACKUP-I-STARTVERIFY, starting verification pass Restoring OpenVMS optional save set ... %BACKUP-I-STARTVERIFY, starting verification pass The procedure now prompts you to mount the third tape. After you mount the third tape, the procedure begins restoring the VMS070.E, VMS070.F, and VMS070.G save sets, if you elected to install them, and displays the following messages:

|                                           | Restoring OpenVMS Help Message save set<br>%BACKUP-I-STARTVERIFY, starting verification pass                                                                                                    |
|-------------------------------------------|----------------------------------------------------------------------------------------------------|
|                                           | Restoring OpenVMS manuals save set<br>%BACKUP-I-STARTVERIFY, starting verification pass                                                                                                    |
|                                           | Restoring OpenVMS Management Station PC files                                                                                                    |
|                                           | <pre>%BACKUP-I-STARTVERIFY, starting verification pass</pre>                                                                                                    |
| Where to Go<br>Next                       | If your distribution kit is on tape cartridges or magnetic tapes<br>and you are installing DECwindows support software, go to Step<br>11: Install DECwindows Support Software.                                                                                                    |
|                                           | If your distribution kit is on compact disc or if you are not<br>installing DECwindows support software, go to the section<br>Joining a VAXcluster Environment.                                                                                                    |
| Step 11: Install<br>DECwindows<br>Support | If you are installing from magnetic tape or compact disc, the distribution media containing the DECwindows support files is already loaded on your source drive.                                                                                                    |
| Software                                  | If you are installing from tape cartridges, remove the tape that<br>contains the OpenVMS VAX operating system from the source<br>drive when you see a message similar to the following:                                                                                                    |
|                                           | You can now remove the OpenVMS distribution kit from MUA0:.                                                                                                    |
|                                           | Load the DECwindows distribution kit.                                                                                                    |
|                                           | Put the second tape cartridge, which contains the DECwindows<br>support files, in the source drive. (Note that you are <i>not</i> loading<br>the DECwindows Motif for OpenVMS layered product at this<br>time.)                                                                                              |
|                                           | When prompted, type the device name of the source drive and press Return. For example:                                                                                                    |
|                                           | * Enter name of the drive holding the DECwindows distribution media: MUA0<br>* Is the DECwindows media ready to be mounted? [N] YES                                                                                                    |
|                                           | The procedure installs the DECwindows options that you specified and displays messages similar to the following:                                                                                                    |
|                                           | <pre>%MOUNT-I-MOUNTED, DEC070 mounted on _MUA0:</pre>                                                                                                    |
|                                           | Restoring DECwindows base support save set<br>%BACKUP-I-STARTVERIFY, starting verification pass                                                                                                    |
|                                           | Restoring DECwindows workstation support save set<br>%BACKUP-I-STARTVERIFY, starting verification pass                                                                                                    |
|                                           | Restoring DECwindows 75 dots per inch fonts save set<br>%BACKUP-I-STARTVERIFY, starting verification pass                                                                                                    |
|                                           | Restoring DECwindows 100 dots per inch fonts save set<br>%BACKUP-I-STARTVERIFY, starting verification pass                                                                                                    |
|                                           | <b>Note</b> : The DECwindows support files are listed in Appendix D.<br>After you finish the installation, you can use the DECwindows<br>tailoring utility, DECW\$TAILOR, to remove the DECwindows<br>files you do not need. For more information about removing files<br>with DECW\$TAILOR, see Chapter 10. |

If your distribution media is tape cartridges or magnetic tape, the procedure displays a message similar to the following after the DECwindows options you have selected have been successfully installed:

You can now remove the DECwindows distribution kit from MUA0:.

Remove the distribution media from the drive.

If your distribution media is compact disc leave it in the drive.

### Joining a VAXcluster Environment

**Introduction** The installation procedure now asks whether you are installing the OpenVMS VAX operating system in a VAXcluster or standalone environment. If you are installing in a VAXcluster environment, the procedure asks a series of questions about your configuration. Refer to *VMScluster Systems for OpenVMS* to get the information you need to answer these questions.

| VAXcluster or<br>Standalone? | The procedure displays the following messages:                                                                                    |  |  |  |  |  |
|------------------------------|----------------------------------------------------------------------------------------------------|--|--|--|--|--|
|                              | Creating [VMS\$COMMON] directory tree                                                                                             |  |  |  |  |  |
|                              | In a cluster, you can run multiple systems sharing all files except<br>PAGEFILE.SYS, SWAPFILE.SYS, SYSDUMP.DMP and VAXVMSSYS.PAR. |  |  |  |  |  |
|                              | * Will this node be a cluster member? $(Y/N)$                                                                                     |  |  |  |  |  |

| If you are installing a | Then                                                                                                    |
|-------------------------|----------------------------------------------------------------------------------------------------|
| Standalone system       | Do the following:                                                                                                    |
|                         | 1. Type N and press Return.                                                                                                    |
|                         | 2. If you selected DECwindows workstation support,<br>the procedure asks you if you want DECwindows<br>Motif as your default windowing system. Type Y<br>or N and press Return. |
|                         | 3. Go to the section Setting Passwords and SCSNODE and SCSSYSTEMID Parameters.                                                                                                  |
| VAXcluster system       | Do the following:                                                                                                    |
|                         | 1. Type Y and press Return.                                                                                                    |
|                         | 2. Make sure you have a VAXcluster license PAK for each node in the VAXcluster.                                                                                                 |
|                         | 3. Go to the next step.                                                                                                    |

| Determine<br>the Type of<br>VAXcluster | If you answered Yes to the previous question, the procedure displays the following message:                                                                                                    |
|----------------------------------------|----------------------------------------------------------------------------------------------------|
|                                        | Now configuring system to be a cluster member.                                                                                                    |
|                                        | The installation procedure then displays several questions about<br>the configuration of your VAXcluster. Your answers to these<br>questions depend on whether you want to install a CI only, local<br>area, FDDI, DSSI, or mixed interconnect VAXcluster. Before<br>answering these questions, you must determine which type of<br>VAXcluster you want to install. For a complete description of<br>VAXcluster types, see VMScluster Systems for OpenVMS. |
| CI Only<br>VAXcluster                  | Table 3–1 lists the questions you are asked if you want a CI only VAXcluster and explains the typical responses.                                                                                                    |

| Question                                                    | How to Respond                                                                                                    |
|-------------------------------------------------------------|----------------------------------------------------------------------------------------------------|
| Will this node be a cluster member (Y/N)?                   | Enter Y.                                                                                                    |
| What is the node's DECnet node name?                        | Enter the unique DECnet node name—for<br>example, KRUP. The DECnet node name can be<br>from 1 to 6 alphanumeric characters in length<br>and cannot include dollar signs or underscores.                                                                                                    |
| What is the node's DECnet node address?                     | Enter the unique DECnet node address—for example, 2.2.                                                                                                    |
| Will the Ethernet be used for cluster communications (Y/N)? | Enter N. A CI only VAXcluster does not use the Ethernet for cluster communications.                                                                                                    |
| Will be a disk server (Y/N)?                                | Enter Y if you want local disks to be served<br>to the cluster. If you enter Y, the procedure<br>will ask if the node will serve HSC disks.<br>Enter N to this second question. HSC disks<br>are available to all nodes in a CI cluster.<br>Refer to <i>VMScluster Systems for OpenVMS</i><br>for information on served cluster disks. |
| Enter a value for KRUP's<br>ALLOCLASS parameter:            | If the system includes a dual-ported disk, enter<br>the appropriate allocation class value (it must<br>be a value between 1 and 255). Otherwise,<br>enter 0. For information on selecting the<br>ALLOCLASS parameter, see VMScluster<br>Systems for OpenVMS.                                                                           |

(continued on next page)

| Question                                          | How to Respond                                                                                                    |
|---------------------------------------------------|----------------------------------------------------------------------------------------------------|
| Does this cluster contain a quorum<br>disk (Y/N)? | Enter Y or N, depending on your configuration.<br>If you enter Y, the procedure asks for the name<br>of the quorum disk. Enter the device name of<br>the quorum disk. Refer to VMScluster Systems<br>for OpenVMS for information about quorum<br>disks. |

| Table 3–1 (Cont.) | Installation | Questions | for C | I Only | VAXcluster |
|-------------------|--------------|-----------|-------|--------|------------|
|-------------------|--------------|-----------|-------|--------|------------|

Local Area and<br/>Mixed-InterconnectTable 3–2 lists the questions you are asked if you want a local<br/>area VAXcluster or a mixed-interconnect VAXcluster and explains<br/>the typical responses.

| Table 3–2 | Installation | Questions | for | Local | Area | and | Mixed-Interconnect | VAXcluster |
|-----------|--------------|-----------|-----|-------|------|-----|--------------------|------------|
|           | Environmer   | its       |     |       |      |     |                    |            |

| Question                                                    | How to Respond                                                                                                    |
|-------------------------------------------------------------|----------------------------------------------------------------------------------------------------|
| Will this node be a cluster member (Y/N)?                   | Enter Y.                                                                                                    |
| What is the node's DECnet node name?                        | Enter the unique DECnet node name—for<br>example, KRUP. The DECnet node name can be<br>from 1 to 6 alphanumeric characters in length<br>and cannot include dollar signs or underscores.                       |
| What is the node's DECnet node address?                     | Enter the unique DECnet node address—for example, 2.2.                                                                                                    |
| Will the Ethernet be used for cluster communications (Y/N)? | Enter Y. The Ethernet is required for cluster<br>(SCS internode) communications in local area<br>and mixed-interconnect VAXcluster systems.                                                                   |
| Enter this cluster's group number:                          | Enter a number in the range from 1 to 4095 or 61440 to 65535.                                                                                                    |
| Enter this cluster's password:                              | Enter the cluster password. The password<br>must be from 1 to 31 alphanumeric characters<br>in length and can include dollar signs and<br>underscores. (The password is not displayed<br>while you enter it.) |
| Reenter this cluster's password for verification:           | Reenter the password.                                                                                                    |

(continued on next page)

| Question                                         | How to Respond                                                                                                    |
|--------------------------------------------------|----------------------------------------------------------------------------------------------------|
| Will be a disk server (Y/N)?                     | Enter Y. In local area and mixed-interconnect<br>VAXcluster systems, the system disk is always<br>served to the cluster. Refer to VMScluster<br>Systems for OpenVMS for information on served<br>cluster disks.                                                 |
| Will KRUP serve HSC disks (Y/N)?                 | Enter a response appropriate for your configuration.                                                                                                    |
| Enter a value for KRUP's<br>ALLOCLASS parameter: | Enter the appropriate allocation class value. If<br>you have a mixed-interconnect VAXcluster, the<br>value must be between 1 and 255; you cannot<br>enter 0.                                                                                                    |
| Does this cluster contain a quorum disk (Y/N)?   | Enter Y or N, depending on your configuration.<br>If you enter Y, the procedure asks for the name<br>of the quorum disk. Enter the device name of<br>the quorum disk. Refer to <i>VMScluster Systems</i><br><i>for OpenVMS</i> for information on quorum disks. |

Table 3–2 (Cont.) Installation Questions for Local Area and Mixed-Interconnect VAXcluster Environments

# Setting Passwords and SCSNODE and SCSSYSTEMID Parameters

| Introduction                                                                                             | Next, the installation procedure prompts you to set passwords<br>for the SYSTEM, SYSTEST, and FIELD accounts and uses this<br>information to create a rights database. |  |  |  |  |  |
|----------------------------------------------------------------------------------------------------|----------------------------------------------------------------------------------------------------|--|--|--|--|--|
| How to Enter                                                                                             | When setting the passwords, remember:                                                                                                    |  |  |  |  |  |
| Passwords                                                                                                | • Passwords must be 8 characters or more.                                                                                                    |  |  |  |  |  |
|                                                                                                    | • Passwords are not displayed by the system while you are entering them.                                                                                               |  |  |  |  |  |
|                                                                                                    | Press Return after you enter each password.                                                                                                    |  |  |  |  |  |
|                                                                                                    | Each password is verified.                                                                                                    |  |  |  |  |  |
|                                                                                                    | Use the following procedure to set passwords:                                                                                                    |  |  |  |  |  |
|                                                                                                    | 1. Supply the passwords when prompted by the installation procedure, as follows:                                                                                       |  |  |  |  |  |
| Now we will ask you for                                                                                  | new passwords for the following accounts:                                                                                                    |  |  |  |  |  |
| SYSTEM,                                                                                                  | SYSTEST, FIELD                                                                                                    |  |  |  |  |  |
| Passwords must be a mir<br>will be checked and ver<br>will not be accepted.                              | nimum of 8 characters in length. All passwords<br>rified. Any passwords that can be guessed easily                                                                     |  |  |  |  |  |
| * Enter password for SY<br>* Re-enter for verifica<br>%UAF-I-MDFYMSG, user re<br>%VMS-I-PWD_OKAY, accour | /STEM:<br>ation:<br>acord(s) updated<br>ut password for SYSTEM verified                                                                                                |  |  |  |  |  |
| * Enter password for SY<br>* Re-enter for verifica<br>%UAF-I-MDFYMSG, user re<br>%VMS-I-PWD_OKAY, accour | /STEST:<br>ation:<br>ecord(s) updated<br>ut password for SYSTEST verified                                                                                              |  |  |  |  |  |
| The SYSTEST_CLIG a it before running                                                                     | account will be disabled. You must re-enable<br>UETP but do not assign a password.                                                                                     |  |  |  |  |  |
| * Enter password for Fl<br>* Re-enter for verifica<br>%UAF-I-MDFYMSG, user re<br>%VMS-I-PWD_OKAY, accour | ELD:<br>ation:<br>ecord(s) updated<br>at password for FIELD verified                                                                                                   |  |  |  |  |  |
|                                                                                                    | 2. If there are no password errors, the procedure creates your rights database, and you can proceed to the next section.                                               |  |  |  |  |  |
|                                                                                                    | If you enter a password incorrectly or if the password is too<br>easy to guess, the procedure displays error messages similar<br>to the following:                     |  |  |  |  |  |
| %VMS-I-PWD_INVALID, acc<br>%VMS-I-PWD_WEAK, passwc                                                       | count password for SYSTEST is invalid<br>ord is too easy to guess                                                                                                    |  |  |  |  |  |
| Pogquao of the progodir                                                                                  | a array way must take action to acquire this assount                                                                                                    |  |  |  |  |  |

Because of the preceding error, you must take action to secure this account. You must either disable this account, change its password, or do both.

3. When the procedure asks if you want to disable the account, type N and press Return. When the procedure asks if you want to enter a new password, type Y and press Return. Then enter a new password. For example:

Do you want to disable this account (Y/N)? N Do you want to change the account password (Y/N)? Y You must now select a new primary password for the SYSTEST account. The password you select must be at least 8 characters in length and cannot be the same as the name of the account: New password: Verification: %UAF-I-MDFYMSG, user record(s) updated %VMS-I-PWD\_SET, primary password for account SYSTEST set 4. When you have successfully set the passwords, the installation

4. When you have successfully set the passwords, the installation procedure creates your rights database, which lets you manage user access to the system, and displays the following message:

Creating RIGHTS database file, SYS\$SYSTEM:RIGHTSLIST.DAT Ignore any "-SYSTEM-F-DUPIDENT, duplicate identifier" errors .

Entering SCSNODE and SCSSYSTEMID Parameters

If you are installing a standalone system, the procedure displays the following prompts:

\* Please enter SCSNODE name

\* Please enter SCSSYSTEMID

Enter the SCSNODE name and SCSSYSTEMID that you determined as part of the preinstallation tasks in Chapter 2.

If you are installing the operating system in a VAXcluster environment, you are not prompted to supply these parameters. The procedure calculates these parameters using the DECnet node name and node address you supplied earlier in the procedure.

# **Postinstallation Tasks Described**

| Introduction        | After the procedure creates the rights database, it displays messages describing postinstallation tasks you might want to perform.                                                                                                    |  |  |  |  |  |
|---------------------|----------------------------------------------------------------------------------------------------|--|--|--|--|--|
|                     | <b>Important:</b> Note that you do not perform these tasks now but <i>after</i> the installation completes.                                                                                                    |  |  |  |  |  |
| Sample<br>Message   | The tasks displayed on your screen might vary from the following example, depending on what options you chose to install earlier in the procedure.                                                                                                    |  |  |  |  |  |
|                     | After the installation finishes, you might want to do one or more of the following tasks:                                                                                                    |  |  |  |  |  |
|                     | o DECOMPRESS THE SYSTEM LIBRARIES - To save space, many of the system<br>libraries are shipped in a data-compressed format. If you have<br>enough disk space, you can decompress the libraries for faster access.<br>To data expand the libraries, type:                                                          |  |  |  |  |  |
|                     | \$ @SYS\$UPDATE:LIBDECOMP.COM                                                                                                    |  |  |  |  |  |
|                     | If you do not decompress these libraries, you will experience slower response with the HELP and LINK commands.                                                                                                    |  |  |  |  |  |
|                     | o BUILD A STANDALONE BACKUP KIT - You can build a standalone backup kit<br>using the procedure described in the upgrade and installation supplement<br>provided for your VAX computer.                                                                                                    |  |  |  |  |  |
|                     | o TAILOR THE SYSTEM DISK - You might want to review the files provided or<br>not provided during this installation. If you find there are files<br>you want to remove from the system disk (TAILOR OFF) or files you want<br>to add (TAILOR ON), use the following utilities to perform the<br>desired tailoring. |  |  |  |  |  |
|                     | OpenVMS tailoring: \$ RUN SYS\$UPDATE:VMSTAILOR                                                                                                    |  |  |  |  |  |
|                     | DECwindows tailoring: \$ RUN SYS\$UPDATE:DECW\$TAILOR                                                                                                    |  |  |  |  |  |
|                     | Note: The tailor procedure cannot be used to TAILOR ON or to TAILOR OFF files located on an alternate device.                                                                                                    |  |  |  |  |  |
|                     | For more information about decompressing the system libraries,<br>see the section Decompressing System Libraries in Chapter 4.<br>For information on using VMSTAILOR or DECW\$TAILOR, see<br>Chapter 10.                                                                                                    |  |  |  |  |  |
|                     | After the messages about postinstallation tasks are displayed, the procedure displays a message similar to the following:                                                                                                    |  |  |  |  |  |
|                     | Continuing with OpenVMS VAX V7.0 installation procedure.                                                                                                    |  |  |  |  |  |
|                     | Configuring all devices on the system                                                                                                    |  |  |  |  |  |
|                     | You can safely ignore the following NCP error messages.                                                                                                    |  |  |  |  |  |
|                     | %NCP-W-UNRCMP, Unrecognized component , Object                                                                                                    |  |  |  |  |  |
| Where to Go<br>Next | Proceed to the next section for information about registering your licenses.                                                                                                    |  |  |  |  |  |

# Registering Licenses

| Introduction                         | Before you can use the OpenVMS VAX operating system and<br>its components, you must first register all licenses. If you do<br>not register your licenses at this point in the procedure, you<br>must register them immediately after the installation, <i>before</i> you<br>perform the other postinstallation tasks.                                                                                                |
|--------------------------------------|----------------------------------------------------------------------------------------------------|
| How to<br>Register Your<br>Licenses  | You must register your licenses in the following order:                                                                                                    |
|                                      | 1. Register the OpenVMS VAX license for the VAX computer<br>on which you have just installed the operating system. If<br>you have a VAXcluster environment, you then register an<br>OpenVMS VAX license for each additional VAX computer in<br>the cluster that will boot off the system disk that you just<br>created. Each registered OpenVMS VAX license must be<br>assigned to one of the nodes for the cluster. |
|                                      | 2. Register the licenses for any System Integrated Products (SIPs) that you purchased.                                                                                                    |
| Where to<br>Find More<br>Information | <ul><li>For more information about registering licenses, see the following:</li><li><i>OpenVMS License Management Utility Manual</i>, which</li></ul>                                                                                                    |
|                                      | provides:                                                                                                    |
|                                      | <ul> <li>Details about all LICENSE commands, error messages,<br/>and recovery procedures for licensing tasks</li> </ul>                                                                                                    |
|                                      | <ul> <li>A description of VMSLICENSE.COM, with step-by-step<br/>instructions for registering licenses</li> </ul>                                                                                                    |
|                                      | <ul> <li>Examples of license registration using VMSLICENSE.COM<br/>and LICENSE REGISTER commands</li> </ul>                                                                                                    |
|                                      | <ul> <li>Appendix A of this manual for notes and supplemental<br/>information concerning licenses</li> </ul>                                                                                                    |

| Types of<br>Licenses | The OpenVMS VAX operating system uses one of two different categories of licenses, depending on the hardware and software configuration used and currently supported. The two categories of operating system licenses for OpenVMS VAX are: |
|----------------------|----------------------------------------------------------------------------------------------------|
|                      | VAX VMS licensing                                                                                                    |
|                      | OpenVMS VAX licensing                                                                                                    |
|                      | The following table describes the types of licenses for each                                                                                                    |

The following table describes the types of licenses for each licensing category. Digital provides the proper license type with the purchase of the system. Not all license types are available for every system model.

| Type of License                | Description                                                                                                    |  |
|--------------------------------|----------------------------------------------------------------------------------------------------|--|
| VAX VMS Licenses               |                                                                                                    |  |
| Traditional License            | Provides unlimited use to the users on a defined system.<br>VAX VMS traditional licenses are sized to capacity<br>according to system type.                                                                                                    |  |
| Multi-User License             | Provides use according to a specified number of concurrent<br>users. This is an activity-based license. The Multi-user<br>License gives you the right to use the operating system<br>for up to the limit of users specified in the license. An<br>operating system <i>user</i> is one who is logged in to the system<br>or one who is using the operating system software by<br>means other than login, or both. This license is available<br>only on limited system models, primarily MicroVAX and<br>VAX 4000 systems. |  |
|                                | Interactive use of VAX systems licensed with the Multi-<br>user License can be increased by the addition of the<br>OpenVMS VAX Individual User License <sup>1</sup> for one or more<br>users. For more information, refer to the description of the<br>OpenVMS VAX Individual User License later in this table.                                                                                                    |  |
| VAX VMS Workstation<br>License | Provides use for a single user on a VAX workstation. This<br>license type allows one direct login for the single user and<br>then one additional login for system management purposes<br>only.                                                                                                    |  |
|                                | Additional interactive use of VAX workstations licensed<br>with the VAX VMS Workstation License requires the<br>addition of an OpenVMS VAX User License <sup>1</sup> for one or<br>more users. For more information, refer to the description<br>of the OpenVMS VAX Individual User License later in this<br>table.                                                                                                    |  |

<sup>1</sup>The OpenVMS VAX Individual User License is not supported by the VMS or OpenVMS VAX operating system releases prior to VMS Version 5.5.

| Type of License                                     | Description                                                                                                    |  |
|-----------------------------------------------------|----------------------------------------------------------------------------------------------------|--|
| VAX VMS Licenses                                    |                                                                                                    |  |
| File and Application<br>Server License              | Provides for the noninteractive use of OpenVMS VAX.<br>OpenVMS based VAXservers are sold with a File and<br>Application Server License.                                                                                                    |  |
|                                                     | The intent of an OpenVMS based VAXserver is to provide<br>file, print, application, and compute <i>services</i> to <i>clients</i> who<br>have remotely submitted their requests for these services.<br>This license type also allows one direct login for system<br>management purposes only.                                                                                                    |  |
|                                                     | Additional interactive use of OpenVMS VAXservers<br>licensed with the File and Application Server License<br>requires the addition of an OpenVMS VAX User License <sup>1</sup><br>for one or more users. For more information, refer to the<br>description of the OpenVMS VAX Individual User License<br>later in this table.                                                                                                    |  |
|                                                     | OpenVMS VAX Licenses                                                                                                    |  |
| OpenVMS VAX O/S Base<br>License <sup>2</sup>        | Provides the right to unrestricted, noninteractive use of<br>the OpenVMS VAX operating system for the execution of<br>remotely submitted requests for batch, print, application,<br>and computing services, on a designated, single processor.                                                                                                    |  |
|                                                     | No direct OpenVMS VAX operating system logins by users<br>are permitted on the system. One direct login is allowed<br>for system management purposes only.                                                                                                    |  |
|                                                     | Interactive use of systems licensed with an OpenVMS VAX O/S Base License requires the addition of an OpenVMS VAX Individual User License <sup>1</sup> for one or more users.                                                                                                    |  |
| OpenVMS VAX Individual<br>User License <sup>1</sup> | Provides the right to interactively use the operating<br>system by a specified, or unlimited, number of concurrent<br>users on a designated, single processor. A user is one who<br>is logged in to a processor or one who is interactively using<br>the operating system software by means other than login,<br>or both. An OpenVMS VAX O/S Base License, or any of<br>the four types of VAX VMS Licenses, is a prerequisite for<br>the OpenVMS VAX Individual User License. |  |

 $^1\mathrm{The}$  OpenVMS VAX Individual User License is not supported by the VMS or OpenVMS VAX operating system releases prior to VMS Version 5.5.

 $^2 \mathrm{The}$  OpenVMS VAX O/S Base License is not supported by the VMS or OpenVMS VAX operating system releases prior to VMS Version 5.5.

How to Register OpenVMS VAX Licenses You can use the SYS\$UPDATE:VMSLICENSE.COM procedure to register a license for any Digital product that supplies a Product Authorization Key (PAK). Or, you can register licenses with the LICENSE REGISTER command. See the *OpenVMS License Management Utility Manual* for detailed information.

#### The installation procedure displays the following message:

If you have any Product Authorization Keys (PAKS) to register, you can register them now.

 $\star$  Do you want to register any Product Authorization Keys? (Y/N)

| lf you choose                   | Then                                                                                                    |
|---------------------------------|----------------------------------------------------------------------------------------------------|
| Not to register the licenses at | Do the following:                                                                                                    |
| this time                       | 1. Type N and press Return.                                                                                                    |
|                                 | 2. Go to the section Running AUTOGEN.                                                                                                    |
|                                 | 3. Remember that, after the installation, you must register your licenses <i>before</i> performing any other postinstallation tasks (see Chapter 4). |
| To register your licenses now   | Do the following:                                                                                                    |
|                                 | 1. Type Y and press Return.                                                                                                    |
|                                 | 2. Be sure you have a copy of your PAK for each license you will register.                                                                           |
|                                 | 3. Go to the next section to begin the licensing procedure.                                                                                          |

#### Beginning the Licensing Procedure

# By typing Y (Yes) to register your licenses now, you invoke the SYS\$UPDATE:VMSLICENSE.COM procedure, which displays the following message:

OpenVMS License Management Utility Options:

1. REGISTER a Product Authorization Key

2. AMEND an existing Product Authorization Key
3. CANCEL an existing Product Authorization Key
4. LIST Product Authorization Keys
5. MODIFY an existing Product Authorization Key
6. DISABLE an existing Product Authorization Key
7. DELETE an existing Product Authorization Key
8. COPY an existing Product Authorization Key
9. MOVE an existing Product Authorization Key
10. ENABLE an existing Product Authorization Key
11. SHOW the licenses loaded on this node
12. SHOW the unit requirements for this node
99. Exit this procedure
Type '?' at any prompt for a description of the information requested. Press Ctrl/Z at any prompt to return to this menu.

Enter one of the above choices [1]

Select the appropriate options (beginning with 1, as shown) until you have successfully registered all required PAKs.

After you register the OpenVMS VAX license, you must register the license for any of the following System Integrated Products (SIPs) you have purchased:

- VAXcluster (LMF Product Name: VAXCLUSTER)
- DECnet for OpenVMS

There are two DECnet for OpenVMS licenses:

- The end node license named DVNETEND
- The routing node license named DVNETRTG

All routing nodes must have a routing license. Each end node can have either an end node license or a routing license. If neither license is registered and activated, DECnet does not start and your use is limited to local DECnet only (SET HOST 0). If DECnet for OpenVMS is running when you register your license, you must stop and then restart DECnet for OpenVMS.

You can control which VAXcluster nodes have access to each license. Using the LICENSE MODIFY /INCLUDE=(node-name[,node-name,...]) command, you can assign licenses to nodes and limit access as needed. For example, you can assign a routing node license to only one VAXcluster node and assign the end node licenses to the remaining VAXcluster nodes. If you choose this approach, make sure you assign a license to each end node license. Specify include lists for each license

How to Register System Integrated Products of the same type. For details, see the *OpenVMS License Management Utility Manual*.

• RMS Journaling for OpenVMS (LMF Product Name: RMSJNL)

On systems that do not have registered and loaded journaling licenses, users cannot write to any files marked for journaling.

• Volume Shadowing for OpenVMS (LMF Product Name: VOLSHAD)

You must register and load a license for Volume Shadowing for OpenVMS on each node using volume shadowing, including satellites in a VAXcluster system.

### **Time Zone and Time Differential Factor Information**

|                                      | At this point in the installation, the procedure asks you for<br>time zone information that is used for providing local time zone<br>support.                                                                                                    |
|--------------------------------------|----------------------------------------------------------------------------------------------------|
| Updating<br>Time Zone<br>Information | For local time zone support to work correctly, the installation<br>procedure must set the time zone that accurately describes the<br>location you want to be considered as your default time zone.<br>Usually, this is the time zone in which your system is running. In<br>addition, your system must be correctly configured to use a valid<br>OpenVMS time differential factor (TDF). |
|                                      | The procedure displays a series of time zone menus and prompts<br>you to make selections from those menus. The first menu is the<br>main time zone menu. Select the time zone that best describes<br>your location. If you do not select a time zone, the default is<br>Greenwich Mean Time (GMT).                                                                                       |
|                                      | Some time zone choices cause an additional menu to be displayed.<br>This happens when the time zone you select has subcomponents.<br>For example, if you choose the United States (US) time zone from<br>the main menu, a second menu displays the specific time zones<br>within the United States. You then select the menu item that<br>best represents your local time zone.          |
|                                      | The procedure then prompts you for the TDF. The TDF is the difference between your system time and Coordinated Universal Time (UTC), which is an international standard for measuring time of day. You can choose from the following options:                                                                                                    |
|                                      | Exit the time zone procedure without setting a TDF                                                                                                    |
|                                      | • Set a TDF                                                                                                    |
|                                      | Display the TDF for your local time zone                                                                                                    |
|                                      | For more information about TDF and local time zone support, see the <i>OpenVMS Version 7.0 New Features Manual</i> .                                                                                                    |
| Where to Go<br>Next                  | To complete the installation procedure, continue on to the next section, Running AUTOGEN.                                                                                                    |
#### **Running AUTOGEN**

Introduction The remaining portion of the installation procedure runs AUTOGEN to evaluate your hardware configuration and estimate typical workloads. AUTOGEN then sets system parameters, the sizes of page, swap, and dump files, and the contents of VMSIMAGES.DAT. When AUTOGEN finishes and the system has rebooted, the installation procedure is complete.

# How AUTOGENThe installation procedure runs AUTOGEN, as follows:Works1. The installation procedure displays a series of message

1. The installation procedure displays a series of messages similar to the following:

Running AUTOGEN to compute new SYSTEM parameters ...

%AUTOGEN-I-BEGIN, GETDATA phase is beginning. %AUTOGEN-I-NEWFILE, A new version of SYS\$SYSTEM:PARAMS.DAT has been created. You may wish to purge this file. %AUTOGEN-I-END, GETDATA phase has successfully completed.

%AUTOGEN-I-BEGIN, REBOOT phase is beginning.

If you need to create or modify the size of the pagefile or swapfile, use the SYSMAN utility. For more information, see the *OpenVMS System Manager's Manual: Essentials*.

2. After AUTOGEN finishes, the procedure displays a series of shutdown messages that begin like this:

The system is shutting down to allow the system to boot with the generated site-specific parameters and installed images.

The system will automatically reboot after the shutdown and the upgrade will be complete.

SHUTDOWN -- Perform an Orderly System Shutdown

3. After the system shuts down, the procedure tries to reboot the new system disk. If the system does not reboot automatically, reboot it manually.

For example, suppose you have a VAX–11/780 computer and the system disk is on an RA60 disk drive with a unit number of one. Enter the following command and press Return:

>>> B DUA1

For information on booting, refer to the upgrade and installation supplement for your VAX computer. Then return to this manual.

# 4. After the system reboots, the procedure displays the following message:

OpenVMS VAX Version V7.0 Major version id = 1 Minor version id = 0

\*\*\*\*\*

OpenVMS VAX V7.0

You have SUCCESSFULLY installed the OpenVMS VAX operating system.

The system is now executing the STARTUP procedure. Please wait for the completion of STARTUP before logging in to the system.

**Note:** If you did not register your OpenVMS VAX license as described in the section Registering Licenses, the procedure displays warning messages that the OpenVMS license must be registered. Be sure to register this license when the installation procedure finishes. For more information, see Appendix A and the *OpenVMS License Management Utility Manual*.

Finally, the procedure displays informational messages and accounting information. For example:

\$SET-I-INTSET, login interactive limit = 64, current interactive value = 0 SYSTEM job terminated at 22-DEC-1995 15:37:04.00 Accounting information: Buffered I/O count: 859 Peak working set size: 565

| /                 |               |                    |               |
|-------------------|---------------|--------------------|---------------|
| Direct I/O count: | 478           | Peak virtual size: | 2570          |
| Page faults:      | 5003          | Mounted volumes:   | 0             |
| Charged CPU time: | 0 00:00:55.33 | Elapsed time:      | 0 00:01:31.24 |

At this point the OpenVMS VAX operating system is running.

5. Press the Return key. The system asks you for the user name and password. Log in to the SYSTEM account so you can perform certain postinstallation tasks. For example:

If you forget the password, follow the instructions for performing an emergency startup in the *OpenVMS System Manager's Manual: Essentials*.

6. There are several postinstallation tasks you must perform before you can use the system. These tasks are described in Chapter 4.

4

## After Installing OpenVMS VAX

#### **Overview**

After you have installed the OpenVMS VAX operating system, you need to perform several important tasks to prepare the system for operation. This chapter describes the following postinstallation tasks in the order you perform them:

- Verifying system time
- Registering licenses
- Backing up your system disk
- Customizing your system
- Configuring and starting DECnet for OpenVMS
- Testing the system
- Decompressing system libraries
- Removing unwanted files
- Backing up the customized system disk
- Running AUTOGEN
- Completing the postinstallation checklist

If you are an experienced system manager, you can use the checklist at the end of the chapter to complete the necessary postinstallation tasks.

If you are a less-experienced system manager, you should read the entire chapter and then use the checklist to make sure you have completed all the postinstallation tasks.

## Verifying System Time

| Introduction                | During the installation, the procedure prompted you to enter<br>the date and time. Now that you have installed your system,<br>verify that the system time is correct by entering the following<br>command: |  |
|-----------------------------|----------------------------------------------------------------------------------------------------|--|
|                             | \$ SHOW TIME                                                                                                    |  |
|                             | The system displays the date and time.                                                                                                    |  |
| How to Reset<br>System Time | If the time displayed by your system is not correct, reset it by entering the command SET TIME using the following format:                                                                                  |  |
|                             | SET TIME=dd-mmm-yyyy:hh:mm:ss                                                                                                    |  |
|                             | For example:                                                                                                    |  |
|                             | \$ SET TIME=22-DEC-1995:18:35:30                                                                                                    |  |

## Registering Your Licenses

| Background                           | The installation procedure gave you the opportunity to register<br>any software product licenses. If you did not register your<br>OpenVMS VAX license at that time, you must do so before you<br>can use the OpenVMS VAX operating system. You must also<br>register the licenses for any of the following System Integrated<br>Products you have purchased: |  |  |
|--------------------------------------|----------------------------------------------------------------------------------------------------|--|--|
|                                      | VAXcluster<br>DECnet for OpenVMS<br>OpenVMS RMS Journaling<br>Volume Shadowing for OpenVMS                                                                                                    |  |  |
| Where to<br>Find More<br>Information | For step-by-step instructions about registering licenses, see the <i>OpenVMS License Management Utility Manual</i> and Appendix A of this manual, which provides supplemental information.                                                                                                    |  |  |

## Backing Up Your System Disk

| Background                           | Now that you have spent time installing the operating system,<br>you should protect your work by making a backup copy of the<br>system disk in case you have any problems while customizing it.<br>Digital recommends that you perform the following operations: |
|--------------------------------------|----------------------------------------------------------------------------------------------------|
|                                      | <ul> <li>Make a standalone BACKUP kit on the system disk and on removable media</li> </ul>                                                                                                    |
|                                      | Perform a standalone BACKUP of your system disk                                                                                                    |
|                                      | You should also back up your system disk after you have customized it.                                                                                                    |
| Where to<br>Find More<br>Information | For complete information about these operations, see the upgrade<br>and installation supplement for your VAX computer.                                                                                                    |

### Customizing the System

| Background                           | You can customize the system to meet the specific needs of your<br>site. In addition, if your VAX computer is part of a VAXcluster<br>environment, you must prepare the cluster environment and<br>configure the cluster.                                                                                                    |
|--------------------------------------|----------------------------------------------------------------------------------------------------|
| Where to<br>Find More<br>Information | <ul> <li>For instructions about customizing your system, refer to the following:</li> <li>Read the chapter on booting in the upgrade and installation supplement for your VAX computer. This chapter explains the different ways to boot the system. It also tells you how to shut down the system.</li> </ul>                                                                                                  |
|                                      | • If the computer is part of a VAXcluster environment, read <i>VMScluster Systems for OpenVMS</i> for further information about setting up a cluster.                                                                                                    |
|                                      | • Read the <i>OpenVMS System Manager's Manual: Essentials</i> for instructions on customizing and using your system. You will find information about the following tasks:                                                                                                    |
|                                      | <ul> <li>Editing the template files SYCONFIG.COM,<br/>SYLOGICALS.COM, SYLOGIN.COM, and SYSTARTUP_<br/>VMS.COM</li> </ul>                                                                                                    |
|                                      | <ul> <li>Starting the queue manager and creating a queue<br/>database. (If you are installing on a VAXcluster system<br/>with multiple system disks, see the VMScluster Systems<br/>for OpenVMS for additional instructions.)</li> </ul>                                                                                                    |
|                                      | <ul> <li>Setting up user accounts</li> </ul>                                                                                                    |
|                                      | <ul> <li>Adjusting system parameters</li> </ul>                                                                                                    |
|                                      | • If you plan to use either the DECnet–VAX product included<br>on the OpenVMS VAX Version 7.0 kit or the DECnet/OSI<br>for OpenVMS layered product, read the section Configuring<br>and Starting DECnet and perform the steps described there.<br>If you are installing the DECnet/OSI for OpenVMS layered<br>product, you should also refer to the DECnet/OSI installation<br>and configuration documentation. |
|                                      | • If you installed DECwindows support software, there are<br>several steps you must take to customize your DECwindows<br>environment. Depending on your configuration, these tasks<br>might include:                                                                                                    |
|                                      | <ul> <li>Customizing the server startup</li> </ul>                                                                                                    |
|                                      | <ul> <li>Using the Transmission Control Protocol/Internet Protocol<br/>(TCP/IP) as a DECwindows transport</li> </ul>                                                                                                    |

- Using transports for DECwindows other than those supplied by Digital

See Chapter 9 for complete instructions for customizing your DECwindows support software.

• If you installed the optional OpenVMS Management Station files, see Appendix F for information about preparing your OpenVMS system and your PC to use this application.

### **Configuring and Starting DECnet**

| Introduction                                                         | In local area and mixed-interconnect VAXcluster systems, DECnet<br>software provides both system management functions and cluster<br>communications, such as remote booting operations. DECnet<br>software ensures that system managers can access all VAXcluster<br>computers from a single terminal.                                                                          |
|----------------------------------------------------------------------|----------------------------------------------------------------------------------------------------|
|                                                                      | You can use the DECnet for OpenVMS (Phase IV) software included on the OpenVMS VAX Version 7.0 kit, or you can install the DECnet/OSI (Phase V) layered product.                                                                                                    |
|                                                                      | Both of these products require that you run a configuration<br>procedure to configure the network. If you choose to run DECnet<br>for OpenVMS, you must also edit your system startup file as<br>described in the section Edit SYSTARTUP_VMS.                                                                                                    |
| Configure Your<br>System                                             | After you have registered your DECnet license, execute one of the following interactive configuration procedures:                                                                                                    |
|                                                                      | • For the DECnet for OpenVMS layered product, run SYS\$MANAGER:NETCONFIG.COM. (See the <i>DECnet for OpenVMS Guide to Networking</i> for more information.)                                                                                                    |
|                                                                      | • For the DECnet/OSI for OpenVMS layered product, run SYS\$MANAGER:NET\$CONFIGURE.COM. (See the DECnet/OSI for OpenVMS Installation and Configuration for more information.                                                                                                    |
| Edit<br>SYSTARTUP_VMS                                                | If you plan to run DECnet/OSI, you do not need to edit this file because DECnet will start automatically.                                                                                                    |
|                                                                      | If you plan to run DECnet for OpenVMS (Phase IV),<br>after you start the queue manager, edit the commands in<br>SYS\$COMMON:[SYSMGR]SYSTARTUP_VMS.COM that pertain<br>to networking, so that DECnet starts automatically when your<br>system is booted. Choose one of the following commands to start<br>the network and remove the comment delimiter (!) from that<br>command: |
| <pre>\$! IF F\$SEARCH("SYS\$SYS<br/>\$! IF F\$SEARCH("SYS\$SYS</pre> | STEM:NETACP.EXE") .NES. "" THEN @SYS\$MANAGER:STARTNET<br>STEM:NETACP.EXE") .NES. "" THEN SUBMIT SYS\$MANAGER:STARTNET.COM                                                                                                    |
|                                                                      | Both of the previous commands perform the same task. However, the first command executes STARTNET.COM and delays further processing until the procedure is completed; the second submits                                                                                                    |

(\$) in the DEFINE DECW\$IGNORE\_DECNET command as follows:

\$! DEFINE DECW\$IGNORE\_DECNET TRUE

If you are not going to start DECnet for OpenVMS or have not yet started it, this command tells DECwindows not to wait for DECnet.

## Testing the System with UETP Software

| Background                           | UETP software is a user environment test package that tests<br>whether the OpenVMS VAX operating system is installed<br>correctly. As part of the postinstallation procedure, you should<br>run UETP to verify your installation.                          |
|--------------------------------------|----------------------------------------------------------------------------------------------------|
|                                      | Note that UETP needs at least 1200 free blocks on the system<br>disk and is available only if you installed the optional save set<br>VMS070.D. If you did not install the optional save set, you can<br>add the UETP files to your system using VMSTAILOR. |
| Where to<br>Find More<br>Information | For information about using VMSTAILOR see Chapter 10.<br>For complete information about UETP, see the <i>OpenVMS System Manager's Manual: Tuning, Monitoring, and Complex Systems.</i>                                                                     |

### **Decompressing System Libraries**

**Background** Decompressing the system libraries gives the system faster access to them. You can decompress all the system libraries or just some of them. Table 4–1 gives the approximate number of blocks consumed by each library after decompression.

| Library         | Blocks | Library          | Blocks |
|-----------------|--------|------------------|--------|
| HELPLIB.HLB     | 9108   | EDFHLP.HLB       | 102    |
| STARLET.OLB     | 8442   | TPUHELP.HLB      | 1038   |
| VAXCCURSE.OLB   | 102    | ACLEDT.HLB       | 102    |
| VAXCRTL.OLB     | 477    | INSTALHLP.HLB    | 102    |
| VAXCRTLG.OLB    | 102    | LATCP\$HELP.HLB  | 240    |
| DECCCURSE.OLB   | 102    | MNRHELP.HLB      | 102    |
| DECCRTL.OLB     | 183    | PATCHHELP.HLB    | 102    |
| DECCRTLG.OLB    | 102    | PHONEHELP.HLB    | 102    |
| ERFLIB.TLB      | 105    | SDA.HLB          | 111    |
| STARLETSD.TLB   | 4800   | SHWCLHELP.HLB    | 150    |
| MAILHELP.HLB    | 273    | SYSGEN.HLB       | 393    |
| EDTHELP.HLB     | 231    | TECO.HLB         | 102    |
| DBG\$UIHELP.HLB | 408    | UAFHELP.HLB      | 372    |
| DBG\$HELP.HLB   | 1986   | EVE\$HELP.HLB    | 1197   |
| EXCHNGHLP.HLB   | 117    | EVE\$KEYHELP.HLB | 147    |
| NCPHELP.HLB     | 537    | STARLET.MLB      | 2502   |
| ANLRMSHLP.HLB   | 102    | LIB.MLB          | 2229   |
| DISKQUOTA.HLB   | 102    |                  |        |

 Table 4–1
 Sizes of Decompressed System Libraries

The additional amount of disk space required to decompress all the system libraries is about 13,500 blocks. To find out how much disk space you have, enter the following command and press the Return key:

\$ SHOW DEVICE SYS\$SYSDEVICE

#### How to Decompress Libraries

#### To decompress the system libraries, you run LIBDECOMP.COM by logging in to the SYSTEM account, entering the following command, and pressing Return:

\$ @SYS\$UPDATE:LIBDECOMP.COM

#### The following information is displayed:

VMS Library Decompression Utility

Options:

| 1  | HELPLIB.HLB  | 13           | DBG\$UIHELP.HLB | 25 | PATCHHELP.HLB    |
|----|--------------|--------------|-----------------|----|------------------|
| 2  | STARLET.OLB  | 14           | DBG\$HELP.HLB   | 26 | PHONEHELP.HLB    |
| 3  | VAXCCURSE.OL | B 15         | EXCHNGHLP.HLB   | 27 | SDA.HLB          |
| 4  | VAXCRTL.OLB  | 16           | NCPHELP.HLB     | 28 | SHWCLHELP.HLB    |
| 5  | VAXCRTLG.OLB | 17           | ANLRMSHLP.HLB   | 29 | SYSGEN.HLB       |
| 6  | DECCCURSE.OL | B 18         | DISKQUOTA.HLB   | 30 | TECO.HLB         |
| 7  | DECCRTL.OLB  | 19           | EDFHLP.HLB      | 31 | UAFHELP.HLB      |
| 8  | DECCRTLG.OLB | 20           | TPUHELP.HLB     | 32 | EVE\$HELP.HLB    |
| 9  | ERFLIB.TLB   | 21           | ACLEDT.HLB      | 33 | EVE\$KEYHELP.HLB |
| 10 | STARLETSD.TL | B 22         | INSTALHLP.HLB   | 34 | STARLET.MLB      |
| 11 | MAILHELP.HLB | 23           | LATCP\$HELP.HLB | 35 | LIB.MLB          |
| 12 | EDTHELP.HLB  | 24           | MNRHELP.HLB     |    |                  |
| or | A ALL l      | ibraries to  | be decompressed |    |                  |
|    | E EXIT       | this procedu | ire             |    |                  |

\* Enter letter or number(s) of libraries to be decompressed (Separate multiple entries with a comma):

Enter the appropriate letter or the numbers of the libraries you want to decompress. To decompress all libraries, the process takes approximately one half hour.

If you prefer, you can execute LIBDECOMP interactively or as a batch job. If you use either of these methods, you can decompress up to 8 libraries each time you execute LIBDECOMP by listing the names of the libraries you want to decompress as parameters on the command line. (You can decompress all the libraries by omitting the /PARAMETERS qualifier.) Be sure to separate the library names with commas and do not include the file extension. For example, to decompress the VAXCRTL.OLB, DISKQUOTA.HLB, and LIB.MLB libraries as a batch job, enter the following command:

```
$ SUBMIT/NOTIFY/PARAMETERS=(VAXCRTL, DISKQUOTA, LIB)-
_$ SYS$UPDATE:LIBDECOMP
```

To decompress these same libraries interactively, enter the following command:

\$ @SYS\$UPDATE:LIBDECOMP VAXCRTL DISKQUOTA LIB

Note that, when you type the command for a batch job, you separate the library names with commas and enclose the list within parentheses. You do not use commas or parentheses on the interactive command line.

### **Removing or Adding OpenVMS Files**

BackgroundTo remove unwanted OpenVMS VAX files from the system disk,<br/>use VMSTAILOR or DECW\$TAILOR. For example, if you are not<br/>running DECnet for OpenVMS, use VMSTAILOR to remove the<br/>files associated with DECnet.Note:<br/>You cannot use VMSTAILOR to remove files installed on an<br/>alternate device from save sets VMS070.E or VMS070.F.Where to<br/>Find More<br/>InformationFor complete information about using VMSTAILOR and<br/>DECW\$TAILOR to remove optional OpenVMS VAX software, see<br/>Chapter 10.

## Backing Up the Customized System Disk

| Background                           | Now that you have spent time installing and customizing the operating system, protect your work by making a standalone backup copy of the system disk.                                                                                                    |
|--------------------------------------|----------------------------------------------------------------------------------------------------|
| Where to<br>Find More<br>Information | For complete information about these operations, see the upgrade<br>and installation supplement for your VAX computer. Once you<br>have made a standalone backup copy of the system disk, install<br>any software products that you want to run on your system.<br>Follow the directions given in the software product installation<br>manuals. |

### **Running AUTOGEN**

| Background             | When you installed the OpenVMS VAX operating system, the procedure executed AUTOGEN to set the values of system parameters and the sizes of the page and swap files according to the system's workload.                                                                                                    |
|------------------------|----------------------------------------------------------------------------------------------------|
|                        | In many cases, AUTOGEN can improve system performance by<br>using dynamic feedback information from the running system. As<br>a postinstallation task, you should run AUTOGEN again using<br>the feedback mechanism to make further adjustments to system<br>parameters.                                                                                                    |
|                        | When AUTOGEN runs, it uses the parameter values in<br>SYS\$SYSTEM:MODPARAMS.DAT. Note that hardcoded values<br>in MODPARAMS.DAT affect AUTOGEN's calculations of the<br>feedback parameters. For AUTOGEN to properly calculate<br>minimum default values, you should replace the hardcoded<br>values in MODPARAMS.DAT with MIN_ values. If you need<br>to modify the parameter values calculated by AUTOGEN,<br>you can use AUTOGEN to change the hardcoded values in<br>MODPARAMS.DAT. |
|                        | For information about using AUTOGEN, see the <i>OpenVMS</i><br>System Manager's Manual: Essentials.                                                                                                    |
| When to Run<br>AUTOGEN | After installing the operating system, run AUTOGEN again using the following procedure:                                                                                                    |
|                        | 1. After 24 hours of operation, run AUTOGEN in feedback mode and reboot the system.                                                                                                    |
|                        | 2. Run AUTOGEN in this same way, again, two working days later.                                                                                                    |
|                        | <b>Note:</b> For large memory systems such as the VAX 9000<br>computer, AUTOGEN's initial parameter calculations are<br>conservative. To obtain parameter values that match your<br>system workload, you can run AUTOGEN in feedback mode a<br>number of times. For more information, see the upgrade and<br>installation supplement for your computer.                                                                                                    |
|                        | 3. Digital recommends that you run AUTOGEN from<br>SAVPARAMS through TESTFILES on a weekly basis and<br>examine AGEN\$PARAMS.REPORT to determine the need for<br>additional changes.                                                                                                    |
| What to Do<br>Next     | After you run AUTOGEN following the first 24 hours of system<br>operation (step 1), use the Postinstallation Checklist to make sure<br>you have completed all the tasks described in this chapter.                                                                                                    |

### **Postinstallation Checklist**

| Introduction | Use the following checklist to make sure you perform all the necessary postinstallation tasks.                                                                                          |
|--------------|----------------------------------------------------------------------------------------------------|
| Did You      | ☐ Verify the system time? (Described in Verifying System Time.)                                                                                                    |
|              | □ Register your licenses if you did not do so during the installation procedure? (Described in Appendix A of this manual and in the <i>OpenVMS License Management Utility Manual</i> .) |
|              | Build a standalone BACKUP kit on the system disk and on<br>removable media? (Described in the upgrade and installation<br>supplement for your computer.)                                |
|              | Back up the system disk as a safeguard before customizing<br>the system? (Described in the upgrade and installation<br>supplement for your computer.)                                   |
|              | Customize the system? (Described in the section Customizing the System.)                                                                                                    |
|              | Configure and start DECnet for OpenVMS? (Described in the section Configuring and Starting DECnet.)                                                                                     |
|              | Run UETP (the User Environment Test Package) to test the<br>system? (Described in OpenVMS System Manager's Manual:<br>Tuning, Monitoring, and Complex Systems.)                         |
|              | <ul> <li>Decompress the system libraries using LIBDECOMP.COM?<br/>(Described in the Decompressing System Libraries section.)</li> </ul>                                                 |
|              | ☐ Remove unwanted files from the system disk using the OpenVMS tailoring utility? (Described in Chapter 10.)                                                                            |
|              | <ul> <li>Back up the system disk after you have customized it?</li> <li>(Described in the upgrade and installation supplement for your computer.)</li> </ul>                            |
|              | Run AUTOGEN after the system has been running for at least<br>24 hours to collect feedback information? (Described in the<br>section Running AUTOGEN.)                                  |

## Before Upgrading OpenVMS VAX Software

#### **Overview**

Before you begin an upgrade, you need to perform several important tasks to prepare the system. This chapter describes what you need to know and do to prepare for an upgrade, including:

- Being aware of the cautions and restrictions
- Making sure your hardware is ready and your software distribution kit is complete
- Examining AUTOGEN feedback data
- Backing up your system disk
- Preparing your system disk
- Preparing your system
- Gathering the information for the upgrade procedure
- Completing the preupgrade checklist

If you are an experienced system manager, you can use the checklist at the end of this chapter to complete the necessary preupgrade tasks.

If you are a less-experienced system manager, you should read the entire chapter and then use the checklist to make sure you have completed all the preupgrade tasks.

### **Cautions and Restrictions**

| Introduction | Before you begin the upgrade, take note of the following cautions |
|--------------|-------------------------------------------------------------------|
|              | and restrictions.                                                 |

• To upgrade to OpenVMS Version 7.0, you must have an appropriate license. Digital's software licenses grant the right to use the current version of a product or any previous version of the product at the time of purchase. If you have an OpenVMS license prior to Version 7.0 and are not covered by a Software Product Services agreement, which includes the right to use new versions (RTNV), you must purchase an Update License before upgrading to OpenVMS Version 7.0.

If you do not have an Update License, please contact your Digital account representative who will assist you in obtaining the correct Product Authorization Key (PAK) needed to access the OpenVMS operating system.

• If you have the DECset Version 11 layered product installed on your system, you must remove the @DEBUG\$STARTUP.COM command from the system startup procedure. The debugger shipped with OpenVMS VAX Version 7.0 is a superset of the debugger that was shipped with the DECset Version 11 software. Removing the @DEBUG\$STARTUP.COM command will cause the debugger shipped with OpenVMS VAX Version 7.0 to be the default system debugger.

To remove the @DEBUG\$STARTUP.COM command *before* you upgrade the operating system software, perform the following steps:

- 1. Log in to an account with system privileges.
- 2. Using the editor of your choice, open the SYS\$STARTUP:SYSTARTUP\_VMS.COM file and search for the following command:

\$ @DEBUG\$STARTUP

Delete the command and any parameters. (The command might have an optional parameter of either VMS or DECSET.)

3. Exit from the file, saving the change.

If you do not remove this command before you upgrade the operating system software, you must remove it after the upgrade, and you must deassign the logicals that were defined by DEBUG\$STARTUP.COM by performing the following steps:

1. Log in to the account that you used to perform the upgrade.

- 2. Enter the following commands:
  - \$ DEASSIGN/SYSTEM DEBUG
  - \$ DEASSIGN/SYSTEM DEBUGSHR
  - \$ DEASSIGN/SYSTEM DEBUGUISHR
  - \$ DEASSIGN/SYSTEM DBGTBKMSG
  - \$ DEASSIGN/SYSTEM DBG\$HELP \$ DEASSIGN/SYSTEM DBG\$UIHELP
  - S DEASSIGN/SYSTEM DEGSUIHELP S DEASSIGN/SYSTEM DEBUGAPPCLASS
  - \$ DEASSIGN/SYSTEM DEBOGAPPCLASS \$ DEASSIGN/SYSTEM VMSDEBUGUIL
  - Ş DEASSIGN/SYSTEM VMSDEBUGUIL
- 3. Using the editor of your choice, open the SYSTARTUP\_ VMS.COM file and search for the following command:

\$ @DEBUG\$STARTUP

Delete the command and any parameters. (The command might have an optional parameter of either VMS or DECSET.)

- 4. Exit from the file, saving the change.
- The Version 7.0 upgrade procedure provides new files and directories in the directory [VMS\$COMMON...]. If you had any special protections and access control lists (ACLs) before the upgrade, you need to reapply them to reestablish the security environment you had previously established. For more information on creating and maintaining a secure environment, see the *OpenVMS Guide to System Security*.
- Before you perform an upgrade, remove or rename any special testing or debugging files that you might have in any of the SYS\$SPECIFIC: or SYS\$SYSROOT: directories. Files in these directories are used in place of the files in SYS\$COMMON: directories.

As a minimum, you should check the following directories:

SYS\$SYSROOT: [SYSEXE] SYS\$SYSROOT: [SYS\$LDR]

Because the upgrade procedure affects the SYS\$COMMON: directories and does not check or alter the contents of the SYS\$SPECIFIC: or SYS\$SYSROOT: directories, any testing or debugging files that you have in these directories remain there unchanged until you remove or rename them. If you do not remove or rename these files, your system might behave in an unpredictable manner.

- The upgrade procedure does *not* work across the network. DECnet for OpenVMS is not available during the upgrade, so you must have the save sets available locally or on the InfoServer.
- If the node you are upgrading is a cluster member, the upgrade procedure checks the previously set values of several system parameters at the beginning of the upgrade (see the section Beginning the Upgrade Procedure in Chapter 7). If any of the values are less than that required to upgrade

to OpenVMS VAX Version 7.0, you are given the choice of continuing or canceling the upgrade. If you choose to continue the upgrade, the entire upgrade might not be completed and the cluster might be left in a hung state.

- If you changed the names of system directories on your system disk, the upgrade procedure will not work correctly. Restore your system disk to a standard directory structure before you attempt an upgrade.
- If you use your AUTOGEN feedback data, you should save this information before rebooting the system with minimum startup to begin the upgrade. For more information, see the section Examining AUTOGEN Feedback Data.
- If you elect not to install optional components, the upgrade procedure removes existing files for those components from the system disk. You can install optional files during the upgrade or later using VMSTAILOR.

**Note:** Some optional files can be placed on an alternate device. You cannot tailor files on or off an alternate device.

• Do not attempt to use VMSINSTAL with OPTION G to transfer OpenVMS VAX save sets to another media type; doing so will produce an unusable system. Instead, you can use the DCL command COPY to transfer save sets to another media type.

If you move the OpenVMS VAX save sets from the distribution media to the system disk or some other disk before beginning the upgrade, the save sets must be in the [000000] directory of the disk, or the upgrade will fail.

- You must not move the system disk or the distribution kit from one drive to another during the upgrade.
- Before you start the upgrade procedure in a VAXcluster environment, you must shut down all the nodes that boot from the system disk you are upgrading, including the node you perform the upgrade on.
- The upgrade procedure deletes all the operator and accounting logs. To save these files, move them to a user directory before you start the upgrade.

#### Restrictions

 Before you can upgrade to OpenVMS VAX Version 7.0, your system must be running at least Version 6.1 of the OpenVMS operating system. For example, you can upgrade a system disk to Version 7.0 of the OpenVMS VAX operating system from any of the following versions (or related hardware releases):

OpenVMS VAX Version 6.1 OpenVMS VAX Version 6.2

- If you want to use DECwindows software with OpenVMS VAX Version 7.0, you must install Version 1.2–3 (or 1.2 if the VAXMOTF05\_012 remedial kit is installed) of the DECwindows Motif for OpenVMS layered product if it is not already installed on your system. You can install this layered product either before or after you perform the upgrade. For more information, see the Cautions section in Chapter 1 of this manual.
- If you have a shared system dump file in SYS\$COMMON:[SYSEXE], the shared dump file cannot have the name SYSDUMP.DMP. If you have a shared system dump file with this name, Digital recommends that you rename it to SYS\$COMMON:[SYSEXE]SYSDUMP\_COMMON.DMP.
- You cannot upgrade a shadowed system disk. If your system disk is part of a shadow set, you must create a nonshadowed system disk before beginning the upgrade.

Also, if you copy the distribution media to another disk, that disk must be a nonshadowed disk.

For more information, see the manual *Volume Shadowing for OpenVMS*.

• The upgrade procedure is designed so that you should not have to reinstall most layered products after the upgrade. However, you might need to reinstall certain layered products because of product-specific installation procedures.

If a layered product is available yet exhibits unexpected behavior once Version 7.0 of the OpenVMS VAX operating system is running, check the *OpenVMS Version 7.0 Release Notes* for possible layered-product restrictions. For the most current information about OpenVMS VAX layered products, contact your Digital sales representative.

### Are You Ready to Upgrade?

| Introduction           | Before you begin to upgrade the OpenVMS VAX operating system,<br>make sure you have all the required hardware and software<br>components.                                                                                                    |
|------------------------|----------------------------------------------------------------------------------------------------|
| Hardware<br>Components | Examine your hardware for the following:                                                                                                    |
|                        | • Make sure your hardware has been checked for proper<br>operation. To perform a successful upgrade, you must<br>understand the basic operations of the VAX computer that<br>you are upgrading. Refer to the upgrade and installation<br>supplement for your VAX computer. If you have a VAXcluster<br>environment, refer to VMScluster Systems for OpenVMS.                 |
|                        | • Set up your system to record the upgrade procedure on either<br>a hardcopy terminal or a printer attached to the console<br>terminal. If you do not do this, the screen messages will be<br>lost. You will need a transcript in case there is a problem<br>during the upgrade. For more information, see the upgrade<br>and installation supplement for your VAX computer. |
|                        | • Have scratch console media (media that does not contain files you want to save) available for the following VAX computers:                                                                                                    |
|                        | VAX 8600, 8650<br>VAX 8200, 8250, 8300, 8350<br>VAX–11/730<br>VAX–11/750<br>VAX–11/780, 785                                                                                                    |
|                        | For example, if you have a VAX-11/780 or VAX-11/785 computer, you need a scratch RX01 floppy diskette.                                                                                                    |
| Software<br>Components | Examine your software for the following:                                                                                                    |
|                        | • Make sure you have all the items listed on the bill of materials (BOM) in the OpenVMS distribution kit. If your kit is incomplete, notify Digital Software Supply, and request priority shipment of any missing items.                                                                                                    |
|                        | • Before upgrading the OpenVMS VAX operating system, read Appendix A of this manual, the <i>OpenVMS Version 7.0 New Features Manual</i> , the <i>OpenVMS Version 7.0 Release Notes</i> , and any cover letters included with your kit.                                                                                                    |

### Examining AUTOGEN Feedback Data

| Background                    | After the upgrade is finished, AUTOGEN runs. If it<br>finds valid feedback data on your system, it tries to use<br>AUTOGEN feedback. Feedback data is produced by<br>the SAVPARAMS phase of AUTOGEN and is stored in<br>SYS\$SYSTEM:AGEN\$FEEDBACK.DAT. Valid feedback data is<br>defined as follows: |
|-------------------------------|----------------------------------------------------------------------------------------------------|
|                               | • The system was up for at least 24 hours when the feedback data was gathered.                                                                                                    |
|                               | • The feedback data is not over 30 days old.                                                                                                    |
|                               | <b>Note:</b> If your feedback data is not valid, AUTOGEN will run without feedback (all previous feedback-generated parameters will be replaced by the AUTOGEN NOFEEDBACK calculations).                                                                                                    |
| How to Check<br>Feedback Data | To ensure that AUTOGEN feedback will run after the upgrade, do the following:                                                                                                    |
|                               | 1. Check the validity of your current feedback data by entering the following command:                                                                                                    |
|                               | \$ @SYS\$UPDATE:AUTOGEN GETDATA TESTFILES                                                                                                    |
|                               | This command is for test purposes and does not result in the<br>modification of system parameters or changes to the page and<br>swap files. If your current feedback is valid, AUTOGEN will<br>use it during the upgrade, and you can proceed to the next<br>section.                                 |
|                               | If your current feedback data is invalid, AUTOGEN will issue several warnings. If you get these warnings, go to Step 2.                                                                                                    |
|                               | 2. If your current feedback is invalid, you can generate new feedback data (assuming your system was up for at least 24 hours). Enter the following command:                                                                                                    |
|                               | \$ @SYS\$UPDATE:AUTOGEN SAVPARAMS TESTFILES                                                                                                    |
|                               | This command is for test purposes and does not result in the<br>modification of system parameters or changes to the page and<br>swap files. Again, AUTOGEN warns you if the feedback data<br>just produced is invalid.                                                                                |
|                               | 3. If you follow Steps 1 or 2 and your current feedback<br>data is valid, AUTOGEN uses your current feedback-<br>generated parameters during the upgrade. Your current<br>feedback-generated parameters will not be lost during the<br>upgrade.                                                       |

### **Backup Tasks**

| Introduction                         | Digital recommends that you make a standalone backup copy of<br>the system disk and, if your configuration allows it, upgrade the<br><i>backup copy</i> . If there are problems, you will still have a working<br>system disk.                                                                                                    |
|--------------------------------------|----------------------------------------------------------------------------------------------------|
| How to Back<br>Up the System<br>Disk | To make a backup copy of the system disk, follow the instructions<br>in the upgrade and installation supplement for your VAX<br>computer. If you do not have a removable system disk, back<br>up your system disk to tape and restore the image backup to<br>the system disk. This eliminates disk fragmentation on the<br>system disk and creates contiguous free disk blocks required for<br>the upgrade. (The upgrade can fail if there are not sufficient<br>contiguous free blocks.) Store the backup tapes in a safe place. |
| How to Back<br>Up Console            | If you have one of the following VAX computers, you also must make a backup copy of the console media:                                                                                                    |
| Media                                | VAX–11/730<br>VAX–11/750<br>VAX–11/780, 785<br>VAX 8200, 8250, 8300, 8350, 8600, 8650                                                                                                    |
|                                      | To make a backup copy of the console media, use the<br>SYS\$UPDATE:CONSCOPY.COM procedure, as described in<br>the upgrade and installation supplement for your VAX computer.<br>Use the backup copy of the console media during the upgrade<br>procedure. The upgrade procedure updates the console media for<br>you.                                                                                                    |
|                                      | If your VAX computer uses one of the following console media,<br>you did not receive a new standalone BACKUP kit with your<br>OpenVMS VAX distribution kit:                                                                                                    |
|                                      | TU58 tape cartridge<br>RX33 diskette<br>RX50 diskette<br>RX01 diskette<br>RL02 disk cartridge                                                                                                    |
|                                      | Before beginning the upgrade, make sure you have a standalone<br>BACKUP kit on one of these media. If you do not have one, create<br>a standalone BACKUP kit using the STABACKIT.COM procedure<br>as described in the upgrade and installation supplement for your<br>VAX computer.                                                                                                    |
|                                      | <b>Note:</b> You cannot build standalone BACKUP on TU58 or RX01 console media because the OpenVMS VAX Version 7.0 kit is too large. If your VAX computer uses a TU58 or RX01, build a standalone BACKUP kit before upgrading and retain the backup copies for use with future versions of OpenVMS VAX.                                                                                                    |

## Preparing Your System Disk

| Introduction                                            | To prepare the system disk for the upgrade, log in to the SYSTEM account and, depending on your configuration, complete some or all of the following tasks:                                                                                                    |
|---------------------------------------------------------|----------------------------------------------------------------------------------------------------|
| Create a<br>Nonshadowed<br>System Disk                  | If you are using a volume-shadowed system disk, you must create<br>a nonshadowed system disk to upgrade. Follow the instructions<br>in the <i>Volume Shadowing for OpenVMS</i> manual to prepare a<br>nonshadowed system disk for the upgrade.                                                                 |
| Boot the<br>Backup Copy<br>of Your System               | If you need to boot the backup copy of your system disk or if you<br>are upgrading a VAXcluster environment, enter the following<br>command (otherwise, go to the next step):                                                                                                    |
| DISK                                                    | \$ @SYS\$SYSTEM:SHUTDOWN                                                                                                    |
|                                                         | When the procedure asks if an automatic system reboot should be<br>performed, press Return for NO. If you are a VAXcluster member,<br>choose the CLUSTER_SHUTDOWN option. When the procedure<br>is finished, halt the system as described in the upgrade and<br>installation supplement for your VAX computer. |
|                                                         | If applicable, remove the system disk and replace it with the backup copy.                                                                                                    |
|                                                         | Boot the system from the backup copy of the system disk. If you do not know how to boot the system, refer to the upgrade and installation supplement for your VAX computer.                                                                                                    |
|                                                         | Log in to the SYSTEM account.                                                                                                    |
| Copy UAF and<br>Auditing Files<br>to the System<br>Disk | The current copies of the SYSUAF.DAT and the VMS\$AUDIT_<br>SERVER.DAT files must be on the system disk; otherwise, you<br>cannot proceed with the upgrade.                                                                                                    |
|                                                         | If you have moved your copy of SYSUAF.DAT to another location, copy it to the SYS\$COMMON:[SYSEXE] directory for the duration of the upgrade.                                                                                                    |
|                                                         | If you have moved your copy of VMS\$AUDIT_SERVER.DAT<br>to another location, copy it to the SYS\$COMMON:[SYSMGR]<br>directory.                                                                                                    |
|                                                         | <b>Note:</b> If you are doing a rolling upgrade, the shared version of SYSUAF.DAT is not updated.                                                                                                    |
|                                                         | Move any files that you do not want changed into a user directory.                                                                                                    |
|                                                         |                                                                                                    |

| Rename the<br>System Dump<br>File | If you have a shared system dump file in<br>SYS\$COMMON:[SYSEXE], the shared dump file cannot<br>have the name SYSDUMP.DMP. If you have a shared system<br>dump file with this name, Digital recommends that you rename it<br>to SYS\$COMMON:[SYSEXE]SYSDUMP-COMMON.DMP.                                                                                                    |
|-----------------------------------|----------------------------------------------------------------------------------------------------|
| Analyze the<br>System Disk        | To analyze the system disk for inconsistencies and errors in the file structure, enter the following command:                                                                                                    |
|                                   | \$ ANALYZE/DISK_STRUCTURE SYS\$SYSDEVICE                                                                                                    |
|                                   | The following message represents normal behavior; you can ignore it:                                                                                                    |
|                                   | <pre>%ANALDISK-I-OPENQUOTA, error opening QUOTA.SYS</pre>                                                                                                    |
|                                   | If you find any other errors on the system disk, repair the errors<br>by entering the following command:                                                                                                    |
|                                   | \$ ANALYZE/DISK_STRUCTURE/REPAIR SYS\$SYSDEVICE                                                                                                    |
|                                   | Refer to the <i>OpenVMS System Management Utilities Reference Manual</i> for more information on the ANALYZE/DISK_STRUCTURE command.                                                                                                    |
| Check Page<br>and Swap Files      | Digital recommends that the page file be located on the system disk in SYS\$SPECIFIC:[SYSEXE] for the upgrade.                                                                                                    |
|                                   | The swapfile (SWAPFILE.SYS) does not need to be located on the system disk for the upgrade, but if it is located on the system disk, the file must be located in SYS\$SPECIFIC:[SYSEXE].                                                                                                    |
|                                   | If the upgrade procedure finds the page files and swap files in<br>the common directory, it will move them to the system-specific<br>directory before continuing.                                                                                                    |
|                                   | The page file must be at least 4600 blocks. If the upgrade<br>procedure detects fewer than 4600 blocks, it displays a message<br>that gives you the option of continuing the upgrade or exiting<br>the procedure and increasing the size of the page file. If you get<br>this message, Digital recommends that you exit the procedure,<br>increase the page file to at least 4600 blocks, and restart the<br>upgrade procedure. |
|                                   | To check the size of your page file and enter a new size if needed,<br>use the following procedure:                                                                                                    |
|                                   | 1. To determine the size of the page file, enter the following command:                                                                                                    |
|                                   | \$ @SYS\$UPDATE:SWAPFILES                                                                                                    |
|                                   | The procedure displays the size of the page file and asks you to enter a new value, as follows:                                                                                                    |
|                                   | Enter new size for paging file:                                                                                                    |

|                            | If the page file (PAGEFILE.SYS) size is greater than 4600 blocks, press the Return key. If it is less than 4600 blocks, enter 4600 and press Return.                                                                                                    |
|----------------------------|----------------------------------------------------------------------------------------------------|
|                            | 2. If the swap and dump files are on the system disk, the procedure displays the sizes of each file. To keep the current values, press Return after each prompt.                                                                                                    |
|                            | If the swap file is not on the system disk, the procedure asks<br>if you want to create one. You do not need swap and dump<br>files on the system disk for the upgrade procedure. Enter the<br>appropriate response for your system.                                                                                                    |
|                            | If you changed the size of the page file or created a swap file,<br>a message is displayed that tells you to reboot the system. Do<br>not reboot now. You will reboot later.                                                                                                    |
| Check for Free<br>Blocks   | Check the system disk to make sure there is enough room for the upgrade. To determine whether you have enough room, enter the following command:                                                                                                    |
|                            | \$ SHOW DEVICE SYS\$SYSDEVICE                                                                                                    |
|                            | To upgrade the OpenVMS VAX <i>required</i> files, the minimum<br>number of free blocks required is 52,750. Even if you plan to<br>upgrade the OpenVMS <i>library</i> or <i>optional</i> files, you might not<br>need more than 52,750 free blocks because many files are deleted<br>as the upgrade progresses, thus freeing up additional space. |
| Check Quotas<br>and Limits | Use the Authorize utility (AUTHORIZE) to make sure the SYSTEM account has sufficient quotas and limits. To check and, if necessary, modify quota and limit values, do the following:                                                                                                    |
|                            | 1. Enter the following commands:                                                                                                    |
|                            | \$ SET DEFAULT SYS\$SYSTEM<br>\$ RUN AUTHORIZE<br>UAF> SHOW SYSTEM                                                                                                    |
|                            | AUTHORIZE displays the SYSTEM account's quota and limit values.                                                                                                    |
|                            | 2. Compare the values displayed on your screen to the following minimum required values:                                                                                                    |

| Quota or Limit Name               | Minimum Value |  |
|-----------------------------------|---------------|--|
| Open file quota (FILLM)           | 300           |  |
| Buffered I/O limit (BIOLM)        | 18            |  |
| Direct I/O limit (DIOLM)          | 18            |  |
| AST limit (ASTLM)                 | 24            |  |
| Enqueue quota (ENQLM)             | 200           |  |
| Buffered byte quota count (BYTLM) | 32768†        |  |

 $\dagger If$  you are using an InfoServer device to upgrade your system, increase the value of BYTLM to 33150

3. If necessary, adjust the quota and limit values in your SYSTEM account so that they are equal to or greater than the minimum required values.

To change the value for a quota or limit, enter the MODIFY SYSTEM command using the following format:

MODIFY SYSTEM/limit=new\_value

For example:

UAF> MODIFY SYSTEM/DIOLM=18

- 4. Exit the Authorize utility by entering the following command: UAE> EXIT
- 5. If you adjusted the values for any of the SYSTEM account quotas or limits, log out and log back in to have the new values take effect.

Set System Parameters During the upgrade procedure, the system is shut down and rebooted a number of times. You must boot the system minimum (STARTUP\_P1 set to MIN) before you begin the upgrade (see Preparing the System). This prevents startup of certain system integrated products and layered products on the system during each reboot. To set the system parameter STARTUP\_P1 to MIN, enter the following commands:

> \$ RUN SYS\$SYSTEM:SYSMAN SYSMAN> PARAMETERS USE CURRENT SYSMAN> PARAMETERS SET STARTUP\_P1 "MIN" SYSMAN> PARAMETERS WRITE CURRENT SYSMAN> EXIT

Make sure the system parameters SCSNODE and SCSSYSTEMID are defined on your system. To determine whether these parameters are defined on your system, enter the following commands:

\$ RUN SYS\$SYSTEM:SYSMAN SYSMAN> PARAMETERS SHOW SCSNODE SYSMAN> PARAMETERS SHOW SCSSYSTEMID If SCSNODE and SCSSYSTEMID are not set correctly, enter the following commands where *node* is a 1- to 6-character unique DECnet node name and *systemid* is (DECnet area \* 1024) + node number:

SYSMAN> PARAMETERS USE CURRENT SYSMAN> PARAMETERS SET SCSNODE "node" SYSMAN> PARAMETERS SET SCSSYSTEMID systemid SYSMAN> PARAMETERS WRITE CURRENT

Make sure the system parameter VMS5 is set to 0. If your system has a KFQSA controller, the VMS5 parameter might have been set to a nonzero value for a previous upgrade. The VMS5 parameter is reserved for Digital's use only.

To check the value of the VMS5 parameter, enter the following commands:

If the current value of VMS5 is not 0, set it to 0 by entering the following commands:

SYSMAN> PARAMETERS USE CURRENT SYSMAN> PARAMETERS SET VMS5 0 SYSMAN> PARAMETERS WRITE CURRENT SYSMAN> EXIT

If you used the Snapshot facility to boot your current system with a system snapshot image, you must change the BOOT\_STYLE system parameter to 0 before you can perform an upgrade. To change the BOOT\_STYLE system parameter to 0, enter the following commands:

\$ RUN SYS\$SYSTEM:SYSMAN SYSMAN> PARAMETERS USE CURRENT SYSMAN> PARAMETERS SET BOOT\_STYLE 0 SYSMAN> PARAMETERS WRITE CURRENT SYSMAN> EXIT \$

You can reexecute the Snapshot command procedure (SYS\$MANAGER:SNAPSHOT.COM) after the upgrade is completed, as described in the *OpenVMS System Manager's Manual: Essentials*.

| Check<br>AGEN\$INCLUDE<br>Files                          | During an upgrade, user disks are not mounted and<br>SYLOGICALS.COM is not invoked, so AUTOGEN can access only<br>data files that are on the system disk and whose file specification<br>includes a logical name that is shipped as part of the OpenVMS<br>operating system. Therefore, if you use AGEN\$INCLUDE in<br>SYS\$SYSTEM:MODPARAMS.DAT to point to data files that are<br>not on the system disk, follow these steps before you perform an<br>upgrade: |
|----------------------------------------------------------|----------------------------------------------------------------------------------------------------|
|                                                          | 1. Copy any files that you want AUTOGEN to include to a directory on the system disk.                                                                                                    |
|                                                          | 2. For each file that you move, change the file specification on the AGEN\$INCLUDE line in SYS\$SYSTEM:MODPARAMS.DAT to point to the new location of the file on the system disk.                                                                                                    |
|                                                          | If you do not move referenced data files to the system disk,<br>AUTOGEN uses whatever information is available during the<br>upgrade and parameters might be set to values considerably<br>different from what you intend.                                                                                                    |
| Add Modified<br>System<br>Parameters to<br>MODPARAMS.DAT | Any system parameter values that you modified and <i>did not</i> enter in MODPARAMS.DAT are lost during the upgrade. To retain the values of these parameters, enter their names in MODPARAMS.DAT and the value that AUTOGEN needs to add to the default minimum value.                                                                                                    |
|                                                          | For example, if you modified GBLPAGES by 128 pages above the default, add the following line to SYS\$SYSTEM:MODPARAMS.DAT:                                                                                                    |
|                                                          | ADD_GBLPAGES=128                                                                                                    |
|                                                          | When AUTOGEN runs after the upgrade, it uses the values in MODPARAMS.DAT.                                                                                                    |
|                                                          | The following section, Preparing the System, tells you how to get<br>your system ready for an upgrade.                                                                                                    |

## Preparing the System

|                                            | To prepare the system for the upgrade, use the following procedure:                                                                                                    |
|--------------------------------------------|----------------------------------------------------------------------------------------------------|
| Enable Auto<br>Restart or<br>Manual Reboot | If your computer uses console media, set the computer to restart<br>automatically. For some VAX computers this means setting one<br>or more switches. For others, this means entering certain console<br>mode commands. To determine how to enable auto restart,<br>refer to the upgrade and installation supplement for your VAX<br>computer.              |
|                                            | If you have a system that does not use console media, set your<br>system so you can reboot it manually. For more information,<br>refer to the upgrade and installation supplement for your VAX<br>computer.                                                                                                    |
| Shut Down and<br>Reboot the<br>System      | Shut down and reboot the system to activate any system<br>parameters that you changed (STARTUP_P1, for example). To<br>shut down the system, enter the following command:                                                                                                    |
|                                            | \$ @SYS\$SYSTEM:SHUTDOWN                                                                                                    |
|                                            | When the procedure asks if an automatic system reboot should be performed, type Y (for YES) and press the Return key.                                                                                                    |
|                                            | After the system reboots, log in to the SYSTEM account.                                                                                                    |
| Prevent<br>Interactive                     | To prevent users from logging in to the system during the upgrade, enter the following command:                                                                                                    |
| Logins                                     | \$ SET LOGINS/INTERACTIVE=0                                                                                                    |
| Check for<br>DECnet for                    | To determine whether your system is running DECnet for OpenVMS software, enter the following command:                                                                                                    |
| OpenVMS                                    | \$ SHOW LOGICAL SYS\$NODE                                                                                                    |
|                                            | If the system displays the following message, DECnet is not<br>running on your system and you can proceed to the section Stop<br>Queues:                                                                                                    |
|                                            | %SHOW-S-NOTRAN, no translation for logical name SYS\$NODE                                                                                                    |
|                                            | If the system responds with a translation for SYS\$NODE, then DECnet is running on your system.                                                                                                    |
|                                            | If you set STARTUP_P1 to MIN as described in the section<br>Set System Parameters, DECnet should not be running. To set<br>STARTUP_P1 to MIN, repeat all of the preceding steps beginning<br>with the section Set System Parameters. Note that you must shut<br>down and reboot the system for any changes you make to system<br>parameters to take effect. |

| Check for<br>Volume<br>Shadowing | Phase I (controller-based) shadowing is no longer available. Phase<br>II (host-based) shadowing is designed to fully replace phase I<br>shadowing with significantly enhanced features.                                                                                                    |
|----------------------------------|----------------------------------------------------------------------------------------------------|
|                                  | If you have volume shadowing installed on your system but are unsure which phase, you can enter the following commands:                                                                                                    |
|                                  | \$ RUN SYS\$SYSTEM:SYSMAN<br>SYSMAN> PARAMETERS USE CURRENT<br>SYSMAN> PARAMETERS SHOW SHADOWING                                                                                                    |
|                                  | If the SHADOWING parameter is 1 or 3, then you have phase I shadowing currently loaded on your system. For information about migrating to phase II, see <i>Volume Shadowing for OpenVMS</i> .                                                                                                    |
|                                  | At the beginning of an upgrade, the procedure checks the setting<br>of the SHADOWING system parameter. If you have not migrated<br>to phase II and the procedure detects the presence of phase I<br>shadowing, it displays the following message and asks if you want<br>to continue the upgrade:                                                                                                    |
|                                  | The SHADOWING system parameter (currently set to 1) specifies<br>phase I of volume shadowing, which is no longer available as of<br>OpenVMS VAX Version 6.1. If you continue with this upgrade, volume<br>shadowing will not be present on your system after the upgrade has<br>completed. Please consult the Volume Shadowing for OpenVMS manual<br>for instructions about moving to phase II of volume shadowing. |
|                                  | * Do you want to continue the upgrade?                                                                                                    |
|                                  | At that point, you can exit the upgrade procedure, follow the instructions in <i>Volume Shadowing for OpenVMS</i> for migrating to phase II shadowing, and restart the upgrade procedure from the beginning. If you continue with the upgrade without migrating to phase II, volume shadowing will not be present on your system after the upgrade has completed.                                                   |
| Stop Queues                      | To stop all batch and print queues on the node you are upgrading,<br>enter the following command:                                                                                                    |
|                                  | \$ STOP/QUEUES/ON_NODE                                                                                                    |
|                                  | It is not necessary to stop queues on nodes that you are not upgrading.                                                                                                    |

## Gathering Information for the Upgrade

| Introduction                                                      | At different points during the upgrade, the procedure prompts<br>you to supply information.                                                                                                    |
|-------------------------------------------------------------------|----------------------------------------------------------------------------------------------------|
| Information<br>You Need                                           | To save time once the procedure begins, be sure you have the<br>following information readily available. Remember, entering<br>incorrect information during the upgrade could force you to repeat<br>the entire upgrade procedure.                                                                                                    |
| Required Information                                              | Explanation                                                                                                    |
| Device names                                                      | You will need to specify the device names for the drives that will hold the distribution media and the system disk.                                                                                                    |
| Passwords                                                         | You will be prompted to type passwords of at least 8 characters for the SYSTEM, SYSTEST, and FIELD accounts.                                                                                                    |
| Optional components<br>and OpenVMS<br>Management Station<br>files | The upgrade procedure prompts you to specify whether you<br>want to install the library (VMS070.C), optional (VMS070.D)<br>OpenVMS components, and OpenVMS Management Station<br>software PC files (VMS070.G). Appendix C lists the files<br>included in these save sets.                                                                                                    |
|                                                                   | You can save some space on your system disk if you choose <i>not</i> to install these components, but be sure to review Appendix C before deciding.                                                                                                    |
| Location for Help<br>Message utility and<br>online manuals        | Save set VMS070.E contains the online Help Message utility,<br>and VMS070.F contains three online reference manuals in<br>ASCII format: <i>OpenVMS Master Index, OpenVMS Glossary,</i><br>and <i>Overview of OpenVMS Documentation.</i>                                                                                                    |
|                                                                   | Know the name of the disk on which you will be installing<br>these save sets. You can install these save sets on your<br>system disk or on alternate disks. (However, if you copied<br>the distribution kit to some other media from which you will<br>be performing the installation, you cannot install these save<br>sets on that media.) The contents of save set VMS070.E can<br>reside on one disk, and save set VMS070.F can reside on<br>another alternate disk. However, you cannot divide the text<br>files in save set VMS070.F between disks; they must all be on<br>the same disk. |

| <b>Required Information</b> | Explanation                                                                                                    |
|-----------------------------|----------------------------------------------------------------------------------------------------|
| DECwindows<br>components    | The installation procedure prompts you to specify which of the following DECwindows components you want to install:                                                                                                    |
|                             | <ul> <li>DECwindows base support (required for running<br/>DECwindows software), which includes:</li> </ul>                                                                                                    |
|                             | <ul> <li>DECwindows transport</li> </ul>                                                                                                    |
|                             | <ul> <li>DECwindows keymaps</li> </ul>                                                                                                    |
|                             | <ul> <li>DECwindows workstation support (required for VAX workstations), which includes:</li> </ul>                                                                                                    |
|                             | <ul> <li>DECwindows X11 display server</li> </ul>                                                                                                    |
|                             | <ul> <li>Graphics drivers</li> </ul>                                                                                                    |
|                             | <ul> <li>75 dots/inch video fonts</li> </ul>                                                                                                    |
|                             | <ul> <li>100 dots/inch video fonts (option available only if you select DECwindows workstation support)</li> </ul>                                                                                                    |
|                             | Note that you must install the DECwindows Motif for<br>OpenVMS (previously called VMS DECwindows Motif)<br>layered product if you want to run the DECwindows software.<br>DECwindows Motif for OpenVMS Version 1.2–3 (or 1.2 if the<br>VAXMOTF05_012 remedial kit is installed) is the minimum<br>supported version for systems running OpenVMS VAX Version<br>7.0. If you do not know which version of DECwindows Motif<br>you are currently running on your system, you can check by<br>entering the following command: |
|                             | \$ ANALYZE/IMAGE SYS\$LIBRARY:DECW\$XLIBSHR.EXE                                                                                                    |
|                             | Also note that the layered product does <i>not</i> have the DECwindows base and workstation support components.<br>To get full DECwindows support, you must select the DECwindows components provided with the OpenVMS VAX Version 7.0 kit and install the separate DECwindows Motif for OpenVMS VAX layered product, which supports both Motif and XUI environments.                                                                                                    |
| PAK information             | The information listed on Product Authorization Keys (PAKs)<br>for any new products you will register. You do not need to<br>register your OpenVMS VAX license or the licenses for any<br>System Integrated Products (SIPs) you are already running.                                                                                                    |
| Where to Go<br>Next         | Once you have completed these steps, use the checklist in<br>Preupgrade Checklist to make sure you have completed all the<br>necessary tasks before continuing with the upgrade.                                                                                                    |
## Preupgrade Checklist

| Introduction | Before you begin the upgrade procedure, use the following<br>checklist to make sure you have completed all the necessary<br>preupgrade tasks.                                                                                                    |
|--------------|----------------------------------------------------------------------------------------------------|
| Did You      | □ Read the <i>OpenVMS Version 7.0 New Features Manual</i> , the <i>OpenVMS Version 7.0 Release Notes</i> , and any cover letters that came with your kit?                                                                                                    |
|              | ☐ Read the cautions and restrictions described at the beginning of this chapter and in Chapter 1?                                                                                                    |
|              | ☐ Make sure you have enough free blocks for the upgrade? You need at least 52,750 free blocks for the required files to start the upgrade. (Described in the section Preparing Your System Disk.) The entire upgrade requires about 163,000 blocks.                                                                                                    |
|              | Set up your system to record the upgrade procedure on either<br>a hardcopy terminal or a printer attached to the console<br>terminal? If you do not do this, the screen messages will be<br>lost. You will need a transcript in case there is a problem<br>during the upgrade. For information on how to connect a<br>hardcopy device to your console to record the procedure,<br>see the upgrade and installation supplement for your VAX<br>computer. |
|              | Check your AUTOGEN feedback information to be sure it is valid before rebooting the system? (Described in the section Examining AUTOGEN Feedback Data.)                                                                                                    |
|              | ☐ Make a backup copy of the system disk and, if applicable, of the console media? (Described in the upgrade and installation supplement for your computer.)                                                                                                    |
|              | ☐ If, in previous versions, your distribution kit provided standalone BACKUP on one of the following media types, make sure you have created a standalone BACKUP kit on one of these media types?                                                                                                    |
|              | RX33<br>TU58<br>RX50<br>RX01<br>RL02<br>(Described in the section Backup Tasks.)                                                                                                    |
|              | Make sure SYSUAF.DAT is in the SYS\$COMMON:[SYSEXE]<br>and VMS\$AUDIT_SERVER.DAT is in the<br>SYS\$COMMON:[SYSMGR] directory? (Described in the<br>section Preparing Your System Disk.)                                                                                                    |

| Make sure SWAPFILE.SYS (if it is located on the system disk)<br>and PAGEFILE.SYS are in the SYS\$SPECIFIC:[SYSEXE]<br>directory? (Described in the section Preparing Your System<br>Disk.) |
|----------------------------------------------------------------------------------------------------|
| Make sume the page file is at least 4600 blacks? (Described in                                                                                                    |

- ☐ Make sure the page file is at least 4600 blocks? (Described in the section Preparing Your System Disk.)
- ☐ If you have a shared system dump file in SYS\$COMMON:[SYSEXE], make sure the shared file is not named SYSDUMP.DMP? (Described in the section Preparing Your System Disk.)
- ☐ If your system disk is part of a shadow set, create a nonshadowed system disk to upgrade? (Described in *Volume Shadowing for OpenVMS*.)
- ☐ Make sure the SYSTEM account has sufficient quotas and limits? (Described in the section Preparing Your System Disk.)
  - Set the appropriate system parameters and make sure that STARTUP\_P1 is set to MIN? (Described in the section Preparing Your System Disk.)
- Define the system parameters SCSNODE and SCSSYSTEMID? (Described in the section Preparing Your System Disk.)
- ☐ If your system has a KFQSA controller, make sure the VMS5 parameter is set to 0? (Described in Preparing Your System Disk.)
- Check the location of your AGEN\$INCLUDE files? (Described in the section Check AGEN\$INCLUDE Files.)
- Set up the system to restart automatically? (Described in the upgrade and installation supplement for your VAX computer.)
- ☐ Shut down and reboot the system from which you will perform the upgrade? If you are upgrading a VAXcluster, shut down all computers that boot from the system disk you are upgrading?
- Set interactive logins to 0?
- Shut down DECnet for OpenVMS software? (Described in the section Preparing the System.)
- ☐ Migrate to phase II volume shadowing if you are currently using phase I? (Described in the section Preparing the System.)
- ☐ Stop all batch and print queues on the node you are upgrading? (Described in Preparing the System.)
- ☐ Make sure you have the following information (described in the section Gathering Information for the Upgrade) available:
  - The device names of the drives that will hold the system disk and the distribution media?

|                     | <ul> <li>Passwords of at least 8 characters for the SYSTEM,<br/>SYSTEST, and FIELD accounts?</li> </ul>       |
|---------------------|----------------------------------------------------------------------------------------------------|
|                     | • A list of optional OpenVMS VAX components you want to install?                                              |
|                     | <ul> <li>A list of optional DECwindows components you want to install?</li> </ul>                             |
|                     | • The information listed on Product Authorization Keys (PAKs) for any new product licenses you will register? |
|                     | Create a command procedure to be used when booting from [SYSF]? See Appendix B.                               |
| Where to Go<br>Next | To upgrade a standalone system, go to Chapter 7.<br>To upgrade a VAXcluster environment, go to Chapter 6.     |

## **Upgrading a VAXcluster Environment**

### **Overview**

This chapter describes how to upgrade a VAXcluster environment. Refer to *VMScluster Systems for OpenVMS* for more detailed information on VAXcluster environments.

If your cluster environment has both VAX and Alpha systems, you should also refer to the *OpenVMS Compatibility Between VAX and Alpha*.

## Concurrent and Rolling Upgrades

| Introduction           | There are two types of cluster upgrades: concurrent and rolling.<br>The type of upgrade you use depends on whether you want to<br>maintain the availability of the cluster during the upgrade and<br>whether you have more than one system disk.                                                                                 |
|------------------------|----------------------------------------------------------------------------------------------------|
| Concurrent<br>Upgrades | During a concurrent upgrade, you must shut down the entire<br>cluster and upgrade each system disk. No one can use the<br>cluster until you upgrade each system disk and reboot each VAX<br>computer. If all systems in the VAXcluster environment are<br>booted from one system disk, you must perform a concurrent<br>upgrade. |
|                        | <b>Note:</b> For OpenVMS VAX Version 7.0 concurrent upgrades, all nodes in the cluster must be running at least OpenVMS VAX Version 6.1. (See the Restrictions section in Chapter 5 for more information.)                                                                                                    |
|                        | To perform a concurrent upgrade, go to the section Concurrent Upgrades.                                                                                                    |
| Rolling<br>Upgrades    | During a rolling upgrade, you can keep some of the VAX<br>computers in the cluster running while you upgrade others<br>(you must have more than one system disk). The cluster runs<br>temporarily with different versions of the operating system.                                                                               |
|                        | <b>Note:</b> For OpenVMS VAX Version 7.0 rolling upgrades, all nodes in the cluster must be running at least OpenVMS VAX Version 6.1. (See the Restrictions section in Chapter 5 for more information.)                                                                                                    |
|                        | To perform a rolling upgrade, go to the section Rolling Upgrades.                                                                                                    |

## Concurrent Upgrades

| Introduction            | You<br>clu<br>cor<br>cor<br>sys<br>sys | u perform a concurrent upgrade by shutting down the entire<br>aster, upgrading each system disk, and rebooting each VAX<br>mputer in the cluster. When the cluster reboots, each VAX<br>mputer will be running the upgraded version of the operating<br>stem. Users cannot access the cluster until you upgrade each<br>stem disk and reboot each VAX computer. |
|-------------------------|----------------------------------------|----------------------------------------------------------------------------------------------------|
| How to Perform          | То                                     | perform a concurrent upgrade, use the following procedure:                                                                                                    |
| a Concurrent<br>Upgrade | 1.                                     | Shut down the entire cluster by logging in to the SYSTEM account on each node <i>locally</i> , entering the following command, and choosing the CLUSTER_SHUTDOWN option:                                                                                                    |
|                         |                                        | \$ @SYS\$SYSTEM:SHUTDOWN                                                                                                    |
|                         | 2.                                     | If you have only one system disk for your cluster, go to Step 3.<br>If you have more than one system disk, select one to upgrade.                                                                                                    |
|                         |                                        | Caution                                                                                                    |
|                         |                                        | You cannot use the system disk that you usually use as the quorum disk to hold the save sets from the distribution kit.                                                                                                    |
|                         | 3.                                     | Perform a conversational boot of a single VAX computer from<br>the system disk you will be upgrading. For more information<br>about the conversational boot procedure, refer to the upgrade<br>and installation supplement for your VAX computer.                                                                                                    |
|                         |                                        | At the SYSBOOT> prompt, use the SHOW VOTES and<br>SHOW EXPECTED_VOTES command to display the current<br>values of the parameters. Write these values down because<br>you will need to restore them later. Set the VOTES and<br>EXPECTED_VOTES values to 1 by entering the following<br>commands:                                                                |
|                         |                                        | SYSBOOT> USE CURRENT<br>SYSBOOT> SET VOTES 1<br>SYSBOOT> SET EXPECTED_VOTES 1<br>SYSBOOT> CONTINUE                                                                                                    |
|                         | 4.                                     | Upgrade the system disk, using the procedure in Chapter 7.                                                                                                    |
|                         | 5.                                     | If you have only one system disk, go to Step 6.                                                                                                    |
|                         |                                        | If you have more than one system disk, shut down the system<br>that you just upgraded. Then repeat Steps 2 through 4 to<br>upgrade each system disk in the cluster. When you finish<br>upgrading all of the system disks, go to Step 6.                                                                                                    |
|                         | 6.                                     | Reboot each computer in the VAXcluster environment.                                                                                                    |
|                         | 7.                                     | Complete the postupgrade procedures described in Chapter 8.                                                                                                    |
|                         |                                        |                                                                                                    |

## **Rolling Upgrades**

| Introduction | During a rolling upgrade, you upgrade each system disk<br>individually, allowing old and new versions of the operating<br>system to run together temporarily in the same cluster. Clusters<br>running two versions of the operating system are called mixed-<br>version clusters. Because rolling upgrades allow mixed-version<br>clusters, the systems that you are not upgrading remain available.                                                                                                    |
|--------------|----------------------------------------------------------------------------------------------------|
| Restrictions | The following restrictions apply to rolling upgrades:                                                                                                    |
|              | • Digital recommends that all VAX computers in a cluster run<br>the same version of the operating system. Mixed-version<br>clusters are supported <i>only</i> for the purpose of upgrading the<br>entire cluster incrementally. Digital further recommends that<br>all VAX systems in a VAXcluster run the latest version of the<br>OpenVMS VAX operating system.                                                                                                    |
|              | • A rolling upgrade does not apply when all systems boot<br>from a single system disk. When all systems boot from a<br>single system disk, perform a concurrent upgrade using the<br>procedure described in the section Concurrent Upgrades.                                                                                                    |
|              | • During the rolling upgrade, the queuing system is disabled<br>on the nodes being upgraded. The queuing system on the<br>other nodes should be unaffected by the upgrade as long<br>as a START/QUEUE/MANAGER/ON=(upgrade node)<br>command is not executed. A START/QUEUE/MANAGER<br>command could attempt to move the queue manager process to<br>the node being upgraded if the /ON qualifier indicates that it<br>is one of the preferred nodes. If the queue manager attempts<br>to run on the node being upgraded, the queuing system will<br>hang on the entire cluster. |
|              | If your startup file contains a START/QUEUE/MANAGER<br>/ON=(upgrade node1, node2 node <i>n</i> ) command, do not<br>boot in any nonupgrading nodes until you have removed<br>that command from the startup file. Booting in a node<br>will cause the queuing system to hang on the cluster if<br>the START/QUEUE/MANAGER/ON=(upgrade node, )<br>command is executed. When the upgrade has completed, you<br>can add the command back to the startup file.                                                                                                    |
|              | If the cluster queuing system hangs during the upgrade, it is<br>most likely caused by the queue manager attempting to run<br>on the upgrading node. To clear the condition, move the queue<br>manager to a node you are not upgrading by entering the<br>following command:                                                                                                    |
|              | START/QUEUE/MANAGER/ON=(nonupgrading node1,-                                                                                                    |

node2...noden)

### How to Perform a Rolling Upgrade

To perform a rolling upgrade follow these steps:

- 1. Check the votes and make adjustments to maintain the proper quorum so the cluster can continue to operate throughout the upgrade. (*VMScluster Systems for OpenVMS* describes this procedure in detail.)
- 2. Select a system disk to upgrade.
- 3. Shut down all VAX computers booting from the system disk that you are upgrading, except for the computer that you will use to apply the upgrade. VAX computers that do not boot from the system disk that you are upgrading remain available to users.
  - a. Log in to the SYSTEM account on the VAX computer you are shutting down.
  - b. Enter the following command:

\$ @SYS\$SYSTEM:SHUTDOWN.COM

- c. On one of the VAX computers that is still running, enter the following command:
  - \$ SET CLUSTER/EXPECTED\_VOTES
- d. Repeat Steps a through c for each VAX computer requiring a shutdown.

This procedure lets one VAX computer continue running from the system disk (assuming computers running from different system disks supply enough votes to sustain cluster quorum).

- 4. If proper quorum is not maintained at any time during the upgrade procedure, the shutdown procedure will hang the cluster. If the cluster hangs during a shutdown, enter the following commands on the system console of a CPU that is still a cluster member:
  - \$ Ctr/P >>> H >>> D/I 14 C >>> C IPC> Q IPC> (Ctr/Z)
- Upgrade the system disk using the procedure in Chapter 7.
   <u>Caution</u>: The upgrade procedure requires exclusive access to the drive that holds the distribution media. Do not mount the distribution media on other nodes.
- 6. During phase 1 of the upgrade, the procedure will ask if you are performing a rolling upgrade. If you enter Y, the procedure asks you several questions to determine if all system disks in the cluster (other than the one you are upgrading) are running at least OpenVMS VAX Version 6.1. For example:
  - \* Are the other system disks running OpenVMS V6.1 or higher?

All systems in the cluster must be running at least OpenVMS VAX Version 6.1 to perform the rolling upgrade. Type Y and press the Return key.

- 7. When the upgrade has completed, reboot each VAX computer that boots from the system disk you have just upgraded.
- 8. Perform the postupgrade tasks described in Chapter 8.
- 9. Repeat Steps 2 through 7 for each system disk you are upgrading. Once you have performed tasks *a* through *d* in Step 3, you do not need to perform them again.

Adding an OpenVMS VAX Version 7.0 Supported CPU If you need to add a new CPU supported by OpenVMS VAX Version 7.0 to an existing Version 6.1 VAXcluster, Digital supports two options, listed in the following preferred order:

- 1. Upgrade the entire cluster to OpenVMS VAX Version 7.0 and bring the new CPU in as a member.
- 2. If you need to keep some systems in the cluster at OpenVMS VAX Version 6.1, you must upgrade a system disk in the cluster to Version 7.0 using the rolling upgrade procedure and then boot the new CPU into the cluster using that system disk.

7

## Upgrading the OpenVMS VAX Operating System

### **Overview**

This chapter explains the procedure for upgrading a single OpenVMS VAX system disk, including:

- How to prepare for booting from the [SYSF] directory
- How to configure devices
- How to begin the upgrade
- What the procedure does and what you are asked to do during the six phases of the upgrade

You must complete each phase of the upgrade procedure. On most VAX computers the upgrade procedure continues automatically from phase to phase. Read the screen displays carefully and, if you need to reboot your VAX computer manually, refer to the upgrade and installation supplement for your VAX computer and Appendix B of this manual.

The time required to complete an upgrade varies depending on your hardware configuration and on the distribution media you are using. In most cases, magnetic tapes and tape cartridges require more time than compact discs.

Before you begin the upgrade procedure, read the overview of the upgrade procedure described in Chapter 1 and complete the preupgrade tasks described in Chapter 5. If you are upgrading a VAXcluster, you must also read Chapter 6.

## Preparing to Boot from [SYSF]

| Introduction                            | During the upgrade procedure, you are asked to boot the system<br>from the [SYSF] directory on the system disk. The [SYSF]<br>directory is a root directory created on the system disk by the<br>upgrade procedure. It temporarily holds the system files used<br>in the upgrade until the procedure moves the files to their<br>permanent location. The upgrade procedure then removes the<br>[SYSF] directory from the system disk. |
|-----------------------------------------|----------------------------------------------------------------------------------------------------|
|                                         | If you do not know how to boot from [SYSF], read the upgrade and installation supplement for your VAX computer and Appendix B of this manual.                                                                                                    |
|                                         | Ignore any error messages after the first reboot that indicate an invalid dump header version. These messages are normal and are to be expected.                                                                                                    |
| Modifying Boot<br>Command<br>Procedures | Some VAX computers require a special command procedure to<br>boot from [SYSF]. If you are performing an upgrade on one of<br>the following VAX computers you must modify the boot command<br>procedures, DEFBOO and <i>ddd</i> GEN before beginning the upgrade<br>procedure:                                                                                                    |
|                                         | VAX 8530, 8550, 8700, 8810, 8820-N<br>VAX 8820, 8830, 8840                                                                                                    |
|                                         | To modify the boot command procedures, exit from the OpenVMS VAX operating system (but do not shut it down) and enter the appropriate console mode. Make copies of DEFBOO and <i>ddd</i> GEN before you modify them. Name the copies DEFBOO.SAV and <i>ddd</i> GEN.SAV.                                                                                                    |
|                                         | The upgrade and installation supplement for your VAX computer describes the procedures for copying and modifying DEFBOO and <i>ddd</i> GEN. Use these procedures to modify DEFBOO and <i>ddd</i> GEN so that they specify [SYSF] as the directory from which to boot.                                                                                                    |
|                                         | In DEFBOO, change the DEPOSIT command that sets boot flags<br>in register 5 (R5) as follows:                                                                                                    |
|                                         | DEPOSIT R5=F0000000                                                                                                    |
|                                         | In <i>ddd</i> GEN, change the DEPOSIT command as follows:                                                                                                    |
|                                         | DEPOSIT R5 F0000001                                                                                                    |
|                                         | If you are upgrading a VAX 8200, 8250, 8300, or 8350 computer,<br>you must create a boot command procedure that allows you to<br>boot from the [SYSF] directory before beginning the upgrade.<br>The upgrade and installation supplement for your VAX computer<br>describes how to create this boot command procedure.                                                                                                    |

## **Configuring Devices**

| Introduction                   | Because you rebooted your system with minimum startup, the<br>system did not automatically configure all devices. However, you<br>might need access to some of the devices to perform the upgrade.       |
|--------------------------------|----------------------------------------------------------------------------------------------------|
| How to<br>Configure<br>Devices | To make sure you can access the devices that might be needed<br>for the upgrade, run SYSGEN to reconfigure the devices on<br>the system and run STARTUP CONFIGURE by entering the<br>following commands: |
|                                | \$ RUN SYS\$SYSTEM:SYSGEN<br>SYSGEN> AUTOCONFIGURE ALL<br>SYSGEN> EXIT<br>\$ @SYS\$SYSTEM:STARTUP CONFIGURE                                                                                              |

### **Beginning the Upgrade Procedure**

| Overview                              | This section describes how to start the upgrade procedure using VMSINSTAL. You can type a question mark (?) for help at any time while running VMSINSTAL.                                                                                    |
|---------------------------------------|----------------------------------------------------------------------------------------------------|
|                                       | The instructions refer to the <i>source drive</i> and the <i>target drive</i> , where:                                                                                                    |
|                                       | • The source drive is the drive that holds the distribution kit.                                                                                                    |
|                                       | • The target drive is the drive that holds the system disk.                                                                                                    |
| Step 1: Load<br>Distribution<br>Media | Put the distribution compact disc or tape in the source drive. If<br>your OpenVMS VAX distribution kit contains several tapes, put<br>the first one in the drive. The paper labels on the tapes indicate<br>the order in which you use them. |
|                                       | If you are not using an InfoServer device, go to Step 3: Start VMSINSTAL.                                                                                                    |
|                                       | If you are using an InfoServer device, proceed to the next step.                                                                                                    |
| Step 2: If<br>Upgrading               | If upgrading from an InfoServer device, perform the following steps:                                                                                                    |
| from the<br>InfoServer                | 1. Start the InfoServer Client software by entering the following command:                                                                                                    |
|                                       | \$ @SYS\$STARTUP:ESS\$STARTUP CLIENT                                                                                                    |
|                                       | The CLIENT parameter loads the client driver,<br>ESS\$DADDRIVER.EXE, and the InfoServer transport<br>driver, ESS\$LASTDRIVER.EXE.                                                                                                    |
|                                       | 2. As the startup procedure executes, it displays the following messages:                                                                                                    |
|                                       | %LASTCP-I-VERSION, LASTDRIVER X1.5 is stopped<br>%LASTCP-I-ADAINIT, Initializing adapter xxx for LASTDRIVER<br>%LASTCP-I-STARTED, LASTDRIVER X1.5 started on node yyy                                                                        |
|                                       | 3. After you start the InfoServer Client software, you must make<br>the compact disc drive accessible to your system by completing<br>the following steps:                                                                                   |
|                                       | a. Insert the distribution compact disc in the compact disc drive connected to the InfoServer.                                                                                                    |
|                                       | b. Enter the following commands:                                                                                                    |
|                                       | \$ RUN SYS\$SYSTEM:ESS\$LADCP<br>LADCP> BIND/CONNECT/SYSTEM VAXVMS070<br>%LADCP-I-BIND, service bound to logical unit DAD\$VMS070 (_DADn:)<br>LADCP> EXIT                                                                                    |
|                                       | Make note of the device name _DADn: in the previous display.<br>You will have to specify this device name during the upgrade.                                                                                                    |

### Step 3: Start VMSINSTAL

To start VMSINSTAL, use the following procedure:

- 1. Log in to the SYSTEM account.
- 2. Enter the following command:

\$ @SYS\$UPDATE:VMSINSTAL

VMSINSTAL displays a message similar to the following, depending on which version of the operating system is currently running on your system:

OpenVMS VAX Software Product Installation Procedure V6.1

It is 22-DEC-1995 at 15:00.00.00

Enter a question mark (?) at any time for help.

VMSINSTAL checks your system's account quotas. If it finds account quotas that are less than it expects, VMSINSTAL displays a message similar to the following:

%VMSINSTAL-W-LOWQUOTA, The following account quotas may be too low. -VMSINSTAL-W-LOWQUOTA, If you want to modify these account quotas, type NO to -VMSINSTAL-W-LOWQUOTA, the next question, modify the appropriate quotas, log out -VMSINSTAL-W-LOWQUOTA, then log back in and restart this procedure.

BYTLM: currently 32512; minimum expected 32768

\* Do you want to continue anyway [NO]?

You should have verified that your SYSTEM account quotas were sufficient before beginning the upgrade. (See the section Check Quotas and Limits in Chapter 5 for the minimum required values and for instructions for modifying quotas and limits.)

To modify the account quotas now, do the following:

- 1. Type No and press the Return key.
- 2. Modify the account quotas you want to change.
- 3. Log out of the SYSTEM account; then log back in so that the new quotas will be in effect.
- 4. Restart VMSINSTAL.

Note

If you are using an InfoServer device to perform the upgrade, the procedure might display an error message stating that the BYTLM quota is too low. You can safely ignore that message.

To continue the upgrade without modifying the account quotas, type Yes and press the Return key.

| Step 4: Back               | The procedure displays the following message:                                                                                                    |
|----------------------------|----------------------------------------------------------------------------------------------------|
| Up the System              | * Are you satisfied with the backup of your system disk [YES]?                                                                                                    |
| DISK                       | If you have made a standalone backup of the system disk, press<br>Return and go to Step 5: Specify the Source Drive.                                                                                                    |
|                            | If you have not made a standalone image backup of the system disk, do the following:                                                                                                    |
|                            | 1. Type N (for No) and press Return. VMSINSTAL ends and the dollar-sign prompt (\$) is displayed.                                                                                                    |
|                            | 2. Back up the system disk as described in the upgrade and installation supplement for your VAX computer.                                                                                                    |
|                            | 3. After you have made a backup of the system disk, start the upgrade procedure again.                                                                                                    |
| Step 5: Specify the Source | VMSINSTAL asks for the name of the drive that holds the distribution media:                                                                                                    |
| Drive                      | * Where will the distribution volumes be mounted:                                                                                                    |
|                            | Enter the device name of the source drive. For example, if you have a VAX 6000 series computer that has a TK70 with a device name of MUC6, type <i>MUC6</i> and press the Return key.                                                                                                    |
|                            | If the drive is connected to an HSC, enter the HSC name and the device name of the drive separated by a dollar sign (\$). (If you do not enter the device name in this manner, it will cause a failure in Phase 2.) For example, if the HSC name is MUTT and the device name is MUA0, enter the following and press Return: |
|                            | * Where will the distribution volumes be mounted: MUTT\$MUA0                                                                                                    |
|                            | If you are not using an InfoServer device, proceed to Step 6:<br>Enter Product Name.                                                                                                    |
|                            | If you are upgrading from a compact disc drive connected to an InfoServer, the device name is DAD <i>n</i> . The <i>n</i> part of the device name was displayed when you bound to the distribution compact disc as previously described in Step 2: If Upgrading from the InfoServer.                                        |
|                            | If VMSINSTAL displays an error message, make sure the drive<br>is connected and set up properly. Enter the name again. If<br>VMSINSTAL displays another error message, use the following<br>procedure to verify the device name:                                                                                            |
|                            | 1. Press Ctrl/Y to exit from VMSINSTAL.                                                                                                    |
|                            | 2. Enter the SHOW DEVICE command to make sure you have the correct device name.                                                                                                    |
|                            | 3. Restart the upgrade procedure from Step 3: Start VMSINSTAL.                                                                                                    |
|                            | If VMSINSTAL does not display an error message, proceed to<br>Step 6: Enter Product Name.                                                                                                    |

When VMSINSTAL displays the following message, type VMS070 Step 6: Enter Product Name and press the Return key. Make sure that you use the number zero (not the letter "O") when you type VMS070. For example:

\* Products: VMS070

When the procedure displays the following message, press Return:

\* Enter installation options you wish to use (none):

#### VMSINSTAL displays a message similar to the following: Step 7: Mount the First

Volume

### Please mount the first volume of the set on MUAO.

When the procedure displays the following message, type Y (for Yes) S) and press Return:

\* Are you ready? Y

### The procedure displays messages similar to the following:

%MOUNT-I-MOUNTED, VMS070 mounted on MUA0:

The following products will be processed:

OpenVMS V7.0

### After a slight pause, the procedure displays messages similar to the following:

Beginning installation of OpenVMS V7.0 at 15:05

%VMSINSTAL-I-RESTORE, Restoring product saveset A...

IMPORTANT NOTICE FOR CUSTOMERS PERFORMING OPENVMS VAX VERSION 7.0 UPGRADE

To upgrade to OpenVMS Version 7.0, you must have an appropriate license. Digital's software licenses grant the right to use the current version of a product or any previous version of the product at the time of purchase. If you have an OpenVMS license prior to Version 7.0 and are not covered by a Software Product Services agreement, which includes the right to use new versions (RTNV), you must purchase an Update License before upgrading to OpenVMS Version 7.0.

If you do not have an Update License, please contact your Digital account representative who will assist you in obtaining the correct Product Authorization Key (PAK) needed to access OpenVMS.

\* Do you want to continue? [Y]:

If you have an Update License, press Return to continue the upgrade procedure. If you do not have an Update License, type N and press return to stop the upgrade procedure. You can continue the upgrade once you have obtained the proper license.

The DECnet for OpenVMS (Phase IV) software is provided on the OpenVMS VAX Version 7.0 kit. If you are currently running the DECnet/OSI for OpenVMS (Phase V) layered product, the procedure detects this and gives you the option to retain those files. (However, you should upgrade to Version 6.1 of DECnet/OSI for OpenVMS.) See the section Cautions, Restrictions, and Changes in Chapter 1 for more information.

Step 8: Checking for DECnet Products

|                                               | After the OpenVMS VAX upgrade procedure completes, refer<br>to the section Updating Your DECnet Phase IV Configuration<br>in Chapter 8 for information about configuring your DECnet<br>software if you are running DECnet for OpenVMS. Refer to the<br>section Configuring and Starting DECnet in Chapter 4 if you are<br>running DECnet/OSI for OpenVMS. |
|-----------------------------------------------|----------------------------------------------------------------------------------------------------|
| Step 9: Monitor<br>Messages from<br>VMSINSTAL | The upgrade procedure displays several important messages that provide you with the following information: <ul> <li>What VMSINSTAL is doing.</li> </ul>                                                                                                    |
|                                               | <ul> <li>Notes, suggestions, and restrictions about various parts of the upgrade.</li> </ul>                                                                                                    |
|                                               | <ul> <li>Status of the upgrade.</li> </ul>                                                                                                    |
|                                               | Read these messages carefully to decide whether or not you need<br>to interrupt the upgrade procedure. An interruption is allowed<br>before Phase 1. The procedure displays the following message:                                                                                                    |
|                                               | * Do you want to continue? (Y/N):                                                                                                    |
|                                               | To continue the upgrade, type Yes and press the Return key.                                                                                                    |
|                                               | To interrupt the upgrade, do the following:                                                                                                    |
|                                               | 1. Type No and press Return.                                                                                                    |
|                                               | 2. If prompted for another product, type EXIT to exit from VMSINSTAL.                                                                                                    |
| Step 10: Verify<br>Date and Time              | The procedure displays the current date and time. If the date and<br>time are correct, type Yes. If they are incorrect, type No. Enter<br>the correct date and time using the 24-hour clock format and<br>press Return. For example:                                                                                                    |

PLEASE ENTER DATE AND TIME (DD-MMM-YYYY HH:MM) 22-DEC-1995 15:10

**Where to Go** Continue with Phase 1 of the upgrade.

Next

| Overview                   | This section describes Phase 1 of the upgrade. During this phase, you provide passwords for system accounts and select OpenVMS options, and the procedure restores the files in the OpenVMS <i>required</i> save set (VMS070.B).                                                                                                    |
|----------------------------|----------------------------------------------------------------------------------------------------|
|                            | At the end of this phase, the procedure shuts down your VAX computer. If your computer uses console media when booting and the boot file was modified as described in the section Preparing to Boot from [SYSF], the system should reboot automatically. Otherwise, you must reboot manually from the SYSF directory.                                                                                                    |
| Step 1: Specify<br>Type of | At the beginning of Phase 1, the procedure displays a message similar to the following:                                                                                                    |
| Upgrade                    | Upgrade Phase 1 22-DEC-1995 15:11:17.05                                                                                                    |
|                            | * Are you performing a rolling upgrade? ( $Y/N$ ):                                                                                                    |
|                            | If you are performing a concurrent upgrade or an upgrade on a standalone system, type No and press the Return key.                                                                                                    |
|                            | If you are performing a rolling upgrade, type Yes and press<br>Return. The procedure will ask you several questions to<br>determine if all system disks in the cluster (other than the one<br>you are upgrading) are running at least OpenVMS VAX Version<br>6.0. Follow the instructions in the Rolling Upgrades section of<br>Chapter 6.                                                                                                    |
|                            |                                                                                                    |
| Step 2: Enter<br>Passwords | To ensure system security, the upgrade procedure requires you to<br>enter passwords for the SYSTEM, SYSTEST, and FIELD accounts<br>before continuing. Passwords must contain at least 8 characters;<br>they are not displayed by the system. Press Return after you<br>enter each password and it will be verified. For example:                                                                                                    |
| Step 2: Enter<br>Passwords | To ensure system security, the upgrade procedure requires you to<br>enter passwords for the SYSTEM, SYSTEST, and FIELD accounts<br>before continuing. Passwords must contain at least 8 characters;<br>they are not displayed by the system. Press Return after you<br>enter each password and it will be verified. For example:<br>To help provide a more secure system, you are asked to enter passwords<br>for key system accounts. Passwords must be a minimum of 8 characters<br>in length. You can enter new or existing passwords.                                                                                                    |
| Step 2: Enter<br>Passwords | To ensure system security, the upgrade procedure requires you to<br>enter passwords for the SYSTEM, SYSTEST, and FIELD accounts<br>before continuing. Passwords must contain at least 8 characters;<br>they are not displayed by the system. Press Return after you<br>enter each password and it will be verified. For example:<br>To help provide a more secure system, you are asked to enter passwords<br>for key system accounts. Passwords must be a minimum of 8 characters<br>in length. You can enter new or existing passwords.<br>Enter passwords for the following accounts:                                                                                                    |
| Step 2: Enter<br>Passwords | To ensure system security, the upgrade procedure requires you to<br>enter passwords for the SYSTEM, SYSTEST, and FIELD accounts<br>before continuing. Passwords must contain at least 8 characters;<br>they are not displayed by the system. Press Return after you<br>enter each password and it will be verified. For example:<br>To help provide a more secure system, you are asked to enter passwords<br>for key system accounts. Passwords must be a minimum of 8 characters<br>in length. You can enter new or existing passwords.<br>Enter passwords for the following accounts:<br>SYSTEM, SYSTEST, FIELD                                                                                                    |
| Step 2: Enter<br>Passwords | To ensure system security, the upgrade procedure requires you to<br>enter passwords for the SYSTEM, SYSTEST, and FIELD accounts<br>before continuing. Passwords must contain at least 8 characters;<br>they are not displayed by the system. Press Return after you<br>enter each password and it will be verified. For example:<br>To help provide a more secure system, you are asked to enter passwords<br>for key system accounts. Passwords must be a minimum of 8 characters<br>in length. You can enter new or existing passwords.<br>Enter passwords for the following accounts:<br>SYSTEM, SYSTEST, FIELD<br>* Enter password for SYSTEM:<br>* Re-enter for verification:<br>%UAF-I-MDFYMSG, user record(s) updated<br>%VMS-I-PWD_OKAY, account password for SYSTEM verified                                                                                                    |
| Step 2: Enter<br>Passwords | To ensure system security, the upgrade procedure requires you to<br>enter passwords for the SYSTEM, SYSTEST, and FIELD accounts<br>before continuing. Passwords must contain at least 8 characters;<br>they are not displayed by the system. Press Return after you<br>enter each password and it will be verified. For example:<br>To help provide a more secure system, you are asked to enter passwords<br>for key system accounts. Passwords must be a minimum of 8 characters<br>in length. You can enter new or existing passwords.<br>Enter passwords for the following accounts:<br>SYSTEM, SYSTEST, FIELD<br>* Enter password for SYSTEM:<br>* Re-enter for verification:<br>%UAF-I-MDFYMSG, user record(s) updated<br>%VMS-I-PWD_OKAY, account password for SYSTEM verified<br>* Enter Password for SYSTEST<br>* Re-enter for verification:<br>%UAF-I-MDFYMSG, user record(s) updated<br>%VMS-I-PWD_OKAY, account password for SYSTEST verified                                                                                                    |
| Step 2: Enter<br>Passwords | To ensure system security, the upgrade procedure requires you to<br>enter passwords for the SYSTEM, SYSTEST, and FIELD accounts<br>before continuing. Passwords must contain at least 8 characters;<br>they are not displayed by the system. Press Return after you<br>enter each password and it will be verified. For example:<br>To help provide a more secure system, you are asked to enter passwords<br>for key system accounts. Passwords must be a minimum of 8 characters<br>in length. You can enter new or existing passwords.<br>Enter passwords for the following accounts:<br>SYSTEM, SYSTEST, FIELD<br>* Enter password for SYSTEM:<br>* Re-enter for verification:<br>%UAF-I-MDFYMSG, user record(s) updated<br>%VMS-I-PWD_OKAY, account password for SYSTEM verified<br>* Enter Password for SYSTEST<br>* Re-enter for verification:<br>%UAF-I-MDFYMSG, user record(s) updated<br>%VMS-I-PWD_OKAY, account password for SYSTEST verified<br>The SYSTEST_CLIG account will be disabled. You must re-enable<br>it before running UETP but do not assign a password. |

Enter password for FIELD: Re-enter for verification: %UAF-I-MDFYMSG, user record(s) updated %VMS-I-PWD-OKAY, account password for FIELD verified

If you enter a password incorrectly or if the password is too easy to guess, the procedure displays error messages similar to the following:

%VMS-W-PWD-INVALID, account password for FIELD is invalid %VMS-I-PWD-WEAK, password is too easy to guess

Because of the preceding error, you must take action to secure this account. You must either disable this account, change its password, or do both.

> When the procedure asks if you want to disable the account, type No and press the Return key. When the procedure asks if you want to enter a new password, type Yes and press Return. Then enter a new password. For example:

Do you want to disable the account (Y/N)? N Do you want to change the account password (Y/N)? Y You must now select a new primary password for the FIELD account. The password you select must be at least 8 characters in length and cannot be the same as the name of the account.

New password: Verification: %UAF-I-MDFMSG, user record(s) updated %VMS-I-PWD-SET, primary password for account FIELD set

After you have correctly entered the passwords, the procedure does the following:

- Checks the account quotas in the DEFAULT, SYSTEM, and various other accounts and modifies them if necessary
- Turns off quotas on the system disk
- Stops OPCOM
- Stops the error formatter (ERRFMT)

Step 3: ChooseIf your VAX computer is *not* one of the following, go to Step 4:Boot MethodFile Cleanup.

VAX-11/730 VAX-11/750 VAX-11/780 VAX 8200, 8250, 8300, 8350 VAX 8600, 8650 VAX 9000

If your VAX computer is included in the preceding list, the procedure can temporarily modify the DEFBOO.CMD (or DEFBOO.COM if you have a VAX 8600 computer) to boot from the [SYSF] directory. During Phase 4 of the upgrade, the procedure restores the DEFBOO.CMD (or DEFBOO.COM) file that is set up to boot from the current system disk and system root.

The procedure displays a message similar to the following (*except for* VAX–11/730, 11/780, and 8600 computers):

\* Do you want to boot from the [console media]?

If you prefer to boot your system manually from the [SYSF] directory or if you are booting directly from a local system disk, type No, press the Return key, and go to Step 4: File Cleanup to continue the upgrade.

Type Yes and press Return if one of the following is true:

- You want to boot from the console media.
- Your computer is a VAX-11/730, 11/780, or 8600.
- You are using a CI750.

The procedure prompts you to insert the console media in the drive. Insert the backup copy of the console media into the drive and do not remove it from the drive until the upgrade has been completed. Make sure the console media is write enabled.

### Step 4: File Cleanup

The procedure does the following:

- Checks for the location of the SYS\$TIMEZONE.DAT file, which must now must be in the SYS\$COMMON:[SYSEXE] directory. If the procedure finds this file in some other directory, it deletes it from that directory. Later, during the final phase of the upgrade, the procedure prompts you for the information it needs to create a SYS\$TIMEZONE.DAT file in the SYS\$COMMON:[SYSEXE] directory.
- Renames files found in SYS\$SPECIFIC:[SYSMGR] and in SYS\$COMMON:[SYSMGR] by adding \_OLD\_SPECIFIC to the file extensions. For example, [SYSMGR]LOGIN.COM becomes [SYSMGR]LOGIN.COM\_OLD\_SPECIFIC. (The file extensions are restored during Phase 6 of the upgrade procedure.)
- Cleans up the system disk by purging all accounting data files, operator logs, and the directory SYSERR. The procedure also deletes all JNL files in the root directory and its subdirectories.
- Builds the directory tree [SYSF] and deletes the OpenVMS VAX and DECwindows files that are not needed to reboot during Phase 2 of the upgrade.

As the procedure performs each of these tasks, it displays messages describing what is being done. When this step is completed, the procedure displays a message similar to the following:

File cleanup complete - 22-DEC-1995 15:29:41.92

# Step 5: Select<br/>Optional<br/>OpenVMS<br/>ComponentsThe procedure displays information about optional OpenVMS vAX<br/>files and the remaining amount of disk space. The information is<br/>similar to the following (block sizes might vary slightly):<br/>select optional software you want to install. You can install

one or more of the following OpenVMS or DECwindows components: o OpenVMS library - 42500 blocks o OpenVMS optional - 17200 blocks o OpenVMS Help Message - 9300 blocks o Text versions of three OpenVMS manuals - 4700 blocks o DECwindows workstation support - 25750 blocks o DECwindows base support - 3600 blocks o OpenVMS Management Station - 5900 blocks

Space remaining on system disk: 80696 blocks

You must indicate which of the options you want to install. If you require network support, you must select the OpenVMS library component.

**Note:** If you do not install the optional OpenVMS components at this time, you can install them after the upgrade by using the VMSTAILOR and DECW\$TAILOR utilities. However, the Help Message utility and the three reference manuals can be tailored on to the system disk only. If you do not choose the Help Message files or the three manuals at this point in the procedure and want them on an alternate device, you will not be able to use VMSTAILOR to restore them later. If you want to install Help Message on an alternate disk *after* the installation procedure completes, you can use the BACKUP command, as follows:

BACKUP/VERIFY source-device:[000000]VMS070.E/SAVE\_SETtarget-device:[directory-name]

For *source-device*, enter the device name for the drive on which the distribution media is mounted. For *target-device*, enter the device name on which the alternate disk is mounted, and for *directory*, enter the name of the directory to which you are copying the files. (To install the OpenVMS manuals, specify *VMS070.F/SAVE\_SET* in place of *VMS070.E/SAVE\_SET*.)

Also note that, for TK50 tape cartridges, it is quicker to install OpenVMS VAX software during the upgrade than to add software after the upgrade with a tailoring utility. For information about using VMSTAILOR, see Chapter 10. To select the options you want to install, follow the instructions displayed by the procedure.

### **OpenVMS Library Files**

The procedure displays the following message:

\* Do you want to install the OpenVMS library files? (Y/N)

The file subclasses of the OpenVMS *library* (VMS070.C) save set are listed in Appendix C. If you want to install the VMS070.C files, type Yes and press Return. If you require network support, you must select the OpenVMS library component. If you do *not* want to install the VMS070.C files, type No and press Return.

### **OpenVMS Optional Files**

The procedure displays the following message:

\* Do you want to install the OpenVMS optional files? (Y/N)

The file subclasses of the OpenVMS *optional* (VMS070.D) save set are listed in Appendix C. If you want to install the VMS070.D files, type Yes and press Return. If you do *not* want to install the VMS070.D files, type No and press Return.

### **OpenVMS Management Station Files**

### The procedure displays the following message:

The OpenVMS Management Station is a client-server application that provides OpenVMS system management capabilities through a client application on a personal computer (PC) running Microsoft Windows. The server application runs on OpenVMS systems and is automatically installed as part of the OpenVMS operating system.

This option provides the files used to create the installation media for the PC client software. If you want to use the OpenVMS Management Station, you must install these files on at least one OpenVMS system to create the installation media, which can then be used to install the PC client on one or more PCs.

Note: To use the OpenVMS Management Station on your PC, you must be running Digital's PATHWORKS V5.0A for DOS and Windows (or V5.1) software.

The OpenVMS Management Station optional files consume approximately 5900 blocks and will be placed on your system disk in SYS\$COMMON:[TNT.CLIENT].

 $\star$  Do you want to install the optional OpenVMS Management Station files? (Y/N)

Space remaining on system disk: 623240 blocks

If you want to use the OpenVMS Management Station software, you must install these files. After the upgrade procedure completes, follow the instructions in Appendix F to prepare your OpenVMS system and your PC to run the OpenVMS Management Station server and client software.

### **Help Message Files**

The procedure displays the following message:

The Help Message utility (MSGHLP) provides online explanations and user actions for OpenVMS messages in place of the hardcopy OpenVMS System Messages and Recovery Procedures Reference Manual, which is now separately orderable.

The MSGHLP database, MSGHLP\$LIBRARY.MSGHLP\$DATA, consumes approximately 9300 blocks and will be placed by default on your system disk in SYS\$COMMON:[SYSHLP] unless you specify an alternate device when prompted.

\* Do you want to install the MSGHLP database? (Y/N)

The Help Message utility is an online system for system messages documentation. You can install Help Message either on the system disk or on an alternate disk. If you want to install the Help Message files, type Yes and press Return.

### The procedure displays the following message:

You can install this database on your system disk in SYS\$COMMON:[SYSHLP] or on an alternate device. If you specify an alternate device, but no directory, MSGHLP\$LIBRARY.MSGHLP\$DATA is placed in [HELP\_MESSAGE]. When prompted, take the default of the system disk or specify an alternate device using this format:

device:[directory]

\* Where do you want to install the MSGHLP database? [SYS\$COMMON:[SYSHLP]] DUA1

### The Help Message database is installed in the area you specified, and the system displays information similar to the following:

%MOUNT-I-MOUNTED, VMS070 mounted on DUA1

Space remaining on alternate device DUA1:: 124532 blocks

### **OpenVMS Manuals**

### The procedure displays the following message:

You have the choice of installing the text versions of one or more OpenVMS reference manuals:

| 0 | OpenVMS Master  | Index               | - | 3750 blocks |
|---|-----------------|---------------------|---|-------------|
| 0 | OpenVMS Master  | Glossary            | - | 650 blocks  |
| 0 | Overview of Ope | enVMS Documentation | - | 200 blocks  |

You can install these manuals, by default, to your system disk in [SYSHLP.VMSDOC] or to an alternate device of your choice. In either case, all manuals must reside on the same device. If you choose an alternate device and do not specify a directory, [VMSDOC TEXT] will be created for you. The device structure for an alternate device should resemble the following:

device: [directory]

Do you want any of these three OpenVMS manuals?: (Y/N)

Type Yes to install all three manuals or to install a subset of the manuals.

The following message is displayed:

Do you want all three OpenVMS manuals? (Y/N)

To install all three manuals, type Yes. To install a subset, type No and the system will display each manual title and prompt you to type either Yes or No to select it.

When you have completed selecting which manuals to install, the following prompt is displayed:

\* Where do you want to install the OpenVMS manual(s)? [SYSHLP.VMSDOC]

Press Return to accept the default, [SYSHLP.VMSDOC] on the system disk, or enter the alternate disk name and press Return.

Step 6: Choose DECwindows Support Options Next, the procedure displays messages about the DECwindows components shipped with OpenVMS VAX Version 7.0.

**Important:** The OpenVMS VAX operating system no longer ships the VMS DECwindows product. The operating system now ships only the DECwindows base support and DECwindows workstation support components. To get full DECwindows support, you must also install the separate DECwindows Motif for OpenVMS VAX (previously called VMS DECwindows Motif) layered product, which supports both Motif and XUI environments.

**Note:** The DECwindows base support and DECwindows workstation support components are *not* shipped with the DECwindows Motif for OpenVMS layered product. If you want to install these options, you must select them now or use the DECW\$TAILOR option after the installation procedure completes.

The procedure displays the following:

You can select DECwindows support now, or you can use the DECW\$TAILOR utility to provide or remove DECwindows support after the upgrade.

Some media, TK50s in particular, can be very slow when tailoring on files. You might want to provide DECwindows options now and tailor off unwanted files later.

You can install all of the DECwindows components provided in this kit, which requires approximately 29350 blocks, or you can select specific components.

| 0 | DE | ECwi  | ndows | worł | kstat: | ion sup | pport |            | - | 20750 | blocks |
|---|----|-------|-------|------|--------|---------|-------|------------|---|-------|--------|
|   | -  | 75    | dots  | per  | inch   | video   | fonts | (included) |   |       |        |
|   | -  | 100   | dots  | per  | inch   | video   | fonts | (optional) | - | 5000  | blocks |
| 0 | DE | ECwin | ndows | base | e supr | oort    |       |            | - | 3600  | blocks |

If you are installing this kit on a workstation or on a VAXcluster that contains workstations, then you must choose the DECwindows workstation support option.

If you are installing this kit on a system that does not include workstations but does include Xterminals, then you might want to choose the DECwindows workstation support option to provide font files. If you decide not to select the DECwindows workstation support option at this time, then you will have to use the DECW\$TAILOR utility to provide font files for the Xterminals.

If you plan to run DECwindows software, then you must choose the DECwindows base support option.

- NOTE: This kit does NOT contain full DECwindows support. It includes only the DECwindows base and workstation support components. To obtain full DECwindows support, you must also install the separate DECwindows Motif for OpenVMS VAX layered product.
- NOTE: VMS DECwindows Motif Version 1.1 is the minimum version that can be used with OpenVMS VAX Version 7.0.

\* Do you want to provide optional DECwindows support? (Y/N)

**Note:** For OpenVMS Version 7.0, the minimum supported version of DECwindows Motif is 1.2–3 (or 1.2 if the VAXMOTF05\_012 remedial kit is installed). For more information, see the Cautions section in Chapter 1 of this manual.

### **Before You Decide**

Before you indicate whether you want to install DECwindows support software, consider the following:

| lf you                                                                                                    | Then choose                                                                                                    |
|----------------------------------------------------------------------------------------------------|----------------------------------------------------------------------------------------------------|
| Intend to install the DECwindows<br>Motif layered product                                                                                    | DECwindows base support.                                                                                                    |
| Intend to install the DECwindows<br>Motif layered product on a<br>workstation or on a VAXcluster that<br>contains workstations or Xterminals | DECwindows workstation support.                                                                                                    |
| Are installing on a workstation<br>or on a VAXcluster that includes<br>workstations or Xterminals                                            | DECwindows workstation support.                                                                                                    |
| Have a workstation monitor capable of displaying 100 dots/inch (for                                                                          | DECwindows workstation support with the 100 dots/inch option.                                                                                                    |
| example, a VR150, VR160, or VR295)                                                                                                    | By selecting the workstation support files, you<br>automatically get 75 dots/inch video font files,<br>and you will be prompted to indicate if you<br>want to install 100 dots/inch video font files. |

If you *do not* want to install the DECwindows software, type No, press Return, and go to the next step.

If you want to install DECwindows support, type Yes and press Return. The procedure displays the following message:

 $\ast$  Do you want to install DECwindows workstation support? (Y/N)

If you answer Yes to this prompt, the following DECwindows components will be installed:

- DECwindows workstation support
- 75 dots/inch video fonts
- DECwindows base support

You are also given the option to select the 100 dots/inch video fonts.

If you decide not to install the DECwindows workstation support, you are given the option to select the DECwindows base support, which is required if you plan to run DECwindows software.

\* Do you want to install DECwindows base support? (Y/N)

| Step 7: Verify<br>Your Choices      | The procedure displays a list of OpenVMS VAX and DECwindows<br>support options that you have chosen and gives you the<br>opportunity to change your mind before proceeding by displaying<br>the following message:                                                                                                    |
|-------------------------------------|----------------------------------------------------------------------------------------------------|
|                                     | * Is this correct? (Y/N)                                                                                                    |
|                                     | If you answer Yes to this prompt, the procedure restores the OpenVMS required save set (VMS070.B) and purges the page, swap, dump, and authorization files.                                                                                                    |
|                                     | If you answer No to this prompt, you can respecify the OpenVMS VAX and DECwindows options that you want to install. The procedure restores the DECwindows components you have chosen during Phase 2.                                                                                                    |
| Step 8: Shut<br>Down Your<br>System | After several minutes, the upgrade procedure indicates that the system will shut down to reboot the partially upgraded OpenVMS VAX system and displays information about how to reboot the system.                                                                                                    |
|                                     | On certain VAX computers, the procedure displays the following message:                                                                                                    |
|                                     | * Press RETURN to shutdown system:                                                                                                    |
|                                     | Once you have read the information displayed on the screen, press Return to begin the shutdown.                                                                                                    |
| Step 9: Reboot<br>the System        | If your system uses console media, it should automatically reboot<br>from the SYSF directory when the shutdown is complete. If you<br>have a MicroVAX or if your system does not reboot from SYSF,<br>halt the system and boot from the [SYSF] directory. For most<br>MicroVAX and VAXstation computers, use the BOOT command in<br>the following format and substitute the device name of the system<br>disk for <i>ddcu</i> : |
|                                     | >>> B/F0000000 ddcu                                                                                                    |
|                                     | For more information on booting your computer from the SYSF directory, see the upgrade and installation supplement for your VAX computer.                                                                                                    |

## Step 10: Verify<br/>System TimeWhen the system reboots, it displays a message similar to the<br/>following:

| lf                                                            | Then                                                                                          |
|---------------------------------------------------------------|-----------------------------------------------------------------------------------------------|
| You want to redisplay<br>the time                             | Type a question mark (?) and press Return.                                                    |
| The system time<br>displayed by the<br>procedure is correct   | Type Yes and press Return.                                                                    |
| The system time<br>displayed by the<br>procedure is incorrect | Type No and press Return.<br>The procedure prompts you to enter<br>the correct date and time. |

| What the<br>Procedure   | At the beginning of Phase 2, the procedure displays a message similar to the following:                                                                                                    |
|-------------------------|----------------------------------------------------------------------------------------------------|
| Does                    | Continuing with OpenVMS VAX V7.0 Upgrade Procedure.                                                                                                    |
|                         | Upgrade Phase 2 22-DEC-1995 15:55:42.57                                                                                                    |
|                         | **************************************                                                                                                    |
|                         | <pre>&gt; @SIS\$MANAGER:UIC\$IIME_SEIUP.COM</pre>                                                                                                    |
|                         | On MIN or UPGRADE system startup - CLUE is not run.                                                                                                    |
|                         |                                                                                                    |
|                         |                                                                                                    |
|                         | 22-DEC-1995 15:57:00.59                                                                                                    |
|                         | You can ignore the time zone message. The UTC\$TIME_<br>SETUP.COM procedure runs during the final phase of the<br>upgrade procedure.                                                                                                    |
|                         | During Phase 2, the upgrade procedure restores the rest of the<br>library (C), optional (D), Help Message (E), OpenVMS manuals<br>(F), and OpenVMS Management Station software (G) save sets<br>and DECwindows support files if you elected to install them.                                                                                                    |
| What You Do             | During Phase 2, the procedure prompts you to do the following:                                                                                                    |
|                         | <ol> <li>If your OpenVMS VAX distribution media is magnetic tape,<br/>the procedure asks you to replace volume 1 in the drive with<br/>volume 2 prior to restoring the VMS070.C and VMS070.D<br/>save sets. After restoring save set VMS070.D, the procedure<br/>prompts you to replace volume 2 with volume 3.</li> <li><u>Note:</u> Do not remove the OpenVMS VAX distribution media<br/>until prompted to do so.</li> </ol> |
|                         | <ol> <li>If your distribution media is tape cartridges, the procedure displays a message similar to the following after it restores the OpenVMS VAX files (if your distribution media is compact disc or magnetic tape, you will not see these messages):</li> </ol>                                                                                                    |
|                         | You can now remove the OpenVMS distribution kit from MUA0:.                                                                                                    |
|                         | Load the DECwindows distribution kit.                                                                                                    |
|                         | If you selected any of the DECwindows support options during<br>Phase 1, put the second tape cartridge, which contains the<br>DECwindows support files, in the source drive. The procedure<br>displays the following:                                                                                                    |
| * Enter name of the dri | ve holding the DECwindows distribution media: MUA0                                                                                                    |

\* Is the DECwindows media ready to be mounted? [N] YES

Type Yes and press the Return key.

3. The procedure installs the DECwindows options that you specified and displays messages similar to the following:

%MOUNT-I-MOUNTED, DEC070 mounted on MUA0:

Restoring DECwindows base support save set ... %BACKUP-I-STARTVERIFY, starting verification pass

Restoring DECwindows workstation support save set ... %BACKUP-I-STARTVERIFY, starting verification pass

Restoring DECwindows 75 dots per inch fonts save set ... %BACKUP-I-STARTVERIFY, starting verification pass

Restoring DECwindows 100 dots per inch fonts save set ... %BACKUP-I-STARTVERIFY, starting verification pass

4. After restoring the DECwindows files, the procedure displays a message similar to the following:

You can now remove the DECwindows distribution kit from MUA0:

5. If your distribution media is tape cartridges or magnetic tape, remove the media containing the DECwindows files from the drive.

If your distribution media is compact disc, leave the compact disc in the drive.

| What the<br>Procedure | At the beginning of Phase 3, the procedure displays a message similar to the following: |                                                                                                    |                                                                                          |  |  |
|-----------------------|-----------------------------------------------------------------------------------------|----------------------------------------------------------------------------------------------------|------------------------------------------------------------------------------------------|--|--|
| Does                  | Continuing with OpenVMS VAX V7.0 Upgrade Procedure                                      |                                                                                                    |                                                                                          |  |  |
|                       |                                                                                         | Upgrade Phase 3                                                                                                    | 22-DEC-1995 16:45:18.35                                                                  |  |  |
|                       | During Phase 3, the upgrade procedure does the following:                               |                                                                                                    |                                                                                          |  |  |
|                       | 1.                                                                                      | Merges the OpenVMS VAX distredited by system managers with                                                                                                    | ributed files that are commonly<br>n new OpenVMS VAX files.                              |  |  |
|                       | 2.                                                                                      | Merges all the miscellaneous us<br>directories into a new set of sys<br>called SYSF.SYSEXE, SYSF.SYS<br>on.                                                                                                    | ser files in the old system<br>tem directories, temporarily<br>SMGR, SYSF.SYSLIB, and so |  |  |
|                       | 3.                                                                                      | Removes the directory entries for authorization files from the old                                                                                                    | or page, swap, dump, and<br>directory tree.                                              |  |  |
|                       | 4.                                                                                      | Deletes all the remaining account and all files in the SYSERR directly and all files in the SYSERR directly account of the second second secon | nting data files, operator logs,<br>ectory.                                              |  |  |
|                       | 5.                                                                                      | Merges the old and new version DCLTABLES, IMAGELIB.OLB,                                                                                                    | s of the following files: HELP, and STARLET.OLB.                                         |  |  |
|                       | 6.                                                                                      | Moves all remaining files from<br>[VMS\$COMMON] to the new di                                                                                                    | the old directory tree<br>irectory tree.                                                 |  |  |
|                       | 7.                                                                                      | Deletes the old directory tree [V                                                                                                    | 'MS\$COMMON].                                                                            |  |  |
|                       |                                                                                         |                                                                                                    |                                                                                          |  |  |

| What the<br>Procedure | At the beginning of Phase 4, the procedure displays a message similar to the following:                                                                                                    |  |  |  |  |
|-----------------------|----------------------------------------------------------------------------------------------------|--|--|--|--|
| Does                  | Continuing with OpenVMS VAX V7.0 Upgrade Procedure.                                                                                                    |  |  |  |  |
|                       | Upgrade Phase 4 22-DEC-1995 17:14:34.12                                                                                                    |  |  |  |  |
|                       | During Phase 4, the upgrade procedure does the following:                                                                                                    |  |  |  |  |
|                       | 1. Corrects back pointers for system directories.                                                                                                    |  |  |  |  |
|                       | 2. Shuts down the system.                                                                                                    |  |  |  |  |
|                       | 3. Reboots the system, or requires that you manually reboot the system.                                                                                                    |  |  |  |  |
| What You Do           | If the procedure requires that you manually reboot the system from the original system root (usually SYS0), do the following:                                                                                                    |  |  |  |  |
|                       | 1. If you are upgrading a VAX 8530, 8550, 8810, or 8820-N computer, do the following:                                                                                                    |  |  |  |  |
|                       | a. Restore the original copies of DEFBOO and <i>ddd</i> GEN to boot from the original root directory.                                                                                                    |  |  |  |  |
|                       | b. In the preupgrade procedure (Chapter 5), you made copies<br>of the boot command procedures, DEFBOO.SAV and<br><i>ddd</i> GEN.SAV. To restore the original names to these files,<br>enter the following commands and press the Return key<br>after each one: |  |  |  |  |
|                       | >>> EXIT<br>\$ COPY DEFBOO.SAV DEFBOO.COM<br>\$ COPY dddGEN.SAV dddGEN.COM                                                                                                    |  |  |  |  |
|                       | 2. For most MicroVAX and VAXstation computers, use the BOOT command in the following format and substitute the device name of the system disk for <i>ddcu</i> :                                                                                                |  |  |  |  |
|                       | >>> B ddcu                                                                                                    |  |  |  |  |
|                       | For more information about booting your system, see the upgrade<br>and installation supplement for your VAX computer.                                                                                                    |  |  |  |  |
| Where to Go<br>Next   | When the system reboots, the procedure displays a message similar to the following:                                                                                                    |  |  |  |  |
|                       | OpenVMS VAX Version 7.0 Major version id = 1 Minor version id = 0                                                                                                    |  |  |  |  |
|                       | After the system reboots, the procedure continues with upgrade<br>Phase 5. Do not move the system disk to a different drive. The<br>system disk must remain in the same drive for the procedure to<br>continue with Phase 5.                                   |  |  |  |  |

| What the<br>Procedure | At the beginning of Phase 5, the procedure displays a message similar to the following:                                                 |
|-----------------------|----------------------------------------------------------------------------------------------------|
| Does                  | Continuing with OpenVMS VAX V7.0 Upgrade Procedure.                                                                                     |
|                       | Upgrade Phase 5 22-DEC-1995 17:45:24.03                                                                                                 |
|                       | **************************************                                                                                                  |
|                       | \$ SYS\$MANAGER:UTC\$TIME_SETUP.COM                                                                                                    |
|                       | **********                                                                                                    |
|                       | You can ignore the time zone message. The UTC\$TIME_<br>SETUP.COM procedure runs during the final phase of the<br>upgrade procedure.    |
|                       | During Phase 5, the upgrade procedure does the following:                                                                               |
|                       | 1. Deletes the temporary [SYSF] directory tree.                                                                                         |
|                       | 2. Cleans up files used only during the upgrade procedure.                                                                              |
|                       | 3. Converts all VAXVMSSYS.PAR parameter files found in system roots to Version 7.0 format.                                              |
|                       | 4. If you have DECnet Phase IV installed, checks the security of DECnet for OpenVMS objects and images.                                 |
|                       | 5. Displays messages listing tasks that you can perform after<br>the upgrade procedure is completed. Chapter 8 explains these<br>tasks. |
|                       |                                                                                                    |

| Introduction              | At the beginning of Phase 6, the procedure displays a message similar to the following:                                                                                                    |
|---------------------------|----------------------------------------------------------------------------------------------------|
|                           | Continuing with OpenVMS VAX V7.0 Upgrade Procedure.                                                                                                    |
|                           | Upgrade Phase 6 22-DEC-1995 17:45:25.03                                                                                                    |
|                           | Configuring all devices on the system                                                                                                    |
|                           | <pre>%STDRV-I-STARTUP, VMS startup begun at 22-DEC-1995 17:45:25.03</pre>                                                                                                    |
| Restoring<br>System Files | The procedure restores SYS\$SPECIFIC and SYS\$COMMON versions of the following system files that were renamed with .COM_OLD_SPECIFIC and .DAT_OLD_SPECIFIC extensions during Phase 1:                                                                |
|                           | SYSTARTUP_VMS.COM<br>SYCONFIG.COM<br>SYPAGSWPFILES.COM<br>SYSECURITY.COM<br>SYSHUTDWN.COM<br>SYLOGIN.COM<br>LOGIN.COM<br>SYLOGICALS.COM<br>AGEN\$NEW_SATELLITE_DEFAULTS.DAT<br>AGEN\$NEW_NODE_DEFAULTS.DAT<br>LAT\$SYSTARTUP.COM<br>TFF\$STARTUP.COM |
|                           | You might not have site-specific versions of all of these files. The procedure will display a message listing each file as it is restored.                                                                                                    |
|                           | You might receive any of the following network messages, which can be ignored:                                                                                                    |
|                           | %NCP-W-UNRCMP, Unrecognized component, Object                                                                                                    |
|                           | Or:                                                                                                    |
|                           | %NCP-I-SUCCESS, Success<br>Object = X\$X0<br>%NML-I-RECDELET, Database entry deleted                                                                                                    |
| Registering<br>Licenses   | The upgrade procedure also gives you the opportunity to register any additional licenses.                                                                                                    |
|                           | The procedure displays the following message:                                                                                                    |
|                           | If you have Product Authorization Keys (PAKs) to register, you can register them now.                                                                                                    |
|                           | $\star$ Do you want to register any Product Authorization Keys? (Y/N):                                                                                                    |

| You do not have to reregister your OpenVMS VAX license or |
|-----------------------------------------------------------|
| licenses for the following system integrated products:    |

VAXclusters DECnet for OpenVMS RMS Journaling Volume Shadowing

Updating

Time Zone

Information

If you want to register a *new* Product Authorization Key, type Yes and press the Return key. Otherwise, type No and press Return.

For more information on registering licenses, see the description of VMSLICENSE.COM in Appendix A and in the *OpenVMS License Management Utility Manual*.

At this point in the upgrade, the procedure asks you for time zone information that is used for providing local time zone support.

For local time zone support to work correctly, the upgrade procedure must set the time zone that accurately describes the location you want to be considered as your default time zone. Usually, this is the time zone in which your system is running. In addition, your system must be correctly configured to use a valid OpenVMS time differential factor (TDF).

The procedure displays a series of time zone menus and prompts you to make selections from those menus. The first menu is the main time zone menu. Select the time zone that best describes your location. If you do not select a time zone, the default is Greenwich Mean Time (GMT).

Some time zone choices cause an additional menu to be displayed. This happens when the time zone you select has subcomponents. For example, if you choose the United States (US) time zone from the main menu, a second menu displays the specific time zones within the United States. You then select the menu item that best represents your local time zone.

The procedure then prompts you for the TDF. The TDF is the difference between your system time and Coordinated Universal Time (UTC), which is an international standard for measuring time of day. You can choose from the following options:

- Exit the time zone procedure without setting a TDF
- Set a TDF
- Display the TDF for your local time zone

For more information about TDF and local time zone support, see the *OpenVMS Version 7.0 New Features Manual*.

| Running<br>AUTOGEN       | Next, the procedure displays the following message and runs AUTOGEN:                                                                                                    |
|--------------------------|----------------------------------------------------------------------------------------------------|
|                          | Running AUTOGEN to compute the new SYSTEM parameters                                                                                                    |
|                          | If AUTOGEN encounters any problems, it displays the following message:                                                                                                    |
|                          | <pre>%AUTOGEN-W-REPORT, Warnings were detected by AUTOGEN. Please review the<br/>information given in the file SYS\$SYSTEM:AGEN\$PARAMS.REPORT.</pre>                                                                                                    |
|                          | If AUTOGEN displays this message, be sure to check<br>AGEN\$PARAMS.REPORT as one of your postupgrade<br>tasks. This task is described in the section Examining<br>AGEN\$PARAMS.REPORT in Chapter 8.                                                                                                    |
| Shutting Down the System | After AUTOGEN finishes, the procedure displays a sequence of shutdown messages that begins like this:                                                                                                    |
|                          | The system is shutting down to allow the system to boot with the generated site-specific parameters and installed images.                                                                                                    |
|                          | The system will automatically reboot after the shutdown and the upgrade will be complete.                                                                                                    |
|                          | SHUTDOWN Perform an Orderly System Shutdown                                                                                                    |
|                          | The system shuts down and will reboot automatically if your<br>system is set up to do so. If the system does not reboot<br>automatically, reboot it manually. For more information on<br>booting your system, see the upgrade and installation supplement<br>for your VAX computer.                                                                                                    |
| Booting Voting           | If you are upgrading a standalone system, go to the next step.                                                                                                    |
| Nodes                    | If you are upgrading a VAXcluster system, the system might hang<br>when you try to reboot the upgraded system disk. This is because<br>the total cluster value is less than the cluster quorum value. To<br>remedy this situation, boot voting members that run from the<br>system disk you just upgraded. (For more information about<br>quorum values and voting members, see <i>VMScluster Systems</i><br><i>for OpenVMS</i> .) All nodes that are booted at this time will run<br>AUTOGEN and reboot. |
| Executing<br>STARTUP     | After the system reboots, the procedure displays the following message:                                                                                                    |
|                          | ***************************************                                                                                                    |
|                          | OpenVMS VAX V7.0                                                                                                    |
|                          | You have SUCCESSFULLY installed the OpenVMS operating system.                                                                                                    |
|                          | The system is now executing the STARTUP procedure. Please wait for the completion of STARTUP before logging in to the system.                                                                                                    |
|                          | **********                                                                                                    |
Finally, the procedure displays informational messages as well as accounting information. For example:

At this point the OpenVMS VAX operating system is running.

**Logging In** Press the Return key. The system asks for the user name and password. Log in to the SYSTEM account so that you can perform the postupgrade procedures described in Chapter 8.

Next

# After Upgrading OpenVMS VAX

#### **Overview**

After you upgrade the OpenVMS VAX operating system, you need to perform several important tasks before you can use the system. This chapter describes the following tasks in the order you perform them:

- Verifying system time
- Restoring the preferred node list
- Replacing SYSUAF.DAT and VMS\$AUDIT\_SERVER.DAT
- Examining AGEN\$PARAMS.REPORT
- Checking the size of system files
- Examining your command procedures
- Changing MODPARAMS.DAT
- Updating your DECnet for OpenVMS configuration
- Updating your console media
- Decompressing system libraries
- Testing the system with UETP, the user environment test package
- Increasing free space on your system disk
- Purging system files
- Restoring your modifications to the system password dictionary
- Customizing DECwindows support software
- Preparing to run the OpenVMS Management Station software
- Backing up the system disk
- Running AUTOGEN
- Completing the postupgrade checklist

If you are an experienced system manager, you can use the checklist at the end of this chapter to complete the necessary postupgrade tasks.

If you are a less-experienced system manager, you should read the entire chapter and then use the checklist to make sure you have completed all the postupgrade tasks.

# Verifying System Time

| Introduction                | During the upgrade, the procedure displayed the system time and<br>gave you the opportunity to enter the correct time if the displayed<br>time was incorrect. |  |  |
|-----------------------------|----------------------------------------------------------------------------------------------------|--|--|
|                             | Now that you have upgraded your system, verify that the system time is correct by entering the following command:                                             |  |  |
|                             | \$ SHOW TIME                                                                                                    |  |  |
|                             | The system displays the date and time.                                                                                                    |  |  |
| How to Reset<br>System Time | If the time displayed by your system is not correct, reset it by entering the command SET TIME using the following format:                                    |  |  |
|                             | SET TIME=dd-mmm-yyyy:hh:mm:ss                                                                                                    |  |  |
|                             | For example:                                                                                                    |  |  |
|                             | \$ SET TIME=22-DEC-1995:18:35:30                                                                                                    |  |  |
|                             |                                                                                                    |  |  |

## **Restoring the Preferred Node List**

| Background                               | After the upgrade completes, the queuing system on the upgraded<br>nodes is enabled, and you must restore the preferred node list for<br>the queue manager. |
|------------------------------------------|----------------------------------------------------------------------------------------------------|
| To Restore the<br>Preferred Node<br>List | Enter the following command from any node:<br>START/QUEUE/MANAGER/ON=(node1, node2 node <i>n</i> )                                                          |
|                                          | For <b>node1</b> , <b>node2</b> , and so forth, supply the names of the nodes—separated by commas—that you want to restore to the preferred node list.      |

## Replacing SYSUAF.DAT and VMS\$AUDIT\_SERVER.DAT

| Background                      | If you permanently store the SYSUAF.DAT and VMS\$AUDIT_<br>SERVER.DAT files on the system disk, go to the section<br>Examining AGEN\$PARAMS.REPORT.                                                                   |  |  |
|---------------------------------|----------------------------------------------------------------------------------------------------|--|--|
|                                 | If you do not permanently store SYSUAF.DAT and VMS\$AUDIT_<br>SERVER.DAT on the system disk, you copied them to the system<br>disk before you did the upgrade. During upgrade procedure, these<br>files were updated. |  |  |
|                                 | <b>Note:</b> If you did a rolling upgrade, the shared version of SYSUAF.DAT was not updated.                                                                                                    |  |  |
| How to Replace<br>Updated Files | Copy the updated versions of SYSUAF.DAT and VMS\$AUDIT_<br>SERVER.DAT from the system disk to the directory where you<br>usually keep them.                                                                           |  |  |

## Examining AGEN\$PARAMS.REPORT

Background When AUTOGEN runs, it writes informational and, if necessary, warning messages to the file SYS\$SYSTEM:AGEN\$PARAMS.REPORT. You can view the contents of this report file to examine these messages. **To View This** To display AGEN\$PARAMS.REPORT on your screen, enter the Report following command and press the Return key: \$ TYPE SYS\$SYSTEM:AGEN\$PARAMS.REPORT If the report includes a message similar to the following, you can modify the size of the PAGE, SWAP, or DUMP file: \*\*\*\*\* %AUTOGEN-W-DSKSPC, The disk on which DISK\$OpenVMS070:[SYS0.SYSEXE]PAGEFILE.SYS resides would be over 95% full if it were modified to hold 20000 blocks. \*\*\*\*\* For more information about modifying the sizes of the PAGE,

SWAP, and DUMP files, see Checking the Size of System Files.

### **Checking the Size of System Files**

BackgroundAUTOGEN sets the following files at sizes appropriate for your<br/>system:<br/>[SYSEXE]SYSDUMP.DMP<br/>[SYSEXE]PAGEFILE.SYS<br/>[SYSEXE]SWAPFILE.SYSTo Modify Size<br/>of System FilesFor special workloads or configurations, you can specify different<br/>sizes for these files. Check the sizes of these files to be sure they<br/>meet your needs. Log in to the SYSTEM account and enter the<br/>following command:<br/>\$ @SYS\$UPDATE:SWAPFILES<br/>For more information, see the OpenVMS System Manager's<br/>Manual: Essentials.

# Examining Your Command Procedures

| Background          | The upgrade procedure places a new version of WELCOME.TXT<br>on your system disk. If your system uses a site-specific version of<br>this file, you must modify the new version of the file with your<br>changes.                                                                       |
|---------------------|----------------------------------------------------------------------------------------------------|
| Files to<br>Examine | The upgrade procedure restores your site-specific version of the following files with *.COM_OLD_SPECIFIC extensions:                                                                                                    |
|                     | SYSTARTUP_VMS.COM<br>SYCONFIG.COM<br>SYPAGSWPFILES.COM<br>SYSECURITY.COM<br>SYSHUTDWN.COM<br>SYLOGIN.COM<br>LOGIN.COM<br>SYLOGICALS.COM<br>LAT\$SYSTARTUP.COM<br>TFF\$STARTUP.COM                                                                                                    |
|                     | The upgrade procedure provides new templates for some of these<br>files with the .TEMPLATE extension. The new templates can<br>include features that are not in your site-specific files. Check the<br>templates against your site-specific files and edit your files as<br>necessary. |
|                     | Remember, you do not need a START/QUEUE/MANAGER<br>command in your startup file because the queue manager<br>automatically starts up when you boot the system.                                                                                                    |

# Changing MODPARAMS.DAT

| Background          | Review the file SYS\$SYSTEM:MODPARAMS.DAT. The upgrade<br>procedure created a new version of this file. The old version is<br>named SYS\$SYSTEM:MODPARAMS.DAT_OLD. Modify the new<br>file, if necessary, for your system.                                                                                                    |
|---------------------|----------------------------------------------------------------------------------------------------|
| What to Look<br>for | If you are upgrading a VAXcluster, you must update the<br>MODPARAMS.DAT file for each VAX computer that boots from<br>the system disk. Make sure the EXPECTED_VOTES value is<br>correct. The value is the sum of all VOTES in the cluster. For<br>example, if there are five VAX computers in the cluster, and<br>each has one VOTE, the value is five. As you reboot each VAX<br>computer, AUTOGEN runs automatically. The cluster forms when<br>you have booted enough computers to attain cluster quorum. |
|                     | For more information, refer to the <i>OpenVMS System Manager's Manual: Tuning, Monitoring, and Complex Systems</i> .                                                                                                    |

## **Updating Your DECnet Phase IV Configuration**

command procedure.

IntroductionIf you are not running DECnet Phase IV software, skip this<br/>section and go to the section Updating Your Console Media.If you are running DECnet Phase IV software, do the following:

Check Network<br/>Security LevelOverviewThe security of DECnet for OpenVMS objects and images<br/>on your system are checked during Phase 5 of the upgrade<br/>procedure. If your DECnet configuration does not meet the<br/>default level of security, the procedure displays the following<br/>message recommending that you run the NETCONFIG\_UPDATE

The upgrade has detected items which should be reviewed to ensure that DECnet for OpenVMS will operate properly and securely.

Once the upgrade completes, you should manually review the items listed above. Failure to do so could leave your node vulnerable to certain forms of attack. For more information, consult the OpenVMS VAX Guide to System Security.

You can execute the command procedure SYS\$UPDATE:NETCONFIG\_UPDATE.COM to update the security of your existing DECnet configuration. For more information on NETCONFIG\_UPDATE.COM see the OpenVMS VAX Upgrade and Installation Manual.

NETCONFIG\_UPDATE.COM is a command procedure introduced with VMS Version 5.2 that implements several security measures that affect default access to your system. When you run NETCONFIG\_UPDATE.COM, your configuration database does not change, except for the changes you might make to the default DECNET account or to the accounts you can create for specific objects.

You can use NETCONFIG\_UPDATE.COM to *increase* your level of network security only. The procedure does not prompt you for input if your network configuration meets the minimum level established with VMS Version 5.2.

NETCONFIG\_UPDATE.COM generates passwords for each account that you decide to keep in your configuration database. For example, if you currently have a default DECNET account and decide to keep it, NETCONFIG\_UPDATE.COM generates a new password for it and replaces the existing password with the new one. The following is an example of how to run NETCONFIG\_UPDATE.COM:

**Note:** Depending on your network configuration, the procedure might not display all of the questions shown in this example.

1. Enter the following command:

\$ @SYS\$UPDATE:NETCONFIG UPDATE

The procedure displays the following message:

DECnet for OpenVMS node configuration upgrade procedure

This procedure will allow you to create, display and optionally execute the necessary commands to update your executor and object database characteristics so that they will be compatible with V5.2 of DECnet for OpenVMS.

Getting Executor Information Getting Object Information

Modifying Executor node 6.36 (KRUP) Do you wish a default nonprivileged DECnet account? [NO]:

2. The default DECnet account, named DECNET, allows all network objects general access to the system. It is only appropriate for networks with very low security requirements. For networks with greater security requirements, Digital recommends separate default accounts for specific network objects. After you respond to this prompt, the procedure displays the following message:

Do you wish to disable the TASK object? [YES]:

3. The TASK object, by means of the default DECnet account (DECNET), allows user-written command procedures including those that can be used in attempted break-ins—to be executed on your system. You can disable default access to the TASK object and still allow remote user-written command procedures to run on your system by using access control strings or proxy access. After you respond to this prompt, the procedure displays the following message:

Do you want a default account for the MAIL object? [YES]:

4. MAIL is an image that provides personal mail services for OpenVMS systems. To receive MAIL, you must create a default account for the MAIL object. An account named MAIL\$SERVER will be created on your system if you reply Yes to this query. After you respond to this prompt, the procedure displays the following message:

Do you want a default account for the FAL object? [NO]:

5. FAL (File Access Listener) is the remote file access facility. FAL is an image that receives and processes remote file access requests for files at the local node. A default account for FAL allows network access, by any remote user, to any files marked world accessible. It also allows any remote user to create files in any directory with world WRITE access. An account named

Run the Network Configuration Update Command Procedure FAL\$SERVER will be created on your system if you reply Yes to this query. After you respond to this prompt, the procedure displays the following message:

Do you want a default account for the PHONE object? [YES]:

6. PHONE is an image that allows online conversations with users on remote OpenVMS systems. A default account for this object lets anyone in the network get a list of users currently logged in to the local system. A user can then attempt to log in using the list of user names. An account named PHONE\$SERVER will be created on your system if you reply Yes to this query. After you respond to this prompt, the procedure displays the following message:

Do you want a default account for the NML object? [YES]:

7. NML is the Network Management Listener. A default account for this object lets remote users issue NCP TELL commands to gather and report network information from your volatile DECnet for OpenVMS databases. An account named NML\$SERVER will be created on your system if you reply Yes to this query. After you respond to this prompt, the procedure displays the following message:

Do you want a default account for the VPM object? [YES]:

8. VPM is the VMS Performance Monitor. To use the cluster monitoring features of the Monitor Utility (MONITOR), you must create a default VPM account. An account named VPM\$SERVER will be created on your system if you reply Yes to this query. After you respond to this prompt, the procedure displays the following message:

Do you want a default account for the MIRROR object? [YES]:

- 9. MIRROR is an image that is used for most types of loopback tests, including those run during the DECnet phase of the UETP. To run most loopback tests, you must create a default account for the MIRROR object. An account named MIRRO\$SERVER will be created on your system if you reply Yes to this query.
- 10. Next, the procedure displays a series of commands and the following message:

Do you wish to execute these commands now? [YES]:

11. If you execute the commands, the procedure displays the following message:

The DECnet for OpenVMS database has been updated

#### **For More Information**

For a description of the network configuration procedure, NETCONFIG.COM, refer to the *DECnet for OpenVMS Guide to Networking* or to the *DECnet for OpenVMS Networking Manual*. Run the ClusterWhen you run NETCONFIG\_UPDATE.COM on a<br/>member of a VAXcluster environment, the NETCONFIG\_<br/>UPDATE<br/>COMmandUPDATE.COM procedure creates the secondary procedure<br/>named SYS\$COMMON:[SYSMGR]UPDATE\_CLUSTER\_<br/>MEMBERS.COM. The NETCONFIG\_UPDATE.COM procedure<br/>instructs you to run UPDATE\_CLUSTER\_MEMBERS.COM<br/>on the other VAXcluster members. This secondary procedure<br/>modifies the default access of each VAXcluster member exactly as<br/>you modified that of the first member.<br/>To run UPDATE\_CLUSTER\_MEMBERS.COM using SYSMAN,

do the following:

%SYSMAN-I-ENV, current command environment: Clusterwide on local cluster Username SYSTEM will be used on nonlocal nodes SYSMAN> DO @SYS\$COMMON:[SYSMGR]UPDATE\_CLUSTER\_MEMBERS.COM SYSMAN> EXIT

## **Updating Your Console Media**

|                                       | If your computer does not use console media, skip this section and go to the Decompressing the System Libraries section.                                                                                                    |                                                                                                    |                                         |                                                |                               |                  |
|---------------------------------------|----------------------------------------------------------------------------------------------------|----------------------------------------------------------------------------------------------------|-----------------------------------------|------------------------------------------------|-------------------------------|------------------|
|                                       | If your computer uses console media, you must copy the Version<br>7.0 VMB.EXE onto your system's console media. The procedure<br>for accomplishing this differs depending on the VAX series<br>computer you have. Follow the instructions in the section that<br>applies to your VAX computer. |                                                                                                    |                                         |                                                |                               |                  |
| VAX 8530,<br>8550, 8810               | If<br>lef                                                                                                    | you have one<br>t, do the follo                                                                                                    | of the VA<br>wing:                      | AX 8000 serie                                  | es computer                   | rs listed to the |
| (8700),<br>8820-N (8800)<br>Computers | 1.                                                                                                    | 1. Place a blank RX50 diskette in one of the console diskette drives. The console refers to the upper (or left-hand) diskette drive as DZ1 while the OpenVMS VAX operating system refers to it as CSA1. The console refers to the lower (or right-hand) drive as DZ2 while the OpenVMS VAX operating system refers to it as CSA2. |                                         |                                                |                               |                  |
|                                       | 2.                                                                                                    | 2. Make sure the diskette drives have been connected to t<br>OpenVMS VAX operating system, as follows:                                                                                                    |                                         |                                                |                               | nected to the    |
|                                       |                                                                                                    | \$ SHOW DEVICE<br>Device<br>Name<br>CSA0:<br>CSA1:<br>CSA2:                                                                                                    | CSA<br>(SYSTEM)<br>(SYSTEM)<br>(SYSTEM) | Device<br>Status<br>Online<br>Online<br>Online | Error<br>Count<br>0<br>0<br>0 | Volume<br>Label  |
|                                       |                                                                                                    | If the drives displayed:                                                                                                    | are not                                 | connected, th                                  | ne following                  | message is       |
|                                       |                                                                                                    | SYSTEM-W-NOS                                                                                                    | UCHDEV, no                              | such device a                                  | available                     |                  |
|                                       |                                                                                                    | If this messa<br>(you need C                                                                                                    | age is dis<br>MKRNL                     | played, enter<br>privilege):                   | the follow                    | ing commands     |
|                                       |                                                                                                    | \$ RUN SYS\$SYS                                                                                                    | TEM:SYSGEN                              | I                                              |                               |                  |

\$ RUN SYS\$SYSTEM:SYSGEN SYSGEN> CONNECT CONSOLE SYSGEN> EXIT

3. To initialize the diskette, enter a command in the following format:

\$ INITIALIZE/STRUCTURE=1 device-name: volume-label

Substitute CSA1 or CSA2 for *device-name*. Substitute a 1- to 12-character name for *volume-label*. For example:

\$ INITIALIZE/STRUCTURE=1 CSA1: V61CONSOLE

4. Enter the following commands to mount the diskette, create the required directories, and copy the new VMB.EXE to the diskette. Substitute CSA1 or CSA2 for *device-name*.

```
$ MOUNT/OVERRIDE=ID device-name:
```

```
$ CREATE/DIRECTORY device-name:[TRANSFER]
```

\$ COPY SYS\$SYSTEM:VMB.EXE device-name: [TRANSFER]

5. Once you have copied all the files, enter the following command to dismount the diskette. (Leave the diskette in the drive.) Substitute CSA1 or CSA2 for *device-name*.

\$ DISMOUNT device-name:

6. To enter console mode, press Ctrl/P. To exit from the console program, enter the following command:

>>> EXIT

- 7. Open the diskette drive door, pause for a moment, and close it. The red indicator light will flash.
- 8. To copy VMB.EXE from the diskette to the console fixed disk drive, enter the following command:

\$ COPY DZu: [TRANSFER] VMB.EXE LB0: [CONSOLE]

Substitute DZ1 or DZ2 for DZu.

The fixed drive in the console is known by two names, DW2 and LB0. Most console files are stored using the name LB0. If the system displays a message that describes a protection violation on the output device, copy the files using the device name DW2 rather than LB0.

- 9. When you have finished copying the files, remove the diskette from the drive.
- 10. Restart the console program by entering the following command and pressing Return:

\$ RUN CONTROL

11. Return to the operating system by entering the following command and pressing Return:

>>> SET TERMINAL PROGRAM

If you have one of the VAX 700 or 8000 series computers listed to the left, follow the instructions in this section.

The procedure does the following:

- Checks to see if you have enough space for the new VMB.EXE
- Copies the new VMB.EXE to the console media
- Updates the BOOT58 file for the VAX-11/750, 8200, 8250, 8300 and 8350 computers

To update the console media, use the following procedure:

1. Log in to the SYSTEM account.

VAX–11/730, 750, 780, 785 and VAX 8200, 8250, 8300, 8350, 8600, 8650 Computers 2. Enter the following commands to check if there is enough space for the new VMB.EXE. You need 120 blocks. If you are updating a VAX-11/730 system, use CSA2 for *device-name*; if you are updating one of the other VAX computers, use CSA1 for *device-name*.

\$ RUN SYS\$SYSTEM:SYSGEN SYSGEN> CONNECT CONSOLE SYSGEN> EXIT \$ EXCHANGE DIRECTORY device-name:VMB.EXE Directory of RT-11 volume TINES\$CSA1: 22-DEC-1995 18:40 VMB.EXE 80 22-DEC-1995 Total of 1 file, 80 blocks. Free space 43 blocks, largest 23.

If the size of the current VMB, plus the free space, does not equal at least 120 blocks, delete unneeded files on the console until you have 120 blocks available. In the above example, the size of the current VMB.EXE (80 blocks) plus the free space (43 blocks) equals 123 blocks, so files do not have to be deleted.

3. Enter the following command and press the Return key:

\$ @SYS\$UPDATE:UPDATE CONSOLE.COM

4. If you are updating the console medium for a VAX 8600 or VAX 8650 computer, the new VMB.EXE is copied onto the console medium.

If you are updating the console medium for one of the other VAX computers, the procedure uses the EXCHANGE procedure to copy the contents of the existing console medium, merge the new files onto the copy of the console medium, and create a new version of the console medium. When the computer is ready to create the new version, it displays a message asking you to insert a scratch tape cassette or diskette. Take out the original console medium and insert a new one.

VAX 9000 VAX 9000 computers use a special version of VMB.EXE named Computers VMB9AQ.EXE. The upgrade procedure automatically copies a new version of this file to the console hard disk. However, if for some reason you need to update the console hard disk, use the UPDATE\_CONSOLE.COM command procedure described for the VAX-11/730, 750, 780, 785 and VAX 8200, 8250, 8300, 8350, 8600, 8650 computers. The device name for the VAX 9000 console hard disk is CSA1.

## **Decompressing the System Libraries**

#### Background

Decompressing the system libraries gives the system faster access to the libraries. You can decompress all the system libraries or just some of them. Table 8–1 gives the approximate number of blocks consumed by each library after decompression.

| Library         | Blocks | Library          | Blocks |
|-----------------|--------|------------------|--------|
| HELPLIB.HLB     | 9108   | EDFHLP.HLB       | 102    |
| STARLET.OLB     | 8442   | TPUHELP.HLB      | 1038   |
| VAXCCURSE.OLB   | 102    | ACLEDT.HLB       | 102    |
| VAXCRTL.OLB     | 477    | INSTALHLP.HLB    | 102    |
| VAXCRTLG.OLB    | 102    | LATCP\$HELP.HLB  | 240    |
| DECCCURSE.OLB   | 102    | MNRHELP.HLB      | 102    |
| DECCRTL.OLB     | 183    | PATCHHELP.HLB    | 102    |
| DECCRTLG.OLB    | 102    | PHONEHELP.HLB    | 102    |
| ERFLIB.TLB      | 105    | SDA.HLB          | 111    |
| STARLETSD.TLB   | 4800   | SHWCLHELP.HLB    | 150    |
| MAILHELP.HLB    | 273    | SYSGEN.HLB       | 393    |
| EDTHELP.HLB     | 231    | TECO.HLB         | 102    |
| DBG\$UIHELP.HLB | 408    | UAFHELP.HLB      | 372    |
| DBG\$HELP.HLB   | 1986   | EVE\$HELP.HLB    | 1197   |
| EXCHNGHLP.HLB   | 117    | EVE\$KEYHELP.HLB | 147    |
| NCPHELP.HLB     | 537    | STARLET.MLB      | 2502   |
| ANLRMSHLP.HLB   | 102    | LIB.MLB          | 2229   |
| DISKQUOTA.HLB   | 102    |                  |        |

Table 8–1 Sizes of Decompressed System Libraries

The additional amount of disk space required to decompress all system libraries is about 13,500 blocks. To find out how much disk space you have, enter the following command and press the Return key:

\$ SHOW DEVICE SYS\$SYSDEVICE

How to Decompress Libraries You execute the LIBDECOMP.COM command procedure to decompress the system libraries. To run LIBDECOMP, log in to the SYSTEM account, enter the following command, and press Return:

\$ @SYS\$UPDATE:LIBDECOMP.COM

#### The following information is displayed:

VMS Library Decompression Utility

| Opt | ions:         |    |                 |    |                  |
|-----|---------------|----|-----------------|----|------------------|
| 1   | HELPLIB.HLB   | 13 | DBG\$UIHELP.HLB | 25 | PATCHHELP.HLB    |
| 2   | STARLET.OLB   | 14 | DBG\$HELP.HLB   | 26 | PHONEHELP.HLB    |
| 3   | VAXCCURSE.OLB | 15 | EXCHNGHLP.HLB   | 27 | SDA.HLB          |
| 4   | VAXCRTL.OLB   | 16 | NCPHELP.HLB     | 28 | SHWCLHELP.HLB    |
| 5   | VAXCRTLG.OLB  | 17 | ANLRMSHLP.HLB   | 29 | SYSGEN.HLB       |
| 6   | DECCCURSE.OLB | 18 | DISKQUOTA.HLB   | 30 | TECO.HLB         |
| 7   | DECCRTL.OLB   | 19 | EDFHLP.HLB      | 31 | UAFHELP.HLB      |
| 8   | DECCRTLG.OLB  | 20 | TPUHELP.HLB     | 32 | EVE\$HELP.HLB    |
| 9   | ERFLIB.TLB    | 21 | ACLEDT.HLB      | 33 | EVE\$KEYHELP.HLB |
| 10  | STARLETSD.TLB | 22 | INSTALHLP.HLB   | 34 | STARLET.MLB      |
| 11  | MAILHELP.HLB  | 23 | LATCP\$HELP.HLB | 35 | LIB.MLB          |
| 12  | EDTHELP.HLB   | 24 | MNRHELP.HLB     |    |                  |
|     |               |    |                 |    |                  |

or A ALL libraries to be decompressed E EXIT this procedure

\* Enter letter or number(s) of libraries to be decompressed (Separate multiple entries with a comma):

Enter the appropriate letter or the numbers of the libraries you want to decompress. To decompress all libraries, the process takes approximately one half hour.

If you prefer, you can execute LIBDECOMP interactively or as a batch job. If you use either of these methods, you can decompress up to 8 libraries each time you execute LIBDECOMP by listing the names of the libraries you want to decompress as parameters on the command line. (You can decompress all the libraries by omitting the /PARAMETERS qualifier.) Be sure to separate the library names with commas and do not include the file extension. For example, to decompress the VAXCRTL.OLB, DISKQUOTA.HLB, and LIB.MLB libraries as a batch job, enter the following command:

\$ SUBMIT/NOTIFY/PARAMETERS=(VAXCRTL, DISKQUOTA, LIB)-\$ SYS\$UPDATE:LIBDECOMP

To decompress these same libraries interactively, enter the following command:

\$ @SYS\$UPDATE:LIBDECOMP VAXCRTL DISKQUOTA LIB

Note that, when you type the command for a batch job, you separate the library names with commas and enclose the list within parentheses. You do not use commas or parentheses on the interactive command line.

# Testing the System with UETP

| Background                           | UETP, the user environment test package, is a software package<br>that tests whether the OpenVMS VAX operating system is<br>installed correctly. As part of the postupgrade procedure, you<br>should run UETP to verify your upgrade.                      |
|--------------------------------------|----------------------------------------------------------------------------------------------------|
|                                      | Note that UETP needs at least 1200 free blocks on the system<br>disk and is available only if you installed the optional save set<br>VMS070.D. If you did not install the optional save set, you can<br>add the UETP files to your system using VMSTAILOR. |
| Where to<br>Find More<br>Information | For information about using VMSTAILOR, see Chapter 10.<br>For complete information about UETP, see the <i>OpenVMS System</i><br><i>Manager's Manual: Tuning, Monitoring, and Complex Systems.</i>                                                          |

## Increasing Free Space on the System Disk

| Background                                | This section describes how to increase the amount of free space on<br>your system disk. You can gain free space by removing optional<br>OpenVMS VAX files that you do not need from the system disk or<br>by purging old versions of some system files.                                                                                                    |
|-------------------------------------------|----------------------------------------------------------------------------------------------------|
| Using<br>VMSTAILOR<br>and<br>DECW\$TAILOR | To remove files you do not need from the system disk, use<br>VMSTAILOR. For example, if you are not running DECnet<br>for OpenVMS, you do not need the network support files. For<br>complete information about using VMSTAILOR to remove files,<br>see Chapter 10.                                                                                                    |
|                                           | If you are running DECwindows Motif, use DECW\$TAILOR to<br>add or remove DECwindows base support, workstation support,<br>and fonts.                                                                                                    |
|                                           | <b><u>Note:</u></b> Files installed on alternate devices cannot be tailored.                                                                                                    |
| Purging<br>System Files                   | In most cases, you can purge the following OpenVMS system files<br>to free space on your system disk. However, before you purge any<br>of these files, read Appendix E to make sure you do not purge a<br>file version you might want to keep.                                                                                                    |
|                                           | SYS\$SYSTEM: SHUTDOWN.COM<br>SYS\$SYSTEM: STARTUP.COM<br>SYS\$LIBRARY: ENCRYPSHR.EXE<br>SYS\$LIBRARY: *RTL*.EXE<br>SYS\$LIBRARY: *SHR.EXE<br>SYS\$MANAGER: EDTINI.EDT<br>SYS\$MANAGER: DBLSTRTUP.COM<br>SYS\$MANAGER: *.TEMPLATE<br>SYS\$EXAMPLES: XADRIVER.MAR<br>SYS\$LIBRARY: CDDSHR.EXE<br>SYS\$LIBRARY: EPC\$FACILITY.TLB<br>SYS\$LIBRARY: EPC\$FACILITY.TLB<br>SYS\$MESSAGE: EPC\$MSG.EXE<br>SYS\$TARTUP: VMS\$LAYERED.DAT |
|                                           | specification. For example:                                                                                                    |

\$ PURGE SYS\$SYSTEM:SHUTDOWN.COM

# Restoring Your System Password Dictionary

| Background                          | The OpenVMS VAX operating system screens potential passwords<br>for acceptability. The DCL command SET PASSWORD takes the<br>user's proposed password, converts it to lowercase (if necessary),<br>and compares it to entries in a system dictionary. If the proposed<br>password is found in the dictionary, it is rejected as a valid user<br>password, and the user must suggest another. Many system<br>managers modify the system password dictionary to include words<br>of significance to their site. |
|-------------------------------------|----------------------------------------------------------------------------------------------------|
|                                     | During the upgrade, the procedure replaces the existing system<br>password dictionary with a new one. If you had modified the<br>dictionary and want to restore your local additions, you must<br>merge the file containing your additions with the new system file.                                                                                                    |
| How to<br>Restore Your<br>Passwords | To add your site-specific passwords to the new system password dictionary, enable SYSPRV and merge your local additions by entering the following commands, where LOCAL_PASSWORD_DICTIONARY.DATA is the file that contains your additions:                                                                                                    |
|                                     | <pre>\$ SET PROCESS/PRIVILEGE=SYSPRV<br/>\$ CONVERT/MERGE/PAD LOCAL PASSWORD DICTIONARY.DATA -<br/>_\$ SYS\$LIBRARY:VMS\$PASSWORD_DICTIONARY.DATA</pre>                                                                                                    |

# Customizing DECwindows Support

| Customize<br>DECwindows<br>Support<br>Software | If you have installed DECwindows support software, there are<br>several steps that you can take to customize the DECwindows<br>environment. Depending on your configuration, DECwindows<br>customization tasks include the following: |
|------------------------------------------------|----------------------------------------------------------------------------------------------------|
|                                                | Customizing the server startup                                                                                                    |
|                                                | • Using the Transmission Control Protocol/Internet Protocol (TCP/IP) as a DECwindows transport                                                                                                    |
|                                                | • Using transports for DECwindows other than those supplied by Digital                                                                                                    |
| How to<br>Customize                            | Go to Chapter 9 for complete instructions for customizing your DECwindows support software.                                                                                                    |
| DECwindows<br>Support                          | After you complete the tasks described in Chapter 9, return to this chapter to continue with the remaining postupgrade tasks.                                                                                                    |

## Preparing to Run the OpenVMS Management Station

| Background                     | The OpenVMS Management Station client-server software<br>provides OpenVMS system management capabilities through a<br>client application on a personal computer (PC) running Microsoft<br>Windows.                                                                                                    |
|--------------------------------|----------------------------------------------------------------------------------------------------|
|                                | When you upgraded your OpenVMS system, the OpenVMS<br>Management Station server files were automatically installed on<br>your OpenVMS system disk. However, to obtain <i>complete</i> support,<br>you had to select the OpenVMS Management Station client<br>software files during the OpenVMS upgrade procedure. Those<br>files are required for creating the installation media that you use<br>to install the client software on your PC.           |
| How to Prepare<br>Your Systems | Go to Appendix F for complete instructions for preparing your<br>OpenVMS system and your PC to run the OpenVMS Management<br>Station software                                                                                                    |
|                                | <b>Note:</b> If you did <i>not</i> select the optional OpenVMS Management<br>Station client software files during the installation or upgrade,<br>you must add these files to your OpenVMS system disk before you<br>follow the instructions in Appendix F. Use the OpenVMS Version<br>7.0 distribution media and VMSTAILOR to add the OpenVMS<br>Management Station files to your system. (For information about<br>using VMSTAILOR, see Chapter 10.) |

## Backing Up the System Disk

| Background              | Digital recommends that you protect your work by performing the following operations:                                                                                                    |
|-------------------------|----------------------------------------------------------------------------------------------------|
|                         | • Use SYS\$UPDATE:CONSCOPY.COM to back up the console media (if applicable).                                                                                                    |
|                         | <ul> <li>Make a standalone BACKUP kit on removable media and on<br/>the system disk.</li> </ul>                                                                                                    |
|                         | <b>Note:</b> If your console media is a TU58 tape cartridge or an RX01 diskette, use the standalone BACKUP copy you made before you began the upgrade. (See the section How to Back Up Console Media in Chapter 5.) |
|                         | • Back up the system disk.                                                                                                    |
| For More<br>Information | For complete information about these operations, see the upgrade and installation supplement for your VAX computer.                                                                                                 |

# Running AUTOGEN

| Background             | When you upgraded the OpenVMS VAX operating system, the<br>procedure executed AUTOGEN to set the values of system<br>parameters and the sizes of the page and swap files according to<br>the system's workload.                                                                                                    |  |  |
|------------------------|----------------------------------------------------------------------------------------------------|--|--|
|                        | In many cases, AUTOGEN can improve system performance by<br>using dynamic feedback information from the running system. As<br>a postinstallation task, you should run AUTOGEN again using<br>the feedback mechanism to make further adjustments to system<br>parameters.                                                                                                    |  |  |
|                        | When AUTOGEN runs after an upgrade, it uses the parameter values in SYS\$SYSTEM:MODPARAMS.DAT. Note that hardcoded values in MODPARAMS.DAT affect AUTOGEN's calculations of the feedback parameters. For AUTOGEN to properly calculate minimum values, you should replace the hardcoded values in MODPARAMS.DAT with MIN_ values. The MIN_ prefix specifies the minimum value to which a parameter can be set by AUTOGEN. |  |  |
|                        | If you are not satisfied with the parameter settings calculated<br>by AUTOGEN, you can modify the parameter values by editing<br>MODPARAMS.DAT as explained in the <i>OpenVMS System</i><br><i>Manager's Manual: Tuning, Monitoring, and Complex Systems.</i>                                                                                                    |  |  |
| When to Run<br>AUTOGEN | After you have upgraded the operating system, run AUTOGEN again using the following procedure:                                                                                                    |  |  |
|                        | 1. After 24 hours of operation, run AUTOGEN in feedback mode and reboot the system.                                                                                                    |  |  |
|                        | 2. Run AUTOGEN in this same way, again, two working days later.                                                                                                    |  |  |
|                        | <u>Note:</u> For the VAX 9000 computer, AUTOGEN's initial<br>parameter calculations are conservative. To obtain parameter<br>values that match your system workload, you can run<br>AUTOGEN in feedback mode a number of times. For more<br>information, see the upgrade and installation supplement for<br>your VAX 9000 computer.                                                                                       |  |  |
|                        | 3. Digital recommends that you run AUTOGEN from<br>SAVPARAMS through TESTFILES on a weekly basis and<br>examine AGEN\$PARAMS.REPORT to determine the need for<br>additional changes.                                                                                                    |  |  |
|                        | For information about using AUTOGEN, see the <i>OpenVMS</i><br>System Manager's Manual: Tuning, Monitoring, and Complex<br>Systems.                                                                                                    |  |  |

# Postupgrade Checklist

| Introduction | Use the following checklist to make sure you perform all the necessary postupgrade tasks.                                                                                                    |
|--------------|----------------------------------------------------------------------------------------------------|
| Did You      | <ul> <li>Verify the system time? (Described in Verifying System Time.)</li> <li>Restore the preferred node list for the queue manager?<br/>(Described in the section Restoring the Preferred Node List.)</li> </ul> |
|              | Replace SYSUAF.DAT and VMS\$AUDIT_SERVER.DAT?<br>(Described in the section Replacing SYSUAF.DAT and<br>VMS\$AUDIT_SERVER.DAT.)                                                                                      |
|              | Examine AUTOGEN output stored in the file<br>AGEN\$PARAMS.REPORT? (Described in the section<br>Examining AGEN\$PARAMS.REPORT.)                                                                                      |
|              | Examine the command procedure templates supplied with<br>OpenVMS VAX Version 7.0? (Described in the section<br>Examining Your Command Procedures.)                                                                  |
|              | Examine MODPARAMS.DAT? (Described in the section<br>Changing MODPARAMS.DAT.)                                                                                                    |
|              | Start DECnet for OpenVMS (for DECnet Phase IV users<br>only)? (Described in the section Updating Your DECnet Phase<br>IV Configuration.)                                                                            |
|              | Update your console media? (Described in the section<br>Updating Your Console Media.)                                                                                                    |
|              | <ul> <li>Decompress the system libraries using LIBDECOMP.COM?<br/>(Described in the section Decompressing the System<br/>Libraries.)</li> </ul>                                                                     |
|              | Run UETP (the user environment test package) to test the<br>system? (Described in OpenVMS System Manager's Manual:<br>Tuning, Monitoring, and Complex Systems.)                                                     |
|              | <ul> <li>Remove unwanted files and check the sizes of system files?</li> <li>(Described in the section Increasing Free Space on the System Disk.)</li> </ul>                                                        |
|              | Restore your local additions to the system password<br>dictionary? (Described in the section Restoring Your System<br>Password Dictionary.)                                                                         |
|              | Customize your DECwindows environment? (Described in the section Customizing DECwindows Support.)                                                                                                    |

- ☐ Build a standalone BACKUP kit? (Described in the section Backing Up the System Disk.)
- ☐ Back up the console media? (Described in the section Backing Up the System Disk.)
- ☐ Back up the system disk? (Described in the upgrade and installation supplement for your computer.)
- □ Run AUTOGEN and reboot the system after the first 24 hours of operation? (Described in the section Running AUTOGEN.)

## **Customizing DECwindows Support Software**

#### **Overview**

This chapter describes how you can customize DECwindows support software. The DECwindows components provided on the OpenVMS VAX kit supply DECwindows base support and workstation support files only. If you have not installed either of these DECwindows components on your system, skip this chapter.

Depending on your configuration, DECwindows customization tasks include the following:

- Customizing the server startup
- Using the Transmission Control Protocol/Internet Protocol (TCP/IP) as a DECwindows transport
- Using transports with DECwindows other than those supplied by Digital

**Note:** The OpenVMS VAX operating system no longer includes the VMS DECwindows product. To get full DECwindows support, you must also install the separate DECwindows Motif for OpenVMS VAX layered product, which supports both the Motif and XUI environments.

## **Customizing the Server Startup**

Note By default, the DECwindows server no longer logs successful connect/disconnect messages to the DECW\$SERVER\_#\_ ERROR.LOG file. To enable these messages, define the symbol DECW\$SERVER\_CONNECT\_LOG in the DECW\$PRIVATE\_ SERVER\_SETUP.COM file to be "T" and restart the server. Note that abnormal or unsuccessful connect/disconnect messages are still logged by the server.

# **Assumptions** The startup command procedures automatically determine most of the configuration variables for the DECwindows display server. However, there are items that the command procedures cannot determine, so they make the following assumptions:

- The startup procedures normally assume that you have a 75 dots/inch monitor (such as a VR260 or VR290). However, if you are installing on a VAXstation 4000, the startup procedures assume that you have a 100 dots/inch monitor.
- If you have a GPX, SPX, or LCG workstation, the startup procedures assume that you have a color monitor.
- The startup procedures normally assume that you have a North American keyboard layout (you have an LK201–AA or an LK201–LA keyboard). If you are installing on a VAXstation 4000, the startup procedures assume that you have an LK401–AA keyboard.
- The startup procedures assume that the server will use only DECnet for OpenVMS software and local transports.

How toIf any of these assumptions is incorrect, you must override themOverrideas follows:Incorrect1Make a copy of the file SYSSMANIA CEP: DECWSPRIVATE

- 1. Make a copy of the file SYS\$MANAGER:DECW\$PRIVATE\_ SERVER\_SETUP.TEMPLATE and rename it to a .COM file type. The comments in this file show how to customize individual workstations by adding a section of DCL commands for each workstation. You can also add DCL commands to the common section of the server startup file. By doing this, you ensure that the customizations you make affect all workstations that use the server startup file.
  - 2. If your screen supports 100 dots/inch, add the following line:

\$ DECW\$SERVER DENSITY == "100"

Add this line to the section for each workstation that has a 100 dots/inch monitor, or add it to the common section for all workstations (if all the workstations have 100 dots/inch monitors).

Assumptions

3. If you have upgraded to a VAXstation 4000 but still have a 75 dots/inch monitor, add the following line:

\$ DECW\$SERVER DENSITY == "75"

4. The section for any workstation with color graphics and a monochrome screen should contain the following lines:

\$ DECW\$COLOR == "FALSE"
\$ DECW\$BITONAL == "FALSE"

- 5. To override the default keyboard layout, determine the correct name from the model number of your LK201 keyboard, as follows:
  - a. Turn the keyboard upside down, and look for a label that specifies the model number. The model number should be in a format similar to LK201-xx.

If the model number is listed as LK201 without any additional characters, the information you need is on another part of the label. Look for a number that has the following format:

nn-nnnn-xx.

b. Use the *xx* part of this number to choose a keymap name from Table 9–1. The table is arranged based on the dialect that each keyboard is designed for. Choose the keymap ending in \_DP for the data processing keyboard layout, or the keymap ending in \_TW for the typewriter layout.

| Dialect         | Model               | DECwindows Keymap Name     |
|-----------------|---------------------|----------------------------|
| Austrian/German | LK201-(AG,LG,BG,MG) | AUSTRIAN_GERMAN_LK201LG_DP |
|                 |                     | AUSTRIAN_GERMAN_LK201LG_TW |
|                 | LK201-(NG,PG)       | AUSTRIAN_GERMAN_LK201NG_DP |
|                 |                     | AUSTRIAN_GERMAN_LK201NG_TW |
|                 | LK401-(AG)          | AUSTRIAN_GERMAN_LK401AG_TW |
| Belgian/French  | LK201-(AP,LP,BP,MP) | BELGIAN_FRENCH_LK201LP_DP  |
|                 |                     | BELGIAN_FRENCH_LK201LP_TW  |
| Belgian/French  | LK401-(AP)          | BELGIAN_FRENCH_LK401AP_DP  |
|                 |                     | BELGIAN_FRENCH_LK401AP_TW  |
| British         | LK201-(AE,LE,BE,ME) | BRITISH_LK201LE_DP         |
|                 |                     | BRITISH_LK201LE_TW         |
| British         | LK401-(AA,PA)       | BRITISH_LK401AA_DP         |
|                 |                     |                            |

(continued on next page)

| Dialect         | Model               | DECwindows Keymap Name     |
|-----------------|---------------------|----------------------------|
|                 |                     | BRITISH_LK401AA_TW         |
| Canadian/French | LK201-(AC,LC,BC,MC) | CANADIAN_FRENCH_LK201LC_DP |
|                 |                     | CANADIAN_FRENCH_LK201LC_TW |
| Canadian/French | LK401-(AC,LC,BC,MC) | CANADIAN_FRENCH_LK401AC_DP |
|                 |                     | CANADIAN_FRENCH_LK401AC_TW |
| Czech           | LK401-(BV)          | CZECH_LK401AV              |
| Danish          | LK201-(AD,LD,BD,MD) | DANISH_LK201LD_DP          |
|                 |                     | DANISH_LK201LD_TW          |
|                 | LK201-(ED,RD,FD)    | DANISH_LK201RD_DP          |
|                 |                     | DANISH_LK201RD_TW          |
| Danish          | LK401-(AD,LD,BD,MD) | DANISH_LK401AD_DP          |
|                 |                     | DANISH_LK401AD_TW          |
| Dutch           | LK201-(AH,LH,BH,MH) | DUTCH_LK201LH_DP           |
|                 |                     | DUTCH_LK201LH_TW           |
|                 | LK201-(NH,PH)       | DUTCH_LK201NH              |
|                 | LK401-(NH,PH)       | DUTCH_LK401AH              |
| Finnish         | LK201-(AF,LF,BF,MF) | FINNISH_LK201LF_DP         |
|                 |                     | FINNISH_LK201LF_TW         |
|                 | LK201-(NX,PX)       | FINNISH_LK201NX_DP         |
|                 |                     | FINNISH_LK201NX_TW         |
| Finnish         | LK401-(AF,LF,BF,MF) | FINNISH_LK401AF_DP         |
|                 |                     | FINNISH_LK401AF_TW         |
| Flemish         | LK201-(AB,LB,BB,MB) | FLEMISH_LK201LB_DP         |
|                 |                     | FLEMISH_LK201LB_TW         |
| Flemish         | LK401-(AB,LB,BB,MB) | FLEMISH_LK401AB_DP         |
|                 |                     | FLEMISH_LK401AB_TW         |
| Hungarian       | LK401-(BQ)          | HUNGARIAN_LK401_BQ         |
| Icelandic       | LK201-(AU,LU,BU,MU) | ICELANDIC_LK201LU_DP       |
|                 |                     | ICELANDIC_LK201LU_TW       |
| Italian         | LK201-(AI,LI,BI,MI) | ITALIAN_LK201LI_DP         |
|                 |                     | ITALIAN_LK201LI_TW         |

 Table 9–1 (Cont.)
 DECwindows
 Keymap

(continued on next page)

| Dialect        | Model                   | DECwindows Keymap Name  |
|----------------|-------------------------|-------------------------|
| Italian        | LK401-(AI,LI,BI,MI)     | ITALIAN_LK401AI_DP      |
|                |                         | ITALIAN_LK401AI_TW      |
| North American | LK201-(AA,LA,BA,MA)     | NORTH_AMERICAN_LK201LA  |
| North American | LK401-(AA,LA,BA,MA)     | NORTH_AMERICAN_LK401AA  |
| Norwegian      | LK201-(AN,LN,BN,MN)     | NORWEGIAN_LK201LN_DP    |
|                |                         | NORWEGIAN_LK201LN_TW    |
|                | LK201-(EN,RN,FN)        | NORWEGIAN_LK201RN_DP    |
|                |                         | NORWEGIAN_LK201RN_TW    |
| Norwegian      | LK401-(AN,LN,BN,MN)     | NORWEGIAN_LK401AN_DP    |
|                |                         | NORWEGIAN_LK401AN_TW    |
| Polish         | LK401-(BP)              | POLISH_LK401_BP         |
| Portuguese     | LK201-(AV,LV,BV,MV)     | PORTUGUESE_LK201LV      |
| Portuguese     | LK401-(AV,LV,BV,MV)     | PORTUGUESE_LK401AV      |
| Russian        | LK401-(BT)              | RUSSIAN_LK401_BT        |
| Slovakian      | LK401-(CZ)              | SLOVAK_LK401_CZ         |
| Spanish        | LK201-(AS,LS,BS,MS)     | SPANISH_LK201LS_DP      |
|                |                         | SPANISH_LK201LS_TW      |
| Spanish        | LK401-(AS,LS,BS,MS)     | SPANISH_LK401AS_DP      |
|                |                         | SPANISH_LK401AS_TW      |
| Swedish        | LK201-<br>(AM,LM,BM,MM) | SWEDISH_LK201LM_DP      |
|                |                         | SWEDISH_LK201LM_TW      |
|                | LK201-(NM,PM)           | SWEDISH_LK201NM_DP      |
|                |                         | SWEDISH_LK201NM_TW      |
| Swedish        | LK401-<br>(AM,LM,BM,MM) | SWEDISH_LK401AM_DP      |
|                |                         | SWEDISH_LK401AM_TW      |
| Swiss/French   | LK201-(AK,LK,BK,MK)     | SWISS_FRENCH_LK201LK_DP |
|                |                         | SWISS_FRENCH_LK201LK_TW |
| Swiss/French   | LK401-(AK,LK,BK,MK)     | SWISS_FRENCH_LK401AK_DP |
|                |                         | SWISS_FRENCH_LK401AK_TW |
| Swiss/German   | LK201-(AL,LL,BL,ML)     | SWISS_GERMAN_LK201LL_DP |

Table 9–1 (Cont.) DECwindows Keymap

(continued on next page)

| Dialect        | Model               | DECwindows Keymap Name  |
|----------------|---------------------|-------------------------|
|                |                     | SWISS_GERMAN_LK201LL_TW |
| Swiss/German   | LK401-(AL,LL,BL,ML) | SWISS_GERMAN_LK401AL_DP |
|                |                     | SWISS_GERMAN_LK401AL_TW |
| Combined US/UK | LK201-(EE,RE,PE)    | UK_LK201RE              |
|                |                     | US_LK201RE              |
| Combined US/UK | LK401-(EE,RE,PE)    | UK_LK401AA              |
|                |                     | US_LK401AA              |

 Table 9–1 (Cont.)
 DECwindows
 Keymap

c. After you choose a keymap name, modify the server startup file. For example, to change the keyboard layout to a Dutch typewriter layout, add the following line to the server startup file:

\$ DECW\$DEFAULT KEYBOARD MAP == "DUTCH LK201LH TW"

Add a line similar to this for each workstation that does not have a North American keyboard layout, or add it to the common section for all workstations (if all the workstations use the same keyboard layout).

6. To add support for the Transmission Control Protocol/Internet Protocol (TCP/IP) transport using the DEC TCP/IP Services for OpenVMS product, add the following line:

\$ DECW\$SERVER TRANSPORTS == "DECNET,LOCAL,TCPIP"

Add this line to the section for each workstation that will be using TCP/IP, or add it to the common section for all workstations.

To include support for other transports, add the last part of the transport image name to the list of transports. For example, suppose you want to add support for a customer-written transport that has the following image name:

SYS\$SHARE:DECW\_TRANSPORT\_FOO

You would add the following line:

\$ DECW\$SERVER TRANSPORTS == "DECNET,LOCAL,FOO"

- 7. Reboot the workstations for which you customized the server startup.
- 8. Customize security as described in the *Using DECwindows Motif for OpenVMS* manual.

After you start the server, a per-server logical name table is created on your system but is not added to the default logical name table search lists.
# Using DEC TCP/IP Services for OpenVMS

| Overview                | DECwindows contains support for the TCP/IP transport. This<br>support requires DEC TCP/IP Services for OpenVMS, a Digital<br>layered product. Before you can use the DECwindows TCP/IP<br>transport interface, you must install DEC TCP/IP Services for<br>OpenVMS.                                                                                |
|-------------------------|----------------------------------------------------------------------------------------------------|
|                         | <u>Note</u> : Other vendors' implementation of TCP/IP transports use different call interfaces. For this reason, DECwindows support for TCP/IP is compatible only with DEC TCP/IP Services for OpenVMS.                                                                                                    |
|                         | You can conserve memory and process slots by configuring DEC<br>TCP/IP Services for OpenVMS software for the minimum<br>DECwindows requirement to support the X protocol.<br>DECwindows only requires that INET_ACP be running.<br>DECwindows does not require that the NFS server, the FTPD<br>server, or the remote terminal servers be running. |
| For More<br>Information | For more information about TCP/IP concepts, see the <i>DEC TCP/IP Services for OpenVMS System Management Guide</i> .                                                                                                    |
|                         | For information on how to configure the TCP/IP software, see the <i>DEC TCP/IP Services for OpenVMS Installation and Configuation Guide</i> .                                                                                                    |

## **Using Other Transports with DECwindows**

| Introduction                                   | DECwindows supports DECnet for OpenVMS, local, and<br>TCP/IP transports. However, you can use other transports, such<br>as new transports for layered products and transports from<br>third-party vendors, with DECwindows by writing a DECwindows<br>transport interface layer. |
|------------------------------------------------|----------------------------------------------------------------------------------------------------|
| Writing a<br>Transport                         | For information about writing a transport interface, see the VMS DECwindows Transport Manual.                                                                                                    |
| Interface                                      | The transport interface image's filename must have the following format where <i>name</i> is the unique transport name:                                                                                                    |
|                                                | DECW\$TRANSPORT_name (for transports supplied by Digital)<br>DECW_TRANSPORT_name (for customer-written transports)                                                                                                    |
| Installing the<br>Transport<br>Interface Image | Install the image as a protected image in the SYS\$SHARE<br>directory (as defined by an executive mode logical name). Digital<br>recommends that you install the image by adding the following<br>line to SYS\$MANAGER:SYSTARTUP_VMS.COM:                                        |
| \$ INSTALL CREATE SYS\$SH                      | ARE:DECW_TRANSPORT_name/OPEN/SHARED/HEADER_RESIDENT/PROTECTED                                                                                                    |
|                                                | You can also include this command in a startup file that SYSTARTUP_VMS calls.                                                                                                    |
|                                                | To use this transport with the DECwindows server, customize the<br>server startup as described in the Customizing the Server Startup<br>section of this chapter.                                                                                                    |

# Using the Example Transport

| Introduction              | DE<br>DE<br>the<br>its<br>You<br>the                                                                                              | ECwindows has an example transport interface based upon the<br>EC TCP/IP Services for VMS layered product. It is similar to<br>a DECwindows TCP/IP transport interface, except it includes<br>own source files and it uses a different port number (5000).<br>It can run the example transport interface simultaneously with<br>a TCP/IP transport interface. |  |  |  |  |
|---------------------------|----------------------------------------------------------------------------------------------------|----------------------------------------------------------------------------------------------------|--|--|--|--|
| How to Use<br>the Example | If you have installed DEC TCP/IP Services for VMS software, you can install and use the example transport by doing the following: |                                                                                                    |  |  |  |  |
| Transport                 | 1.                                                                                                    | Copy the example transport to the SYS\$SHARE directory as follows:                                                                                                    |  |  |  |  |
| \$ COPY DECW\$EXAMPLES:DE | CW\$1                                                                                                    | TRANSPORT_EXAMPLE.EXE SYS\$SHARE:/PROT=W:RE                                                                                                    |  |  |  |  |
|                           | 2.                                                                                                    | Add the following line to SYS\$MANAGER:SYSTARTUP_<br>VMS.COM:                                                                                                    |  |  |  |  |
| \$ INSTALL CREATE SYS\$SE | IARE :                                                                                                    | DECW\$TRANSPORT_EXAMPLE /OPEN /SHARED/ HEADER_RESIDENT /PROTECTED                                                                                                    |  |  |  |  |
|                           | 3.                                                                                                    | Customize the private server startup as described in the section Customizing the Server Startup for TCP/IP, except use the transport name "EXAMPLE". For example, you could add the following line:                                                                                                    |  |  |  |  |
|                           |                                                                                                    | <pre>\$ DECW\$SERVER_TRANSPORTS == "DECNET,LOCAL,TCPIP,EXAMPLE"</pre>                                                                                                    |  |  |  |  |
|                           | 4.                                                                                                    | Reboot the workstation, or restart DECwindows.                                                                                                    |  |  |  |  |
|                           | 5.                                                                                                    | Customize TCP/IP security as described in the <i>Using DECwindows Motif for OpenVMS</i> manual, but use the transport name "EXAMPLE" instead of "TCPIP".                                                                                                    |  |  |  |  |
|                           | 6.                                                                                                    | Create a DECterm window on the workstation and enter the following command:                                                                                                    |  |  |  |  |
|                           |                                                                                                    | <pre>\$ SET DISPLAY /CREATE /NODE=your_node /TRANSPORT=EXAMPLE</pre>                                                                                                    |  |  |  |  |
|                           |                                                                                                    | Substitute the node name of your workstation for <i>your_node</i> .                                                                                                    |  |  |  |  |
|                           |                                                                                                    | Remember that the same transport must be running on both<br>the client and server. It is not necessary, however, for the<br>client and the server to be on the same system.                                                                                                    |  |  |  |  |
|                           | 7.                                                                                                    | Run any DECwindows application from the DECterm window.<br>It will now use the example transport to display graphics on<br>your workstation screen. For example, you would enter the<br>following command to run the clock:                                                                                                    |  |  |  |  |
|                           |                                                                                                    | \$ RUN SYS\$SYSTEM:DECW\$CLOCK                                                                                                    |  |  |  |  |

# **10**Using VMSTAILOR and DECW\$TAILOR

## **Overview**

This chapter describes how to add or remove optional OpenVMS VAX files and DECwindows support files from your system disk using VMSTAILOR and DECW\$TAILOR. You will need your OpenVMS VAX software media kit to tailor on files. Any site-specific customization that has been done to a class will be lost when that class is tailored off.

# Using VMSTAILOR

| When to Use<br>VMSTAILOR | To add or remove unwanted OpenVMS VAX files from the system<br>disk, use VMSTAILOR. For example, if you are not running<br>DECnet for OpenVMS, and you do not need the network support<br>files, you can remove those files using VMSTAILOR. If you later<br>decide you want to run DECnet for OpenVMS, you can add<br>the necessary files at any time using VMSTAILOR and your<br>OpenVMS VAX distribution media. (Note that you cannot tailor<br>files on or off an alternate device.) |
|--------------------------|----------------------------------------------------------------------------------------------------|
| How                      | VMSTAILOR has three phases:                                                                                                    |
| VMSTAILOR<br>Works       | 1. VMSTAILOR asks if you want to tailor your system by adding files (tailor on) or by deleting files (tailor off).                                                                                                    |
|                          | 2. If you choose to tailor files on, VMSTAILOR lists each class of OpenVMS VAX files and asks if you want to include them on the system disk. If you choose to tailor files off, VMSTAILOR lists each class of files and asks if you want to delete them from the system disk.                                                                                                    |
|                          | 3. VMSTAILOR adds or deletes the files you indicated from the system disk. If you are tailoring files on, you must load your OpenVMS VAX distribution media in a drive available to the system. If your distribution media consists of more than one piece, put the first piece of the media into the drive.                                                                                                    |
|                          | The following is a list of classes and subclasses of OpenVMS VAX files that can be added or deleted by using VMSTAILOR. For a complete list of OpenVMS VAX files and their functions, see the <i>OpenVMS System Manager's Manual: Tuning, Monitoring, and Complex Systems.</i>                                                                                                    |
|                          | Network Support                                                                                                    |
|                          | Incoming Remote File Access files<br>Incoming Remote Terminal files<br>Network Test files<br>Remote Task Loading                                                                                                    |
|                          | Programming Support                                                                                                    |
|                          | Debugger utility (DEBUG)<br>Image Dump utility (ANALYZE/PROCESS_DUMP)<br>RMS Analyze and FDL Editor utilities (ANALYZE/RMS,<br>ANALYZE/FDL)<br>Message utility (MESSAGE)<br>Object and Shareable Image libraries<br>MACRO libraries<br>MACRO assembler<br>SDL intermediary form of STARLET.MLB<br>Fortran required files                                                                                                    |

VAX C object libraries

- OpenVMS RMS Journaling Files
- System Programming Support

Files–11 ODS-1,ISO 9660, High Sierra ACPs Monitor utility Delta/XDelta debugger System Dump Analyzer utility (ANALYZE/SYSTEM, ANALYZE/CRASH) System Symbol Table file (SYS.STB) Miscellaneous Symbol Table files

• Secure User's Environment

File Access Control List utilities Print and Batch Queue utilities Input Queue Symbiont (Card Reader) Accounting Log Report Generator utility DECdtm

• Utilities

Mail utility DUMP utility RUNOFF utility Phone utility OpenVMS Help library OpenVMS System Messages Help Library Foreign Terminal Support LAT-11 terminal server (via Ethernet) Standalone BACKUP Error Log Report Generator utility (ANALYZE/ERROR) DECTPU utility Terminal Fallback facility TECO editor EDT documentation National Character Set utility (NCS)

• VMS Workstation Support (VWS)

Workstation device support

- BLISS require files
- Miscellaneous Files

System map LPA-11 support

- User Environment Test Package
- Example Files

| Removing<br>OpenVMS VAX        | To remove unwanted files using VMSTAILOR, perform the following steps:                                                                                                    |  |  |  |  |  |  |
|--------------------------------|----------------------------------------------------------------------------------------------------|--|--|--|--|--|--|
| Files                          | 1. Log in to the SYSTEM account.                                                                                                    |  |  |  |  |  |  |
|                                | 2. Enter the following command and press the Return key:                                                                                                    |  |  |  |  |  |  |
|                                | \$ RUN SYS\$UPDATE:VMSTAILOR                                                                                                    |  |  |  |  |  |  |
|                                | VMSTAILOR displays a description of the VMSTAILOR program and displays the following message:                                                                                                    |  |  |  |  |  |  |
|                                | Do you want to tailor files "ON" or "OFF"?                                                                                                    |  |  |  |  |  |  |
|                                | 3. Enter OFF to remove unwanted files and press the Return key.                                                                                                    |  |  |  |  |  |  |
|                                | The VMSTAILOR program lists each group, or <i>class</i> , of files<br>and its size in blocks. Files are grouped according to their<br>function. For example, all the files required for network<br>support are in one class. A file class is made up of many<br>smaller groups called <i>subclasses</i> . You can eliminate an<br>entire class of files, or you can eliminate one or more of its<br>subclasses. For example: |  |  |  |  |  |  |
|                                | CLASS - Network support<br>Size of entire class (with subclasses): 1499<br>Size of common files required for any subclass: 1249<br>Do you wish to select the entire class (default = NO)?                                                                                                    |  |  |  |  |  |  |
|                                |                                                                                                    |  |  |  |  |  |  |
|                                | 4. Decide which file classes or subclasses you do not need to support your system. The VMSTAILOR program displays step-by-step instructions. Follow these instructions to specify which classes or subclasses of files you want to remove.                                                                                                    |  |  |  |  |  |  |
|                                | 5. VMSTAILOR deletes the files you selected and displays<br>the names of those files. After it finishes, AUTOGEN runs<br>automatically to make the adjustments that are necessary<br>after system files are deleted. AUTOGEN also reboots the<br>system.                                                                                                    |  |  |  |  |  |  |
|                                | <b><u>Caution</u></b> : To cancel VMSTAILOR during the first and second phases, press Ctrl/C, Ctrl/Y, or Ctrl/Z. Canceling VMSTAILOR during the third phase can cause a partially tailored disk. For a description of each phase, see How VMSTAILOR Works.                                                                                                    |  |  |  |  |  |  |
| Adding<br>OpenVMS VAX<br>Files | To add optional OpenVMS VAX files that you previously removed,<br>or that you chose not to install during the OpenVMS VAX<br>installation procedure, do the following:                                                                                                    |  |  |  |  |  |  |
|                                | 1. Log in to the SYSTEM account.                                                                                                    |  |  |  |  |  |  |
|                                | 2. Load your distribution media in a drive available to the system. For example, if your distribution media is on a TK50 tape cartridge, load the first tape cartridge in a TK50 drive that is available to the system. Make sure the drive is on line and ready.                                                                                                    |  |  |  |  |  |  |
|                                |                                                                                                    |  |  |  |  |  |  |

If you are adding files from a compact disc on an InfoServer, first determine whether the SYSGEN parameter SCSNODE is defined on your system (see the section Preparing Your System Disk in Chapter 5) or start the DECnet software, and then refer to Step 2 of the Beginning the Upgrade Procedure section in Chapter 7.

3. Enter the following command and press the Return key:

\$ RUN SYS\$UPDATE:VMSTAILOR

VMSTAILOR displays a description of the VMSTAILOR program and displays the following message:

Do you want to tailor files "ON" or "OFF"?

4. Enter ON to add files and press the Return key.

The VMSTAILOR program lists each group, or *class*, of files and its size in blocks. Files are grouped according to their function. For example, all the files required for network support are in one class. A file class is made up of many smaller groups called *subclasses*. You can add an entire class of files, or you can add one or more of its subclasses. For example:

```
CLASS - Network support
Size of entire class (with subclasses): 1499
Size of common files required for any subclass: 1249
Do you wish to select the entire class (default = NO)?
```

- 5. Decide which file classes or subclasses you need to add. VMSTAILOR displays step-by-step instructions. Follow these instructions to specify which classes or subclasses of files you want to add.
- 6. VMSTAILOR adds the files you specified and displays the names of the files. After the files have been added, AUTOGEN runs automatically to make the adjustments that are necessary after system files are added. AUTOGEN also reboots the system.

**Caution:** To cancel VMSTAILOR during the first and second phases, press Ctrl/C, Ctrl/Y, or Ctrl/Z. Canceling VMSTAILOR during the third phase can cause a partially tailored disk. For a description of each phase, see How VMSTAILOR Works.

After adding files to the system disk, apply any updates that affect them. OpenVMS VAX update procedures create a .TXT file that contains a description of patched files. This file usually has the following format: SYS\$UPDATE:VMSUn06n.TXT. For example, suppose you do not need the OpenVMS Phone utility (PHONE) and you run VMSTAILOR to remove those files. Later, you decide you want to use Phone. Run VMSTAILOR to return the Phone files to the system disk; then, apply any OpenVMS VAX update that has occurred since Version 7.0 that affected the Phone utility.

| Sample  | Example 10-1 shows how to add all Network Support files and |
|---------|-------------------------------------------------------------|
| Session | selected Programming Support files to a system disk.        |

#### Example 10–1 Sample VMSTAILOR Session

```
$ RUN SYS$UPDATE:VMSTAILOR
Do you want to tailor files "ON" or "OFF"? ON
TAILOR-ON
You will now be prompted with a list of the classes and subclasses of OpenVMS VAX files that are optional. The size of each class and subclass is included
in the list. This will help you decide whether or not you want to add
a class or subclass to your system.
Under some classes, there is a set of common files that is required in order
for any subclasses to work. These files are added when you ask
for either the entire class or any of its subclasses.
Total size of the system disk is 2376153 blocks.
Total space used on the system disk is 2241252 blocks.
Total space left on the system disk is 134901 blocks.
CLASS - Network support
          Size of entire class (with subclasses): 1499
          Size of common files required for any subclass: 1249
          Do you wish to select the entire class (default = NO)? YES
CLASS - Programming Support
          Size of entire class (with subclasses): 14706
          Size of common files required for any subclass: 0
          Do you wish to select the entire class (default = NO)?
          Do you wish to select any of its subclasses (default = NO)? )YES
          Select the subclasses that you wish to provide:
             SUBCLASS - Debugger utility (DEBUG) (4690 blocks) [NO]: YES
             SUBCLASS - Image Dump utility (ANALYZE/PROCESS DUMP) (48 blocks) [NO]: YES
             SUBCLASS - RMS Analyze and FDL Editor utilities (ANALYZE/RMS, ANALYZE/FDL)-
             (374 blocks) [NO]:YES
             SUBCLASS - Message utility (MESSAGE) (49 blocks) [NO]:
             SUBCLASS - Object and Shareable Image libraries (4311 blocks) [NO]: YES
             SUBCLASS - Macro libraries (2293 blocks) [NO]:
             SUBCLASS - Macro assembler (457 blocks) [NO]:
             SUBCLASS - SDL intermediary form of STARLET.MLB (1957 blocks) [NO]:
             SUBCLASS - FORTRAN require files (51 blocks) [NO]:
             SUBCLASS - VAX-C object libraries (471 blocks) [NO]:
CLASS - RMS journaling files
          Size of entire class (with subclasses): 155
          No subclasses in this tailor class.
          Do you wish to select the entire class (default = NO)?
```

(continued on next page)

#### Example 10–1 (Cont.) Sample VMSTAILOR Session

CLASS - System programming Support Size of entire class (with subclasses): 2286 Size of common files required for any subclass: 93 Do you wish to select the entire class (default = NO)? Do you wish to select any of its subclasses (default = NO)? CLASS - Secure User's Environment Size of entire class (with subclasses): 919 Size of common files required for any subclass:  $\ensuremath{\texttt{0}}$ Do you wish to select the entire class (default = NO)? Do you wish to select any of its subclasses (default = NO)? . • Files have been selected Do you wish to add all of the options selected? YES Creating temporary command file, please wait... \* Enter device containing OpenVMS distribution media: mua0: . •

•

## Using DECW\$TAILOR

| When to Use<br>DECW\$TAILOR           | You can use DECW\$TAILOR to add or remove some or all<br>DECwindows X11 display server, base support, and fonts files<br>from the system disk. For example, if you are not planning to use<br>the DECwindows PEX (PHIGS Extensions to X) support, you can<br>remove those files. Later, if you decide you want DECwindows<br>programming support, you can add the files to the system disk<br>using DECW\$TAILOR and your DECwindows distribution media.<br>(Note that you cannot tailor files on or off an alternate device.)<br><b>Note:</b> To add or remove VMS DECwindows Motif files,<br>refer to the <i>DECwindows Motif Version 1.2–3 for OpenVMS</i><br><i>Installation Guide</i> . DECW\$TAILOR will only tailor on or off those<br>DECwindows display server, base support, and font files, with the<br>exception of the required files, supplied on the OpenVMS VAX kit. |
|---------------------------------------|----------------------------------------------------------------------------------------------------|
| How                                   | DECW\$TAILOR has three phases:                                                                                                    |
| DECW\$TAILOR<br>Works                 | • DECW\$TAILOR asks if you want to tailor your system by adding files (tailor on) or by deleting files (tailor off).                                                                                                    |
|                                       | • If you choose to tailor files on, DECW\$TAILOR lists each class of DECwindows files and asks if you want to include them on the system disk. If you choose to tailor files off, DECW\$TAILOR lists each class of DECwindows files and asks if you want to delete them from the system disk.                                                                                                    |
|                                       | • DECW\$TAILOR adds or deletes the files you indicated from<br>the system disk. If you are tailoring files on, you must load<br>your DECwindows distribution media in a drive that is<br>available to the system. For example, if your OpenVMS VAX<br>distribution kit is on a TK50 tape cartridge, load the second<br>tape cartridge, which contains the DECwindows support files,<br>into a TK50 drive that is available to the system.                                                                                                    |
| DECwindows<br>Files You Can<br>Tailor | The following is a list of classes and subclasses of DECwindows<br>files that you can add or delete using DECW\$TAILOR. For a list<br>of DECwindows files and their functions, see Appendix D.                                                                                                    |
|                                       | • DECwindows base support files—If you plan to install the separate DECwindows Motif for OpenVMS VAX layered product, you must add the base support files.                                                                                                    |
|                                       | • DECwindows workstation support files—If you are installing<br>DECwindows support on a workstation or in a cluster<br>that includes workstations or if you intend to install the<br>DECwindows Motif for OpenVMS VAX layered product, you<br>need the workstation support files. Otherwise, you do not<br>need them.                                                                                                    |

**Note:** If you tailor device support files ON or OFF, the system reboots.

- 100 dots/inch video font files—By default, some workstation monitors (for example, a VR150, VR160, or VR295) display 100 dots/inch, which gives you a more readable display when you run DECwindows applications. If your workstation monitor cannot display 100 dots/inch fonts (for example, a VR260 or VR290), you can save disk space by not selecting this option. For more information about the capabilities of your particular monitor, see the owner's guide for your monitor.
- 75 dots/inch video font files—If your workstation monitor cannot display 75 dots/inch, you can save disk space by not selecting this option. For more information about the capabilities of your particular monitor, see the owner's guide for your monitor.

To remove DECwindows files from the system disk, do the following:

- 1. Log in to the SYSTEM account.
- 2. Type the following command, and press Return:

\$ RUN SYS\$UPDATE:DECW\$TAILOR

DECW\$TAILOR displays information about the DECW\$TAILOR program and displays the following message:

Do you want to tailor files "ON" or "OFF"?

3. Type OFF to remove unwanted files, and press Return.

The DECW\$TAILOR program lists each group, or *class*, of files and its size in blocks. Files are grouped according to their function. For example, all the files required for DECwindows device support are in one class. A file class is made up of many small subclasses. You can eliminate an entire class of files, or you can eliminate one or more of its subclasses. For example:

CLASS - DECwindows workstation support files Size of entire class (with subclasses): 14301 Size of common files required for any subclass: 8937 Do you wish to select the entire class (default = NO)?

- 4. Decide which file classes or subclasses you need to add. DECW\$TAILOR displays step-by-step instructions. Follow these instructions to specify which of the classes or subclasses you want to remove.
- 5. DECW\$TAILOR deletes the files you selected and displays the names of those files. If you deleted device support files, the system automatically shuts down and reboots.

#### Removing DECwindows Files

**<u>Caution</u>**: To cancel DECW\$TAILOR during the first and second phases, press Ctrl/C, Ctrl/Y, or Ctrl/Z. Canceling DECW\$TAILOR during the third phase can cause a partially tailored disk. For a description of each phase, see the How DECW\$TAILOR Works section.

#### Adding DECwindows Files

To install DECwindows device support and font files after the OpenVMS VAX installation or to add optional DECwindows files that you previously chose not to install or that you removed, do the following:

- 1. Log in to the SYSTEM account.
- 2. Load the OpenVMS VAX distribution media containing the DECwindows save sets in a drive available to your system. For example, if your distribution media is a TK50 tape cartridge, load the second tape cartridge into a TK50 drive that is available to the system. Make sure the drive is on line and ready.

If you are adding files from a compact disc on an InfoServer, first determine whether the SYSGEN parameter SCSNODE is defined on your system (see the section Preparing Your System Disk in Chapter 5) or start the DECnet software, and then refer to Step 2 of Beginning the Upgrade Procedure in Chapter 7.

3. Enter the following command, and press Return:

\$ RUN SYS\$UPDATE:DECW\$TAILOR

DECW\$TAILOR displays information about the DECW\$TAILOR program, and displays the following message:

Do you want to tailor files "ON" or "OFF"?

4. Type ON to add files, and press Return.

The DECW\$TAILOR program lists each group, or *class*, of files and its size in blocks. Files are grouped according to their function. For example, all the files required for DECwindows device support are in one class. A file class is made up of many small subclasses. You can add an entire class of files, or you can add one or more of its subclasses. For example:

CLASS - DECwindows workstation support files Size of entire class (with subclasses): 14301 Size of common files required for any subclasses: 8937 Do you wish to select the entire class (default = NO)?

5. Decide which file classes or subclasses you do not need to support your system. The DECW\$TAILOR program displays step-by-step instructions. Follow these instructions to specify which of the classes or subclasses you want to add. 6. DECW\$TAILOR installs the files you selected and displays the names of those files. If you added device support files, the system automatically shuts down and reboots.

**Caution:** To cancel DECW\$TAILOR during the first and second phases, press Ctrl/C, Ctrl/Y, or Ctrl/Z. Canceling DECW\$TAILOR during the third phase can cause a partially tailored disk. For a description of each phase, see the How DECW\$TAILOR Works section.

After adding files to the system disk, apply any updates that affect them. For example, suppose you delete the Version 7.0 DECwindows 100 dots/inch video font files. Later on, you are able to use the 100 dots/inch fonts, so you run DECW\$TAILOR to return the files to the system disk. You must then apply any OpenVMS VAX update that has occurred since Version 7.0 that affected the 100 dots/inch video font files. OpenVMS VAX update procedures create a .TXT file that contains a description of modified files. This file is usually named with the following format: SYS\$UPDATE:VMSUn05n.TXT<sup>1</sup>.

| Sample  | Example 10–2 illustrates how to add the files for DECwindows |
|---------|--------------------------------------------------------------|
| Session | 100 dots/inch font files.                                    |

#### Example 10–2 Sample DECW\$TAILOR Session

\$ RUN SYS\$UPDATE:DECW\$TAILOR Do you want to tailor files "ON" or "OFF"? ON TAILOR-ON \_ \_ \_ \_ \_ \_ \_ \_ \_ \_ You will now be prompted with a list of the classes and subclasses of DECwindows files that are optional. The size of each class and subclass is included in the list. This will help you decide whether or not you want to add a class or subclass to your system. Under some classes, there is a set of common files that is required in order for any subclasses to work. These files are added when you ask for either the entire class or any of its subclasses. Total size of the system disk is 2376153 blocks. Total space used on the system disk is 1728072 blocks. Total space left on the system disk is 648081 blocks. CLASS - DECwindows base support files Size of entire class (with subclasses): 3363 No subclasses in this tailor class. Do you wish to select the entire class (default = NO)?

(continued on next page)

Examine this file to determine if the update patched the 100 dots/inch font files

.

#### Example 10-2 (Cont.) Sample DECW\$TAILOR Session

CLASS - DECwindows workstation support files Size of entire class (with subclasses): 12376 Size of common files required for any subclass: 8916 Do you wish to select the entire class (default = NO)? NO Do you wish to select any of its subclasses (default = NO)? CLASS - 75 dots per inch video font files Size of entire class (with subclasses): 4537 No subclasses in this tailor class. Do you wish to select the entire class (default = NO)? CLASS - 100 dots per inch video font files Size of entire class (with subclasses): 3693 No subclasses in this tailor class. Do you wish to select the entire class (default = NO)? YES Files have been selected Do you wish to add all of the options selected? YES Creating temporary command file, please wait... \* Enter device containing DECwindows distribution media: MUA0: .

# **License Management Notes**

### **Overview**

This appendix contains supplemental information to the license instructions given in the installation and upgrade procedures and in the *OpenVMS License Management Utility Manual*. Although most of the information in this appendix pertains to managing OpenVMS and System Integrated Product (SIP) licenses, some of the information pertains to managing layered product licenses.

This appendix covers the following information:

- Registering your licenses
- Using the License Unit Requirement Table (LURT)
- License Management Facility (LMF) notes
- Volume Shadowing for OpenVMS license
- Other System Integrated Product (SIP) licenses

## **Registering Your Licenses**

|                     | This section provides an overview of the license registration procedure.                                                                                                    |                                                                                                    |  |  |  |  |  |
|---------------------|----------------------------------------------------------------------------------------------------|----------------------------------------------------------------------------------------------------|--|--|--|--|--|
| When to<br>Register | After you install the OpenVMS VAX operating system, you must<br>register an OpenVMS VAX license. An OpenVMS VAX license lets<br>you use the operating system. You must also register the licenses<br>for any of the following SIPs you have purchased: |                                                                                                    |  |  |  |  |  |
|                     | • VAXclusters                                                                                                    |                                                                                                    |  |  |  |  |  |
|                     | DECnet for OpenVMS                                                                                                    |                                                                                                    |  |  |  |  |  |
|                     | OpenVMS RMS Journaling                                                                                                    |                                                                                                    |  |  |  |  |  |
|                     | Volume Shadowin                                                                                                    | ng for OpenVMS                                                                                                    |  |  |  |  |  |
|                     | After you upgrade the OpenVMS VAX operating system, in most cases there is no need to reregister licenses for the operating system or for SIPs.                                                                                                    |                                                                                                    |  |  |  |  |  |
|                     | In addition to the Op<br>SIPs, many layered<br>for OpenVMS VAX—<br>also require license of<br><i>Management Utility</i><br>registration.                                                                                                    | penVMS VAX operating system and the<br>products—including DECwindows Motif<br>-that run on OpenVMS VAX Version 7.0<br>registration. See the <i>OpenVMS License</i><br><i>Manual</i> for a full explanation of license                                               |  |  |  |  |  |
| How to<br>Register  | To register a license,<br>Key (PAK). A typical<br>Equipment Corporat<br>to authorize access t<br>VAXcluster environm<br>representative the sa                                                                                                    | you need to obtain a Product Authorization<br>PAK is a piece of paper provided by Digital<br>ion that contains the appropriate information<br>to software on a VAX computer or in a<br>ment. You can obtain a PAK from a Digital<br>ame way as you obtain software. |  |  |  |  |  |
|                     | See Table A–1 for a complete list of the versions of the OpenVMS VAX operating system and the VAX computers that were first supported by these versions.                                                                                               |                                                                                                    |  |  |  |  |  |
|                     | Table A–1 First VMS or OpenVMS Version That Supports VAX<br>Computers                                                                                                    |                                                                                                    |  |  |  |  |  |
|                     | VMS Version                                                                                                    | First Computer Support                                                                                                    |  |  |  |  |  |
|                     | Version 5.0                                                                                                    | VAX 6000 Model 2xx, VAX 8820-8840                                                                                                    |  |  |  |  |  |
|                     | Version 5.0–2A                                                                                                    | MicroVAX 3300/3400                                                                                                    |  |  |  |  |  |
|                     | Version 5.1                                                                                                    | VAX 6000 Model 3xx, MicroVAX 3800/3900                                                                                                    |  |  |  |  |  |
|                     | Version 5.1–B                                                                                                    | VAXstation 3100, Model 30/40                                                                                                    |  |  |  |  |  |

(continued on next page)

| VMS Version     | First Computer Support                                                                                                    |
|-----------------|----------------------------------------------------------------------------------------------------|
| Version 5.1–1   | VAXstation 3520/3540                                                                                                    |
| Version 5.2     | VAX 6000 Model 4xx, MicroVAX 3100                                                                                                    |
| Version 5.2–1   | VAXstation 3100, Model 38/48                                                                                                    |
| Version 5.3     | No CPUs introduced                                                                                                    |
| Version 5.3–1   | No CPUs introduced                                                                                                    |
| Version 5.3–2   | VAX 4000 Model 300                                                                                                    |
| Version 5.4     | VAXstation 3100 Model 76, VAX 9000,<br>VAX 6000 Model 5 <i>xx</i> , VAXft 310                                                                                                  |
| Version 5.4–1   | No CPUs introduced                                                                                                    |
| Version 5.4–2   | VAX 4000 Model 200                                                                                                    |
| Version 5.4–3   | VAXft Models 410, 610, 612                                                                                                    |
| Version 5.5     | VAXstation 4000 VLC, MicroVAX 3100<br>Models 30, 40, and 80, VAX 6000 Model<br>600, VAX 4000 Model 500, VAXstation 4000<br>Model 60, and VAXft Model 110                       |
| Version 5.5–2   | VAX 4000 Model 100, VAXstation 4000<br>Models 90 and 100, MicroVAX 3100 Model<br>90, VAX 4000 Model 400, VAX 4000 Model<br>600, VAX 7000 Model 600, and VAX 10000<br>Model 600 |
| Version 5.5–2H4 | VAX 4000 Models 100A, 500A, 600A, and 700A                                                                                                    |
| Version 5.5–2HF | VAXft Model 810                                                                                                    |
| OpenVMS Version | First Computer Support                                                                                                    |
| Version 6.0     | VAX 7000 Models 650 and 660,<br>VAX 10000 Models 600 and 650                                                                                                    |
| Version 6.1     | VAX 7000 Model 7xx                                                                                                    |
| Version 6.2     | VAX 4000 Model 106A, MicroVAX 3500<br>Model 95A, MicroVAX 3100 Model 96,<br>VAXstation 4000 Model 96                                                                           |

Table A–1 (Cont.) First VMS or OpenVMS Version That Supports VAX Computers

## Using the License Unit Requirement Table (LURT)

#### Introduction Many PAKs contain a table name in the availability or activity fields. This name refers to a column in the License Unit Requirement Table (LURT). For more information on using the LURT, see the *OpenVMS* License Management Utility Manual. License Unit Table A-2 has seven lettered columns (A, B, C, D, E, F, and I; G Requirement and H are reserved by Digital and therefore are not listed). The numbers listed in these columns indicate the number of license Table units required for each processor listed in the System Marketing Model column. For example, if your PAK specifies *availability* = *F*, you would require 100 license units to load the license on a VAX-11/780 computer, or 4800 license units to load the license on a VAX 9000-430 computer. Note that some PAKs specify MOD\_UNITS in the options field. The MOD\_UNITS option allows the system manager to use the DCL command LICENSE MODIFY/UNITS to temporarily increase the size of the PAK. This permits a product to be used, in certain emergency situations, on a processor larger than the processor size specified in the license. Check your license terms and conditions before modifying license units. Reset the PAK size

| License Types by Code  |    |    |       |    |     |     |     |  |
|------------------------|----|----|-------|----|-----|-----|-----|--|
|                        |    | Ор | enVMS |    | SIP |     | LP  |  |
| System Marketing Model | А  | В  | С     | D  | E   | F   | I   |  |
| VAX-11/730             | 10 | NA | NA    | NA | 230 | 50  | 50  |  |
| VAX 11/750             | 12 | NA | NA    | NA | 230 | 100 | 100 |  |
| VAX 11/780, 785        | 13 | NA | NA    | NA | 230 | 100 | 100 |  |

to its original size after the emergency situation is resolved.

#### Table A–2 License Unit Requirement Table (LURT)

#### **Key to License Type Codes and Values**

- A-OpenVMS Capacity or OpenVMS Unlimited or Base
- B—OpenVMS Server C—OpenVMS Concurrent user D—OpenVMS Workstations
- E—System integrated products

- F—Layered products G—Reserved (not listed) H—OpenVMS reserved (not listed)
- I—Layered products NA—Not applicable

|                                                                        | License Types by Code |    |       |    |     |      |      |   |
|------------------------------------------------------------------------|-----------------------|----|-------|----|-----|------|------|---|
|                                                                        |                       | Ор | enVMS |    | SIP |      | LP   | ) |
| System Marketing Model                                                 | Α                     | В  | С     | D  | Е   | F    | I    |   |
| VAX 6000-210, 6000-310                                                 | 58                    | NA | NA    | NA | 230 | 300  | 300  |   |
| VAXft 110                                                              | 60                    | NA | NA    | NA | 230 | 100  | 100  |   |
| VAXft 310, 410, 610, 810                                               | 58                    | NA | NA    | NA | 230 | 300  | 300  |   |
| VAX 6000-220, 6000-320, 6000-410                                       | 69                    | NA | NA    | NA | 230 | 600  | 600  |   |
| VAX 6000-230, 6000-330,<br>6000-510                                    | 81                    | NA | NA    | NA | 400 | 900  | 900  |   |
| VAX 6000-240, 6000-340,<br>6000-350, 6000-420, 7000-<br>610, 10000-610 | 93                    | NA | NA    | NA | 400 | 1200 | 1200 |   |
| VAX 6000-540, 6000-640                                                 | 170                   | NA | NA    | NA | 600 | 2400 | 2400 |   |
| VAX 6000-550, 6000-650                                                 | 195                   | NA | NA    | NA | 600 | 2400 | 2400 |   |
| VAX 6000-560, 6000-660                                                 | 220                   | NA | NA    | NA | 600 | 2400 | 2400 |   |
| VAX 6000-610                                                           | 81                    | NA | NA    | NA | 400 | 1200 | 1200 |   |
| VAX 8200, 8250                                                         | 20                    | NA | NA    | NA | 230 | 100  | 100  |   |
| VAX 8300, 8350                                                         | 25                    | NA | NA    | NA | 230 | 200  | 200  |   |
| VAX 8500                                                               | 63                    | NA | NA    | NA | 230 | 400  | 400  |   |
| VAX 8530                                                               | 65                    | NA | NA    | NA | 230 | 400  | 400  |   |
| VAX 8550, 8700, 8810                                                   | 72                    | NA | NA    | NA | 400 | 600  | 600  |   |
| VAX 8600, 8650                                                         | 28                    | NA | NA    | NA | 230 | 400  | 400  |   |
| VAX 8800, 8820                                                         | 93                    | NA | NA    | NA | 400 | 1200 | 1200 |   |
| VAX 8830, 6000-360, 6000-<br>430, 6000-520, 6000-620                   | 119                   | NA | NA    | NA | 600 | 1800 | 1800 |   |
| VAX 7000-620, 10000-620                                                | 145                   | NA | NA    | NA | 600 | 1800 | 1800 |   |
| VAX 6000-440, 6000-450,<br>6000-460, 6000-530                          | 143                   | NA | NA    | NA | 600 | 2400 | 2400 |   |

#### Table A–2 (Cont.) License Unit Requirement Table (LURT)

#### Key to License Type Codes and Values

A—OpenVMS Capacity or OpenVMS Unlimited or Base B—OpenVMS Server C—OpenVMS Concurrent user D—OpenVMS Workstations E—System integrated products F—Layered products G—Reserved (not listed) H—OpenVMS reserved (not listed) I—Layered products NA—Not applicable

(continued on next page)

|                                                                          | License Types by Code |    |     |     |     |         |      |  |
|--------------------------------------------------------------------------|-----------------------|----|-----|-----|-----|---------|------|--|
|                                                                          | OpenVMS               |    |     | SIP |     | _<br>LP |      |  |
| System Marketing Model                                                   | А                     | в  | С   | D   | E   | F       | I    |  |
| VAX 7000-630, 10000-630,                                                 | 167                   | NA | NA  | NA  | 600 | 2400    | 2400 |  |
| VAX 7000-640, 10000-640,                                                 | 197                   | NA | NA  | NA  | 600 | 2400    | 2400 |  |
| VAX 6000-630, 9000-210,<br>9000-410                                      | 143                   | NA | NA  | NA  | 600 | 2400    | 2400 |  |
| VAX 9000-420                                                             | 241                   | NA | NA  | NA  | 800 | 4800    | 4800 |  |
| VAX 9000-430                                                             | 330                   | NA | NA  | NA  | 800 | 4800    | 4800 |  |
| VAX 9000-440                                                             | 386                   | NA | NA  | NA  | 800 | 4800    | 4800 |  |
| VAX 7000-710                                                             | 93                    | NA | NA  | NA  | 230 | 600     | 600  |  |
| VAX 7000-720                                                             | 193                   | NA | NA  | NA  | 230 | 600     | 600  |  |
| VAX 7000-730                                                             | 293                   | NA | NA  | NA  | 230 | 600     | 600  |  |
| VAX 7000-740                                                             | 393                   | NA | NA  | NA  | 230 | 600     | 600  |  |
| VAX 7000-750                                                             | 493                   | NA | NA  | NA  | 230 | 600     | 600  |  |
| VAX 7000-760                                                             | 593                   | NA | NA  | NA  | 230 | 600     | 600  |  |
| MicroVAX II                                                              | 18                    | NA | 100 | NA  | 230 | 50      | 50   |  |
| MicroVAX 2000, 3100-<br>10e, 3100-20e, 3100-30,<br>3100-40, 3100-80,     | 18                    | NA | 100 | NA  | 230 | 20      | 20   |  |
| MicroVAX 3100-90, 3100-<br>96A                                           | 60                    | NA | 100 | NA  | 230 | 20      | 20   |  |
| MicroVAX 3500, 3600,<br>3800, 3900, 4000-200                             | 60                    | NA | 100 | NA  | 230 | 200     | 200  |  |
| MicroVAX 3300, 3400,<br>4000-100, 4000-106A                              | 60                    | NA | 100 | NA  | 230 | 100     | 100  |  |
| VAX 4000-300, 4000-400,<br>4000-500A, 4000-600A,<br>4000-700A, 4000-706A | 60                    | NA | 100 | NA  | 230 | 300     | 300  |  |
| VAX 4000-500, 4000-600                                                   | 60                    | NA | 100 | NA  | 400 | 900     | 900  |  |
|                                                                          |                       |    |     |     |     |         |      |  |

#### Table A-2 (Cont.) License Unit Requirement Table (LURT)

#### Key to License Type Codes and Values

A—OpenVMS Capacity or OpenVMS Unlimited or Base B—OpenVMS Server C—OpenVMS Concurrent user D—OpenVMS Workstations E—System integrated products F—Layered products G—Reserved (not listed) H—OpenVMS reserved (not listed) I—Layered products NA—Not applicable

|                                                                                        |         | L    | icense | Types by | Code |      |      |  |
|----------------------------------------------------------------------------------------|---------|------|--------|----------|------|------|------|--|
|                                                                                        | OpenVMS |      |        |          | SIP  | LP   |      |  |
| System Marketing Model                                                                 | Α       | в    | С      | D        | Е    | F    | I    |  |
| VAXstation II, II/GPX                                                                  | NA      | NA   | NA     | 100      | 50   | 10   | 10   |  |
| VAXstation 2000, 2000<br>/GPX                                                          | NA      | NA   | NA     | 100      | 50   | 10   | 10   |  |
| VAXstation 3100, 3200,<br>3500, 3520, 3540, 4000-<br>60, 4000 VLC, 4000-90,<br>4000-96 | NA      | NA   | NA     | 100      | 50   | 10   | 10   |  |
| VAXserver 2000                                                                         | NA      | 52   | NA     | NA       | 50   | 10   | 10   |  |
| VAXserver 3300, 3400,<br>3500, 3600, 3900, 4000-<br>200, 4000-300                      | NA      | 100  | NA     | NA       | 50   | 10   | 10   |  |
| VAXserver 6000-210, 6000-<br>310                                                       | NA      | 1443 | NA     | NA       | 230  | 200  | 200  |  |
| VAXserver 6000-220, 6000-<br>320, 6000-410, 6000-420                                   | NA      | 1737 | NA     | NA       | 230  | 400  | 400  |  |
| VAXserver 6000-510                                                                     | NA      | 600  | NA     | NA       | 230  | 400  | 400  |  |
| VAXserver 6000-520                                                                     | NA      | 890  | NA     | NA       | 230  | 400  | 400  |  |
| VAXserver 9000-110, 9000-<br>310                                                       | 143     | 143  | NA     | NA       | 600  | 900  | 900  |  |
| VAXserver 9000-320                                                                     | 241     | 241  | NA     | NA       | 800  | 1200 | 1200 |  |
| VAXserver 9000-330                                                                     | 330     | 330  | NA     | NA       | 800  | 1200 | 1200 |  |
| VAXserver 9000-340                                                                     | 386     | 386  | NA     | NA       | 800  | 1200 | 1200 |  |

#### Table A–2 (Cont.) License Unit Requirement Table (LURT)

Key to License Type Codes and Values

A—OpenVMS Capacity or OpenVMS Unlimited or Base B—OpenVMS Server C—OpenVMS Concurrent user D—OpenVMS Workstations E—System integrated products F—Layered products G—Reserved (not listed) H—OpenVMS reserved (not listed) I—Layered products NA—Not applicable

## **License Management Facility Notes**

| Common<br>Concerns and<br>Questions<br>About LMF | The following list is offered to help new users with some commo<br>concerns and questions regarding the License Management<br>Facility (LMF).                                                                                          |  |  |  |  |
|--------------------------------------------------|----------------------------------------------------------------------------------------------------|--|--|--|--|
|                                                  | • If you do not have a valid OpenVMS VAX license that is registered and activated, the system displays a warning message as part of system startup and restricts system use to the operator's console, OPA0.                           |  |  |  |  |
|                                                  | • If a checksum error is displayed when you register a license, check <i>all</i> the fields of data that you entered, including the checksum itself.                                                                                   |  |  |  |  |
|                                                  | <ul> <li>After your PAKs are registered, they are activated (loaded)<br/>automatically as part of each system startup.</li> </ul>                                                                                                    |  |  |  |  |
|                                                  | • If an OpenVMS VAX availability license is registered with insufficient license units for the specified VAX computer, the system displays a warning message at system startup but allows normal system use at the console level only. |  |  |  |  |
|                                                  | • If an OpenVMS VAX activity license is registered with insufficient license units to meet your user requirements, the system displays the following message when the user (process) attempts to log in:                               |  |  |  |  |
| %LICENSE-F-EXCEEDED,                             | licensed product has exceeded current license limits                                                                                                    |  |  |  |  |
|                                                  | A user can always log in to the operator's console, OPA0, however.                                                                                                    |  |  |  |  |
|                                                  |                                                                                                    |  |  |  |  |

• The default LICENSE database is located in the file SYS\$COMMON:[SYSEXE]LMF\$LICENSE.LDB. You can move the database, although Digital does not recommend doing so. If you move the database, you must either define the logical name LMF\$LICENSE at the system level to point to the new database or use the /DATABASE=*filespec* qualifier with all LICENSE commands. To redirect LMF to another database location on a more permanent basis, add the following line to the command procedure SYS\$MANAGER:SYLOGICALS.COM:

\$ DEFINE/SYSTEM LMF\$LICENSE device:[directory]LMF\$LICENSE.LDB

If you specify a device other than SYS\$SYSDEVICE, you must also mount the specified disk from the SYLOGICALS.COM command procedure. • Each VAX VMS and OpenVMS VAX Base license is restricted to a single node for permanent PAKs. You must assign a System Communications Services (SCS) name to the license when you register with the VMSLICENSE.COM command procedure, or you must enter a LICENSE MODIFY /INCLUDE=*node-name* command after you register the license. Although you can successfully activate an unassigned OpenVMS VAX license on a standalone system, you cannot activate one in a VAXcluster environment.

**Note:** The SCS node name is not necessarily the DECnet node name. SCSNODE is a system parameter; it can be a maximum of 6 alphabetic characters.

# Volume Shadowing for OpenVMS License

| When to<br>Register                            | After you <i>install</i> OpenVMS VAX Version 7.0, you <i>must</i> register<br>your Volume Shadowing for OpenVMS license before you can use<br>Volume Shadowing. If you <i>upgraded</i> to OpenVMS VAX Version<br>7.0, you do not need to reregister this license.                |
|------------------------------------------------|----------------------------------------------------------------------------------------------------|
| Volume<br>Shadowing<br>Phase I and<br>Phase II | In the past, volume shadowing has offered two modes of operation:<br>Phase I and Phase II. The original implementation of shadowing,<br>Phase I, was HSC controller based. The newer implementation,<br>Phase II, is host based and provides performance superior to<br>Phase I. |
|                                                | With the release of OpenVMS VAX Version 6.2, Phase I Volume<br>Shadowing is no longer available. Refer to the <i>Volume Shadowing</i><br><i>for OpenVMS</i> manual for instructions about moving from Phase I<br>to Phase II.                                                    |
| Types of<br>Licenses                           | Two types of Volume Shadowing licenses are valid for OpenVMS VAX Version 7.0:                                                                                                    |
|                                                | <ul> <li>Capacity license—If you are using this type of license, you<br/>must have one license for each node in a cluster that is<br/>accessing shadowed data.</li> </ul>                                                                                                    |
|                                                | <ul> <li>Per-disk license—If you are using this type of license, you<br/>must have one license for every disk contained in the shadow<br/>set.</li> </ul>                                                                                                    |
|                                                | For information about OpenVMS VAX Version 7.0 changes to per-disk licensing for Volume Shadowing, refer to the section Cautions in Chapter 1.                                                                                                    |
|                                                | See the <i>Volume Shadowing for OpenVMS</i> manual for more information about these two licenses.                                                                                                    |

## **Other System Integrated Product Licenses**

After you *install* OpenVMS VAX Version 7.0, you *must* register licenses for any system integrated product. If you *upgraded* to OpenVMS VAX Version 7.0, you do not need to reregister licenses for system integrated products.

B

# Booting from [SYSF] During an Upgrade

## **Booting Procedures**

| Introduction                                        | You must boot from the [SYSF] root during phases 2, 3, and 4 of<br>the upgrade procedure. Different VAX computers require that you<br>use different booting procedures. This appendix describes how to<br>boot the various VAX computers from [SYSF].                                                 |  |  |  |  |  |  |
|-----------------------------------------------------|----------------------------------------------------------------------------------------------------|--|--|--|--|--|--|
|                                                     | Go to the section that describes your VAX computer and follow<br>the instructions for booting from [SYSF]. If you need more<br>information about booting, refer to the upgrade and installation<br>supplement for your VAX computer.                                                                  |  |  |  |  |  |  |
| MicroVAX and<br>VAXstation<br>Computers             | The information in this section applies to the following VAX computers:                                                                                                    |  |  |  |  |  |  |
|                                                     | VAXstation II, VAXstation II/GPX, and MicroVAX II<br>VAXstation 2000 and MicroVAX 2000<br>VAXstation 3100 and MicroVAX 3100 series<br>VAXstation 3200 and 3500<br>VAXstation 3520 and 3540<br>VAXstation 4000<br>VAXft 110, 310, 410, 610, and 612<br>MicroVAX 3300, 3400, 3500, 3600, 3800, and 3900 |  |  |  |  |  |  |
|                                                     | format and press the Return key:                                                                                                    |  |  |  |  |  |  |
|                                                     | >>> B/F0000000 device-name                                                                                                    |  |  |  |  |  |  |
|                                                     | Substitute the device name of the system disk for <i>device-name</i> .                                                                                                    |  |  |  |  |  |  |
| VAX 8530,                                           | To boot from [SYSF], use the following procedure:                                                                                                    |  |  |  |  |  |  |
| 8550, 8810<br>(8700),<br>8820-N (8800)<br>Computers | 1. Press Ctrl/P. Enter the following command at the console-mode prompt (>>>) and press the Return key:                                                                                                    |  |  |  |  |  |  |
|                                                     | >>> HALT                                                                                                    |  |  |  |  |  |  |
|                                                     | Enter the BOOT command at the console-mode prompt (>>>) in the following format:                                                                                                    |  |  |  |  |  |  |
|                                                     | >>> B dddn /R5:F0000000                                                                                                    |  |  |  |  |  |  |
|                                                     | Substitute BCI, BDA, or UDA for <i>ddd</i> . Substitute the unit number of the drive holding the system disk for <i>n</i> .                                                                                                    |  |  |  |  |  |  |
|                                                     |                                                                                                    |  |  |  |  |  |  |

| VAX 8820,<br>8830, and 8840<br>Computers | To boot from [SYSF], use the following procedure:                                                                                                    |  |  |  |  |
|------------------------------------------|----------------------------------------------------------------------------------------------------|--|--|--|--|
|                                          | 1. Enter the following command at the PS-OS-0> prompt and press Return:                                                                                                    |  |  |  |  |
|                                          | PS-OS-0> HALT/CPU=ALL                                                                                                    |  |  |  |  |
|                                          | 2. Enter the BOOT command at the PS-CIO-0> prompt in the following format:                                                                                                    |  |  |  |  |
|                                          | PS-CIO-0> B dddn /R5=F0000000                                                                                                    |  |  |  |  |
|                                          | Substitute BCI or BDA for <i>ddd</i> . Substitute the unit number of the drive holding the system disk for <i>n</i> .                                                                                                    |  |  |  |  |
| VAX–11/750,<br>8200, 8250,               | To boot from [SYSF], create a command procedure named SYFBOO.CMD before the upgrade is started.                                                                                                    |  |  |  |  |
| 8300, and 8350                           | To create SYFBOO.CMD, use the following procedure:                                                                                                    |  |  |  |  |
| Computers                                | <b>Note:</b> This procedure assumes that you have installed and booted the OpenVMS VAX operating system and are logged in to the SYSTEM account.                                                                                                    |  |  |  |  |
|                                          | 1. Log in to the SYSTEM account.                                                                                                    |  |  |  |  |
|                                          | 2. Make sure that the console media is in the console drive.                                                                                                    |  |  |  |  |
|                                          | 3. To connect the console drive to the system, enter the following commands and press the Return key after each one:                                                                                                    |  |  |  |  |
|                                          | \$ RUN SYS\$SYSTEM:SYSGEN<br>SYSGEN> CONNECT CONSOLE<br>SYSGEN> EXIT                                                                                                    |  |  |  |  |
|                                          | 4. Use the Exchange utility to copy the appropriate boot<br>command procedure from the console media to your current<br>directory on the system disk. If the system disk is on an<br>HSC drive and you have created DEFBOO.CMD, enter the<br>following command and press Return:                                                      |  |  |  |  |
|                                          | \$ EXCHANGE COPY CSA1:DEFBOO.CMD *                                                                                                    |  |  |  |  |
|                                          | On the VAX-11/750 computer, if the system disk is on a local drive, copy the boot command procedure that matches the drive that holds the system disk. For example, suppose the system disk is on an RP06 drive and has a controller designation of A and a unit number of one. Enter the following command and press the Return key: |  |  |  |  |
|                                          | \$ EXCHANGE COPY CSA1:DA1BOO.CMD *                                                                                                    |  |  |  |  |
|                                          | 5. Edit the boot command procedure. Change the line that deposits a value in register 5 (R5). This line contains the comment <i>!software boot flags.</i> The value is a hexadecimal number with eight digits. For example:                                                                                                    |  |  |  |  |
|                                          | D/G R5 0 !software boot flags                                                                                                    |  |  |  |  |
|                                          | Change the left-most digit of the value to reflect the name of<br>the root directory from which you want to boot. For example,                                                                                                    |  |  |  |  |

to boot from the [SYSF] root directory, change the line as follows:

D/G/L R5 F0000000 !designated root is SYSF

6. Rename the boot command procedure to SYFBOO.CMD. For example, if the boot command procedure is DEFBOO.CMD, enter the following command and press the Return key:

\$ RENAME DEFBOO.CMD SYFBOO.CMD

7. Use the Exchange utility to copy SYFBOO.CMD back to the console media. Enter the following command and press Return:

\$ EXCHANGE COPY SYFBOO.CMD CSA1:SYFBOO.CMD

8. When the copy operation completes, enter the following command and press Return:

\$ DISMOUNT CSA1

9. To secure the console media from unauthorized access, you must enter the following command and press Return:

\$ MOUNT/FOREIGN/SYSTEM/NOWRITE/NOASSIST CSA1

To boot from [SYSF], use the following procedure:

- Make sure the console media is in the console drive. On the VAX-11/750 computers, make sure the keylock switch is set to LOCAL. Set the BOOT DEVICE switch to position A.
   On the VAX 8200 computer, set the upper keylock switch to ENABLE and the lower keylock switch to HALT.
- 2. Press Ctrl/P.
- 3. On the VAX–11/750 computer, enter the following command and press the Return key:

>>> B/800 DDA0

On the VAX 8200 computer, enter the following command at the console-mode prompt (>>>) and press Return:

>>> B/R5:800 CSA1

4. At the BOOT58> prompt, enter the following command: BOOT58> @SYFBOO.CMD

VAX-11/730, 11/780, 11/785, 8600, and 8650 Computers To boot from [SYSF], create a command procedure named SYFBOO.CMD (for VAX–11/730, 11/780, and 11/785 computers) or SYFBOO.COM (for VAX 8600 and 8650 computers) before the upgrade is started.

To create SYFBOO.CMD or SYFBOO.COM, use the following procedure:

**Note:** This procedure assumes that you have installed and booted the OpenVMS VAX operating system and are logged in to the SYSTEM account.

- 1. Log in to the SYSTEM account.
- 2. Make sure that the console media is in the console drive. On the VAX 8600 computer, make sure the TERMINAL CONTROL switch is set to LOCAL.
- 3. To connect the console drive, enter the following commands and press the Return key after each one:

\$ RUN SYS\$SYSTEM:SYSGEN SYSGEN> CONNECT CONSOLE SYSGEN> EXIT

4. Use the Exchange utility to copy DEFBOO.CMD (for VAX-11/730, 11/780, and 11/785 computers) or DEFBOO.COM (for VAX 8600 and 8650 computers) from the console media to your current directory on the system disk. On the VAX-11 /780, 11/785, and 8600 computers, enter a command similar to the following and press Return:

\$ EXCHANGE COPY CSA1:DEFBOO.CMD \*

On the VAX–11/730 computer, enter the following command and press the Return key:

\$ EXCHANGE COPY CSA2:DEFBOO.CMD \*

5. Edit DEFBOO.CMD or DEFBOO.COM. Change the line that deposits a value in register 5 (R5). On the VAX-11/730, 11/780, and 11/785 computers, this line contains the comment *!software boot flags.* On the VAX 8600, this line contains the comment *!Use R5 for optional boot control flags [SYSB.].* The value is a hexadecimal number with eight bits. For example:

DEPOSIT R5 10000000 !software boot flags

Change the left-most digit of the value to reflect the name of the root directory from which you want to boot. For example, to boot from [SYSF], change the line as follows:

DEPOSIT R5 F0000000 !software boot flags

6. Rename DEFBOO.CMD to SYFBOO.CMD (or DEFBOO.COM to SYFBOO.COM), as follows:

\$ RENAME DEFBOO.CMD SYFBOO.CMD

 Use the Exchange utility to copy SYFBOO.CMD or SYFBOO.COM to the console media. On the VAX-11/780, 11/785, and 8600 computers, enter a command similar to the following:

\$ EXCHANGE COPY SYFBOO.CMD CSA1:SYFBOO.CMD

On the VAX–11/730 computer, enter the following command and press the Return key:

\$ EXCHANGE COPY SYFBOO.CMD CSA2:SYFBOO.CMD

8. When you are finished, enter a command similar to the following and press Return:

\$ DISMOUNT CSA1

9. To secure the console media from unauthorized access, you must enter a command similar to the following and press Return:

\$ MOUNT/FOREIGN/SYSTEM/NOWRITE/NOASSIST CSA1

To boot from [SYSF] during an upgrade, use the following procedure:

- 1. Make sure the console media is in the console drive. On the VAX-11/730, 11/780, and 11/785 computers, make sure the keylock switch is set to LOCAL. On the VAX 8600, make sure the TERMINAL CONTROL switch is set to LOCAL.
- 2. Press Ctrl/P. On the VAX–11/780, 11/785, and 8600 computers, enter the HALT command at the console-mode prompt (>>>) and press the Return key:

>>> HALT

3. Use SYFBOO.CMD to boot from [SYSF]. Enter the following command and press Return:

>>> B SYF

VAX 6000 Series To boot from [SYSF], use the following procedure:

- 1. If you have a CIBCA-A adapter and are booting over the CI, insert the console tape cartridge in the console drive.
- 2. Press Ctrl/P to put the system in console mode.
- 3. Enter the BOOT command in the following format:

>>> BOOT /R5:F0000000 /XMI:a /BI:b [/R3:c] [/NODE:d] DUu

where:

- *a* is the XMI node number of the system disk.
- *b* is the VAXBI node number of the system disk.
- *c* pertains to Volume Shadowing. This qualifier is not required unless you are using Volume Shadowing. For more information, see the *Volume Shadowing for OpenVMS* manual.
- *d* is the HSC node number of the node being accessed. The /NODE qualifier is not necessary if you are booting from a local disk. The HSC node number is in hexadecimal. You can deposit a maximum of two HSC node numbers (if two HSCs are available).
- *u* is the unit number of the drive holding the system disk.

**VAX 9000** 

Series

For example, suppose you want to boot from [SYSF] on an HSC disk with a unit number of one and your system has the following configuration:

- The disk is connected to the VAXBI at node 2.
- The VAXBI you are using is connected to the XMI at node 3.
- The disk is available to two HSCs, node numbers 0E and 02.

Enter the following command and press the Return key:

>>> BOOT/R5:F000000/XMI:3/BI:2/NODE:0E02 DU1

The upgrade procedure automatically updates DEFBOO.CMD to boot from [SYSF]. If you want to boot a VAX 9000 computer manually from [SYSF] however, you must set up DEFBOO.CMD to boot from the system disk and perform the following procedure:

- 1. Press Ctrl/P to obtain the console prompt.
- 2. Enter the following BOOT commands:
  - >>> I/K >>> BOOT/NOSTART >>> DEPOSIT R5 F000000 >>> CONTINUE
- 3. If you set up DEFBOO.CMD properly, the system will boot from the SYSF directory on the system disk and continue with the upgrade procedure.

If the system does not boot, enter the SHOW CONFIGURATION console command and verify that DEFBOO.CMD contains the correct information for your configuration. For more information, see the *OpenVMS VAX Upgrade and Installation Supplement: VAX 9000 Series.* 

С

# **OpenVMS VAX Save Set Subclasses**

## **Overview**

This appendix lists the file subclasses contained in the following save sets:

- VMS070.C—Library save set
- VMS070.D—Optional save set
- VMS070.E—Help Message save set
- VMS070.F—OpenVMS manuals save set
- VMS070.G—OpenVMS Management Station save set

## File Subclasses

| Save Set C<br>Subclasses | The following files are contained in the Library save set:                                                                                                    |  |  |  |  |  |
|--------------------------|----------------------------------------------------------------------------------------------------|--|--|--|--|--|
|                          | Network support                                                                                                    |  |  |  |  |  |
|                          | Incoming Remote File Access files<br>Incoming Remote Terminal files<br>Network Test files<br>Remote Task Loading                                                                                                    |  |  |  |  |  |
|                          | Programming Support                                                                                                    |  |  |  |  |  |
|                          | <ul> <li>Debugger utility (DEBUG)</li> <li>Image Dump utility (ANALYZE/PROCESS_DUMP)</li> <li>RMS Analyze and FDL Editor utilities (ANALYZE/RMS, ANALYZE/FDL)</li> <li>Message utility (MESSAGE)</li> <li>Object and Shareable Image libraries</li> <li>MACRO libraries</li> <li>MACRO assembler</li> <li>SDL intermediary form of STARLET.MLB</li> <li>Fortran required files</li> <li>VAX C object libraries</li> <li>X/Open transport interface libraries</li> <li>OpenVMS RMS journaling files</li> </ul> |  |  |  |  |  |
|                          | System programming Support                                                                                                    |  |  |  |  |  |
|                          | Files–11 ODS–1, ISO 9660, High Sierra ACPs<br>Monitor utility<br>Delta/XDelta debugger<br>System Dump Analyzer utility (ANALYZE/SYSTEM,<br>ANALYZE/CRASH)<br>System Symbol Table file (SYS.STB)<br>Miscellaneous symbol table files                                                                                                    |  |  |  |  |  |
|                          | Secure User's Environment                                                                                                    |  |  |  |  |  |
|                          | File Access Control List utilities<br>Print and Batch Queue utilities<br>Input Queue Symbiont (Card Reader)<br>Accounting Log Report Generator utility<br>DECdtm                                                                                                    |  |  |  |  |  |
| • Utilities |  |
|-------------|--|
|-------------|--|

|                          | Mail utility<br>DUMP utility<br>RUNOFF utility<br>Phone utility<br>OpenVMS Help library<br>Foreign Terminal Support<br>LAT-11 terminal server (via Ethernet)<br>Standalone backup<br>Error Log Report Generator utility (ANALYZE/ERROR)<br>DECTPU utility<br>Terminal Fallback Facility<br>National Character Set utility (NCS)<br>C language internationalization utilities |
|--------------------------|----------------------------------------------------------------------------------------------------|
|                          | TECO editor                                                                                                    |
|                          | EDT documentation                                                                                                    |
|                          | OpenVMS workstation support                                                                                                    |
|                          | Workstation device support                                                                                                    |
| Save Set D               | The following files are contained in the Optional save set:                                                                                                    |
| Subclasses               | Miscellaneous files                                                                                                    |
|                          | System map                                                                                                    |
|                          | LPA-11 support                                                                                                    |
|                          | BLISS required files                                                                                                    |
|                          | • UETP (the User Environment Test Package)                                                                                                    |
|                          | Example files                                                                                                    |
| Save Set E               | The following files are contained in the Help Message save set:                                                                                                    |
| Subclasses               | Help Message database                                                                                                    |
| Save Set F<br>Subclasses | The following files are contained in the OpenVMS Manuals save set:                                                                                                    |
|                          | OpenVMS Master Index                                                                                                    |
|                          | OpenVMS Master Glossary                                                                                                    |
|                          | Overview of OpenVMS Documentation                                                                                                    |
| Save Set G<br>Subclasses | The following files are contained in the OpenVMS Management Station save set:                                                                                                    |
|                          | OpenVMS Management Station software PC files                                                                                                    |

D

# DECwindows Display Server and Fonts Components

# **Overview**

This appendix provides a list of files provided by the DECwindows base and workstation support components included on the OpenVMS VAX distribution kit.

# **Table of Components**

Table D–1 contains the name of the DECwindows display server and fonts components, the directory where the component can be found, a brief description of what the component does, and one of the following component classifications:

- BASE—Indicates that the component is part of all installations.
- WS—Indicates that the component is part of the workstation support.
- FONT—Indicates the component is part of the fonts component.

| File          | Purpose                                  | Component Class |
|---------------|------------------------------------------|-----------------|
|               | Files in DECW\$KEYMAP Directory          |                 |
| DECW\$KEYMAP  |                                          | BASE            |
|               | Files in SYS\$LOADABLE_IMAGES Director   | ory             |
| GAADRIVER.EXE | VAXstation II/GPX driver                 | WS              |
| GABDRIVER.EXE | VAXstation 2000/GPX driver               | WS              |
| GBBDRIVER.EXE | VAXstation 35x0 driver                   | WS              |
| GCADRIVER.EXE | VAXstation II monochrome device driver   | WS              |
| GCBDRIVER.EXE | VAXstation 2000 monochrome device driver | WS              |
| GEBDRIVER.EXE | Scanproc graphics device driver          | WS              |
| GECDRIVER.EXE | Spxg/gt graphics device driver           | WS              |
| GFBDRIVER.EXE | Low-cost graphics device driver          | WS              |
| IEDRIVER.EXE  | Input extension driver                   | WS              |
| IKDRIVER.EXE  | Keyboard decoder driver                  | WS              |
| IMDRIVER.EXE  | Mouse decoder driver                     | WS              |
| INDRIVER.EXE  | Common input function driver             | WS              |
| WSDRIVER.EXE  | Set display driver                       | BASE            |

### Table D–1 DECwindows Display Server and Fonts Components

(continued on next page)

|                                               | 1,2,1,2,1,1,1,1,1,1,1,1,1,1,1,1,1,1,1,1                   |                 |
|-----------------------------------------------|-----------------------------------------------------------|-----------------|
| File                                          | Purpose                                                   | Component Class |
|                                               | Files in SYS\$SYSTEM Directory                            |                 |
| DECW\$FONTCOMPILER.EXE                        | Font compiler image                                       | FONT            |
| DECW\$MKFONTDIR.EXE                           | Font utility to generate list of fonts and paths          | FONT            |
| DECW\$SERVER_MAIN.EXE                         | Server main image                                         | WS              |
| DECW\$SETSHODIS.EXE                           | SHOW DISPLAY command image                                | BASE            |
|                                               | Files in DECW\$FONT Directory                             |                 |
| See VMS DECwindows Xlib<br>Programming Volume | DECwindows fonts                                          | WS              |
|                                               | Files in DECW\$EXAMPLES Directory                         |                 |
| DECW\$FONT_ALIAS_<br>CHARTER.DAT              | Example alias file for Charter fonts                      | FONT            |
| DECW\$FONT_ALIAS_<br>CHARTER_100DPI.DAT       | Example alias file for 100 dpi Charter fonts              | FONT            |
| DECW\$FONT_ALIAS_<br>FILENAMES.DAT            | Brief alias name list for shipped fonts                   | FONT            |
| DECW\$FONT_ALIAS_<br>KANJI.DAT                | Example alias file for Kanjifonts                         | FONT            |
| DECW\$FONT_ALIAS_<br>LUCIDA.DAT               | Example alias file for Lucida fonts                       | FONT            |
| DECW\$FONT_ALIAS_<br>LUCIDA_100DPI.DAT        | Example alias file for 100 dpi Lucida fonts               | FONT            |
|                                               | Files in SYS\$LIBRARY Directory                           |                 |
| DECW\$DRIVER.MLB                              | Driver macro library                                      | WS              |
| DECW\$FONTCOMPILER.CLD                        | CLD for font compile commands                             | FONT            |
| DECW\$SERVER_DDX_GA.EXE                       | Server color device support shareable image               | WS              |
| DECW\$SERVER_DDX_GB.EXE                       | Server color device support shareable image               | WS              |
| DECW\$SERVER_DDX_GC.EXE                       | Server monochrome device support shareable image          | WS              |
| DECW\$SERVER_DDX_GE.EXE                       | Server scanproc device-dependent shareable image          | WS              |
| DECW\$SERVER_DDX_GF.EXE                       | Server low-cost graphics device-dependent shareable image | WS              |
|                                               |                                                           |                 |

### Table D–1 (Cont.) DECwindows Display Server and Fonts Components

(continued on next page)

| File                                    | Purpose                                                    | Component Class |
|-----------------------------------------|------------------------------------------------------------|-----------------|
|                                         | Files in SYS\$LIBRARY Directory                            |                 |
| DECW\$SERVER_DIX.EXE                    | Server device independent support                          | WS              |
| DECW\$SERVER_XINPUT_<br>IE.EXE          | Input extension for handling nonstandard input devices     | WS              |
| DECW\$SESSIONSHRP.EXE                   | Support routines for DECwindows<br>Session Manager         | BASE            |
| DECW\$SVEXT_ADOBE_DPS_<br>EXTENSION.EXE | Display PostScript server extension image                  | WS              |
| DECW\$SVEXT_D2DX_<br>EXTENSIONS.EXE     | DECwindows 2D extensions                                   | WS              |
| DECW\$SVEXT_DEC_<br>XTRAP.EXE           | Input and event recording and playback extension           | WS              |
| DECW\$SVEXT_MULTI_<br>BUFFERING.EXE     | DECwindows multi-buffering extension                       | WS              |
| DECW\$SVEXT_X3D_PEX.EXE                 | Phigs Extension to X (PEX) for 3D                          | WS              |
| DECW\$SVEXT_X3D_PEX_<br>GB.EXE          | PEX for 35x0 systems                                       | WS              |
| DECW\$SVEXT_X3D_PEX_GB_<br>UCODE.EXE    | PEX microcode for 35x0 systems                             | WS              |
| DECW\$SVEXT_X3D_PEX_<br>GE.EXE          | PEX for scanproc systems                                   | WS              |
| DECW\$SVEXT_X3D_PEX_<br>STP.EXE         | PEX for scanproc systems with geometry processor           | WS              |
| DECW\$SVEXT_X3D_PEX_<br>STP_UCODE.EXE   | PEX microcode for scanproc systems with geometry processor | WS              |
| DECW\$SVEXT_X3D_PEX_<br>VCFB.EXE        | PEX color frame buffer (software PEX)                      | WS              |
| DECW\$SVEXT_XIE.EXE                     | DECwindows imaging extension                               | WS              |
| DECW\$SVEXT_<br>XINPUTEXTENSION.EXE     | DECwindows input extension                                 | WS              |
| DECW\$TRANSPORT_<br>COMMON.EXE          | Common transport shareable image                           | BASE            |
| DECW\$TRANSPORT_<br>DECNET.EXE          | DECnet transport image                                     | BASE            |
| DECW\$TRANSPORT_<br>LOCAL.EXE           | Local transport image                                      | BASE            |
| DECW\$TRANSPORT_<br>TCPIP.EXE           | TCP/IP transport image                                     | BASE            |

| Table D–1 (Cont.) | DECwindows Display Server and Fonts Components |
|-------------------|------------------------------------------------|
|                   |                                                |

(continued on next page)

| File                   | Purpose                                                                                         | Component Class |
|------------------------|-------------------------------------------------------------------------------------------------|-----------------|
|                        | Files in SYS\$LIBRARY Directory                                                                 |                 |
| DECW\$XPORTCOM.H       | Common transport definitions                                                                    | BASE            |
| DECW\$XPORTCOM.MAR     | Common transport definitions                                                                    | BASE            |
| DECW\$XPORTCOM.R32     | Common transport definitions                                                                    | BASE            |
| DECW\$XPORTDEF.H       | Transport definitions                                                                           | BASE            |
| DECW\$XPORTDEF.MAR     | Transport definitions                                                                           | BASE            |
| DECW\$XPORTDEF.R32     | Transport definitions                                                                           | BASE            |
| DECW\$XPORTMAC.R32     | Transport BLISS macros                                                                          | BASE            |
| DECW\$XPORTMSG.R32     | Transport message symbols                                                                       | BASE            |
| XDPS\$MASTERDPSVM.DAT  | Display PostScript support file                                                                 | WS              |
|                        | Files in SYS\$MANAGER Directory                                                                 |                 |
| DECW\$DEVICE.COM       | Device detection and configuration                                                              | BASE            |
| DECW\$DEVICE_GE.COM    | Scanproc device detection and configuration                                                     | WS              |
| DECW\$DEVICE_GF.COM    | Low-cost graphics device detection and configuration                                            | WS              |
| DECW\$DEVICE_GG.COM    | Scanproc turbo device detection and configuration                                               | WS              |
| DECW\$RGB.DAT          | Definitions of the color names used by the<br>XStoreNamedColor and<br>XAllocNamedColor requests | WS              |
| DECW\$STARTSERVER.COM  | Server initialization and startup                                                               | WS              |
|                        | Files in SYS\$MESSAGE Directory                                                                 |                 |
| DECW\$TRANSPORTMSG.EXE | Transport message image                                                                         | BASE            |
|                        | Files in SYS\$UPDATE Directory                                                                  |                 |
| DECW\$MKFONTDIR.COM    | Command file to invoke<br>DECW\$MKFONTDIR.EXE font utility                                      | FONT            |
|                        |                                                                                                 |                 |

Ε

# **NEW\_OVER and NEW\_UNDER Files**

### **Overview**

This appendix lists files installed either over or under existing files during an upgrade.

# Where Files Are Installed

# **Introduction** During an upgrade, the procedure replaces certain files that exist on your system with new versions of those files from the OpenVMS VAX distribution kit. For some system files, the upgrade procedure does not replace your existing system files, which might contain customizations for your site. Instead, the procedure retains your existing file and installs the new file from the kit at a version number higher or at a version number lower than your existing file.

You can use the DCL command DIFFERENCES to compare the contents of your existing files and the contents of the new files provided by OpenVMS VAX Version 7.0. Enter the command using the following syntax:

DIFFERENCES/OUTPUT=filespec existing\_filename new\_filename

The /OUTPUT qualifier causes the DIFFERENCES command to write the list of differences to the output file you specify. This output file will have the default file type .DIF. For more information about using the DIFFERENCES command, refer to the *OpenVMS DCL Dictionary*.

New files that the procedure installs at a version number higher than your existing files are referred to as **new\_over** files. You must use these files at least until you complete the upgrade. After you have upgraded your system, you can add your customizations to these files.

New files installed at a version number lower than the existing files are referred to as **new\_under** files. This allows you to continue to use your existing files during and after the upgrade.

If you purge a new\_over file, you are left with the new version of the file provided by the distribution kit, and any customizations you might have made to the existing file will be lost. If you purge a new\_under file, you are left with the file that existed before the upgrade.

In addition to the new\_over and new\_under files, there are certain files that are intended to contain your site-specific modifications. During an upgrade, the old versions of these files are retained if they were present before the upgrade. The new version of the file is installed only if no old version is present on your system. With the exception of TFF\$STARTUP.COM, there is a corresponding .TEMPLATE file for each of the site-specific files. The new version of the .TEMPLATE file replaces the old version.

| NEW_OVER<br>Files | During an upgrade, the following new files are installed over (that is, at a version number higher than) the existing files: |
|-------------------|----------------------------------------------------------------------------------------------------|
|                   | [SYSEXE]SHUTDOWN.COM<br>[SYSEXE]STARTUP.COM<br>[SYSHLP]HELPLIB.HLB                                                           |
|                   | [SYSLIB]ADARTL.EXE                                                                                                    |
|                   | [SYSLIB]BASRTL.EXE                                                                                                    |
|                   | [SYSLIB]BASRTL2.EXE                                                                                                    |
|                   | [SYSLIB]BLASIRIL.EXE                                                                                                    |
|                   | SISLIDJUUDKIL.EAE<br>SVSLIBIDBLDTLEVE                                                                                        |
|                   | [SYSLIB]DCLTARI FS FXF                                                                                                    |
|                   | [SYSLIB]ENCRYPSHR EXE                                                                                                    |
|                   | [SYSLIB]FORRTL.EXE                                                                                                    |
|                   | [SYSLIB]FORRTL2.EXE                                                                                                    |
|                   | [SYSLIB]IMAGELIB.OLB                                                                                                    |
|                   | [SYSLIB]LBRSHR.EXE                                                                                                    |
|                   | [SYSLIB]LIBRTL.EXE                                                                                                    |
|                   | [SYSLIB]LIBRTL2.EXE                                                                                                    |
|                   | [SYSLIB]MTHRTL.EXE                                                                                                    |
|                   | [SYSLIB]PASRTL.EXE                                                                                                    |
|                   | SYSLIBJPLIKIL.EXE                                                                                                    |
|                   | [SISLID]PPLKIL.EAE<br>[SVSI IB]DDCDTI_EVE                                                                                    |
|                   | [SISLID]RFGRIL.EAE<br>[SVSI IB]SCNRTI_FXF                                                                                    |
|                   | [SYSLIB]STARLET OLB                                                                                                    |
|                   | [SYSLIB]UVMTHRTL.EXE                                                                                                    |
|                   | [SYSLIB]VAXCRTL.EXE                                                                                                    |
|                   | [SYSLIB]VAXCRTLG.EXE                                                                                                    |
|                   | [SYSLIB]VBLAS1RTL.EXE                                                                                                    |
|                   | [SYSLIB]VMSRTL.EXE                                                                                                    |
|                   | [SYSLIB]VMTHRTL.EXE                                                                                                    |
|                   | [SYSMGR]DBLSTRTUP.COM                                                                                                    |
|                   | [SYSMGR]WELCOME.TEMPLATE                                                                                                    |
|                   | [SYSMGR]WELCOME.TXT                                                                                                    |
|                   | During on ungrade, the following new flee are installed under                                                                |
| NEW_UNDER         | (that is, at a version number lower than) the existing files:                                                                |
| F1105             |                                                                                                    |
|                   | [SYS\$LDR]VMS\$SYSTEM_IMAGES.DATA                                                                                            |
|                   | [SYS\$STARTUP]ESS\$LAST_STARTUP.DAT                                                                                          |
|                   | [SYSEVE]VMSSIMACE VEDSION DAT                                                                                                |
|                   | [SISEAE] MISSIMAGE_VERSION.DAI<br>[SVSI IB]CDDSHE FYF                                                                        |
|                   | [SYSLIB]EPC\$FACILITY TLB                                                                                                    |
|                   | [SYSLIB]EPC\$SHR.EXE                                                                                                    |
|                   | [SYSLIB]UISSHR.EXE                                                                                                    |
|                   | [SYSMSG]EPC\$MSG.EXE                                                                                                    |

### Site-Specific Files

The following files are intended to contain site-specific modifications. Note that, with the exception of TFF\$STARTUP.COM, there is a corresponding .TEMPLATE file for each of these files. The new version of the .TEMPLATE file replaces the old version.

[SYSEXE]SYSUAF.DAT [SYSMGR]AGEN\$NEW\_NODE\_DEFAULTS.DAT [SYSMGR]AGEN\$NEW\_SATELLITE\_DEFAULTS.DAT [SYSMGR]LAT\$SYSTARTUP.COM [SYSMGR]SYCONFIG.COM [SYSMGR]SYLOGICALS.COM [SYSMGR]SYLOGIN.COM [SYSMGR]SYPAGSWPFILES.COM [SYSMGR]SYSECURITY.COM [SYSMGR]SYSHUTDWN.COM [SYSMGR]SYSTARTUP\_VMS.COM [SYSMGR]TFF\$STARTUP.COM

F

# Preparing to Use OpenVMS Management Station

### **Overview**

This appendix describes how to prepare your OpenVMS system and your PC to run the OpenVMS Management Station server and client software. The information provided includes the following:

- Preliminary procedures, including the following:
  - Editing system files
  - Starting OpenVMS Management Station on other nodes
  - Verifying that you have the proper memory, disk space, media, and required software to install and run OpenVMS Management Station on your PC
  - Creating installation media for PC client software
- Installing the client software on your PC
- Defining DECnet nodes
- Accessing online help
- PATHWORKS installation tips and guidelines

# Introduction

The OpenVMS Management Station is a client-server application that provides OpenVMS system management capabilities through a client application on a personal computer (PC) running Microsoft Windows.

**Required Files** During the OpenVMS VAX installation or upgrade procedure, the OpenVMS Management Station server files are automatically installed on your OpenVMS system disk. However to obtain *complete* support, you must also select the OpenVMS Management Station client software files during the OpenVMS installation or upgrade procedure. Those files are required to create the installation media that you use to install the client software on your PC.

**Note:** If you did *not* select the OpenVMS Management Station component during the installation or upgrade, you must add those files to your OpenVMS system disk before you follow the instructions in this appendix. Use the OpenVMS VAX distribution media and VMSTAILOR to add the OpenVMS Management Station files to your system. (For information about using VMSTAILOR, see Chapter 10.)

| Checklist | Use the following checklist as a guide to verify that you perform the required tasks described in this appendix:                                                                                                    |
|-----------|----------------------------------------------------------------------------------------------------|
|           | ☐ Be sure the optional OpenVMS Management Station client software files are installed on your OpenVMS system.                                                                                                    |
|           | Edit the system startup and shutdown files on your OpenVMS system.                                                                                                    |
|           | Start OpenVMS Management Station on other OpenVMS nodes (optional).                                                                                                    |
|           | ☐ Be sure that your PC has at least 8 MB of random-access<br>memory (RAM) and 6 MB of free disk space and that you have<br>two, 3-1/2 inch, high-density floppy diskettes.                                                                                     |
|           | ☐ Be sure that your PC is running MS–DOS Version 5.0 or later<br>and Microsoft Windows Version 3.1 or Microsoft Windows for<br>Workgroups Version 3.11.                                                                                                    |
|           | □ Be sure your PC is running PATHWORKS V5.0A for DOS and<br>Windows (or V5.1) client software and that the PATHWORKS<br>file PWSOCK.DLL is available to your PC. (If necessary,<br>refer to the section titled PATHWORKS Installation Tips and<br>Guidelines.) |
|           | Create the PC installation media (on two floppy diskettes) containing the OpenVMS Management Station client software.                                                                                                    |
|           | ☐ Install the OpenVMS Management Station client software on your PC.                                                                                                    |
|           | After installing the client software on your PC, define the DECnet node names and network addresses of primary-server OpenVMS systems that you want to manage.                                                                                                 |
|           | Access online help to get started using OpenVMS Management<br>Station.                                                                                                    |

# **Preparing Your Systems**

## **Overview**

This section includes the following information:

- A list of the OpenVMS Management Station files installed on your OpenVMS system
- A procedure for editing the system files to enable automatic startup and shutdown of OpenVMS Management Station
- A procedure for starting OpenVMS Management Station on other nodes in a VMScluster
- Preliminary tasks and requirements for preparing your PC to run the client software
- A procedure for creating installation media from the client software installed on the OpenVMS system disk

# Preparing Your OpenVMS System

| Introduction                  | During the OpenVMS VAX installation or upgrade procedure, the<br>OpenVMS Management Station server files are automatically<br>installed on your OpenVMS system disk. After the installation or<br>upgrade is complete, you must prepare your OpenVMS system to<br>run the server software so that your system can properly interact<br>with the PC running the client software.                   |
|-------------------------------|----------------------------------------------------------------------------------------------------|
| Files Installed<br>on OpenVMS | The files installed automatically on your OpenVMS system disk following the OpenVMS VAX installation or upgrade procedure are as follows:                                                                                                    |
|                               | SYS\$SYSTEM:TNT\$SERVER.EXE                                                                                                    |
|                               | SYS\$STARTUP:TNT\$STARTUP.COM                                                                                                    |
|                               | SYS\$STARTUP:TNT\$SHUTDOWN.COM                                                                                                    |
|                               | SYS\$TEST:TNT\$IVP.COM                                                                                                    |
|                               | <ul> <li>SYS\$COMMON:[SYSTEST.TNT]TNT\$SERVER_IVP.EXE</li> </ul>                                                                                                    |
|                               | <ul> <li>SYS\$HELP:TNT010.RELEASE_NOTES</li> </ul>                                                                                                    |
|                               | This file is created when the server is started:                                                                                                    |
|                               | <ul> <li>SYS\$COMMON:[SYSEXE]TNT\$UADB.DAT</li> </ul>                                                                                                    |
|                               | These client software files are installed on your OpenVMS system<br>when you select the OpenVMS Management Station component<br>during the installation or upgrade procedure (or when you later<br>add those files to the system using VMSTAILOR). These files<br>allow you to create the PC installation media (using the procedure<br>described later in the section titled Preparing Your PC). |
|                               | SYS\$COMMON:[TNT.CLIENT]DISKIMAG.EXE                                                                                                    |
|                               | SYS\$COMMON:[TNT.CLIENT]TNTCLID1.IMG                                                                                                    |
|                               | SYS\$COMMON:[TNT.CLIENT]TNTCLID2.IMG                                                                                                    |
| Editing System<br>Files       | You must edit the system startup and shutdown files on your<br>OpenVMS system to provide for automatic startup and shutdown<br>of OpenVMS Management Station when your system is rebooted.                                                                                                    |
|                               | To edit the files, follow these steps:                                                                                                    |

| Step | Action                                                                                                    |
|------|----------------------------------------------------------------------------------------------------|
| 1    | Add the command line that starts OpenVMS Management Station to the system startup file, SYS\$MANAGER:SYSTARTUP_VMS.COM.                                                                                                  |
|      | The following example shows the network startup command line followed by the OpenVMS Management Station startup command line:                                                                                            |
|      | \$ @SYS\$MANAGER:STARTNET.COM                                                                                                    |
|      | ·<br>·                                                                                                    |
|      | \$ @SYS\$STARTUP:TNT\$STARTUP.COM                                                                                                    |
|      | <b>Note:</b> OpenVMS Management Station cannot start until after<br>the network has started. Therefore, you must position this new<br>command line after the line that invokes the network startup<br>command procedure. |
| 2    | Add the following command line to the system shutdown file, SYS\$MANAGER:SYSHUTDWN.COM:                                                                                                    |
|      | \$ @SYS\$STARTUP:TNT\$SHUTDOWN.COM                                                                                                    |

| Starting<br>OpenVMS<br>Management<br>Station on<br>Other Nodes | If you plan to run OpenVMS Management Station on more than<br>one node in a VMScluster without rebooting, you must start the<br>software on those nodes by entering the following command: |
|----------------------------------------------------------------|----------------------------------------------------------------------------------------------------|
|                                                                | \$ @SYS\$STARTUP:TNT\$STARTUP.COM                                                                                                    |
|                                                                | If you are performing an upgrade or an installation and OpenVMS<br>Management Station is already running on your cluster, add the<br>RESTART parameter to the startup command, as follows: |
|                                                                | \$ @SYS\$STARTUP:TNT\$STARTUP.COM RESTART                                                                                                    |

# Preparing Your PC

| Introduction                         | During the OpenVMS VAX installation or upgrade procedure, you selected the OpenVMS Management Station client software files to be installed on your OpenVMS system disk (or you added them later using VMSTAILOR. After you have prepared your OpenVMS system to run the server software, you must next prepare your PC to run the client software. |                                                                          |  |
|--------------------------------------|----------------------------------------------------------------------------------------------------|--------------------------------------------------------------------------|--|
| Required<br>Memory and<br>Disk Space | Your PC requires 8 MB of random-access memory (RAM) and 6 MB of free disk space to install the OpenVMS Management Station client software.                                                                                                    |                                                                          |  |
|                                      | To determine the amount of memory available on your PC, enter the following command at the MS–DOS prompt:                                                                                                    |                                                                          |  |
|                                      | C:\> mem                                                                                                    |                                                                          |  |
|                                      | To determine the amount of available free disk space, you can enter the following command at the MS–DOS prompt:                                                                                                    |                                                                          |  |
|                                      | C:\> dir                                                                                                    |                                                                          |  |
| Media                                | You need two 3-1/2 inch high-densito be formatted. You will use those installation media.                                                                                                    | ty floppy diskettes, which have<br>e diskettes to create the PC          |  |
| Required<br>Software                 | JiredTable F-1 describes the software that must be inswarePC before installing OpenVMS Management Stati                                                                                                    |                                                                          |  |
|                                      | Prerequisite Products                                                                                                    | Purnose                                                                  |  |
|                                      | MS_DOS Version 5.0 or later                                                                                                    | Operating system                                                         |  |
|                                      | Microsoft Windows Version 3.1 or<br>Microsoft Windows for<br>Workgroups Version 3.11                                                                                                    | Windowing capability                                                     |  |
|                                      | PATHWORKS V5.0A for DOS<br>and Windows (or V5.1) client<br>software                                                                                                    | MANAGEWORKS user<br>interface and network<br>transport                   |  |
| PATHWORKS                            | Note the following PATHWORKS c                                                                                                    | lient requirements:                                                      |  |
| Client<br>Requirements               | • If you have any version of the PATHWORKS client other than V5.0A or V5.1 installed on your PC, it is not supported by OpenVMS Management Station.                                                                                                    |                                                                          |  |
|                                      | Refer to the section titled PATH<br>Guidelines to help you quickly i<br>for DOS and Windows (or V5.1)                                                                                                    | IWORKS Installation Tips and nstall the PATHWORKS V5.0A client software. |  |

|                        | •                                                           | OpenVMS Management Station requires that the<br>PATHWORKS file PWSOCK.DLL be available to your<br>PC. PWSOCK.DLL is installed as part of the Socket Library<br>Files option of the PATHWORKS Network Utilities component.<br>The error message "Cannot Find PWSOCK.DLL" is<br>displayed when you run OpenVMS Management Station if<br>PWSOCK.DLL is not available to your system.<br>Refer to the section within PATHWORKS Installation Tips and<br>Guidelines titled Configuring Using Windows for instructions<br>on how to configure the Socket Library Files option to make<br>the PWSOCK.DLL file available.                                                                                                    |  |
|------------------------|-------------------------------------------------------------|----------------------------------------------------------------------------------------------------|--|
| Creating the           | Create the PC installation media using the following steps. |                                                                                                    |  |
| Installation           | 1.                                                          | Open an MS–DOS window on your PC.                                                                                                    |  |
| Media                  | 2.                                                          | Copy the files to a temporary directory on your PC from the<br>OpenVMS system on which you have installed the OpenVMS<br>Management Station software.                                                                                                    |  |
|                        | 3.                                                          | At the MS–DOS prompt, use the NFT utility on the PC to copy the files by entering the following command:                                                                                                    |  |
| C:\> NFT COPY /BLOCK n | ode"ı                                                       | asername password":::SYS\$COMMON:[TNT.CLIENT]*.* \temp-dir                                                                                                    |  |
|                        |                                                             | where <i>node, username</i> , and <i>password</i> are the access control information for an account on the OpenVMS system, and <i>temp-dir</i> is the name of the temporary directory.                                                                                                    |  |
|                        |                                                             | Note                                                                                                    |  |
|                        |                                                             | If a DECnot node is not defined in your PC network                                                                                                    |  |
|                        |                                                             | database, refer to the section in Chapter 4 titled Procedure<br>for Defining DECnet Nodes for instructions.                                                                                                    |  |
|                        | 4.                                                          | database, refer to the section in Chapter 4 titled Procedure<br>for Defining DECnet Nodes for instructions.<br>Insert a formatted floppy disk in the 3-1/2 inch floppy disk<br>drive (A in this example). At the MS–DOS prompt, type the<br>following MS–DOS command:                                                                                                    |  |
|                        | 4.                                                          | In a DEclifet node is not defined in your FC network         database, refer to the section in Chapter 4 titled Procedure         for Defining DECnet Nodes for instructions.         Insert a formatted floppy disk in the 3-1/2 inch floppy disk         drive (A in this example). At the MS-DOS prompt, type the         following MS-DOS command:         C:\> \temp-dir\DISKIMAG \temp-dir\TNTCLID1.IMG a:                                                                                                    |  |
|                        | 4.                                                          | In a DEclifet node is not defined in your FC network         database, refer to the section in Chapter 4 titled Procedure         for Defining DECnet Nodes for instructions.         Insert a formatted floppy disk in the 3-1/2 inch floppy disk         drive (A in this example). At the MS–DOS prompt, type the         following MS–DOS command:         C:\> \temp-dir\DISKIMAG \temp-dir\TNTCLID1.IMG a:         where temp-dir is the temporary directory used in step 2.         When the DISKIMAG program returns to the MS–DOS         prompt, remove the floppy disk and label it "Disk 1—Setup".                                                                                                    |  |
|                        | 4.<br>5.                                                    | In a DEcliet node is not defined in your FC network database, refer to the section in Chapter 4 titled Procedure for Defining DECnet Nodes for instructions. Insert a formatted floppy disk in the 3-1/2 inch floppy disk drive (A in this example). At the MS–DOS prompt, type the following MS–DOS command: C:\> \temp-dir\DISKIMAG \temp-dir\TNTCLID1.IMG a: where temp-dir is the temporary directory used in step 2. When the DISKIMAG program returns to the MS–DOS prompt, remove the floppy disk and label it "Disk 1—Setup". Insert a formatted floppy disk in the 3-1/2 inch floppy disk drive. At the MS–DOS prompt, type the following command:                                                                                                    |  |
|                        | <b>4</b> .<br><b>5</b> .                                    | <pre>In a DEcliet node is not defined in your FC network database, refer to the section in Chapter 4 titled Procedure for Defining DECnet Nodes for instructions. Insert a formatted floppy disk in the 3-1/2 inch floppy disk drive (A in this example). At the MS-DOS prompt, type the following MS-DOS command: C:\&gt; \temp-dir\DISKIMAG \temp-dir\TNTCLID1.IMG a: where temp-dir is the temporary directory used in step 2. When the DISKIMAG program returns to the MS-DOS prompt, remove the floppy disk and label it "Disk 1—Setup". Insert a formatted floppy disk in the 3-1/2 inch floppy disk drive. At the MS-DOS prompt, type the following command: C:\&gt; \temp-dir\DISKIMAG \temp-dir\TNTCLID2.IMG a:</pre>                                                                                                    |  |
|                        | 4.                                                          | In a Difference induce is not defined in your FC network database, refer to the section in Chapter 4 titled Procedure for Defining DECnet Nodes for instructions. Insert a formatted floppy disk in the 3-1/2 inch floppy disk drive (A in this example). At the MS–DOS prompt, type the following MS–DOS command: C:\> \temp-dir\DISKIMAG \temp-dir\TNTCLID1.IMG a: where temp-dir is the temporary directory used in step 2. When the DISKIMAG program returns to the MS–DOS prompt, remove the floppy disk and label it "Disk 1—Setup". Insert a formatted floppy disk in the 3-1/2 inch floppy disk drive. At the MS–DOS prompt, type the following command: C:\> \temp-dir\DISKIMAG \temp-dir\TNTCLID2.IMG a: where temp-dir is the temporary directory used in step 2.                                                                                                    |  |
|                        | 4.                                                          | In a DECret hole is not defined in your 1°C network database, refer to the section in Chapter 4 titled Procedure for Defining DECret Nodes for instructions. Insert a formatted floppy disk in the 3-1/2 inch floppy disk drive (A in this example). At the MS–DOS prompt, type the following MS–DOS command: C:\> \temp-dir\DISKIMAG \temp-dir\TNTCLID1.IMG a: where temp-dir is the temporary directory used in step 2. When the DISKIMAG program returns to the MS–DOS prompt, remove the floppy disk and label it "Disk 1—Setup". Insert a formatted floppy disk in the 3-1/2 inch floppy disk drive. At the MS–DOS prompt, type the following command: C:\> \temp-dir\DISKIMAG \temp-dir\TNTCLID2.IMG a: where temp-dir is the temporary directory used in step 2. When the DISKIMAG \temp-dir\TNTCLID2.IMG a: where temp-dir is the temporary directory used in step 2. When the DISKIMAG \temp-dir\TNTCLID2.IMG a: where temp-dir is the temporary directory used in step 2. When the DISKIMAG \temp-dir\TNTCLID2.IMG a: where temp-dir is the temporary directory used in step 2. When the DISKIMAG program returns to the MS–DOS prompt, remove the floppy disk and label it "Disk 2". |  |

6. You can delete the files DISKIMAG.EXE, TNTCLID1.IMG, and TNTCLID2.IMG from *temp-dir* after creating the floppy disks.

You can now proceed with the installation of the OpenVMS Management Station PC client software.

# Installing the OpenVMS Management Station Client Software on Your PC

### **Overview**

This section provides the following information:

- How to install the OpenVMS Management Station client on a PC
- How to recover from errors during the installation
- How to define DECnet nodes after the installation
- The names of the files that are created on your PC after the installation
- How to access online help to get started using OpenVMS Management Station

# Installing the Client Software

### Installation Procedure

Follow these steps to install OpenVMS Management Station client on your PC. (Note that this procedure takes about 10 minutes.)

| Step | Action                                                                                                    |
|------|----------------------------------------------------------------------------------------------------|
| 1    | Start your PC as you usually do.                                                                                                    |
| 2    | Insert disk 1 in your floppy disk drive.                                                                                                    |
| 3    | Enter the Windows environment and click on the Program Manager icon.                                                                                                    |
| 4    | In the Menu bar of the Program Manager program group, click on File, and then choose Run from the pull-down menu.                                                                                                    |
|      | <b>Result:</b> The Run dialog box appears.                                                                                                    |
| 5    | In the Run dialog box, type:                                                                                                    |
|      | a:\SETUP.EXE                                                                                                    |
|      | where a: is the name of the floppy disk drive.                                                                                                    |
| 6    | Click on the OK button to start the installation.                                                                                                    |
|      | <b>Result:</b> A dialog box containing the message "Initializing setup please wait" appears and is then replaced by a window labeled OpenVMS Setup.                                                                                                    |
| 7    | To proceed with the installation, click on the Continue button.                                                                                                    |
|      | <b>Note:</b> You can stop the installation at any time by clicking on the Exit button.                                                                                                    |
|      | As the installation progresses, the system displays the names<br>of the files as they are copied, and a copy bar indicates what<br>percentage of the installation is done. Also displayed is a<br>reminder to read the OpenVMS Management Station Read Me<br>file for important information. |
| 8    | When you are prompted by a dialog box message, remove disk 1 from the disk drive and insert disk 2. Click on OK.                                                                                                    |
|      | <b>Result:</b> When the copy bar shows that all the files are copied, a dialog box displays a message indicating the installation has completed successfully.                                                                                                    |

### Recovering from Errors

If an error occurs during installation, you will receive an error message describing the problem. This information can help you determine the cause of the problem. An error can occur during the installation if one or more of the following conditions exist:

- The operating system version is incorrect.
- The prerequisite software version is incorrect.
- Disk space and memory necessary for successful installation are inadequate.

# **Defining DECnet Nodes**

Introduction After installing the client software on your PC, use the MS–DOS Network Control Program (NCP) utility on your PC to define the DECnet node names and network addresses of primaryserver OpenVMS systems that you want to manage. OpenVMS Management Station connects your PC to the primary-server system and then routes management operations to the target systems. You can define multiple primary servers.

Note \_\_\_\_\_

Failure to access the NCP utility from the MS–DOS prompt can result in connection problems.

By accessing the NCP utility from the MS–DOS prompt, you define DECnet node names and network addresses in both DECnet Phase IV and DECnet Phase V databases. If you access the NCP utility from Windows, data is defined only in Phase V databases.

Follow these steps to define DECnet nodes:

| Step | Action                                                                            |
|------|-----------------------------------------------------------------------------------|
| 1    | At the MS-DOS prompt, invoke the NCP utility as follows:                          |
|      | C:\> NCP                                                                          |
| 2    | At the NCP> prompt, type the following command:                                   |
|      | NCP> DEFINE NODE addrs NAME name                                                  |
|      | where <i>addrs</i> is the DECnet address and <i>name</i> is the DECnet node name. |
|      | Example:                                                                          |
|      | NCP> DEFINE NODE 19.208 NAME ISTAR                                                |
| 3    | At the NCP prompt, type EXIT and press Return to exit the operation.              |

### Procedure for Defining DECnet Nodes

# **Files Created** The following files (with their directory names) are created on your PC when the OpenVMS Management Station client software is installed:

- PATHWORKS directory (usually \PW)
  - VMSACNT.DLL
  - VMSCLU.DLL
  - VMSINFRA.DLL
  - VMSMGMT.DLL
  - VMSMSCRL.DLL
  - VMSNODE.DLL
  - VMSTIMEL.DLL
  - VMSUAOMM.DLL
  - ACCOUNT.HLP
  - DOMAIN.HLP
  - MANAGE.HLP
  - README.WRI
- Windows directory (usually \WINDOWS)
  - XTIDNW.DLL
  - XTILIB.DLL
- Window systems directory (usually \WINDOWS\SYSTEM)
  - CTL3DV2.DLL

# **Getting Started**

| Introduction             | All info<br>OpenV<br>the <i>Op</i>                                       | ormation about getting started, setting up, and using MS Management Station is contained in online help and <i>enVMS Management Station Overview and Release Notes</i> . |
|--------------------------|--------------------------------------------------------------------------|----------------------------------------------------------------------------------------------------|
| Accessing<br>Online Help | Follow these steps to access the OpenVMS Management Station online help: |                                                                                                    |
|                          | Step                                                                     | Action                                                                                                    |
|                          | 1                                                                        | Open the PATHWORKS Windows Applications program group.                                                                                                    |
|                          | 2                                                                        | Click on the OpenVMS Management Help icon for instructions on how to get started.                                                                                        |

# **PATHWORKS Installation Tips and Guidelines**

# **Overview**

This section describes how to do the following:

- Install PATHWORKS for DOS and Windows client software
- Use Windows to configure PATHWORKS client software

# Introduction

|                         | If you already have the client software instands section.                                                                                                    | the PATHWORKS for<br>lled on your PC, you c                                                                    | DOS and Windows<br>an disregard this entire                                                                  |
|-------------------------|----------------------------------------------------------------------------------------------------|----------------------------------------------------------------------------------------------------|----------------------------------------------------------------------------------------------------|
|                         | If you are installing<br>client software on yo<br>software is a require<br>(that is, you are not<br>network of PCs), you<br>guidelines useful.                                                                                                    | the PATHWORKS for<br>our PC because the PA<br>ment for OpenVMS M<br>using PATHWORKS t<br>may find the followin | DOS and Windows<br>THWORKS client<br>lanagement Station<br>o manage a local area<br>og installation tips and |
|                         | For complete installa<br>PATHWORKS, refer                                                                                                    | ation instructions and to the PATHWORKS                                                                        | detailed information on<br>documentation.                                                                    |
| Required Disk<br>Space  | PATHWORKS for DOS and Windows client software requirements<br>for free disk space are different during installation and after<br>installation. Files created during installation can later be deleted.<br>Table F–2 summarizes the storage requirements.<br>Table F–2 Disk Space Requirements |                                                                                                    |                                                                                                    |
|                         | Kit                                                                                                    | During Installation                                                                                            | After Installation                                                                                           |
|                         | PATHWORKS for<br>DOS and Windows<br>client                                                                                                    | Up to 30 MB                                                                                                    | 7 MB                                                                                                    |
| About<br>Installing and | You use both MS–DOS and Windows to install and configure the PATHWORKS client software:                                                                                                    |                                                                                                    |                                                                                                    |
| Configuring             | 1. Install the client software using MS–DOS.                                                                                                    |                                                                                                    |                                                                                                    |
|                         | 2. After installation<br>Windows.                                                                                                    | , configure the client                                                                                         | software using                                                                                               |

# Installing Using MS–DOS

Exit Windows before you begin this installation.

1. The client software installation procedure wants to install the software to the root directory of a "substituted" hard disk. Create a substituted hard drive by typing the following commands at the MS–DOS prompt. Note that the example reflects the PATHWORKS V5.0A for DOS and Windows client software; V5.1 is also supported.

C:\> mkdir c:\pwv50a C:\> subst x: c:\pwv50a

where *x*: is the name of an *unused* MS–DOS drive. (If you have a single hard disk, G is usually a good choice.) C is the name of a local drive that meets the space requirements.

2. Insert the LAN Manager setup disk in your PC's floppy drive. Then type:

a:setup

Note that A is the MS–DOS drive letter for the floppy drive.

- 3. Choose the Install Kit option from the Setup window.
- 4. To install the software to the substituted hard drive created in step 1 (G: was suggested), choose the appropriate drive from the Select Drive list box. (Scroll through the list box if the drive name is not immediately visible.) Click on OK.
- 5. When prompted, insert disk 1 into drive A and click on OK. A working dialog box displays the names of the files as they are copied, and a copy gauge indicates what percentage of the installation is done.
- 6. Insert the LAN Manager setup disk again when you are prompted. Click on the OK button.
- 7. From the PATHWORKS Installation utility window, click on the arrow to the right of the Installing to: option. Select the substituted drive from the displayed list box.
- 8. From the Install: list box in the PATHWORKS Installation Utility window, you can choose the PATHWORKS client options you want to install. You need only the following options in the Install: list box.

DECnet and Utilities MANAGEWORKS Network Utilities PATHWORKS Tutorial PATHWORKS Windows Network Remove unneeded options from the Install list by clicking on an option, and then clicking on the Remove button to move the selected option to the Do Not Install: list box.

- 9. Verify your selection of options and click on OK.
- 10. An Installation Starting dialog box is displayed and you are asked whether you want to go back and read help. Choose NO.
- 11. When you are prompted, insert the necessary floppy disks to install the software.

A working dialog box displays the names of the files as they are copied.

- 12. When the installation process is complete, you are asked whether you want to configure the Workstation Manager; choose NO.
- 13. An Installation Complete dialog box displays the following message:

Exiting PATHWORKS Installation Utility

Click on the OK button.

14. At this point, the installation utility returns to the initial Setup window. Click on the Exit option to quit the PATHWORKS Installation utility.

# **Configuring Using Windows**

Use the following steps to configure PATHWORKS client software:

1. Start Windows and choose Run from the File pull-down menu on the Program Manager menu bar. In the Command Line box, type the following:

x:\pcapp\pwsetup

where *x*: is the substituted drive that you created in step 1 (G: was suggested).

Click on the OK button. This starts the PATHWORKS Configuration utility.

2. Click on the OK button in the Please Enter Software Destination box to signify that the displayed default location is correct.

A PATHWORKS Configuration Warning box is displayed. Click on the OK button to indicate that you want to create the default directory.

- 3. When you are prompted, verify the substituted drive letter you used when you installed the client software under MS–DOS by clicking OK.
- 4. Choose the Express option from the displayed Select a Configuration Option list box.
- 5. In the Express: Select a Workstation Template dialog box, choose the highlighted Blank template by clicking on the OK button.
- 6. In the Customize: Modify Workstation Configuration template, choose only the following items:
  - PATHWORKS Services
  - Network Adapter Information

Deselect the other items. Then click on the OK button.

7. You are prompted to select the following tasks (those listed in step 4 of the MS–DOS installation procedure):

DECnet and Utilities MANAGEWORKS Network Utilities PATHWORKS Tutorial PATHWORKS Windows Network

Click on each option. Then click on the Add button to move each option to the Run on Workstation list box.

- 8. Choose the DECnet and Utilities option. Then click on the Detail button.
- 9. From the displayed list box, double-click on the Network File Transfer option. Then click on the OK button.

- 10. A Customize: Select PATHWORKS Services for Workstation dialog box is displayed. Choose the Network Utilities option, and click on the Detail button.
- 11. From the displayed list box, double-click on the Socket Library Files option. Then click on the OK button.
- 12. From the displayed Customize: Select PATHWORKS Services for Workstation dialog box, click on the OK button.
- 13. Select the Ethernet adapter installed in your PC by clicking on the appropriate adapter description. Then click on OK.
- 14. When you are prompted, enter the DECnet node name and DECnet network address. Do not enter the server node name and address. Click on OK.
- 15. In the Enter Windows Directory dialog box, accept the displayed default by clicking on the OK button.
- 16. In the Customize: Save Template to Disk dialog box, choose a name for the startup template (any string of characters is permitted), along with an optional description. Then click on the Save button.
- 17. A displayed message asks whether you want to have the network started automatically via an entry in AUTOEXEC.BAT.

Select YES. If you start up Windows in AUTOEXEC.BAT, examine AUTOEXEC.BAT after the configuration utility exits to ensure that the call to STARTNET.BAT appears *before* the WIN command.

- In the displayed Customize: PROTOCOL.INI Editor dialog box, click on the OK button to accept the default options. A copy gauge displays the progress of the installation.
- 19. Select the OK option to exit the displayed Customize: Configuration Completed dialog box.
- 20. Select the Exit option to exit the PATHWORKS Configuration utility.

\_ Important \_\_

You must exit Windows and restart your computer *before* you install the OpenVMS Management Station software.

| Starting<br>Windows     | The first time Windows starts after this installation, you see the message:                                                                                                    |
|-------------------------|----------------------------------------------------------------------------------------------------|
|                         | Could not load Windows Network                                                                                                    |
|                         | Click on the "Disable this warning" button, and then click on the OK button.                                                                                                    |
| Deleting a<br>Directory | Now that you have successfully installed the PATHWORKS Client software and have run the PATHWORKS Configuration utility, you can delete the PWV50A directory, which you created in step 1 when you installed using MS–DOS. |
# **Small Capacity System Disks**

# **Overview**

This appendix describes some methods you can use to manage small capacity system disks, along with some specific recommendations for installing or upgrading to OpenVMS VAX Version 7.0 and DECwindows Motif for OpenVMS VAX Version 1.2–3 on an RZ24, RA80, or RM80 system disk. (These recommendations will also work for Versions 1.1 and 1.2 of the DECwindows Motif for OpenVMS VAX layered product.)

Note that you can use the methods described in this appendix to free disk space on any space-constrained system.

# Limited Space Support

Introduction As the OpenVMS VAX operating system and associated layered products continue to develop and mature, their sizes have grown so that previously acceptable system disk devices might have insufficient capacity for the desired computing environment. Support for added features, conformance to standards, addition of online documentation, and especially, support for a graphical user environment (specifically, DECwindows Motif) have contributed to this growth. Although a single-user workstation system might be perceived as entry level, it does, in fact, have an increased need for system disk capacity to handle the desired graphical environment. Limited Space In the past, when the OpenVMS VAX operating system grew too large for a specific disk type, that disk was no longer supported Support Option as a system device. The OpenVMS VAX Version 7.0 operating system and the DECwindows Motif for OpenVMS VAX Version 1.2–3 layered product cannot fit, in total, on an RZ24 disk device. However, to preserve the investment in some user configurations, a *limited space support* option has been introduced that will allow the RZ24 to continue to be used as a system disk but with some features removed. For the most part, these features include new online documentation, programming examples, and programming support files. The most important mechanisms used to provide this environment are the OpenVMS VAX and DECwindows tailoring facilities, VMSTAILOR and DECW\$TAILOR. (For more information about these facilities, see Chapter 10.) The limited space support option means that, although the disk (in this case, the RZ24) is supported as a system device, you must take some explicit action to not install or to remove some portions of the product so the remainder will fit. This option gives small, resource-constrained system users a choice between investing in new hardware or continuing with existing hardware but with (possibly) reduced capabilities. Configurations The RZ24 disk is now too small for the full OpenVMS VAX Version 7.0 and DECwindows Motif for OpenVMS VAX Version 1.2-3 Affected kits, regardless of user configuration. Other disk devices, such as the RZ24 and RD54 disks, will need to be closely monitored,

> The general disk space guideline for OpenVMS VAX plus DECwindows Motif for OpenVMS VAX Version 1.2–3 is a system disk of at least 213 megabytes (or about 377,000 disk blocks). For nonworkstation, single-user systems, this guideline can be reduced to about 125 megabytes because DECwindows support is not necessary. For timesharing systems, a larger disk is

depending on the system environment and user configuration.

|                                | usually necessary due to the need for many layered products<br>and applications. For VAXcluster systems, a larger system disk<br>capacity is also usually required. See the VAXcluster SPD for<br>details.                                                                                                    |
|--------------------------------|----------------------------------------------------------------------------------------------------|
|                                | For specific information about disk space requirements and supported system disks, see the OpenVMS VAX SPD.                                                                                                    |
|                                | While the absolute minimum disk space requirements can make<br>base system support available, layered products, applications,<br>and user files usually make it necessary to manage even large<br>capacity system disks carefully. Therefore, some of the following<br>techniques and ideas can be useful for a broader range of users<br>than can be listed by hardware type.                                                                                                    |
| Dealing with a<br>Small System | You can solve small system disk configuration problems three ways:                                                                                                    |
| DISK                           | • Upgrade your hardware to a larger capacity disk device.                                                                                                    |
|                                | <ul> <li>Add additional hardware disk devices (one or more) to the<br/>system and redistribute the software contents.</li> </ul>                                                                                                    |
|                                | • Reduce the software contents on the existing disk device.                                                                                                    |
|                                | Upgrading hardware might have the highest monetary cost,<br>but has the benefits of a full environment and the simplest<br>and fastest upgrade mechanism. Adding additional hardware<br>(or using existing extra hardware) can require less money, but<br>requires more time and effort for setting up and maintaining<br>the environment. Reducing the software contents requires the<br>lowest capital expense but, by necessity, removes some features,<br>documentation, or capabilities. |
|                                | If your major constraint is fiscal, you might want to investigate<br>the tailoring recommendations first. If time or simplicity are more<br>important, you might want to purchase a larger system disk.                                                                                                    |

# Tailoring Considerations

| Introduction                                                | Most of this appendix describes the mechanisms for reducing the<br>software contents on the existing disk device, mostly by tailoring.<br>There are also some hints for multiple disk systems. There is<br>nothing specific to recommend for upgrading the hardware device,<br>except that moving up in a single large increment is much more<br>effective than several smaller ones.                                                                                                    |
|-------------------------------------------------------------|----------------------------------------------------------------------------------------------------|
|                                                             | The target device in the following sections is the RZ24 disk, which<br>has 209 megabytes of disk space. However, you can use these<br>methods on any system that is tight on system disk space.                                                                                                    |
| Configuration<br>Goals                                      | The basic configuration goal for the limited space support option<br>is for an environment that is not used for programming. Typically,<br>this would be a system with a few user applications or a turnkey<br>system. It is possible to build a viable system with a single<br>programming language environment (notably, the C language);<br>however, the space used for this support and for the compiler<br>reduces the amount of available user space.                                                                                                    |
|                                                             | There are some mechanisms and techniques common to any<br>space-constrained system both for installing new systems and<br>for upgrading existing systems. One of the most important<br>considerations is to reduce the disk space consumption of the<br>normal, ongoing system environment before doing an upgrade<br>or as soon as possible during or after an installation. Some<br>methods for accomplishing this are discussed in the section<br>Managing Single or Small System Disk Systems and in the<br>section Managing Multiple Disk Systems.                                                                                                    |
|                                                             | Note that, during an upgrade or installation, there will be a<br>period of time when the windowing software is likely to be<br>unavailable. This means that, on a workstation, your monitor will<br>function only as an operator console, and you will not be able to<br>use screen-oriented editors.                                                                                                    |
| Controlling the<br>Size of Dump,<br>Page, and<br>Swap Files | One of the primary things to control is the sizing of the dump,<br>page, and swap files in AUTOGEN. The tailoring facilities<br>automatically use AUTOGEN to reboot the system, adjusting<br>anything that the tailoring might have affected. Because<br>AUTOGEN normally includes existing disk space in calculating<br>the sizes for these files, unexpected results can occur when<br>tailoring removes some files and AUTOGEN increases the size of<br>others. Fixing the size of these files by adding appropriate lines<br>to the file SYS\$SYSTEM:MODPARAMS.DAT will prevent this<br>from occurring during an upgrade or after an installation (and,<br>possibly, while installing layered products). |

The following values are suggested as generous for an upgrade:

```
PAGEFILE = 38000
SWAPFILE = 13500
DUMPFILE = 0
```

If your system has been running successfully with smaller values, use those instead.

If your windowing system is unavailable, you will not be able to use a screen-oriented editor to add these lines to the SYS\$SYSTEM:MODPARAMS.DAT file. You can use the COPY command to add lines to the end of the text file as follows:

```
$ COPY SYS$SYSTEM:MODPARAMS.DAT,SYS$INPUT: SYS$SYSTEM:MODPARAMS.DAT Return
newparam1 = value1 Return
newparam2 = value2 Return
[Ctr/Z]
```

**Note:** To be able to use the delete key more effectively when typing input to the console, set the operator terminal to be a scope (assuming it is not a hardcopy device). To set the console terminal to be a scope, enter the following command:

\$ SET TERM/SCOPE/PERM OPA0:

| Make a Backup<br>Copy of Your<br>System Disk | It is important to make a backup copy of your system disk<br>before any system software upgrade. When tailoring and system<br>environment options must be used to fit the required software<br>on the device, it is even more important to make a backup copy<br>before you begin and at major milestones during the procedure.<br>This gives you a fallback to a <i>last good</i> position in the event that a<br>subsequent step produces undesired side effects (especially when<br>tailoring software off of the disk) or fails due to unexpectedly<br>running out of space. |
|----------------------------------------------|----------------------------------------------------------------------------------------------------|
| Analyze the<br>System Disk                   | The space used on the system disk might include files that have<br>been only partially deleted (usually, because they were still open<br>when an attempt was made to delete them). To recover this space,<br>enter the following command:                                                                                                    |
|                                              | \$ ANALYZE/DISK/REPAIR SYS\$SYSDEVICE:                                                                                                    |
|                                              | Continue to use the ANALYZE/DISK/REPAIR command after<br>every reboot or before each major step to be sure that all free<br>blocks are available for the upgrade procedure to use.                                                                                                    |
| Tailoring<br>Options                         | The installation and upgrade procedures (for both OpenVMS<br>VAX Version 7.0 and DECwindows Motif) let you select optional<br>software to install or upgrade only by save set. The tailoring<br>facilities are capable of finer granularity and can usually select                                                                                                    |

files in smaller groups within the save sets.

In the case of DECW\$MOTIF\_TAILOR, the save sets and tailoring groups are the same. Additionally, DECW\$MOTIF\_ TAILOR can only tailor off. To add files, you must either use the installation or upgrade procedures or use the OpenVMS Backup utility (BACKUP) manually to select the desired files. For the VMSTAILOR and DECW\$TAILOR utilities, the tailorable options are subsets of the installation and upgrade save sets and can be tailored either on or off. If there is sufficient space to take an entire save set, it is usually faster to select it during the procedure and then tailor off the undesired pieces, rather than tailor them on later.

If you are doing an upgrade and have a large area of user application files or a large database that is not part of the OpenVMS VAX operating system or DECwindows Motif layered product but resides on the system disk, it might be convenient to back up that data to a separate piece of media, delete it from the system disk before the upgrade, and then restore it after the upgrade. The blocks can be used in the interim, and you can save time and effort in the tailoring and upgrade process.

You can decrease the time needed to perform the tailoring and upgrade tasks by disabling highwater marking on the system disk. To disable highwater marking, enter the following command:

\$ SET VOLUME/NOHIGHWATER SYS\$SYSDEVICE:

Depending on the system security you require, you might want to leave highwater marking permanently disabled. Otherwise, you can restore it by entering the following command:

\$ SET VOLUME/HIGHWATER SYS\$SYSDEVICE:

# Installing OpenVMS VAX Version 7.0 and DECwindows Motif for OpenVMS VAX Version 1.2–3

| Introduction                          | In general, installing OpenVMS VAX Version 7.0 and<br>DECwindows Motif for OpenVMS VAX Version 1.2–3 is<br>easier than doing an upgrade because there are no user files on<br>the disk when you perform the installation. However, because the<br>total size of the two kits is larger than the capacity of the RZ24<br>disk, you cannot select some options and you might have to do<br>some tailoring.                                                                                                    |
|---------------------------------------|----------------------------------------------------------------------------------------------------|
| Install<br>OpenVMS VAX<br>Version 7.0 | By itself, the entire OpenVMS VAX Version 7.0 distribution kit<br>fits on the RZ24 system disk. So, the easiest approach might be<br>to select both the library and optional save sets, then use the<br>VMSTAILOR and DECW\$TAILOR utilities to increase the free<br>space before installing the DECwindows Motif layered product.<br>If you plan to run DECnet for OpenVMS, be sure to select the<br>library save set. If you do not perform system programming or<br>BLISS programming, do not have an LPA11 device, do not need<br>any of the OpenVMS example files, and do not need the UETP<br>facility, you can choose not to select the optional save set during<br>the installation. The BLISS support in the optional save set<br>(approximately 7000 blocks) and the examples (over 8500 blocks)<br>are two of the largest single areas that you can easily tailor off.<br>You might choose not to install the Help Message utility<br>(MSGHLP) or OpenVMS manuals because both of these options<br>are also very large. Or, you can select them at the expense of<br>other tailorable options later (or at the expense of reduced user<br>capacity). The Help Message utility consumes 8850 blocks; the<br>OpenVMS |
|                                       | Once the OpenVMS VAX installation is complete, set up the<br>dump file as required. It is preferable not to have a dump file at<br>all or to use the paging file as described in the section System<br>Dump File. Also, set fixed sizes for the page and dump files<br>so that AUTOGEN does not continually resize them as you<br>proceed with tailoring and installing the DECwindows Motif for<br>OpenVMS layered product. When your environment is complete,<br>you can remove the fixed sizes to allow AUTOGEN to calculate<br>appropriate sizes based on the final space on the disk.<br>To fit the operating system on an RZ24 disk and have sufficient<br>space to add some layered product or application packages and<br>have user space remaining, you can generally support, at most,<br>one programming language and no online examples or manuals.<br>Use the VMSTAILOR and DECW\$TAILOR utilities to remove<br>software you do not need.                                                                                                    |

Install Depending on the options and setup of your system, you might have sufficient space to install the entire DECwindows Motif for OpenVMS kit. However, it is likely that you again will need to remove support for all but one programming language and not include the examples. Because the programming support save sets for each language are large, choose only the support for languages you really need. In the case of the example files, you might want to install them if you have the space required, and then tailor them off once you have perused them or copied them to another area.

Remember to use the ANALYZE/DISK/REPAIR command to recover any lost space from partially deleted files.

# Upgrading to OpenVMS VAX Version 7.0 and DECwindows Motif for OpenVMS Version 1.2–3

| Introduction                               | The following sections describe how to upgrade to OpenVMS VAX<br>Version 7.0 with the DECwindows Motif Version 1.2–3 layered<br>product from an OpenVMS Version 6.1 or 6.2 system running<br>VMS DECwindows Motif Version 1.1. (Note that Version 1.1 is<br>the <i>minimum</i> version of DECwindows Motif that you can run on<br>OpenVMS VAX Version 7.0.)                                                                                                    |
|--------------------------------------------|----------------------------------------------------------------------------------------------------|
|                                            | This option requires the most attention and extra tailoring<br>consideration because the disk blocks used by the DECwindows<br>Motif layered product cannot be used during the OpenVMS VAX<br>upgrade procedure. This means that you might not be able to<br>select even the library save set during the upgrade and that you<br>would need to tailor on portions of it (most notably, the DECnet<br>support).                                                                                                    |
|                                            | Depending on your configuration, it might be necessary to tailor<br>off DECwindows Motif and then reinstall it following the upgrade.                                                                                                    |
| Upgrading to<br>OpenVMS VAX<br>Version 7.0 | <ul> <li>Before beginning the upgrade procedure, prepare the system environment—notably the dump, page, and swap files (see the section Controlling the Size of Dump, Page, and Swap Files)—and remove as many excess files from the system disk as possible. Use the tailoring facilities to remove files that will be replaced or obsoleted by the upgrade procedure. This is a good way to get the necessary space (52,750 blocks) to start the upgrade but probably will not contribute to the final additional capacity required.</li> <li>Tailor off all the OpenVMS programming files, examples, and miscellaneous utilities and any DECwindows Motif support that is not required. Before upgrading the operating system, keep, at most, one language support option, and do not keep any DECwindows Motif examples unless you have sufficient space to get at least the OpenVMS VAX required and library save sets directly in the upgrade.</li> </ul> |
|                                            | If you have sufficient space after tailoring to allow both the<br>OpenVMS VAX required and library save sets to be selected, then<br>the upgrade will include DECnet support and DECwindows Motif<br>will start normally after the upgrade.                                                                                                    |
|                                            | If you cannot select the library save set, the lack of DECnet<br>support will likely keep DECwindows Motif from starting on your<br>system (at which point you will have only the operator window on<br>your workstation). You can then tailor on the DECnet support to<br>get DECwindows Motif for OpenVMS running again. After you<br>have DECwindows Motif running, tailoring on any other pieces<br>you might not have already acquired from either the library or<br>optional save sets will be easier.                                                                                                    |

Digital recommends that you not take any of the optional online manuals or the Help Message utility (unless you install them on an alternate device). You will want to choose the DECwindows device support if you are upgrading a workstation.

Remember to use the ANALYZE/DISK/REPAIR command to clean up any partially deleted files.

# Managing Single or Small System Disk Systems

| Introduction                                  | The primary goal for this type of environment is to reduce<br>the system disk block usage incurred by the OpenVMS VAX<br>system during normal operation. Both dynamic usage and static<br>requirements can be reduced in various ways. Some system<br>processing overhead can also be reduced or eliminated in this<br>fashion, along with a corresponding reduction in system disk I/O.                                                                                             |
|-----------------------------------------------|----------------------------------------------------------------------------------------------------|
| System Dump<br>File                           | One of the best mechanisms for reducing the total block overhead<br>of the system is to carefully define the usage of the system<br>dump file. Normally, this is configured as a separate file,<br>SYS\$SYSTEM:SYSDUMP.DMP, to which the contents of memory<br>are written after a detected system failure. Depending on your<br>system requirements, you might be able to reduce or eliminate<br>this disk usage.                                                                   |
|                                               | One effective technique is to use part of the system paging<br>file, SYS\$SYSTEM:PAGEFILE.SYS, as a temporary dump<br>file, so that the space used for dump files is not permanently<br>reserved and gets used only in the event of a crash. To do<br>this, you will need to modify some system parameters in<br>SYS\$SYSTEM:MODPARAMS.DAT and delete the actual<br>SYSDUMP.DMP file if it exists. This method is most effective for<br>systems having small or medium memory sizes. |
|                                               | Alternately, you might set the DUMPSTYLE parameter to use the selective dump mechanism to reduce the size of the dump file. This method is typically used for large memory systems that do not need to preserve the entire memory contents in the event of a system failure. Instead of using selective dumps to the paging file, keep a separate, but smaller, SYSDUMP.DMP file.                                                                                                    |
|                                               | If you have no need to preserve dump files or are running in a<br>very stable environment, you might want to clear the DUMPBUG<br>parameter to avoid all dump processing and not write a dump file<br>on failure.                                                                                                    |
| Using<br>PAGEFILE.SYS<br>for the Dump<br>File | To use the system paging file as a dump file, add the following lines to the SYS\$SYSTEM:MODPARAMS.DAT file:                                                                                                    |
|                                               | DUMPBUG = 1 ! Enable system dumps (default)<br>SAVEDUMP = 1 ! Keep dump in pagefile until analysis<br>DUMPFILE = 0 ! Disallow AUTOGEN to create or size dump file                                                                                                    |
|                                               | Then delete the SYSDUMP.DMP file by entering the following command:                                                                                                    |
|                                               | \$ DELETE SYS\$SYSTEM:SYSDUMP.DMP;*                                                                                                    |

Because the system currently has the file open, the delete command will not physically remove the file until the system is shut down and rebooted. Use the AUTOGEN facility to reboot the system. When it has rebooted, enter the following command to clean up and finish the deletion of the file (and any others that were in a similar state): \$ ANALYZE/DISK/REPAIR SYS\$SYSDEVICE: After a system failure that writes dump information to the pagefile, you can analyze the data by entering the following command: \$ ANALYZE/CRASH SYS\$SYSTEM: PAGEFILE.SYS When your analysis is complete, you can free the pages to be used for paging once again by entering the following command: \$ ANALYZE/CRASH/RELEASE SYS\$SYSTEM:PAGEFILE.SYS For more information about the system dump file, see the OpenVMS VAX System Dump Analyzer Utility Manual. Decompressing The OpenVMS help libraries (as well as some programming Libraries libraries) are distributed in a compressed format. You can use the SYS\$UPDATE:LIBDECOMP.COM procedure to decompress the libraries all at once or individually. For a small system disk, it is almost never worth the extra disk blocks consumed to decompress these libraries. The cost of leaving them compressed is a longer access time when you use them. If you frequently use help or an individual programming library, it might be worthwhile to individually decompress those libraries. If you only infrequently use help or do not mind the slower response time of the libraries in compressed form, leave them compressed. Disabling Log Depending on your environment, there might be system jobs **File Creation** that create log files of no concern to you or that contain more information than you need. Unless you are a network manager or experiencing network problems, you probably do not need to log network events. By not logging network events, you can save disk space, a process slot, and some memory in the running system. To disable network logging, enter the following commands: S MCR NCP PURGE KNOWN LOGGING ALL \$ MCR NCP CLEAR KNOWN LOGGING ALL You need to enter these commands only once; they become permanent unless you reset the DECnet logging information.

To reduce the logging information for other tasks (such as OPCOM, Accounting, Security Auditing, Network Monitor Event Listener, and system-created batch log files), you need to add some commands to your system-specific startup command file, SYS\$MANAGER:SYSTARTUP\_VMS.COM (previously called SYSTARTUP\_V5.COM).

The following is an example SYSTARTUP\_VMS.COM command file for a single-user workstation:

```
$ SET NOON ! Continue thru any problems.
$!
$ DEFINE/USER SYS$COMMAND OPA0: ! Disable some events from
$ REPLY/DISABLE=(NETWORK, CLUSTER, SECURITY) ! using the operator window.
$ SET TERM/SCOPE/PERM OPA0: ! If windows do not start, use as scope.
$!
$ SET AUDIT/ALARM - ! Log interesting audit events.
/ENABLE=(AUDIT,AUTHORIZATION,ACL,LOGIN=(LOCAL,DIALUP,NETWORK,REMOTE),-
 LOGFAILURE=ALL, BREAKIN=ALL)
$!
$ IF F$SEARCH("SYS$MANAGER:ACCOUNTNG.DAT;-1") .NES. "" THEN -
   PURGE SYS$MANAGER: ACCOUNTNG. DAT/KEEP=4 ! Purge old accounting info
$!
$ IF F$SEARCH("SYS$MANAGER:OPERATOR.LOG;-1") .NES. "" THEN -
   PURGE SYS$MANAGER:OPERATOR.LOG/KEEP=4 ! Purge old operator info
$!
$ DEFINE/SYSTEM/EXEC SYS$SYLOGIN SYS$MANAGER:SYLOGIN ! Set up system login
$!
$ ENABLE AUTOSTART/QUEUES ! Provide resources for autostart queues
$ START/QUEUE SYS$BATCH ! Start a batch queue
$!
$ SUBMIT/NOKEEP/NOPRINT SYS$MANAGER:STARTNET ! Start net without batch log
$!
$! ... add other system specific and layered product commands here ...
$!
$ EXIT
                      You might have an environment that can function with even less
                      information than that shown in the example. For example, to
                      disable the operator log file, you would use REPLY/NOLOG, or to
                      disable accounting, you would use SET ACCOUNTING/DISABLE.
                      For more information about using these commands, see the
                      OpenVMS DCL Dictionary.
                      If you have network access to another OpenVMS system
Accessing
Example and
                      (especially a timesharing system), you do not need to duplicate the
Documentation
                      example files distributed in the OpenVMS VAX or DECwindows
Files
                      Motif kits if they are available on the remote system. Similarly,
                      remote access to the on line documentation files will also save
                      considerable disk space on any system with constrained disk
                      space.
```

# Managing Multiple Disk Systems

| Introduction                           | The following sections describe techniques for managing<br>multiple disk systems. In addition to the goal of reducing<br>the space requirements on the system device, it is possible to<br>simultaneously reduce some of the I/O load to the system disk by<br>redirecting necessary functions to an alternate device.                                                                                                    |
|----------------------------------------|----------------------------------------------------------------------------------------------------|
| Alternate Page<br>and Swap Files       | Setting up alternate page and swap files is one of the best ways<br>to reduce both the system disk space usage and I/O overhead. If<br>you set up only a small primary page file on the system disk and<br>install additional page and swap files in the startup command file<br>SYS\$MANAGER:SYPAGSWPFILES.COM, you can permanently<br>cause these files to consume the least amount of space on the<br>system device. For more information about setting up alternate<br>page and swap files, see the <i>OpenVMS System Manager's Manual</i> . |
| Copying Dump<br>Files                  | At startup, you can enhance the use of the paging file as a dump<br>file that will automatically copy dump data for later analysis.<br>This releases the disk space in SYS\$SYSTEM:PAGEFILE.SYS<br>to be used for paging automatically as well. Instead of<br>manually invoking the System Dump Analyzer (SDA) to<br>release the pages, you can add the following commands to the<br>SYS\$MANAGER:SYSTARTUP_VMS.COM file:                                                                                                    |
|                                        | \$ ANALYZE/CRASH SYS\$SYSTEM:PAGEFILE.SYS<br>COPY alternate_disk:[dir]dumpname.ext<br>EXIT                                                                                                    |
|                                        | <b>Note:</b> The dump file, whether it is SYSDUMP.DMP or PAGEFILE.SYS, must reside on the system disk. This might limit the actual savings you can achieve using alternate page files.                                                                                                    |
| Offloading<br>System Logs<br>and Files | There are several system logs and files that can be redirected<br>to another device. For other system logs and files, it might be<br>easier to reset and start a new log file, copy the old file or files to<br>another device, and purge them from the system disk.                                                                                                    |
|                                        | Some files that can be redirected are the system authorization<br>file, the queue manager database, the audit log file, and batch<br>log files. Some files that can be reset, copied, and purged are the<br>operator log file, the accounting log file, and network log files. For<br>more information about these facilities see the <i>OpenVMS System</i><br><i>Manager's Manual</i> , the <i>OpenVMS DCL Dictionary</i> , or the utility<br>reference manual for the utility whose files you want to offload.                                 |

#### Offloading Nonessential Files

Some of the online manuals included with OpenVMS VAX Version 7.0 can be redirected to an alternate device during the installation or upgrade procedure. This can save many valuable system disk blocks while providing quick access to the manuals. For a small system disk configuration with multiple disks, this approach is recommended if you want the manuals or the Help Message utility (MSGHLP) to be available on line.

# Glossary

#### boot, bootstrap

The process of loading system software into a processor's main memory. This guide uses the term *boot* to refer to this process.

#### boot command procedure

A program, stored on the console fixed disk, that is used to boot the OpenVMS operating system from a specified controller. Digital provides a boot command procedure for each controller that the processor supports.

#### boot name

The abbreviated name of the boot command procedure you use to boot the system.

#### boot server

A VAX computer that is part of a local area VAXcluster. The boot server is a combination of a MOP server and a disk server for the satellite system disk. See also satellite node.

#### **CI only VAXcluster**

A computer system consisting of a number of VAX computers. It uses only the computer interconnect (CI) to communicate with other VAX computers in the cluster. These computers share a single file system.

#### computer interconnect (CI)

A type of I/O subsystem. It links VAX computers to each other and to HSC devices. See also *Hierarchical Storage Controller* (HSC) device.

#### **DECW\$TAILOR**

A software program that lets you add or remove DECwindows files from your system disk.

#### device name

The name used to identify a device on the system. A device name indicates the device code, controller designation, and unit number.

#### disk server

A VAX computer that is part of a local area VAXcluster. This computer provides an access path to CI, CSSI, and locally-connected disks for other computers that do not have a direct connection.

#### Hierarchical Storage Controller (HSC) device

A self-contained, intelligent, mass storage subsystem that lets VAX computers in a VAXcluster environment share disks. Examples are the HSC50 and the HSC70.

#### **HSC drive**

Any disk or tape drive connected to an HSC device is called an HSC drive. A system disk on an HSC drive can be shared by several VAX computers in a VAXcluster environment.

#### InfoServer

A general-purpose disk storage server that allows you to use the distribution compact disc to install the operating system on remote client systems connected to the same LAN (local area network).

#### local area VAXcluster

A configuration consisting of one or more VAX computers that act as a MOP server and disk server, and a number of low-end VAX computers that act as satellite nodes. The local area network (LAN) connects all of the computers. These computers share a single file system.

#### local drive

Any drive that is connected directly to a VAX computer.

#### media

Any packaging agent capable of storing computer software. Examples: compact discs, magnetic tapes, floppy diskettes, disk packs, tape cartridges.

#### **MOP** server

A computer system running DECnet that downline loads VAXcluster satellites using the DECnet MOP protocol.

#### satellite node

A VAX computer that is part of a local area VAXcluster. A satellite node is downline loaded from a MOP server and then boots remotely from the system disk served by a disk server in the local area VAXcluster. See also boot server, disk server, MOP server.

#### save set

The format in which the Backup utility stores files. The OpenVMS operating system is shipped in this format.

#### scratch disk

A blank disk or a disk with files you no longer need.

#### source drive

The drive that holds the distribution kit during an upgrade or installation.

#### spin up, spin down

To spin up means to bring a disk drive up to operating speed; to spin down means to bring it to a gradual stop.

#### standalone BACKUP

A subset of the BACKUP utility that is booted into main memory instead of running under the control of the OpenVMS operating system. Standalone BACKUP is used to back up and restore the system disk and to install OpenVMS operating system software.

#### standalone system

A computer system with only one VAX computer.

#### system disk

The disk that contains or will contain the OpenVMS operating system. An OpenVMS system disk is set up so that most of the OpenVMS files can be shared by several VAX computers. In addition, each computer has its own directory on the system disk that contains its page, swap, and dump files.

#### target drive

The drive that holds the system disk during an upgrade or installation.

#### transaction log

A log used by DECdtm services to record information about transactions. The Log Manager Control Program (LMCP) is used to create a transaction log.

#### **UETP (User Environment Test Package)**

A software package that tests all the standard peripheral devices on your system, various commands and operating system functions, the system's multiuser capability, DECnet for OpenVMS, and the VAXcluster environment.

#### **VAXcluster environment**

A computer system consisting of a number of VAX computers. There are three types of VAXcluster environments: CI only, local area, and mixed interconnect.

#### VMSTAILOR

A software program that lets you add or remove optional OpenVMS files from your system disk.

# Index

#### A

Accounting logs effect of upgrades on, 5-4Accounts disabling during an installation, 3-22 setting up after an installation, 4–5 AGEN\$INCLUDE files location for upgrades, 5–14 AGEN\$PARAMS.REPORT file, 4–14, 8–25 Allocation classes See also ALLOCLASS parameter determining, 2-4 ALLOCLASS parameter, 2–5 supplying during VAXcluster installation, 3 - 18ANALYZE/DISK\_STRUCTURE utility error message, 5–10 using before an upgrade, 5–10 Auditing files replacing after upgrade, 8–5 **AUTOGEN** accessing data files during an upgrade, 5 - 14AUTOGEN command procedure feedback data, 5-7 running after an installation, 4–14 after an upgrade, 8–25 at end of an installation, 3–31 at end of an upgrade, 7–26 before an upgrade, 5–7 Automatic restart for an upgrade, 5–15

## В

Backing up the system disk, 4–13, 8–24 BACKUP command using to create a system disk, 3–5 Backup procedures before an upgrade, 5–8 Boot command procedures dddGEN, 7–22 DEFBOO, 7–22 Booting from console media, 7–11 from [SYSF], B–1 to B–6 manually during an upgrade, 7–11 with InfoServer ISL file, 3–3 Building standalone BACKUP, 4–4

## С

C2 systems, 2-4 Checklist for the OpenVMS Management Station, F-3Checklists postinstallation, 4-15 postupgrade, 8-26 preinstallation, 2-9 preupgrade, 5-19 CI only VAXcluster information needed to install, 2-4 installation question, 3-18 Clusters See also VAXcluster environments group numbers, 2–5 passwords, 2-5 **Cluster upgrades** See Concurrent upgrades See Rolling upgrades CLUSTER\_SIZE parameter of system disk, 3-6 **Command procedures** checking after an upgrade, 8–8 Compact disc kit contents of, 1-8 Computer-specific installation instructions, 3 - 1Concurrent upgrades, 6–2 restrictions, 6-2 setting QUORUM parameter, 6–3 upgrade procedures, 6-3 CONSCOPY.COM procedure, 5-8 Console connecting with SYSGEN, 8-14 Console media automatic update during an upgrade, 5–8 backing up after an upgrade, 8-24 backing up before an upgrade, 5–8

Console media (cont'd) booting from during an upgrade, 7–10 copying, 5–8 modifying for automatic restart, 5–15 modifying to boot from [SYSF], 7–10 required for an installation, 2–9 required for upgrades, 5–6 restoring original boot command procedures, 7–22 updating after an upgrade, 8–14 using backup copies, 5–8 Creating a system disk, 3–5 from InfoServer devices, 3–8 Customizing the system, 4–5

### D

Date format for entering, 7-8 dddGEN boot command procedure restoring original version, 7-22 **DECnet** configuring after an installation, 4–7 DECnet/OSI, 1–2 DECnet/OSI for OpenVMS, 7-7 **DECnet for OpenVMS** configuration database, 8-10 ignoring during startup, 4–7 preparing for an upgrade, 5–15 running with DECwindows Motif, 4-7 security measures, 8–10 **DECnet for OpenVMS license** registering after an installation, 4–3 registering during an installation, 3-28 registering during an upgrade, 7-25 DECnet node addresses, 2-4 providing during an installation, 3–18 DECnet node names, 2-4 possible values, 3–18 providing during an installation, 3-18 DECnet Phase IV, 1–2 Decompressing system libraries after an installation, 4–10 after an upgrade, 8–17 DECset Version 11 caution before upgrading, 5–2 changing the default debugger after upgrading, 5–2 before upgrading, 5–2 DEC TCP/IP Services for OpenVMS configuring, 9–7 function, 9-7 **DECW\$IGNORE\_DECNET** logical name, 4-8 DECW\$MOTIF\_TAILOR utility, G-6 **DECW\$TAILOR utility** using on a small system disk, G-6 using to install optional components, 3-9 DECW\$TAILOR utility (cont'd) using to remove files from a system disk, 4-12, 8-20, 10-9, 10-10 **DECwindows Motif for OpenVMS** minimum version requirement, 1–3 support for, 3–11 tailoring, 8-20 using with OpenVMS VAX Version 7.0, 2 - 2DECwindows support components, 5-18 base support, 3–13 choosing options during an installation, 3–11 during an upgrade, 7–15 customizing, 9–1 customizing after an upgrade, 8-22 customizing the server, 9-2 display server files, D-2distribution media loading, 3–15, 7–19 removing from drive, 3-16, 7-20 font files, D–2 fonts, 7-16 installing, 2-8, 3-15, 7-16 sizes, 3–12 TCP/IP transport, 9-6 transports, 9–7 using customer-written transports, 9-8 video fonts, 3-13 workstation support, 3-13 Default volume label, 3–7 **DEFBOO** boot command procedure restoring original version, 7–22 **Device names** determining, 2–5, 3–5 format for upgrade, 7–6 HSC name format for an upgrade, 7–6 Devices configuring before an upgrade, 7-3**DIGITAL Storage Systems Interconnect** (DSSI) disks See DSSI disks Directories processed during an upgrade, 7-21 **Directory trees** merged during an upgrade, 7–21 Disabling network objects, 8–10 **Disk drives** selecting for an installation, 2-5Disk space increasing on the system disk, 8-20, G-2 needed for an upgrade, 5-11 needed to decompress libraries, 8-17 needed to decompress system libraries, 4 - 10needed to run UETP, 4-9, 8-19

Distribution kit compact disc, 1–8 magnetic tapes, 1–7 OpenVMS VAX, 3-2 save sets in, 1-7Standalone BACKUP, 3-2 tape cartridges, 1–7 TK50 tape cartridges in, 3–2 with multiple volumes, 3-2, 7-19Distribution media, 1–5 loading, 7-4 location during an upgrade, 5–4 multiple volumes, 7–4 DSSI disks device name change, 2-2Dump files checking size, 8–7 controlling size of, G-4 modifying size, 8–6 purged during an upgrade, 7–17 requirement for an upgrade, 5-10 shared, 5-5, 5-10

# Ε

Editing startup files, 4–5 Error formatter (ERRFMT) stopped during an upgrade, 7–10 Errors during installation license messages, 3–7 Errors during upgrades cluster hang during shutdown, 6–5 console update, 8–15 while entering device code, 7–6 EXPECTED\_VOTES parameter, 8–9 setting for rolling upgrade, 6–5

# F

Factory installed software See FIS FAL object enabling or disabling, 8–11 Feedback data checking before an upgrade, 5–7 FIELD account setting passwords, 3–21 File Access Listener See FAL object FIS (Factory installed software), xiii

# Η

Hardware supported, F-8 Help Message save set contents, C-3 Help Message utility installing, 2–7, 3–10
Hierarchical Storage Controller (HSC) See HSC
HSC device format for an installation, 3–5 device format for an upgrade, 7–6 displaying name of, 2–6 drives, 1–6 names, 3–5 preparing for installations, 2–6

## 

InfoServer devices, 1–5 booting Standalone BACKUP, 3-2 creating the system disk from, 3-8 Initial software load (ISL) See ISL Installation procedure, 1–10 See also Postinstallation tasks See also Preinstallation tasks booting standalone BACKUP, 3-2 booting system disk after transferring required save set, 3–6 choosing optional DECwindows components, 3-13 computer-specific instructions, 3-1 rebooting the system, 3–31 registering licenses, 3-24 registering OpenVMS VAX license, 3-32 running AUTOGEN, 3-31 selecting optional components, 3-9 setting passwords, 3-21 specifying VAXcluster configuration, 3-17 stages of, 3-1 time zones, 3–30 when to use, 1-10, 2-2 Installing DECwindows support components, 3-15 layered products, 4-13 optional components, 3-8 Installing the operating system, 3–1 C2 systems, 2–4 cautions and restrictions, 2-2 choosing optional DECwindows support, 7 - 16information needed for VAXcluster systems, 2–4 preparing for, 2-4 recording log of, 2-3 VMSINSTAL option G warning, 2-2 ISL (initial software load) booting, 3–3

#### Κ

Keyboards customizing, 9–3 layout, 9–2 DECwindows keymap, 9–3 to 9–6 model numbers, 9–3 Keymap names determining, 9–3 KFQSA controller upgrade requirement, 5–13

#### L

Layered products availability of. 1-3effect of upgrade on, 5-5 installing, 4–13 LIBDECOMP.COM procedure, 8-17 running after an installation, 4–11 running after an upgrade, 8–17 Libraries decompressing after an installation, 4–10 decompressing after an upgrade, 8-17 Library save set contents, C-2 installing, 3–9, 7–12 License Management facility See LMF Licenses See also LMF See also PAK error messages, 3–7 registering after an installation, 4–3 registering during an installation, 3-24, 3 - 26registering during an upgrade, 7-24 types of, 3-25 to 3-26 License Unit Requirement Table See LURT Limits minimum values, 5-11 LMF (License Management facility) error messages, 3-24 example of registration, A-2license registration procedure, A-2 system integrated product licenses, A-11 using during an installation, 3-28 Volume Shadowing software, A-10 Local Area VAXcluster information needed to install, 2-4 installation questions, 3-19 upgrade requirements, 5-4 Local drives, 1-5

#### Log

keeping for an upgrade, 5–19 LURT (License Unit Requirement Table), A–4

#### Μ

Magnetic tape kit contents, 1-7 MAIL object enabling or disabling, 8–11 Manual boot after running AUTOGEN, 7–26 during an upgrade, 7-11, 7-22 enabling for an upgrade, 5–15 **Memory requirements** restrictions, 1-3 **MicroVAX** computers booting from [SYS0], 7–22 booting from [SYSF], 7–17, B–1 Minimum startup configuring devices after, 7-3 setting before an upgrade, 5–12 MIRROR object enabling or disabling, 8–12 Mixed-interconnect VAXcluster information needed to install, 2-4 installation questions, 3-19 upgrade requirements, 5–4 Mixed-version cluster upgrading to, 6–5 to 6–6 MODPARAMS.DAT (parameter file), 4–14 entering parameters in, 5-14 modifying, 8-9 modifying values, 8-25 Monochrome workstations, 9–3 Motif See DECwindows Motif for OpenVMS VAX

# Ν

NETCONFIG.COM procedure running after an installation, 4–7 NETCONFIG\_UPDATE.COM procedure example, 8–11 running, 8–10 Network See also DECnet for OpenVMS requirements for an upgrade, 5–16 restriction on upgrades, 5–3 Network Management Listener See NML object Network objects disabling, 8–10 Networks configuring the system for, 4–7 Network security updating after an upgrade, 8–10 NEW\_OVER files, E–3 NEW\_UNDER files, E–3 NML (Network Management Listener) object enabling or disabling, 8–12

#### 0

OPCOM stopped during an upgrade, 7-10 **OpenVMS distribution media** removing from drive, 3-15 **OpenVMS** library files choosing during an upgrade, 7–12 **OpenVMS Management Station** checklist, F-3 installing, 3–10, 7–13 postupgrade tasks, 8-23 **OpenVMS** manuals save set contents, C-3 installing, 3–11 sizes, 3–11 **OpenVMS** optional components See Optional components **OpenVMS RMS Journaling license** registering after an installation, 4-3 registering during an upgrade, 7-25 **OpenVMS VAX distribution media** loading, 3–5 removing from drive, 7-19 **OpenVMS VAX license** registering after an installation, 4-3 **OpenVMS versions** computer support, A-2 required for upgrades, 5–4 **Operator** logs effect of upgrades on, 5–4 **Optional components** choosing, 2-7 installing on alternate disks, 3–9 installing with DECW\$TAILOR, 3-9 installing with VMSTAILOR, 3–9 selecting, 3–9 selecting during an installation, 3-8 selecting during an upgrade, 7–12 sizes, 3-8 Optional save set contents, C-3 installing, 3–9, 7–13 upgrading, 7–12 Output saving from an upgrade, 5–19

#### Ρ

Page and swap files locating, 2-5 Page files checking size, 5-10, 8-7 controlling size of, G-4 modifying size, 5–10, 8–6 purged during an upgrade, 7–17 recommended location, 5–10 size required for an upgrade, 5-10 PAK (Product Authorization Key) registering after an installation, 4–3 registering during an upgrade, 7–24 registering during installation, 3-27 Passwords for default DECnet account, 8-10 forgotten, 3-32, 7-27 for system accounts, 2-7 setting during installation, 3-21 minimum length, 3–21 modifying during upgrade procedure, 7–9 requirements, 7-9 Phase 1 of upgrade procedure, 7–9 Phase 2 of upgrade procedure, 7-19 Phase 3 of upgrade procedure, 7–21 Phase 4 of upgrade procedure, 7-22 Phase 5 of upgrade procedure, 7–23 Phase 6 of upgrade procedure, 7–24 **PHONE** object enabling or disabling, 8-12 Postinstallation tasks, 4-1 adjusting system parameters, 4–5 backing up the system disk, 4-4, 4-13 configuring DECnet, 4–7 creating standalone BACKUP, 4-4 customizing DECwindows support software, 9-1 customizing the system, 4–5 decompressing system libraries, 4–10 editing startup procedures, 4-5 installing layered products, 4-13 registering licenses, 4-3 removing unwanted system files, 4-12 running UETP, 4–9 setting up user accounts, 4–5 tuning the system with AUTOGEN, 4-14 Postupgrade tasks adding and removing files, 8-20 backing up console media, 8-24 backing up system disk, 8-24 changing MODPARAMS.DAT, 8-9 checking system file sizes, 8–7 creating standalone BACKUP, 8-24 customizing DECwindows support, 8-22 decompressing system libraries, 8-17 to 8 - 18

Postupgrade tasks (cont'd) examining command procedure templates, 8-8 increasing space on the system disk, 8–20 modifying size of dump file, 8–6 modifying size of page file, 8-6 modifying size of swap file, 8–6 purging system files, 8–20 replacing SYSUAF.DAT, 8-5 replacing VMS\$AUDIT\_SERVER.DAT, 8 - 5running AUTOGEN, 8-25 running NET\_CONFIG\_UPDATE.COM, 8 - 10running UETP, 8-19 running UPDATE\_CLUSTER\_ MEMBERS.COM, 8-13 tuning the system with AUTOGEN, 8-25 updating console media, 8-14 updating network configuration database, 8 - 10updating network security environment, 8 - 10using VMSTAILOR, 8-20 Preinstallation tasks, 2–4 collecting information, 2-6 determining HSC name, 2-6 preparing for VAXcluster environments, 2 - 4preparing tape drives, 2-5Preupgrade tasks, 5–1 analyzing and repairing the system disk, 5 - 10backing up console media, 5-8 backing up the system disk, 5–8 checking page file size, 5–10 configuring devices, 7-3 creating standalone BACKUP, 5-8 preparing DECnet for OpenVMS, 5–15 preparing the system disk, 5–9 preventing interactive logins, 5-15 running AUTOGEN, 5-7 setting system parameters, 5–12 stopping queues, 5–16 Printer recording upgrade on, 5–19 Products (VMSINSTAL) specifying for an upgrade, 7–7 PURGE command, 8–20 Purging system files, 8–20

#### Q

Queue database creating after an upgrade, 4–5 Queue manager restoring preferred node list, 8-4 Queues requirements for an upgrade, 5–16 stopping batch/print, 5–16 stopping before an upgrade, 5-16 Quorum See also VAXcluster quorum maintaining during rolling upgrades, 6–5 Quorum disk, 2-5 choosing during VAXcluster installation, 3 - 18**QUORUM** parameter setting for concurrent upgrades, 6-3 Quotas checked during an upgrade, 7–10 minimum values. 5-11

## R

Rebooting after an installation, 3-31 manual, 5-15 Recording an installation, 2–3 Recording an upgrade, 5–19 Removing unwanted system files, 4–12 Required save set transferring to the system disk, 3–5 Restart enabling automatic, 5-15 Restrictions for installations, 2-2for upgrades, 5–4 Rights database creating during an installation, 3–22 **RIGHTSLIST.DAT** file creating during an installation, 3-22 **RMS Journaling for OpenVMS license** registering during an installation, 3–28 Rolling upgrades, 6–2 effect on SYSUAF.DAT, 8–5 effect on SYSUAF.DAT file. 5–9 maintaining cluster quorum, 6–5 restrictions, 6-2, 6-4 source drive requirement, 6–5 upgrade procedures, 6–5 to 6–6

# S

Satellites nodes upgrade requirements, 5–4 Save sets installing on an alternate disk, 5–17 location on magnetic tape, 1–7 required location, 1–7, 2–2 tape cartridge containing, 3–2 transferring to the system disk, 3–5 SCSNODE parameter, 5–12 SCSSYSTEMID parameter, 5-12 Security updating after an upgrade, 8–10 Selecting optional components, 7–12 Server customizing the DECwindows, 9-2 Shared memory restrictions, 1-3 Shutdowns before an upgrade, 5–9 Site-specific command procedures restored during an upgrade, 7-24, 8-8 Snapshot facility resetting the BOOT\_STYLE parameter, 5 - 13Software Product Descriptions (SPDs) See SPDs Source drives, 1-5 definition, 7-4 requirement for VAXcluster upgrade, 6–5 SPDs (Software Product Descriptions) location on the distribution kit, 1–8 STABACKIT.COM (procedure to create standalone BACKUP), 5-8 Standalone BACKUP booting, 3-2 booting from InfoServers, 3-2 booting from tape cartridges, 3-2 booting on VAX 9000 computers, 3–3 creating after an upgrade, 8–24 creating a kit, 4–4 creating before an upgrade, 5–8 loading media, 3-2 locating on distribution kit, 3–2 on multiple volumes, 3-2 upgrade requirements, 5-8 Startup files editing after an installation, 4–5 STARTUP\_P1 parameter setting to MIN, 5-12 Swap files checking size, 8–7 controlling size of, G-4 creating, 5–11 modifying size, 8-6 purged during an upgrade, 7–17 recommended location, 5-10 SWAPFILES.COM procedure executing to change system file sizes, 8-7 to check or modify page file size, 5–10 to create swap file, 5-11 SYCONFIG.COM procedure editing after an installation, 4–5 SYLOGICALS.COM procedure editing after an installation, 4–5

SYLOGIN.COM procedure editing after an installation, 4-5SYS\$TIMEZONE.DAT file, 7–11 [SYSF] directory booting from during an upgrade, 7–17, B-1 booting from during upgrade, 7-2command to boot MicroVAX and VAXstation computers from, 7–17 [SYSF] directory tree built by upgrade procedure, 7–11 deletion of, 7-23 SYSGEN parameters See System parameters SYSGEN utility ALLOCLASS parameter, 2-5 configuring devices, 7-3 using to connect console, 8-14 SYSTARTUP\_VMS.COM procedure editing after an installation, 4-5editing to control DECnet for OpenVMS, 4 - 7SYSTEM account forgotten passwords, 3–32, 7–27 limits, 5–11 quotas, 5-11 setting passwords, 3–21 System disks, 1–5 analyzing and repairing, 5–10 backing up, 8–24 backing up after an installation, 4–4, 4–13 backing up before an upgrade, 5–8 booting a backup copy, 5-9 booting after an installation, 3–31 booting after transferring required save set. 3–6 checking amount of free space on, 4-10 CLUSTER\_SIZE parameter, 3-6 creating, 3-5 customizing with DECW\$TAILOR, 4–12, 10-9, 10-10 customizing with VMSTAILOR, 4-12, 8-20, 10-2dealing with limited space, G-2, G-3 disk space needed to run UETP, 4-9, 8-19 free space needed for an upgrade, 5-11 free space needed to decompress libraries, 4 - 10preparing for an upgrade, 5–9 preparing for installations, 2-6 removing unwanted files from, 4-12 required location during an upgrade, 7-22 restoring, 1–12 restrictions, 1–3 RZ24, G-4 space requirements, G–2 specifying volume label for, 3-7

System disks (cont'd) volume shadowing restrictions, 5-5 System files modifying, 8-7 purging, 8–20 System Generation utility See SYSGEN utility. System hang, 7–26 System libraries decompressing, 3-23, 8-17 to 8-18 sizes after decompressing, 8-17 System parameters adjusting, 4–5 generated by AUTOGEN feedback, 5-7 requirements for an upgrade, 5–3, 5–12 System password dictionary restoring after an upgrade, 8-21 System shutdowns after an installation, 3-31 System time, 4–2, 8–3 SYSTEST account setting passwords, 3–21 SYSTEST\_CLIG account disabling during an installation, 3-21 SYSUAF.DAT file See UAF

# T

Tailored system disks See DECW\$TAILOR utility See VMSTAILOR utility Tailoring on small system disks, G-4 Tape cartridge containing save sets, 3-2containing standalone BACKUP, 3-2 Tape drives preparing for an installation, 2-5selecting for an installation, 2-5Target disk using backup copy for, 5-8 Target drives, 1–5 definition, 7–4 TASK object enabling or disabling, 8–11 **TCP/IP** software See DEC TCP/IP Services for OpenVMS Time format for entering, 7-8 Time zones updating during an installation, 3-30 updating during an upgrade, 7–25 TK50 tape kit contents of, 1–7

Transferring save sets to the system disk, 3–5

# U

UAF (user authorization file) effect of rolling upgrades on, 5–9, 8–5 purged during an upgrade, 7–17 replacing after upgrade, 8-5 required location, 5-9 **UETP** (User Environment Test Package) disk space needed to run, 4–9, 8–19 when to run, 4–9, 8–19 UPDATE\_CLUSTER\_MEMBERS.COM procedure running, 8–13 UPDATE\_CONSOLE.COM procedure running after an upgrade, 8–16 Upgrade and installation supplements using, 2-3, 3-1 Upgrade preparation, 5-14 Upgrade procedure, 1–12 automatic update of console media, 5-8 booting from console media, 7–10, 7–11 booting from [SYSF], 7-17 booting manually during, 7–11 building [SYSF] directory, 7-11 cautions and restrictions, 5-2 choosing optional OpenVMS components, 7 - 12concurrent upgrades, 6–3 console media required, 5-6 conversion of VAXVMSSYS.PAR, 7-23 correcting directory pointers, 7–22 deletion of [SYSF] directory tree, 7-23 disk space needed for page files, 5–10 disk space requirement, 5-11 effect on accounting logs, 5–4 effect on command procedures, 8-8 effect on layered products, 5-5 effect on MODPARAMS.DAT, 8–9 effect on operator logs, 5-4 enabling automatic restart, 5-15 enabling manual reboot, 5-15 error entering device code, 7-6 files deleted by, 7-11, 7-21, 7-23 files purged during, 7-17 interrupting before Phase 1, 7-8 license requirements, 7–25 loading OpenVMS VAX distribution media, 7 - 4loading VMS DECwindows distribution media, 7-19 manual reboot after, 7-26 manual reboot from [SYS0], 7-22 merging directory trees, 7-21 modifying console media, 5-15

Upgrade procedure (cont'd) modifying console media to boot from [SYSF], 7–10 modifying passwords, 7–9 Phase 1, 7–9 Phase 2, 7-19 Phase 3. 7-21 Phase 4, 7-22 Phase 5, 7-23 Phase 6, 7-24 processing user files, 7-21 recording, 5–19 recording logs, 5-6 registering licenses, 7–24 removing DECwindows distribution media, 7 - 20removing OpenVMS VAX distribution media, 7-19 required location of save sets, 5-4 required location of the system disk, 7-22 requirement for shared dump files, 5–10 requirements, 5–19 restoring original dddGEN, 7–22 restoring original DEFBOO, 7-22 restrictions, 1-12 rolling upgrades, 6–4 adding a new CPU, 6-6 running AUTOGEN, 7-26 security check, 7-23 selecting optional components, 7-12 shared dump files, 5–5 system files renamed by, 7–11 time zones, 7–25 using a printer to record output, 5-6 VMSINSTAL option G warning, 5–4 VMS version requirement, 5-4when to use, 1–12, 2–2 User authorization file See UAF User files processed during an upgrade, 7-21

## V

VAXcluster environments building, 4–5 CI only installation questions, 3–18 cluster group numbers, 2–5 cluster passwords, 2–5 DECwindows support components for, 3–13 information required for an installation, 2–4 installing in, 3–17 choosing quorum disk, 3–18 choosing VAXcluster type, 3–18 configuring the cluster, 3–17 VAXcluster environments installing in (cont'd) suggested answers to questions, 3–17 supplying ALLOCLASS parameter, 3 - 18local area installation questions, 3–19 Mixed-Interconnect installation questions, 3 - 19problem upgrading, 7-26 types of, 2-4upgrade requirement for shared dump files. 5-10 VAXcluster license registering after an installation, 4-3 registering during an installation, 3-28 registering during an upgrade, 7–25 requirement, 3-17 VAXcluster quorum maintaining during an upgrade, 7-26 maintaining during rolling upgrades, 6-5 VAXcluster QUORUM parameter setting for concurrent upgrades, 6–3 VAXcluster upgrades See Concurrent upgrades See Rolling upgrades VAX computers booting from [SYSF], B-1 to B-6 OpenVMS VAX support for, A-2 VAXft computers booting from [SYSF], B-1 VAXstation computers booting from [SYS0], 7–22 booting from [SYSF], 7–17, B–1 VAXVMSSYS.PAR parameter files conversion, 7–23 VMB.EXE copying to console media, 8-14 VMS\$AUDIT\_SERVER.DAT file required location, 5-9 VMSINSTAL command procedure invoking for upgrade, 7-5 option G warning, 2-2 VMS Performance Monitor See VPM object **VMSTAILOR** utility using on a small system disk, G-6 using to install optional components, 3–9, 7-12, 10-4using to remove files from a system disk, 4-12, 8-20, 10-4 Volume label specifying during an installation, 3-7 Volume shadowing requirements for an upgrade, 5–16

Volume Shadowing license registering after an installation, 4–3 registering during an installation, 3–28 registering during an upgrade, 7–25 VOTES parameter checking for rolling upgrades, 6–5 setting for concurrent upgrades, 6–3 upgrade requirement, 6–3

VPM object

enabling or disabling, 8–12

#### W

WELCOME.TXT file updating, 8–8 Workstations customizing, 9–3

# Х

Xterminals DECwindows support components for, 3–13